www.kodekloud.com

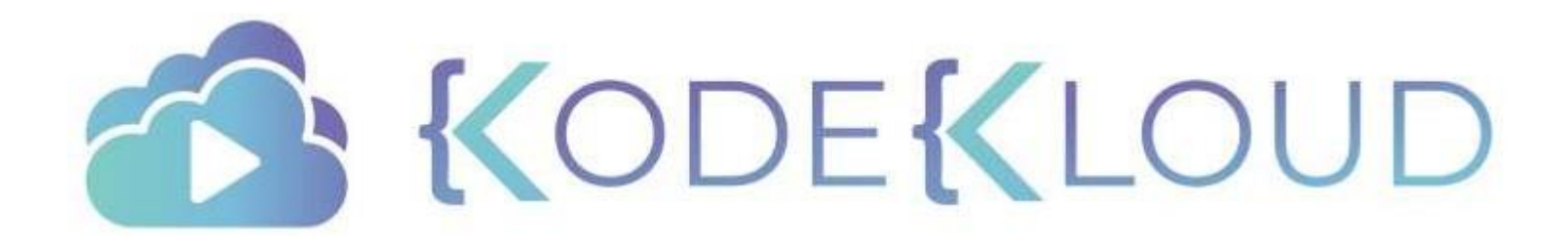

Notes regarding this deck:

•This deck is a study guide to accompany the Linux Basics course at KodeKloud - https://kodekloud.com/p/linux-basics-

course

•Do not copy and paste commands from this directly as it might copy hidden characters too

•Lookup the options for the commands using man or help pages from the Linux terminal.

•All lab and hands-on activities are done best in the course at KodeKloud.

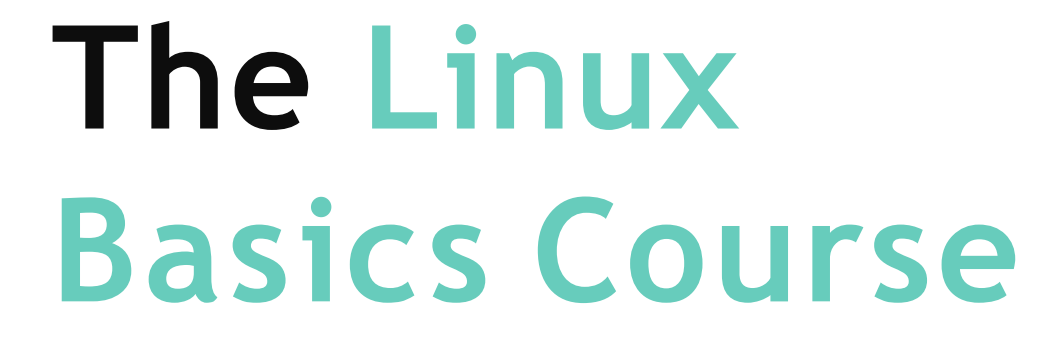

**{**<br/>ODE**{**<br/>LOUD

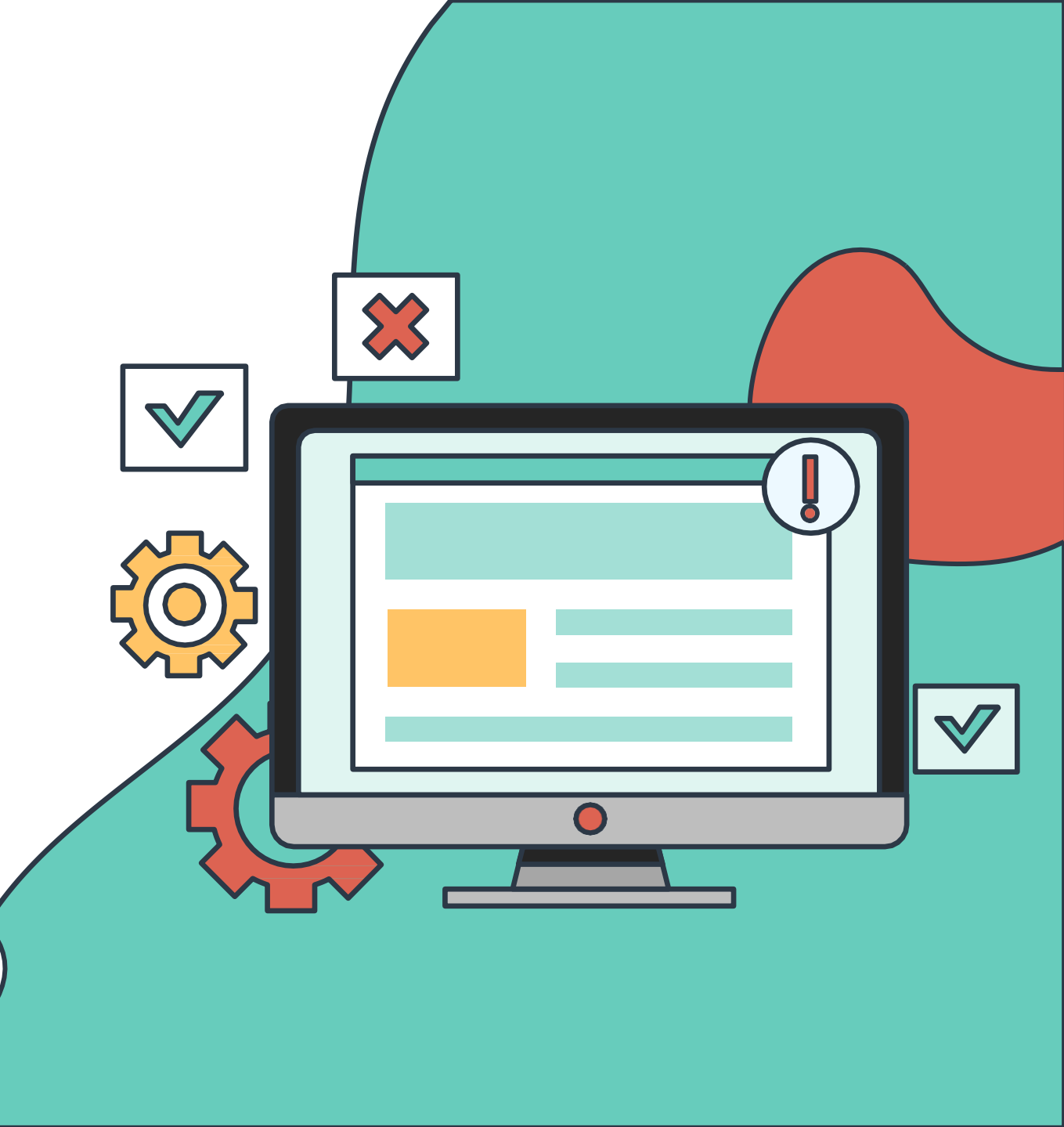

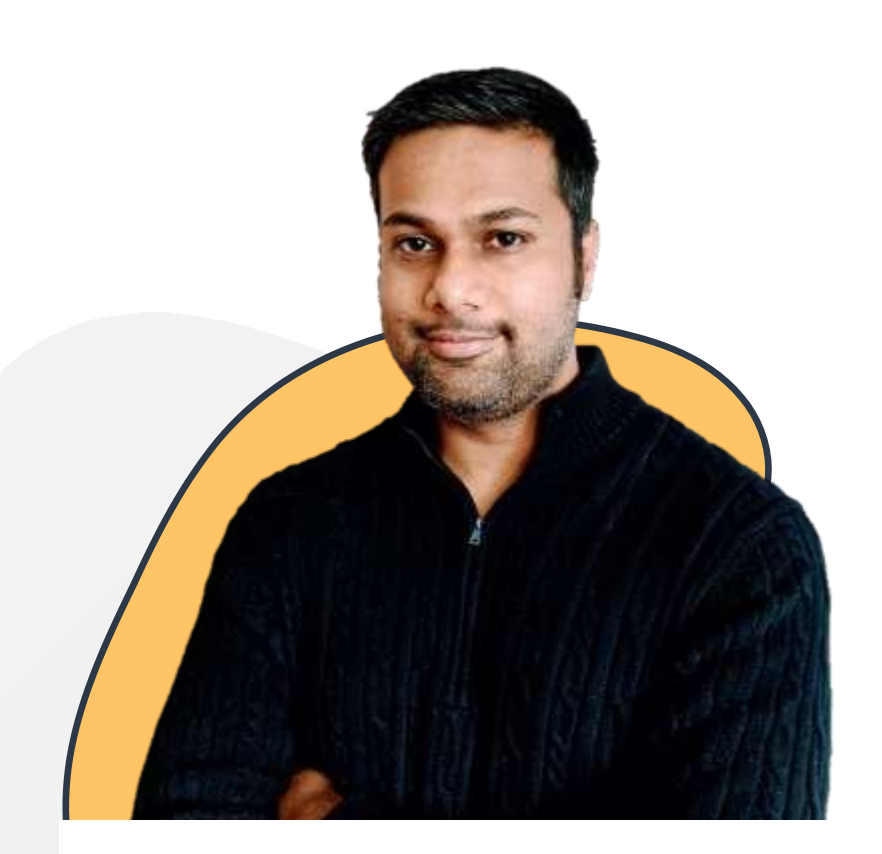

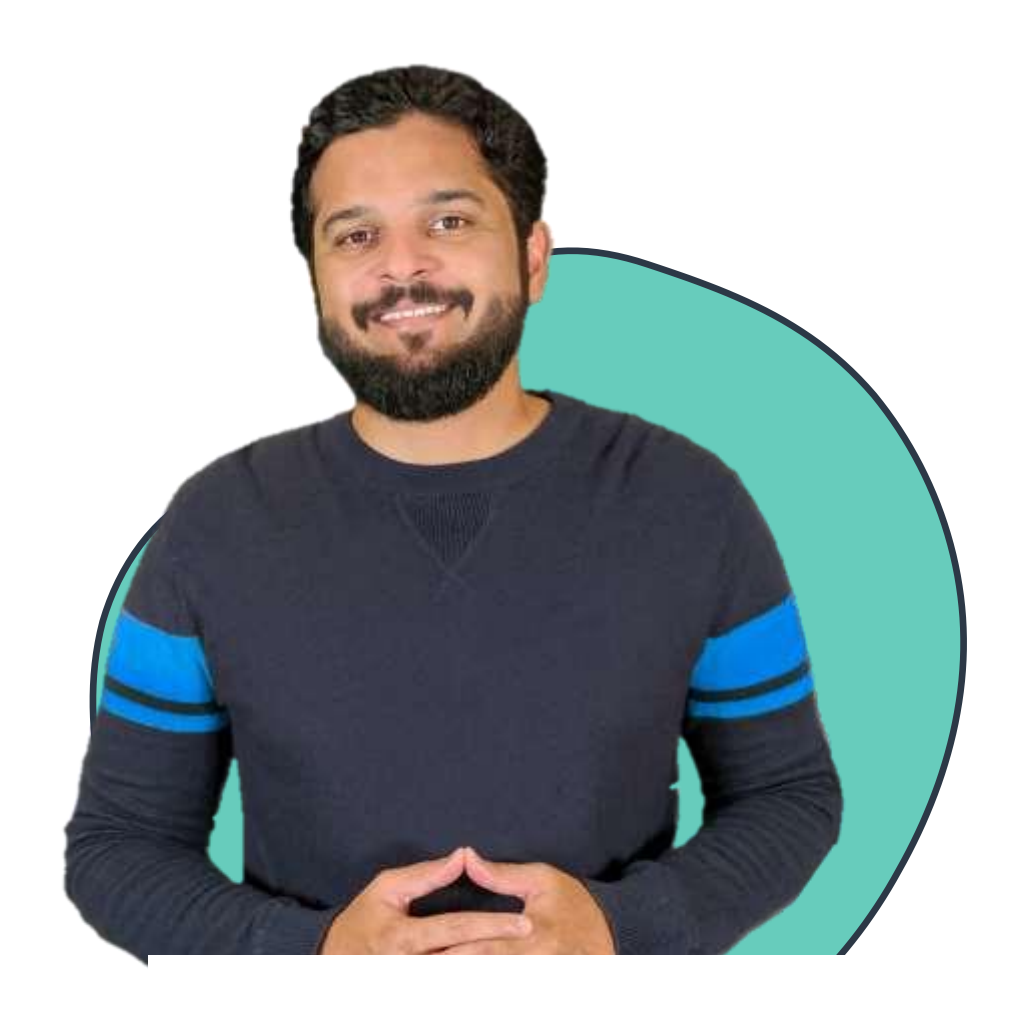

Vijin Palazhi

## Mumshad Mannambeth

## Why Linux?

#### Platforms

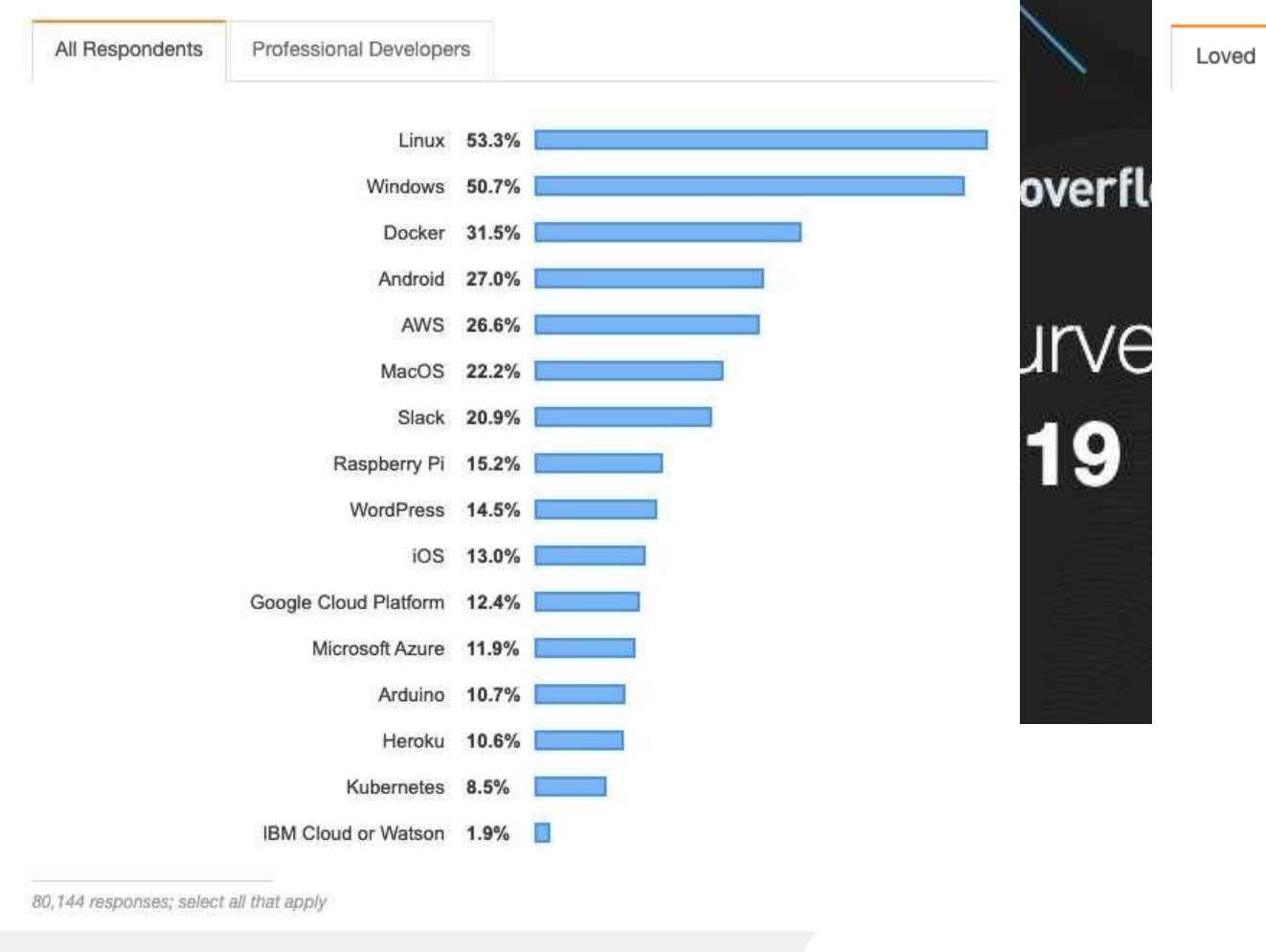

#### Most Loved, Dreaded, and Wanted Platforms

|                       | Dreaded | Wanted       |          |       |  |
|-----------------------|---------|--------------|----------|-------|--|
|                       |         |              |          |       |  |
|                       |         |              | Linux    | 83.1% |  |
| Docker                |         |              | Docker   | 77.8% |  |
| Kubernetes            |         |              | ernetes  | 76.8% |  |
| Raspberry Pi          |         |              | berry Pi | 72.1% |  |
| AWS                   |         |              | AWS      | 71.6% |  |
| MacOS                 |         |              | MacOS    | 70.5% |  |
| iOS                   |         |              | iOS      | 68.1% |  |
| Google Cloud Platform |         |              | Platform | 66.8% |  |
| Microsoft Azure       |         |              | ft Azure | 65.4% |  |
| Slack                 |         |              | Slack    | 65.2% |  |
|                       |         |              | Android  | 64.5% |  |
|                       |         | v            | Vindows  | 64.2% |  |
| Anduine               |         |              | Arduino  | 61 3% |  |
|                       |         |              | Alguino  | 50.70 |  |
|                       |         |              | Heroku   | 52.7% |  |
|                       |         | IBM Cloud or | Watson   | 44.6% |  |
|                       |         | Wo           | rdPress  | 40.5% |  |
|                       |         |              |          |       |  |

https://insights.stackoverflow.com/survey/2019

## Why Linux?

As per the latest report from Top 500, Linux now runs on all of the fastest 500 supercomputers n the world<mark>. The previous number was 498 as remaining two supercomputers ran Unix.</mark>

<u>Top500</u> is an independent project that was launched in 1993 to benchmark supercomputers. It publishes the details about the top 500 fastest supercomputers known to them, twice a year. You can go the website and <u>filter out the list</u> based on various criteria such as country, OS type, vendors etc.

https://itsfoss.com/linux-runs-top-supercomputers/

Looking deeper, Linux's importance to the Web is even more extreme. By W3Cook's analysis of Alexa's data, 96.3 percent of the top 1 million web servers are running Linux. The remainder is split between Windows, 1.9 percent, and FreeBSD, 1.8 percent.

https://www.zdnet.com/article/can-the-internet-exist-without-linux/

No, I didn't use a misleading blog title. Smartphones powered by Linux are in fact dominating the smartphone market. A few of you may be scratching your heads at this point (stop that, you'll go bald) while others are filled with that *Sound of Music – "The Hills are Alive!"* kind of Linux pride! Read on and I'll provide some pudding, filled with proof that 81% 86% of all Smartphones are powered by Linux.

https://haydenjames.io/81-percent-smartphones-powered-by-linux/

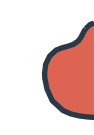

## Linux & DevOps

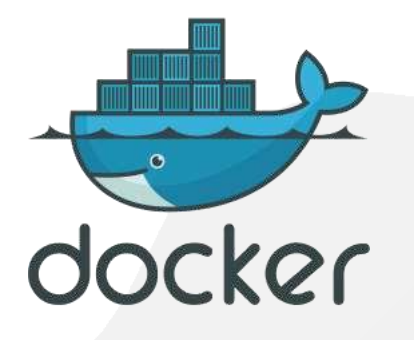

2013 - Docker was born 2016- Docker for Windows was born

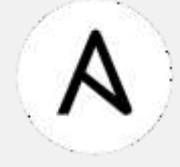

#### Can Ansible run on Windows? 🗞

No, Ansible can only manage Windows hosts. Ansible cannot run on a Windows host natively, though it can run under the Windows Subsystem for Linux (WSL).

### https://docs.ansible.com/ansible/latest/user\_guide/windows\_faq.html

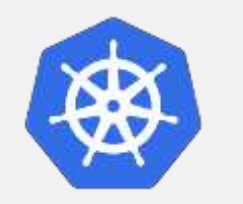

Note: The Kubernetes control plane, including the master components, continues to run on Linux. There are no plans to have a Windows-only Kubernetes cluster.

Kubernetes Documentation

#### in in Q devops ♥ Worldwide LinkedIn Features -Jobs -Sort by -Date Posted Devops in Worldwide Job Alert Off 13 122.547 results Junior DevOps Engineer Promoted COMCAST Comcast Mount Laurel, NJ, US 3 alumni work here 58 minutes ago DevOps Specialist Promoted USTGoba **UST Global** Midlands Ocidental, Inglaterra, Reino Unido 23 connections work here 1 hour ago . in Easy Apply DevOps Engineer Promoted VIKI Rakuten Viki Singapore, Singapore 1 day ago - 19 applicants

KODEKI OUD

Devops

Citi Pune, IN

citi

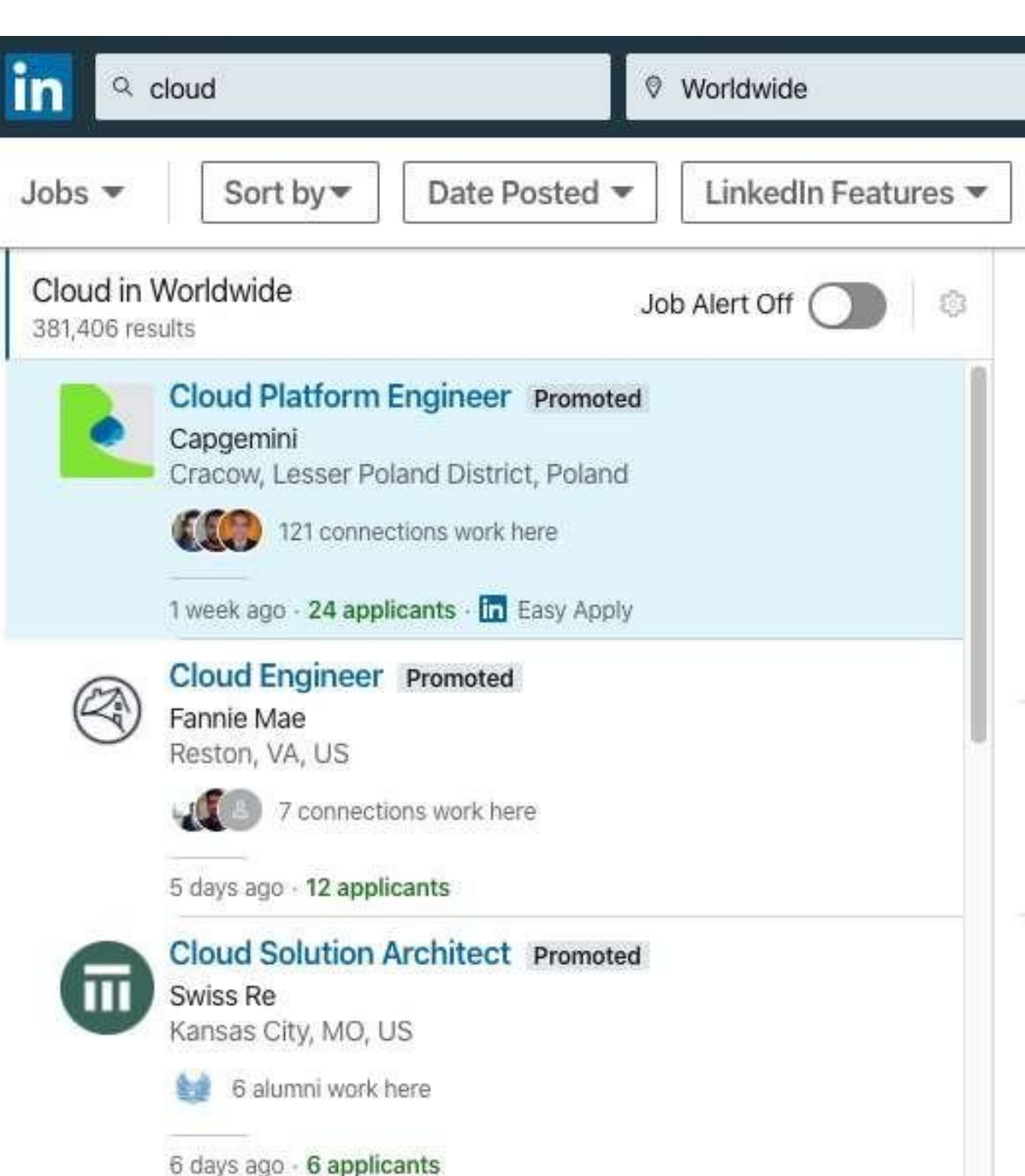

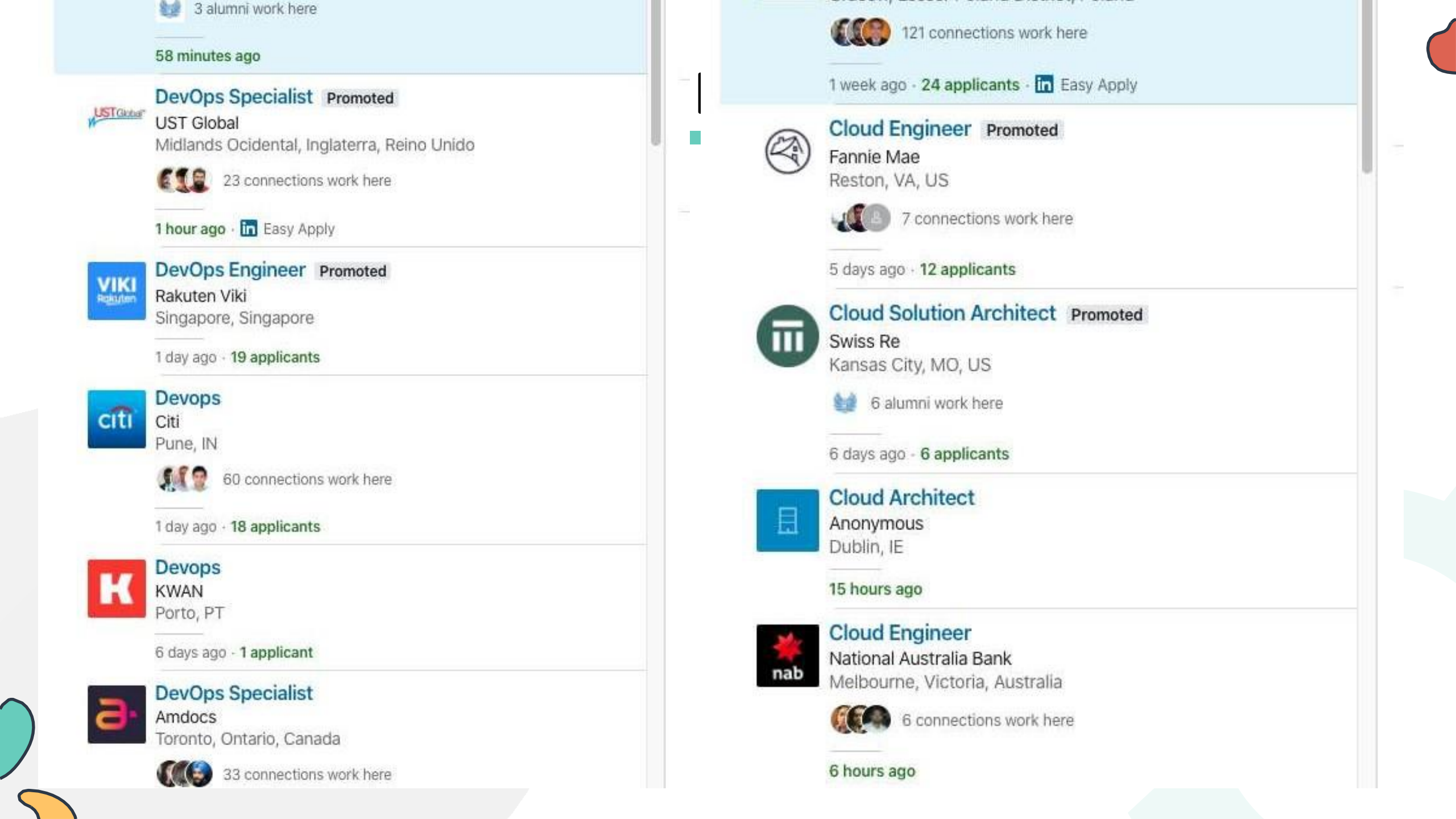

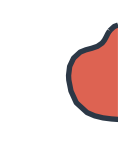

## Common Challenges...

- Trouble with navigating Linux CLI
- Navigating directory structures and files
- No experience working with text editors- VI editor
- Different flavors of Linux
- Errors during installation of applications and /dependencies
  - rpm, dpkg, apt and yum
- Issues with networking between VMs
- Trouble with permissions and security in Linux
- Lack of hands-on practice

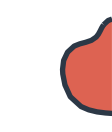

## Inspiration...

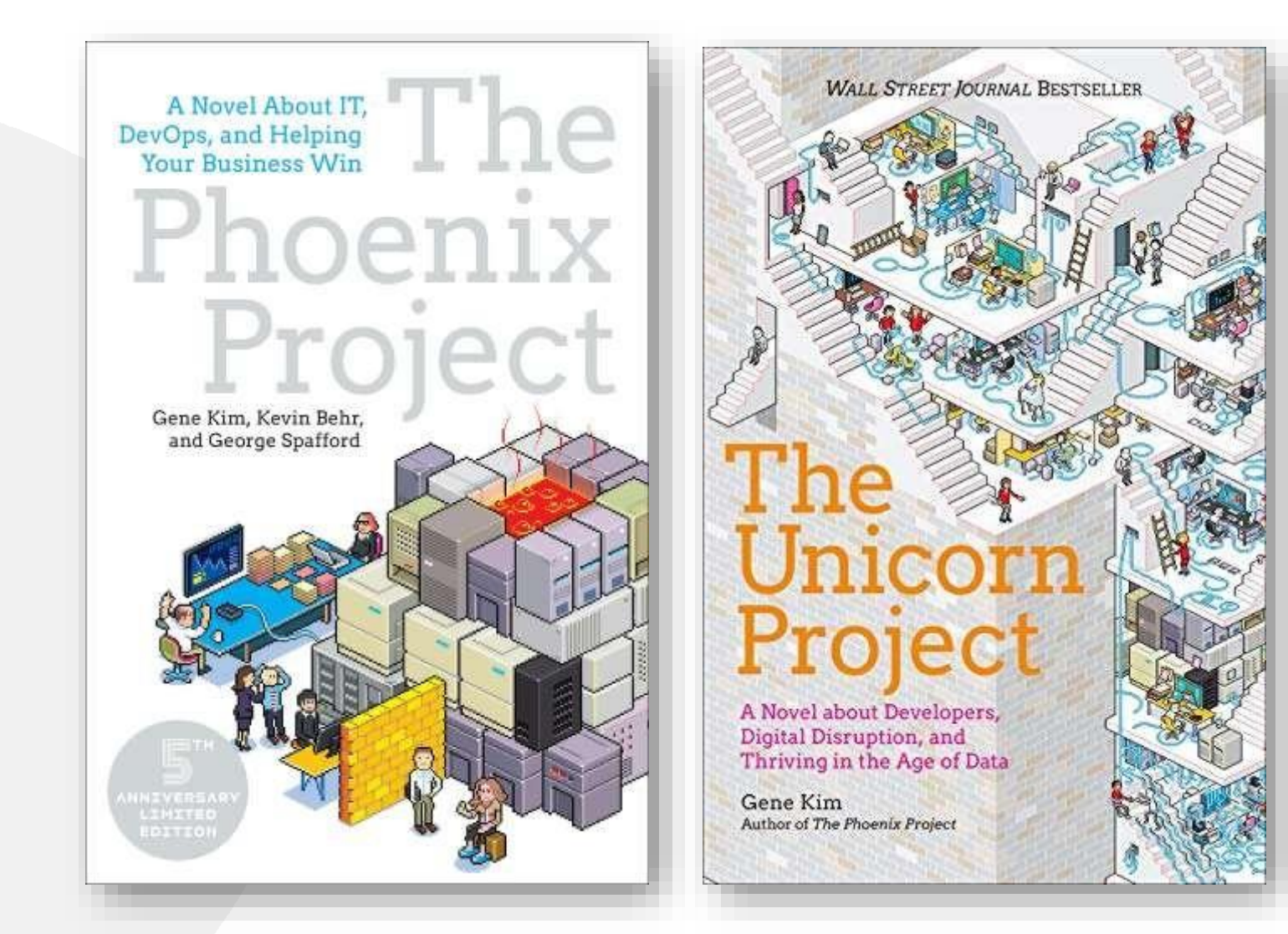

## About this <del>comic</del> course...

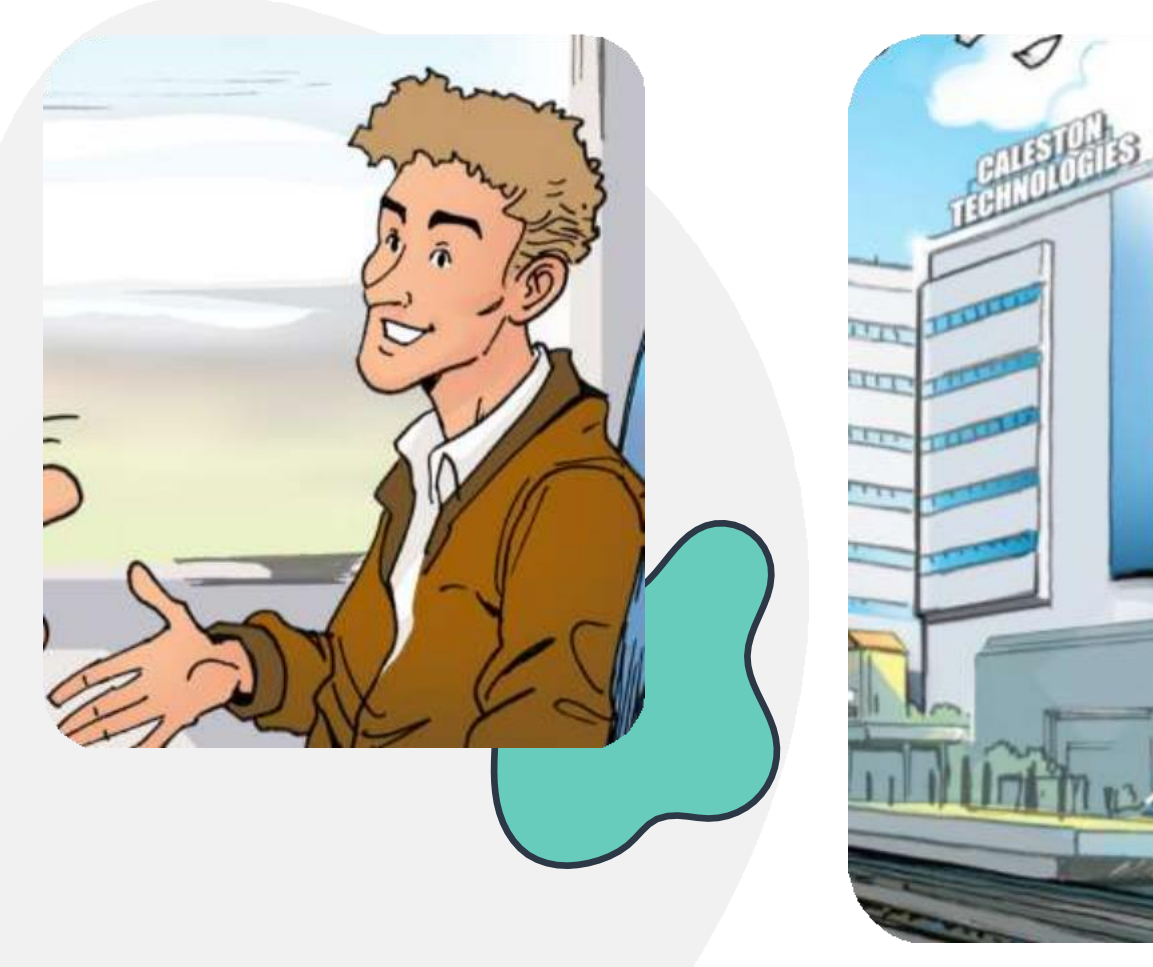

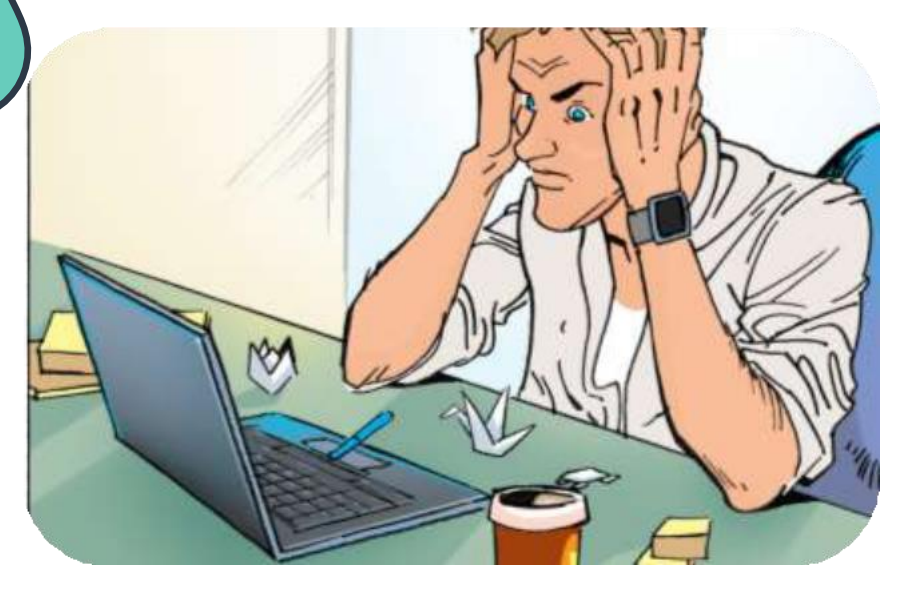

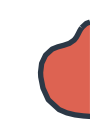

### **Objectives** $\langle \cdot \rangle$ $(\checkmark)$ $(\checkmark)$ $(\checkmark)$ Package Working with Shell -I Linux Core Concepts Shell & BASH Management $(\checkmark)$ (~ Security and File SYSTEMD and Linux Networking Storage in Linux Permissions Services 000

## WORKING WITH THE SHELL

0

(

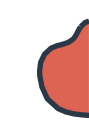

### Working with the Shell - I

| <br>Linux Basic Commands |  |
|--------------------------|--|
| Lab: Linux Commands      |  |
| Bash Shell               |  |
| Lab: Bash Shell          |  |

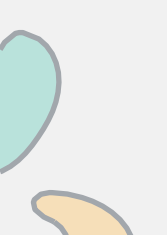

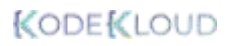

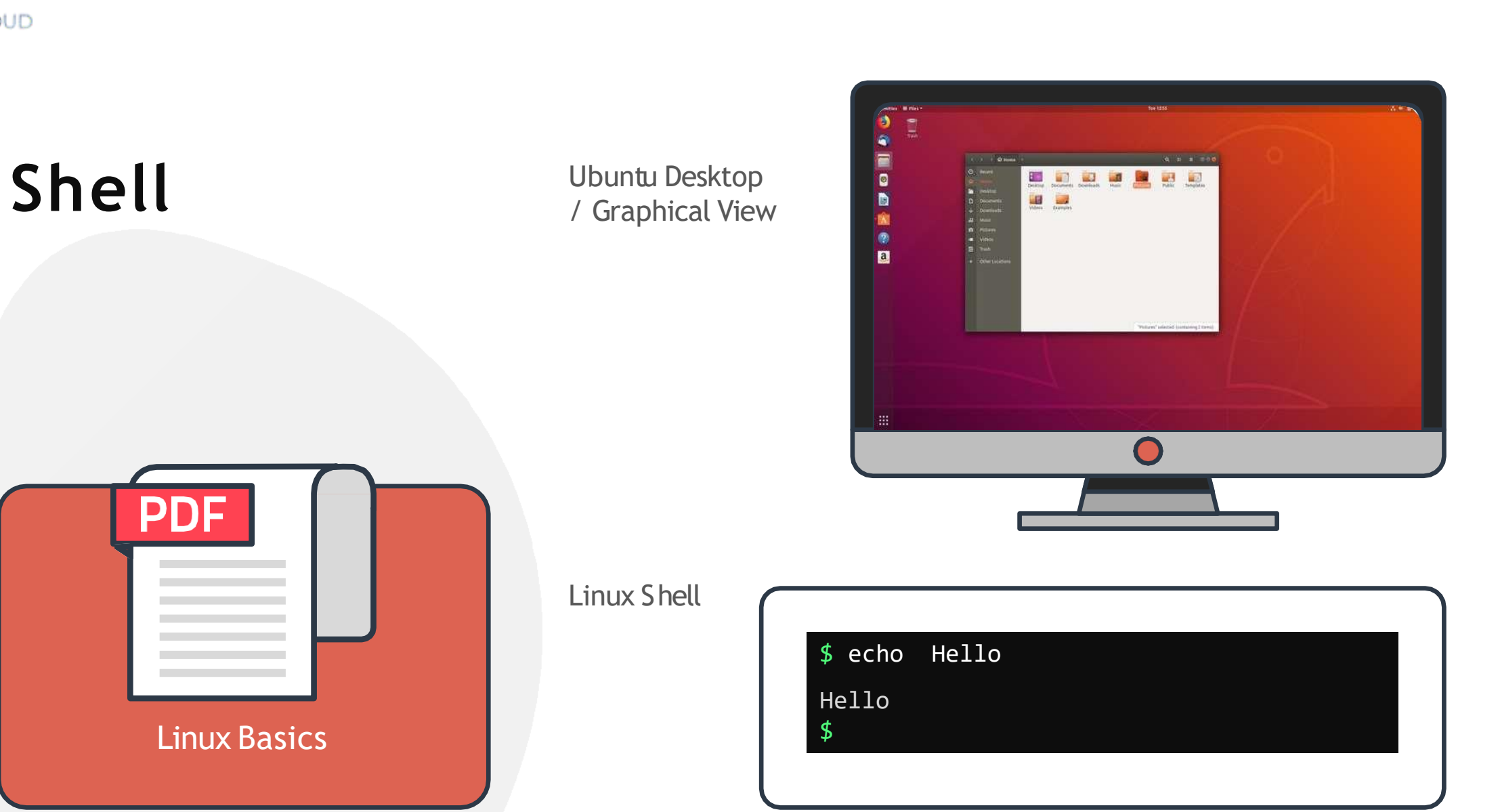

### **The Home Directory**

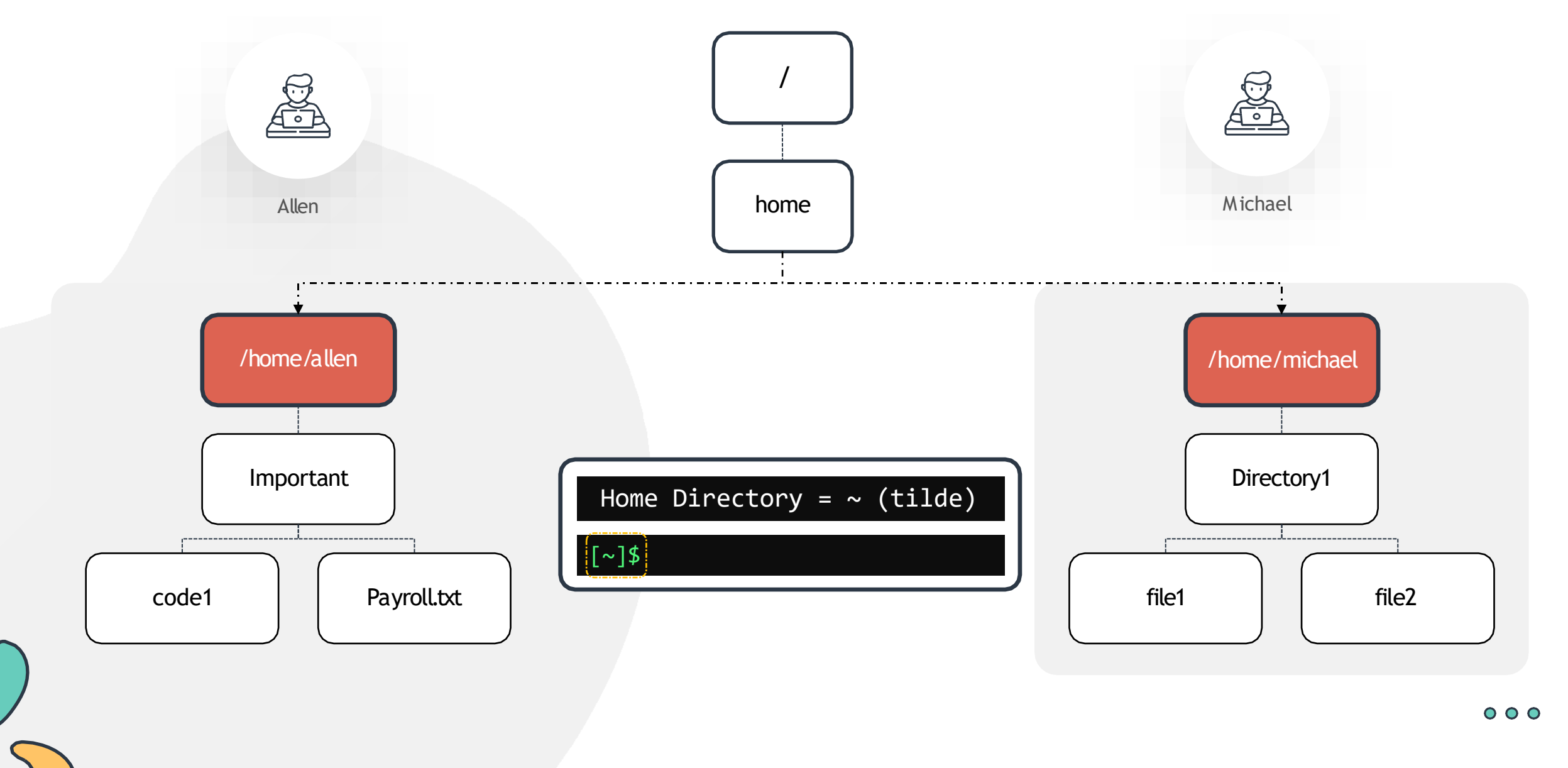

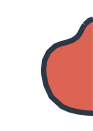

### Command and Arguments

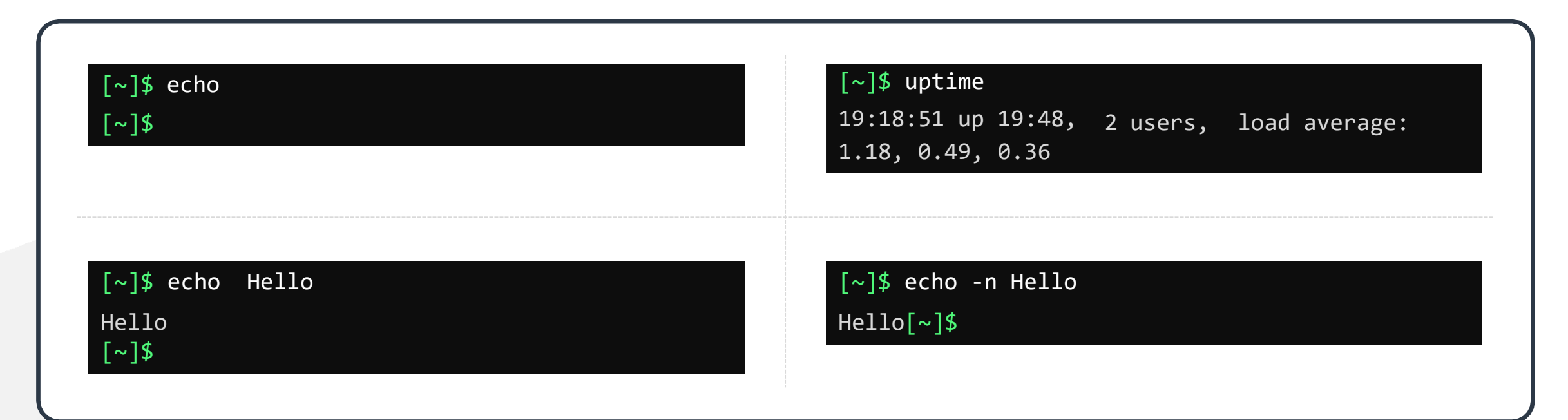

command <options> <arguments>
echo = command
option = -n
Hello = argument

 $\circ \circ \circ$ 

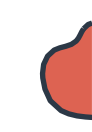

## **Command Types**

Internal or Built-in Commands echo, cd, pwd, set e.t.c [~]\$ type echo
echo is a shell built-in
[~]\$

External Commands my, date, uptime, cp, uptime e.t.c

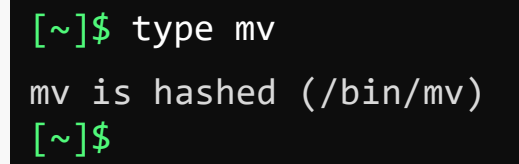

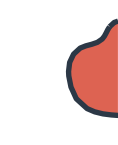

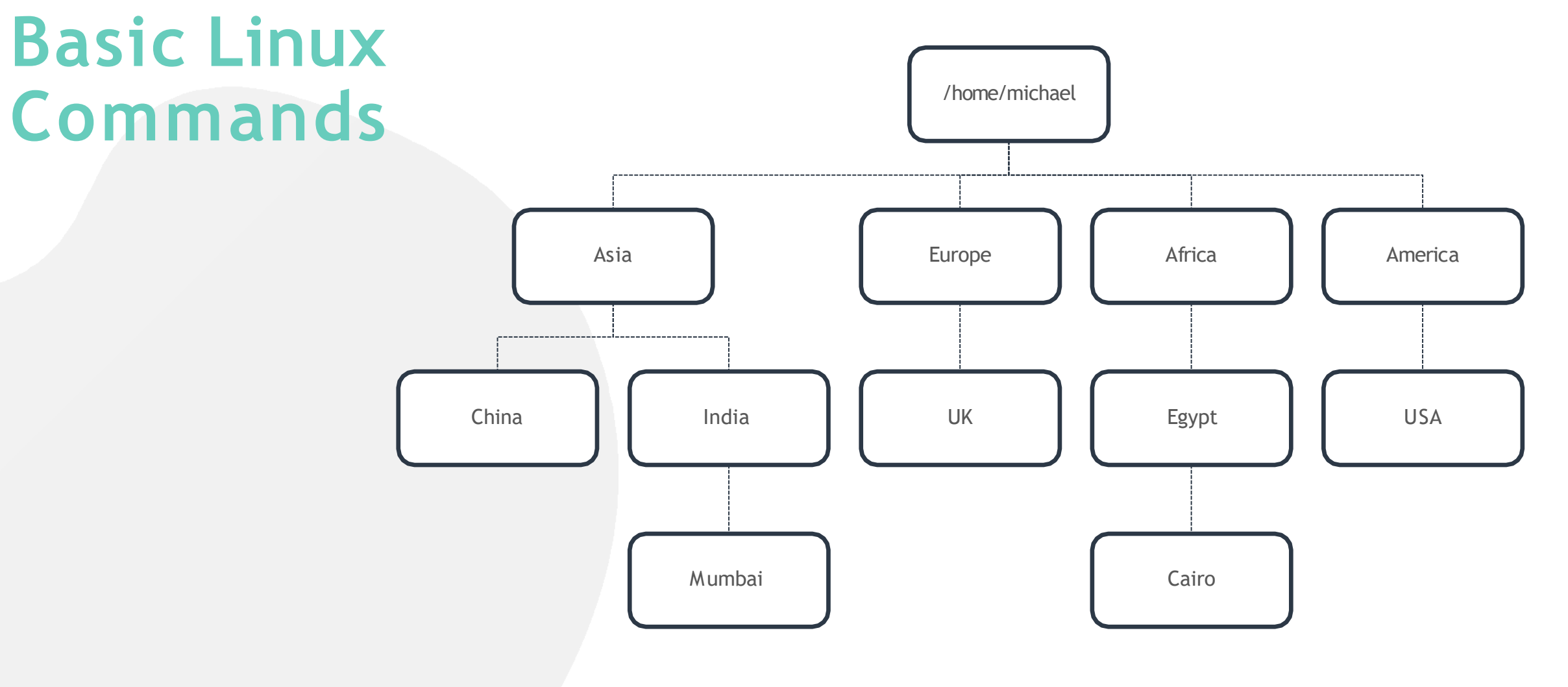

| <pre>pwd (present working directory)   [~]\$ pwd   /home/michael</pre>             | /home/michael                                                |
|------------------------------------------------------------------------------------|--------------------------------------------------------------|
| Ls (List contents)<br>[~]\$ ls<br>mkdir (make a new directory)<br>[~]\$ mkdir Asia | Asia Europe Africa America                                   |
| mkdir (multiple directories) [~]\$ mkdir Europe Africa America                     | Ls (List contents)<br>[~]\$ ls<br>Asia Europe Africa America |

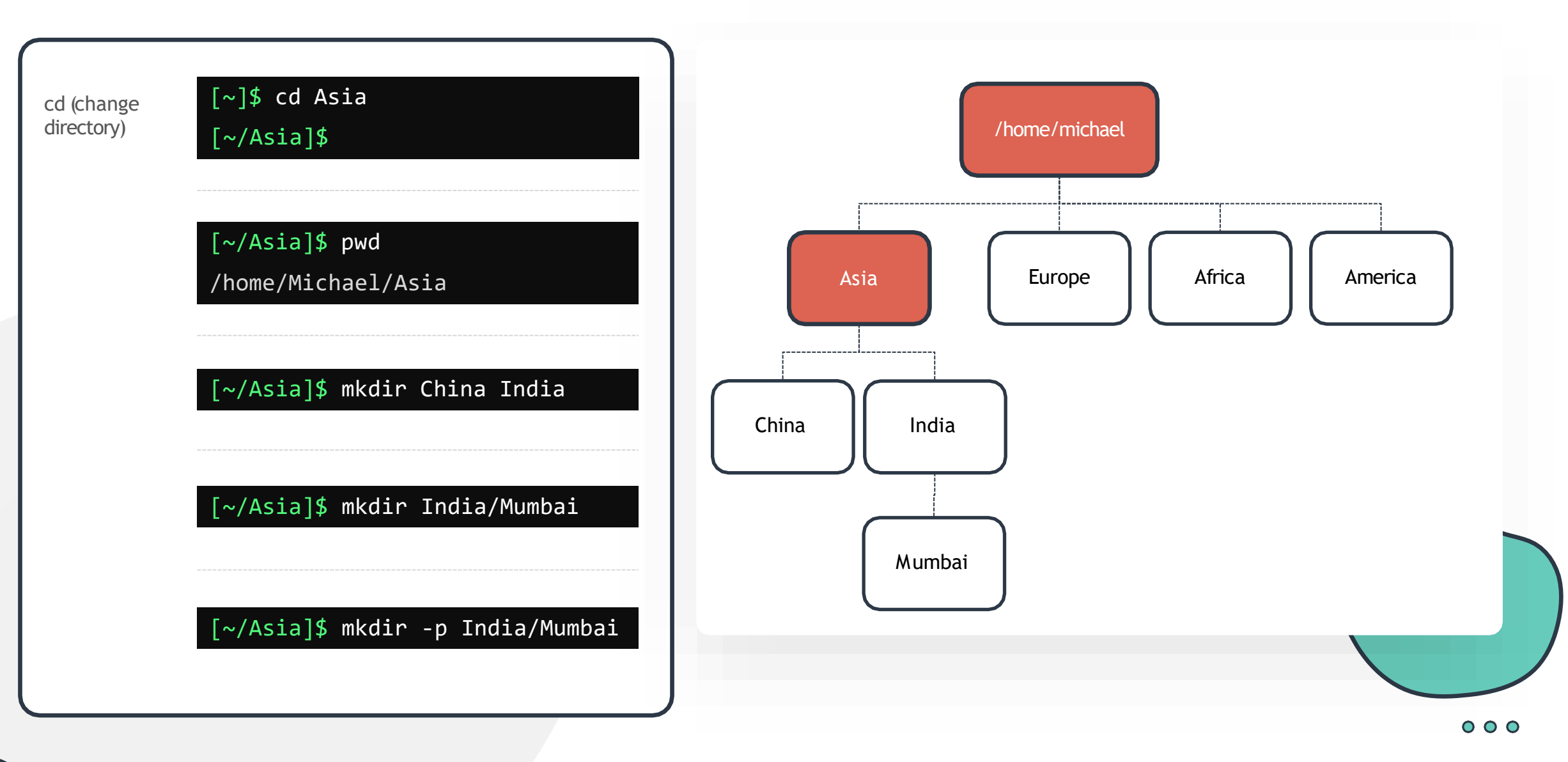

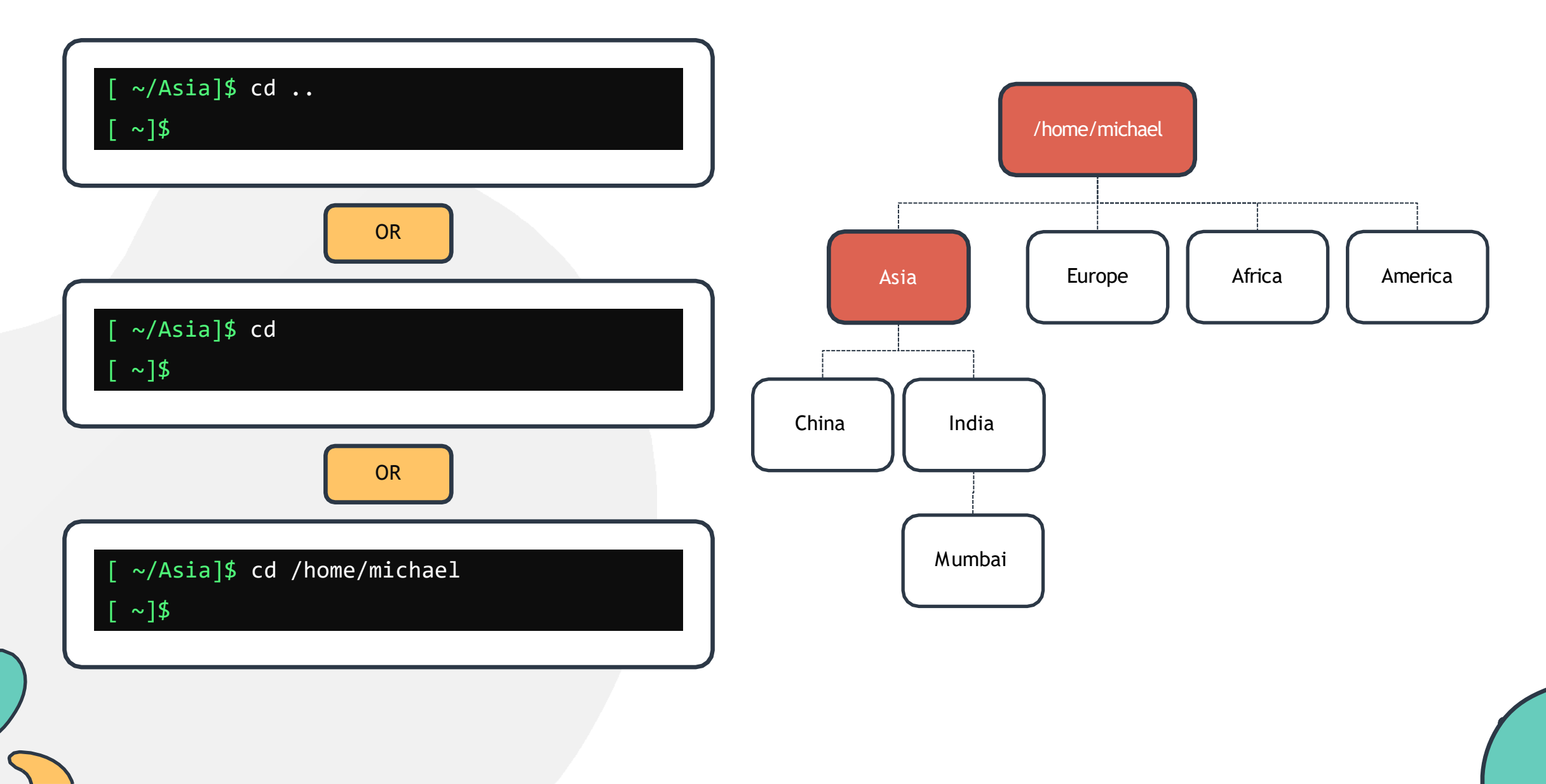

### Absolute and Relative Path

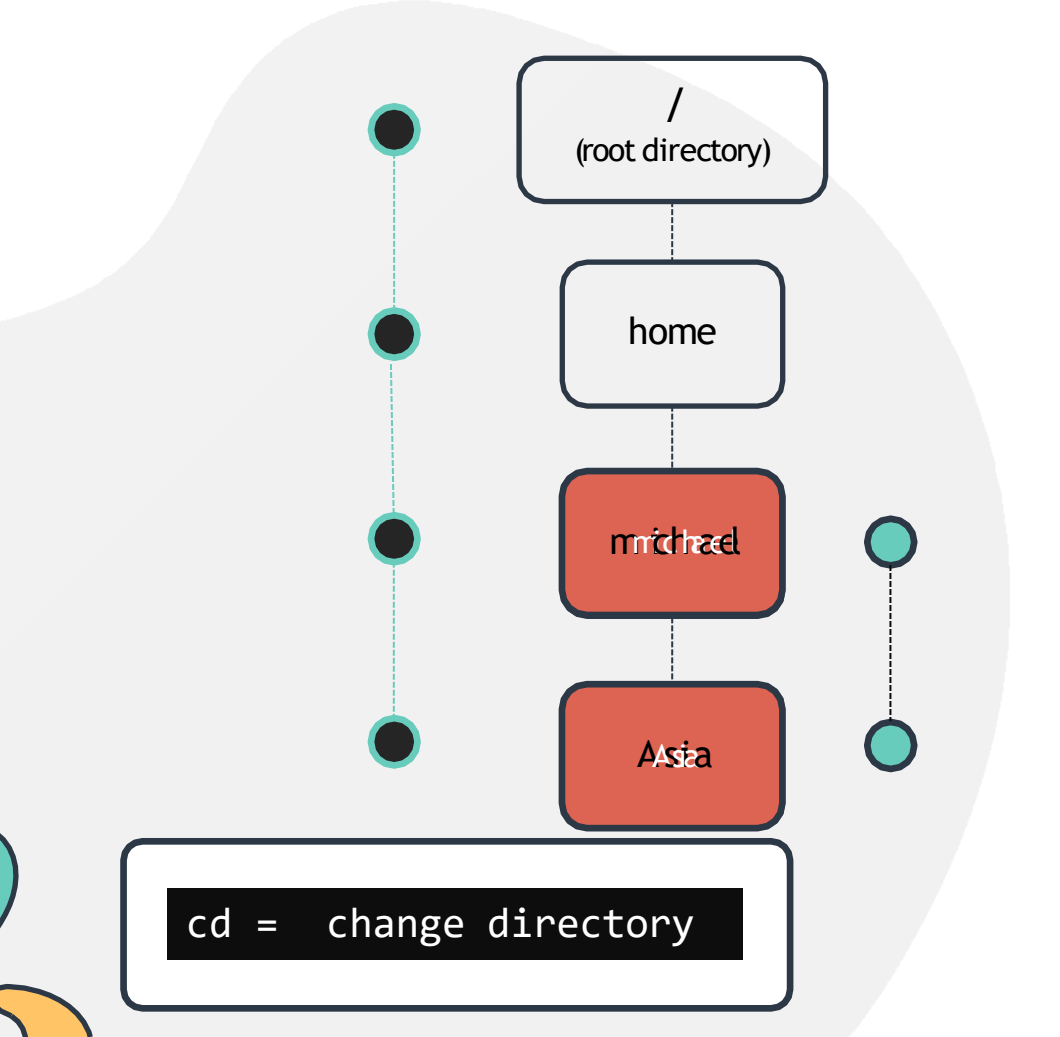

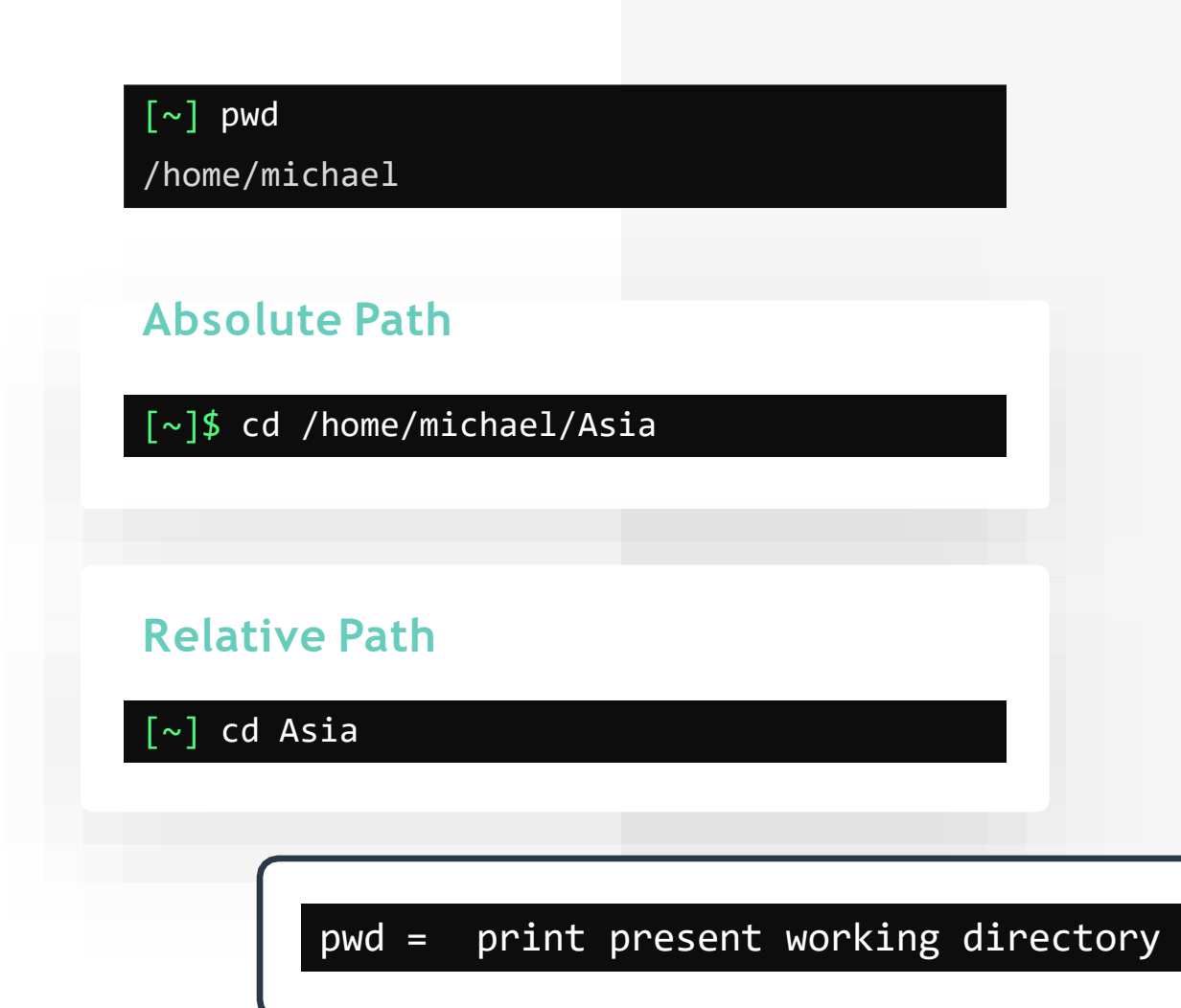

### Pro Tip pushd/popd

Push

| ~ | Po |
|---|----|
|   |    |
|   |    |
|   |    |
|   |    |
|   |    |
|   |    |
|   |    |
|   | 1  |

| <pre>[~] pushd /etc /etc ~</pre> |
|----------------------------------|
| [/etc] cd /var                   |
| [/var] cd /tmp                   |
|                                  |
| [/tmp] popd                      |
|                                  |

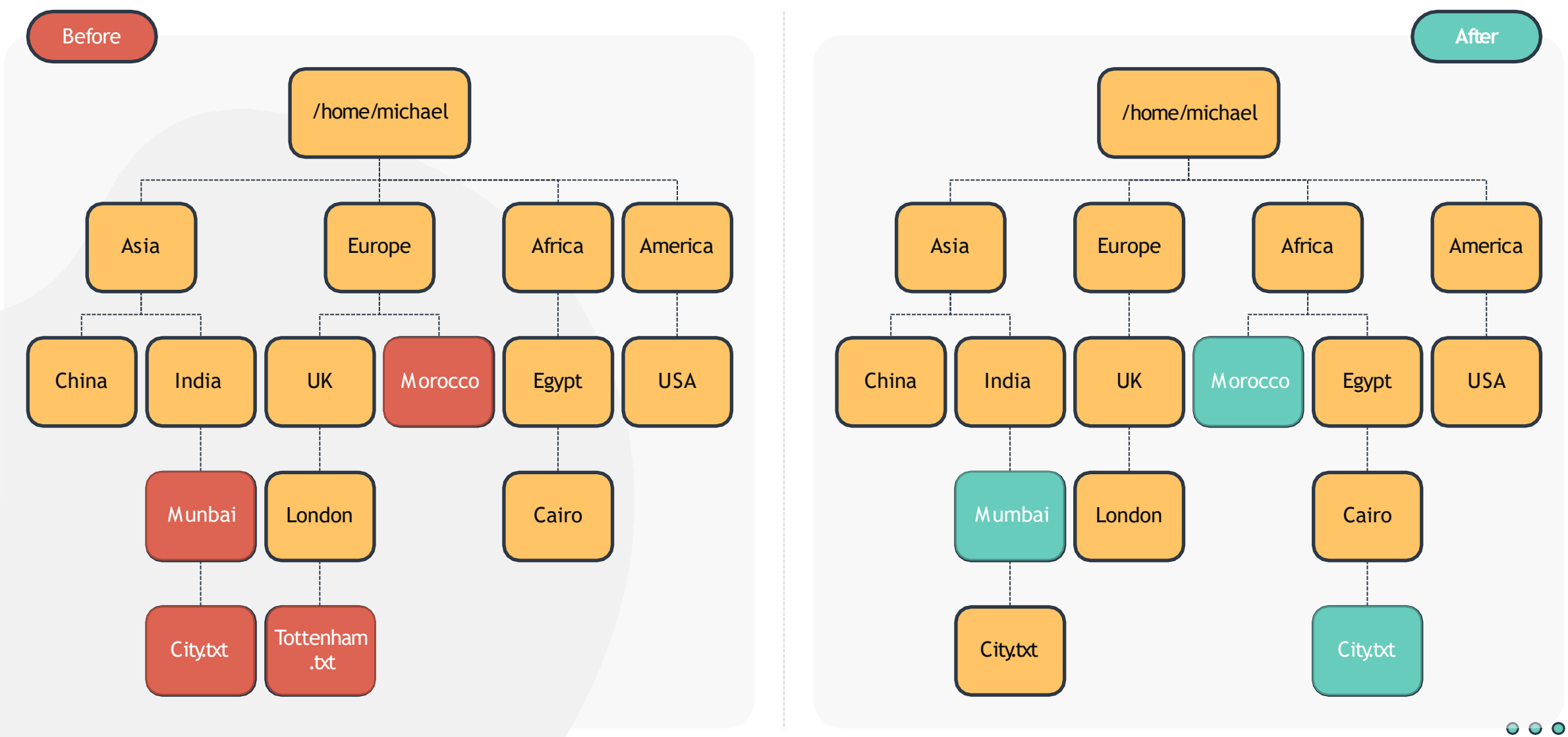

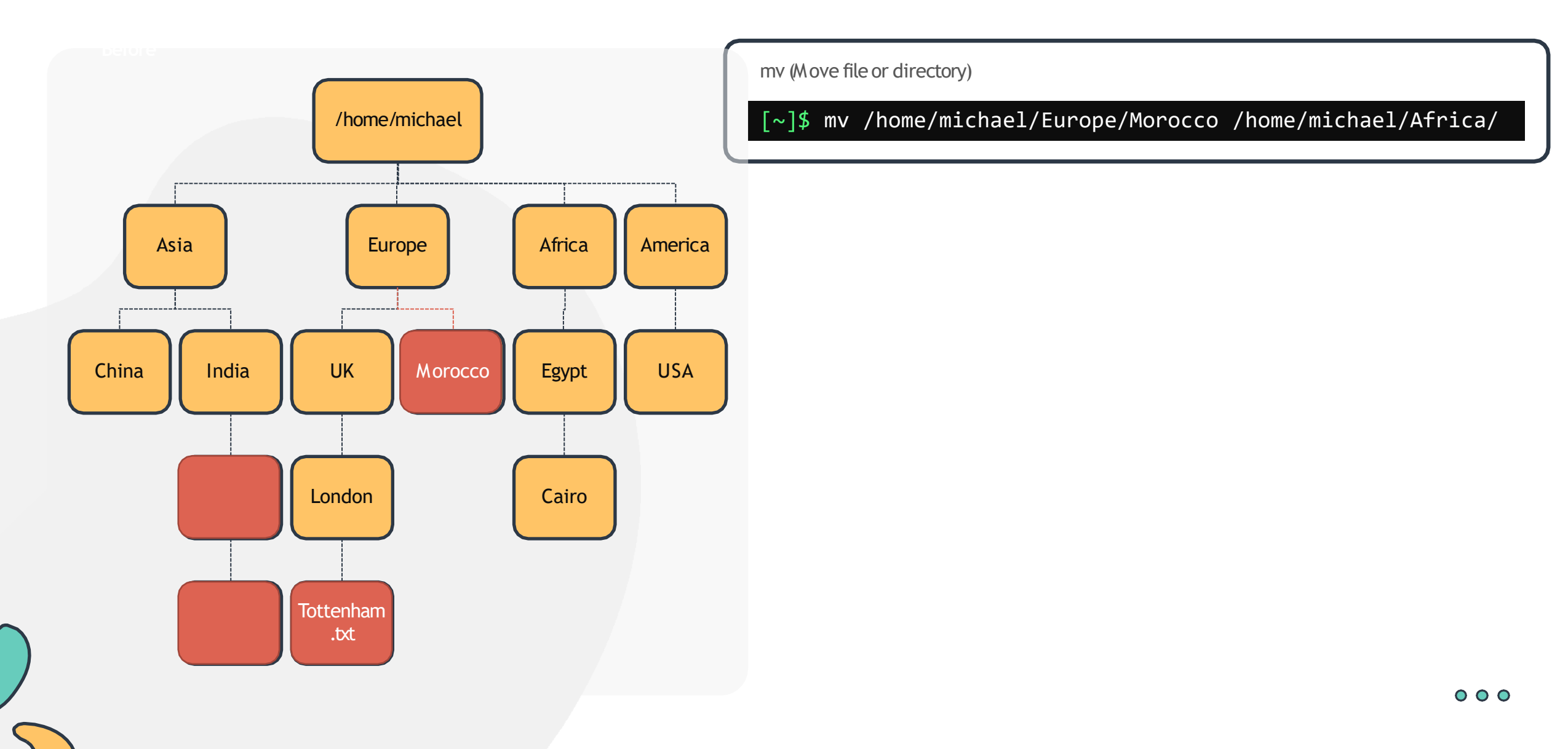

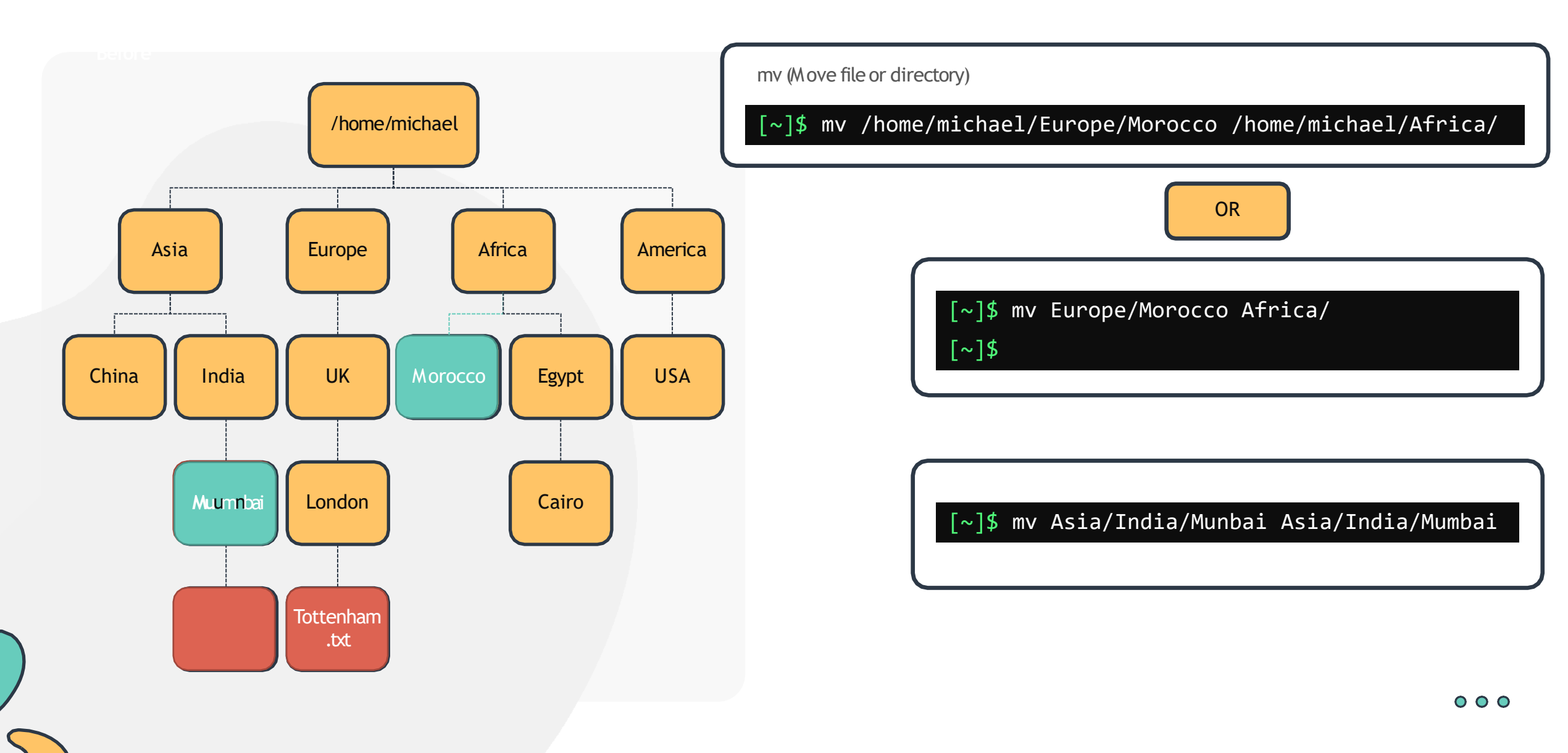

### **Basic Linux Commands**

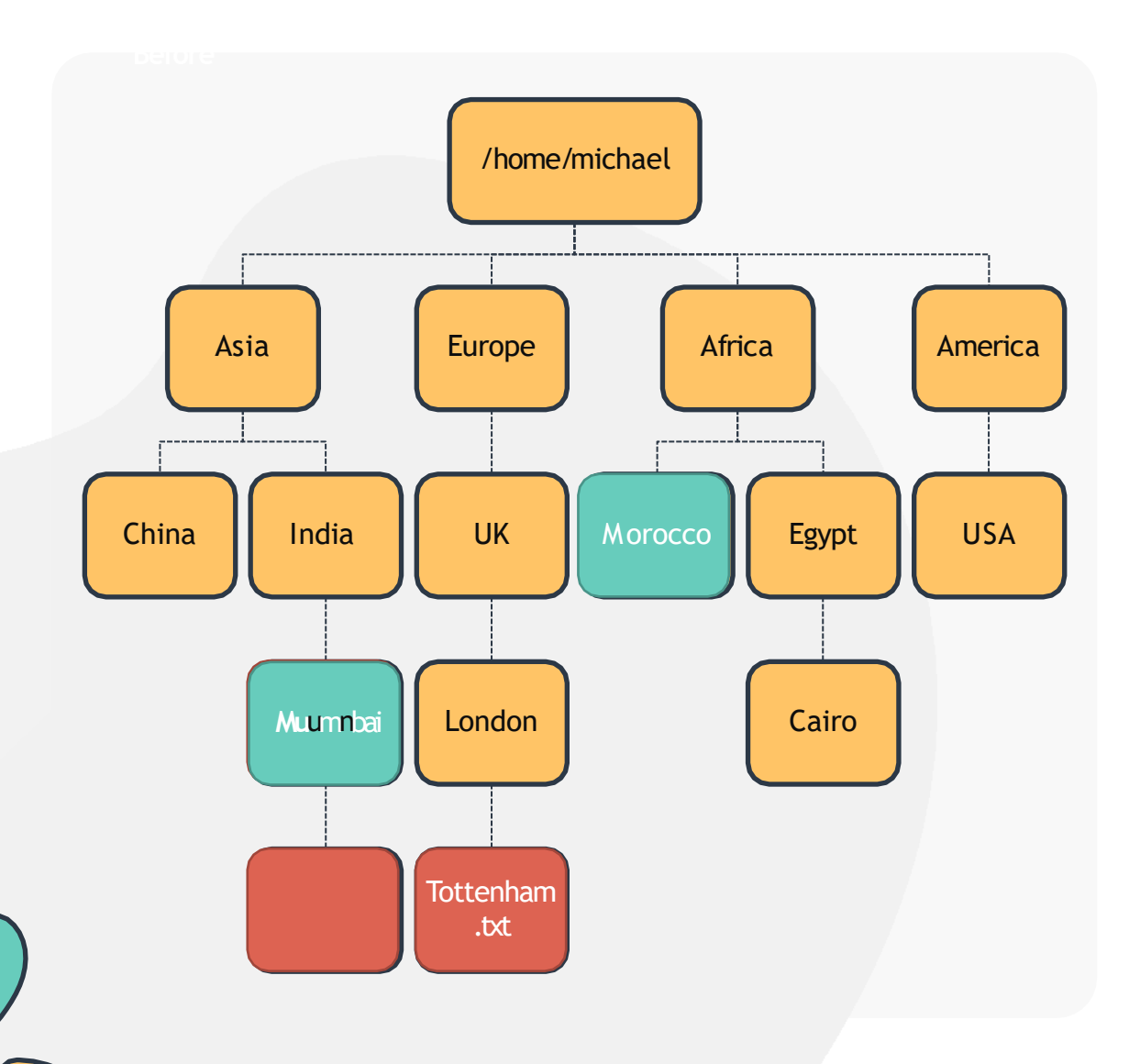

cp (Copy file)

[~]\$ cp Asia/India/Mumbai/City.txt Africa/Egypt/Cairo

### **Basic Linux Commands**

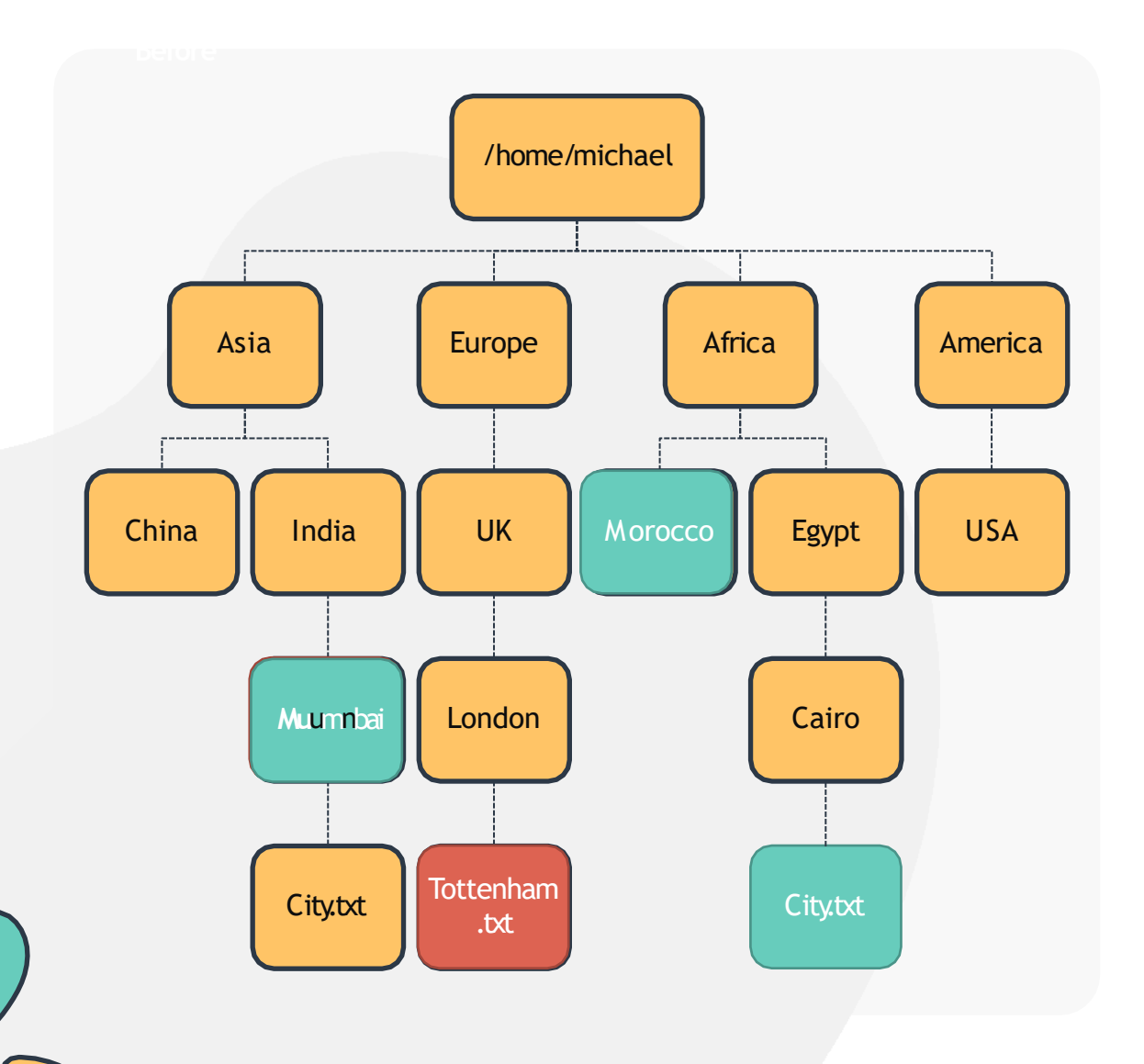

#### cp (Copy file)

[~]\$ cp Asia/India/Mumbai/City.txt Africa/Egypt/Cairo

rm (Remove file or directory)

[~]\$ rm Europe/UK/London/Tottenham.txt

cp -r (Copy directory)

[~]\$ cp -r Europe/UK Europe/UnitedKingdom

### **Working with Files and Directories**

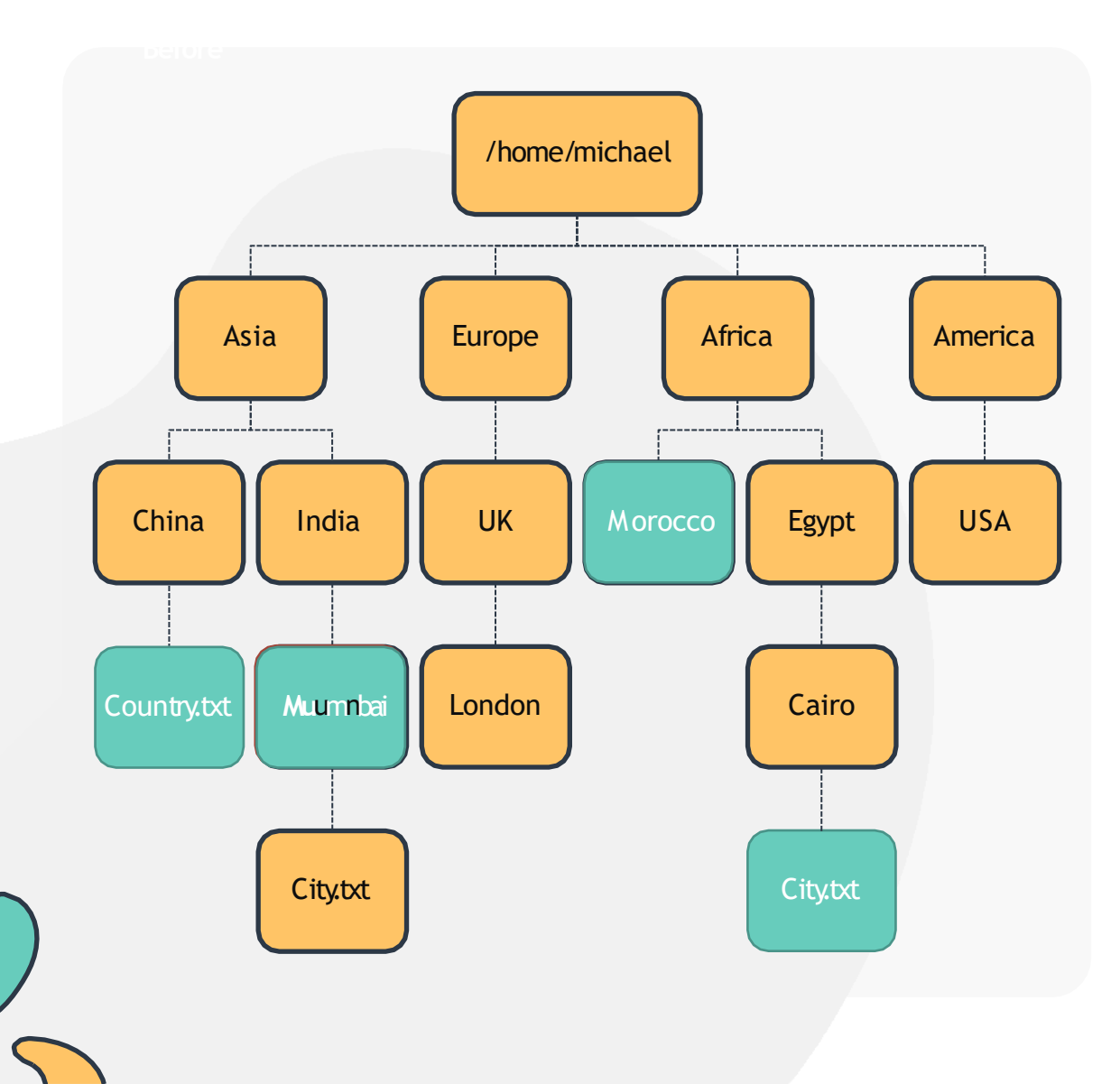

[~]\$ cat Asia/India/Mumbai/City.txt

Mumbai

[~]\$

### cat (redirect)

[~]\$ cat >
Africa/Egypt/Cairo/City.txt Cairo

ctrl

#### touch (create a new file)

[~]\$ touch /home/michael/Asia/China/Country.txt

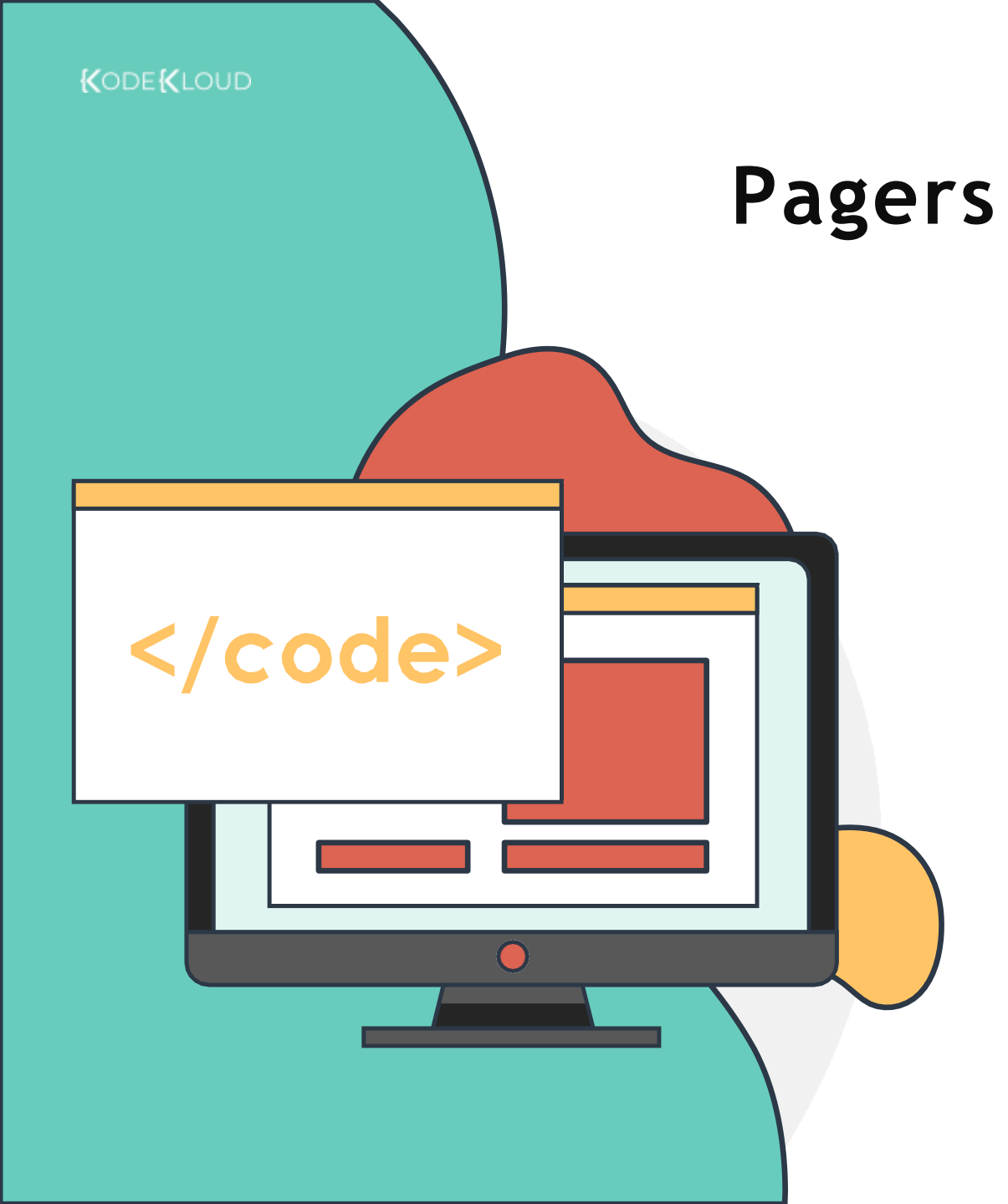

### [~]\$ more new\_file.txt

[Space] - scrolls the display, one screenful of data at a time

[Enter] - scrolls the display one line[b] - scrolls the display backwards one screenful of data[/] - search text

### [~]\$ less new\_file.txt

[Up Arrow] - scrolls up the display one line [Down Arrow] - scrolls down the display one line [/] - search text

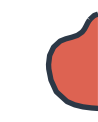

### LS (Long List)

#### ls - l (long list)

#### [~]\$ ls -1

total 0
-rw-rw-r-- 1 bob bob 0 Mar 13 11:30 File.txt
-rw-rw-r-- 1 bob bob 0 Mar 13 11:30 index.html
-rw-rw-r-- 1 bob bob 0 Mar 13 11:30 caleston

### ls - lt (long list files in order created)

#### [~]\$ ls -lt

#### total 0

-rw-rw-r-- 1 bob bob 0 Mar 13 11:30 File.txt -rw-rw-r-- 1 bob bob 0 Mar 13 11:28 index.html -rw-rw-r-- 1 bob bob 0 Mar 13 11:27 caleston

### ls - a (list all files including hidden)

#### [~]\$ ls -a

. .. File.txt index.html caleston .test

ls -ltr (long list files in the reverse order created)

#### [~]\$ ls -ltr

total 0
-rw-rw-r-- 1 bob bob 0 Mar 13 11:27 caleston
-rw-rw-r-- 1 bob bob 0 Mar 13 11:28 index.html
-rw-rw-r-- 1 bob bob 0 Mar 13 11:30 File.txt

www.kodekloud.com

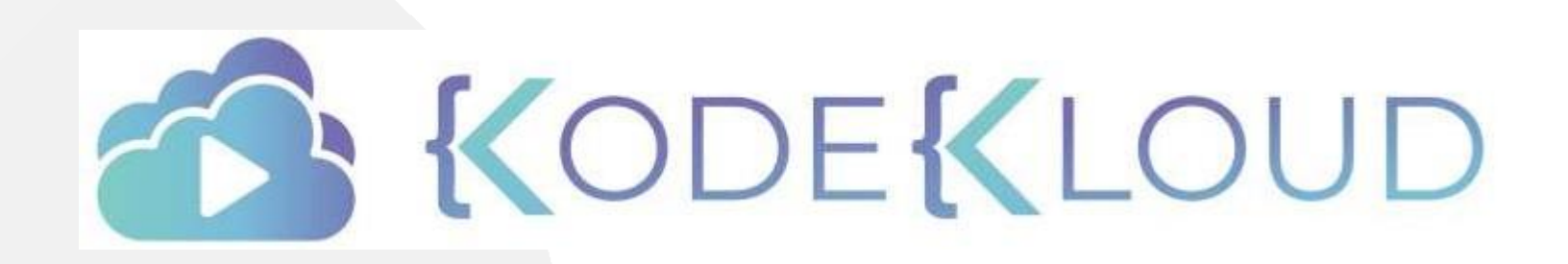

LOUD

# GETTING HELP IN COMMAND LINE

</>

 $\square$ 

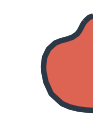

### Using Command Line to Get Help

| -]\$ | whatis | date |
|------|--------|------|
|------|--------|------|

date (1)

print or set the system date and time2

| [~]\$ m          | an date                                                                           |
|------------------|-----------------------------------------------------------------------------------|
| DATE(1<br>DATE(1 | .) User Commands<br>.)                                                            |
| NAME             | date - print or set the system date and time                                      |
| SYNOPS           | JIS<br>date [OPTION] [+FORMAT]<br>date [-u utc universal] [MMDDhhmm[[CC]YY][.ss]] |
| DESCRI           | PTION<br>Display the current time in the given FORMAT, or set the system date.    |

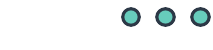
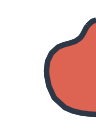

### Using Command Line to Get Help

[~]\$ date --help

Usage: date [OPTION]... [+FORMAT]
 or: date [-u|--utc|--universal] [MMDDhhmm[[CC]YY][.ss]]
Display the current time in the given FORMAT, or set the system date.

the Linux Kernel

modprobe.

#### [~]\$ apropos modpr

| modprobe (8)   | - | Add and remove modules fro |
|----------------|---|----------------------------|
| modprobe.d (5) | - | Configuration directory fo |

www.kodekloud.com

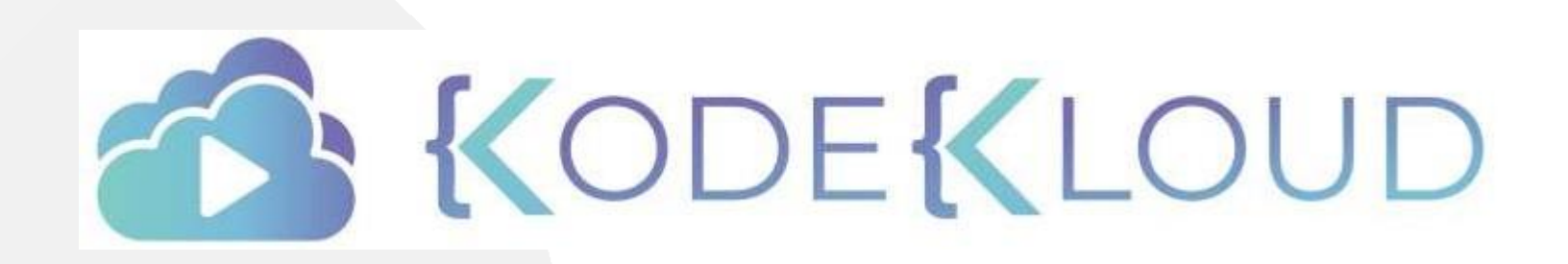

LOUD

# **SHELL TYPES**

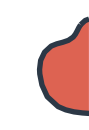

## Shell Types

Bourne Shell (sh)

C Shell (csh or tcsh)

Korn Shell (ksh)

Z Shell (zsh)

[~]\$ echo \$SHELL
/bin/bash

[~]\$ chsh

Password: Changing the login shell for michael Enter the new value, or press ENTER for the default Login Shell [/bin/bash]: /bin/sh

Bourne again Shell (bash)

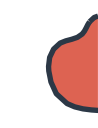

## **Bash Shell Features**

#### **Bash Auto-Completion**

[~]\$ ls Documents

File1.txt file2.txt some\_directory

#### Alias

tab

[~]\$ alias dt=date

[~]\$ dt

Tue Mar 3 12:00:00 EST 2020

#### **Command History**

[~]\$ history

1 ls Documents

2 alias dt=date

3 dt

#### [~]\$ echo \$SHELL

/bin/bash

#### [~]\$ env

LANG=en CA.UTF-8 GDM LANG=en CA DISPLAY=:0 GTK OVERLAY SCROLLING= 1 COLORTERM=truecolor XDG VTNR=7 USER=bob PWD=/home/bob HOME=/home/bob SSH AGENT PID=2023 OT ACCESSIBILITY=1 XDG SESSION TYPE=x11 GJS DEBUG OUTPUT=stderr GTK MODULES=gail:atk-bridge TERM=xterm-256color SHELL=/bin/bash VTE VERSION=5202 XDG SEAT PATH=/org/freedesktop/DisplayManager/Seat0 LANGUAGE=en CA:en LOGNAME=bob PATH=/home/bob/bin:/home/bob/.local/bin:/home/bob/bin:/ usr/local/sbin:/usr/local/bin:/usr/sbin:/usr/bin:/sbin: /ucn/gamac:/ucn/lacal/gamac:/cnan/hi

### Bash Environment Variables

[~]\$ echo \$LOGNAME

bob

[~]\$ export OFFICE=caleston

[~]\$ OFFICE=caleston

~/.profile or ~/.pam\_environment

### Path Variable

[~]\$ echo \$PATH
/usr/local/sbin:/usr/local/bin:/usr/sbin:/usr/b
in:/sbin:/bin

[~]\$ which obs-studio

[~]\$ obs-studio
obs-studio: command not found

[~]\$ export PATH=\$PATH:/opt/obs/bin

[~]\$ which obs-studio

/opt/obs/bin/obs-studio

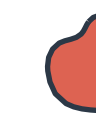

## Bash Prompt

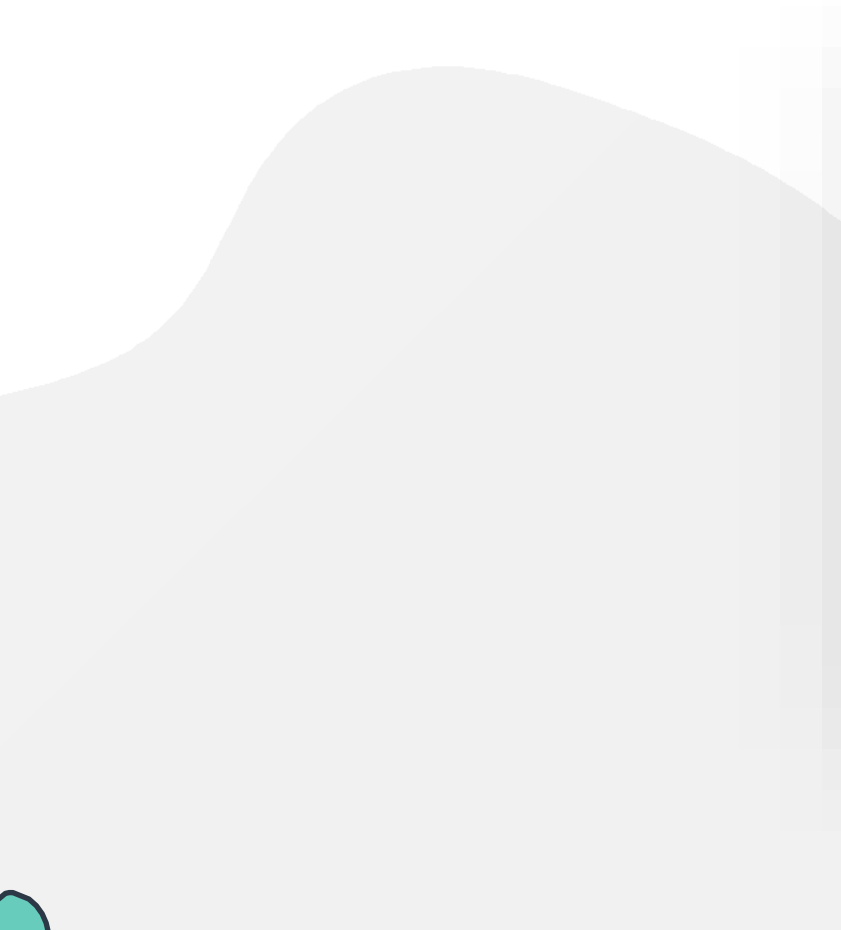

#### [~]\$

- ~ = Present Working Directory
- \$ = User Prompt Symbol

#### [michael@prod-server]\$

[~]\$ echo \$PS1 [\W]\$

\W = Present Working Directory =~
\$ = PromptSymbol

### **Bash Prompt**

#### [~]\$ PS1="ubuntu-server:"

ubuntu-server:

#### ubuntu-server: echo \$PS1

ubuntu-server:

#### ubuntu-server: PS1="[\d \t \u@\h:\w ] \$ "

[Thu Mar 12 22:12:54 bob@caleston:~ ] \$

\d : the date in 'Weekday Month Date'' format (e.g., 'Tue May 26'') \e : an ASCII escape character (033) \h : the hostname HQDN \H : the complete hostname n: newline \r:carriage return \s : the name of the shell \t: the current time in 24-hour HH:MM:SS format \T: the current time in 12-hour HH:MM:SS format \@:the current time in 12-hour am/pm format \A : the current time in 24-hour HH:MM format \u : the username of the current user \w : the current working directory, with \$HOME abbreviated with a tilde \W : the basename of the current working directory, with \$HOME abbreviated with a tilde

\\$ : if the effective UID is 0, a #, otherwise a \$

## HANDS-ON LABS

www.kodekloud.com

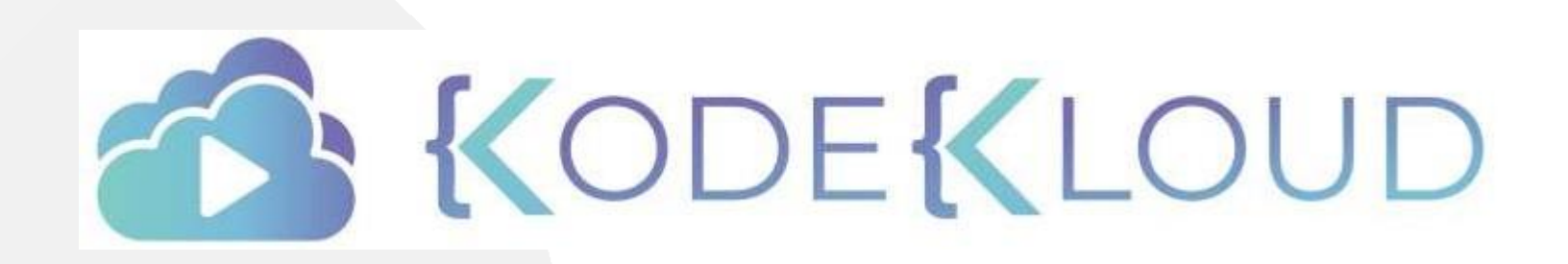

LOUD

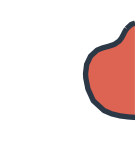

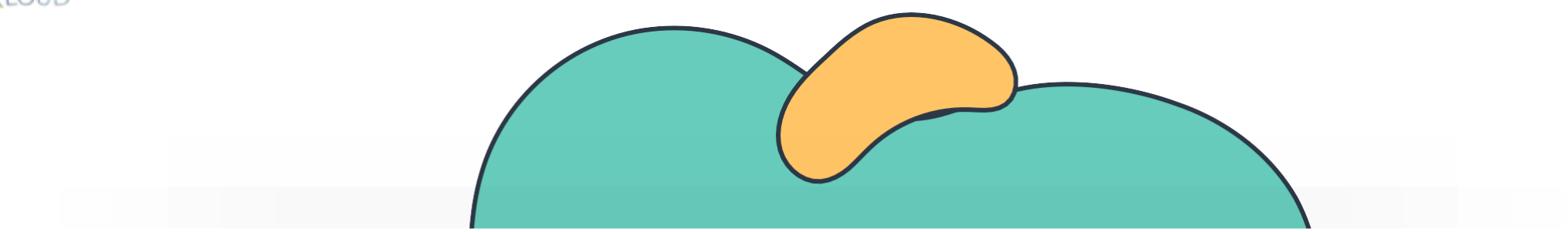

# **Core Concepts**

The Linux Basics Course

-0

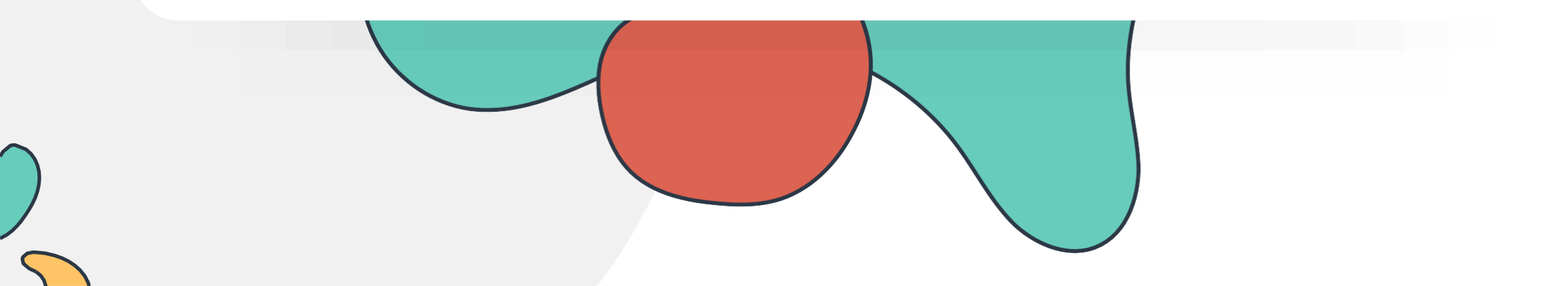

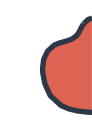

### Linux Core Concepts

Introduction to the Linux Kernel

Linux Boot Sequence

Kernel Space and User Space

SYSTEMD TARGETS (RUNLEVELS)

Working with Hardware

Filesystems and Hierarchy

Labs: Linux Core Concepts

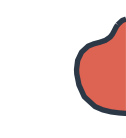

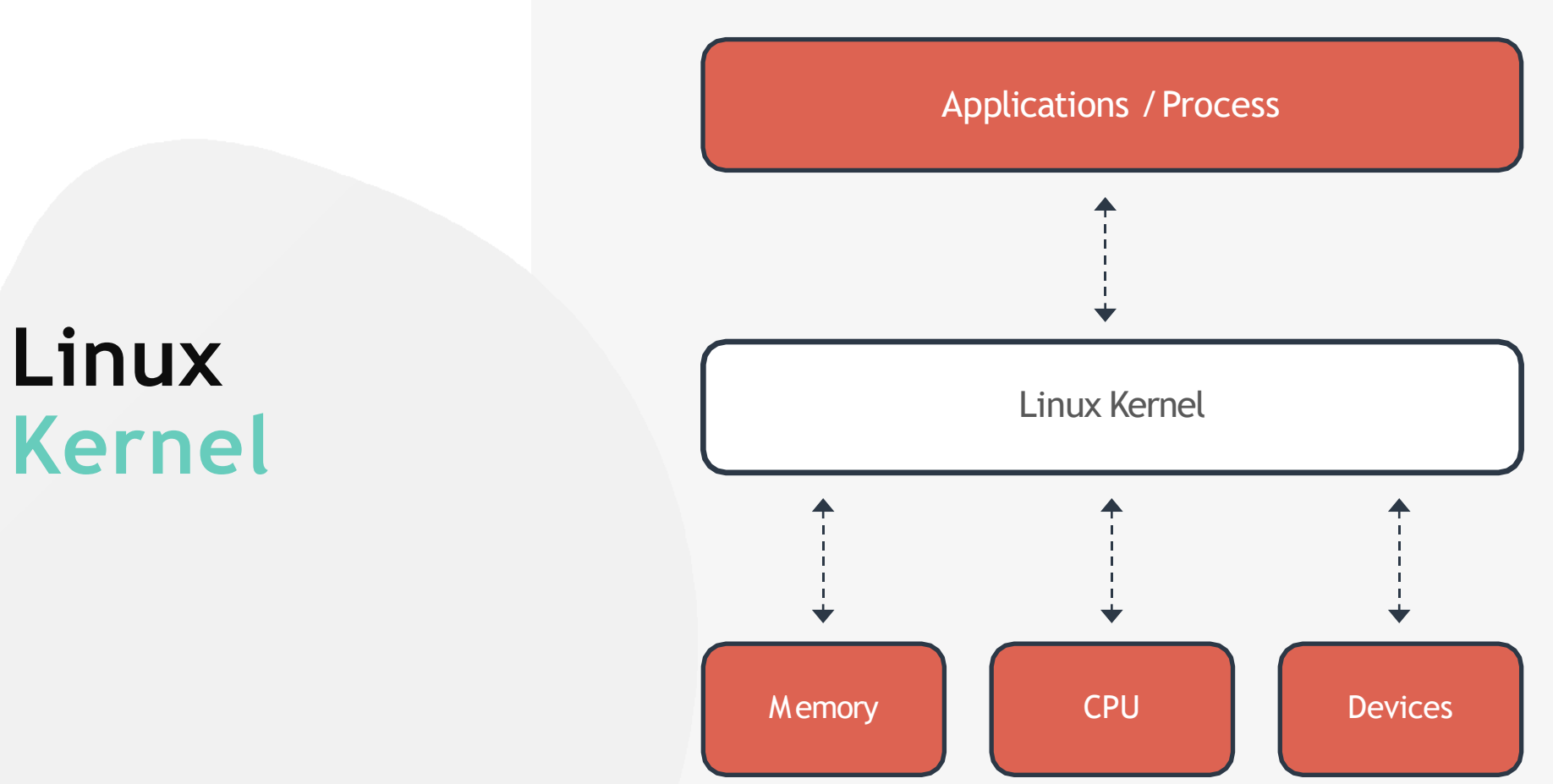

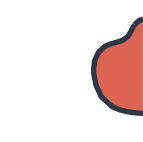

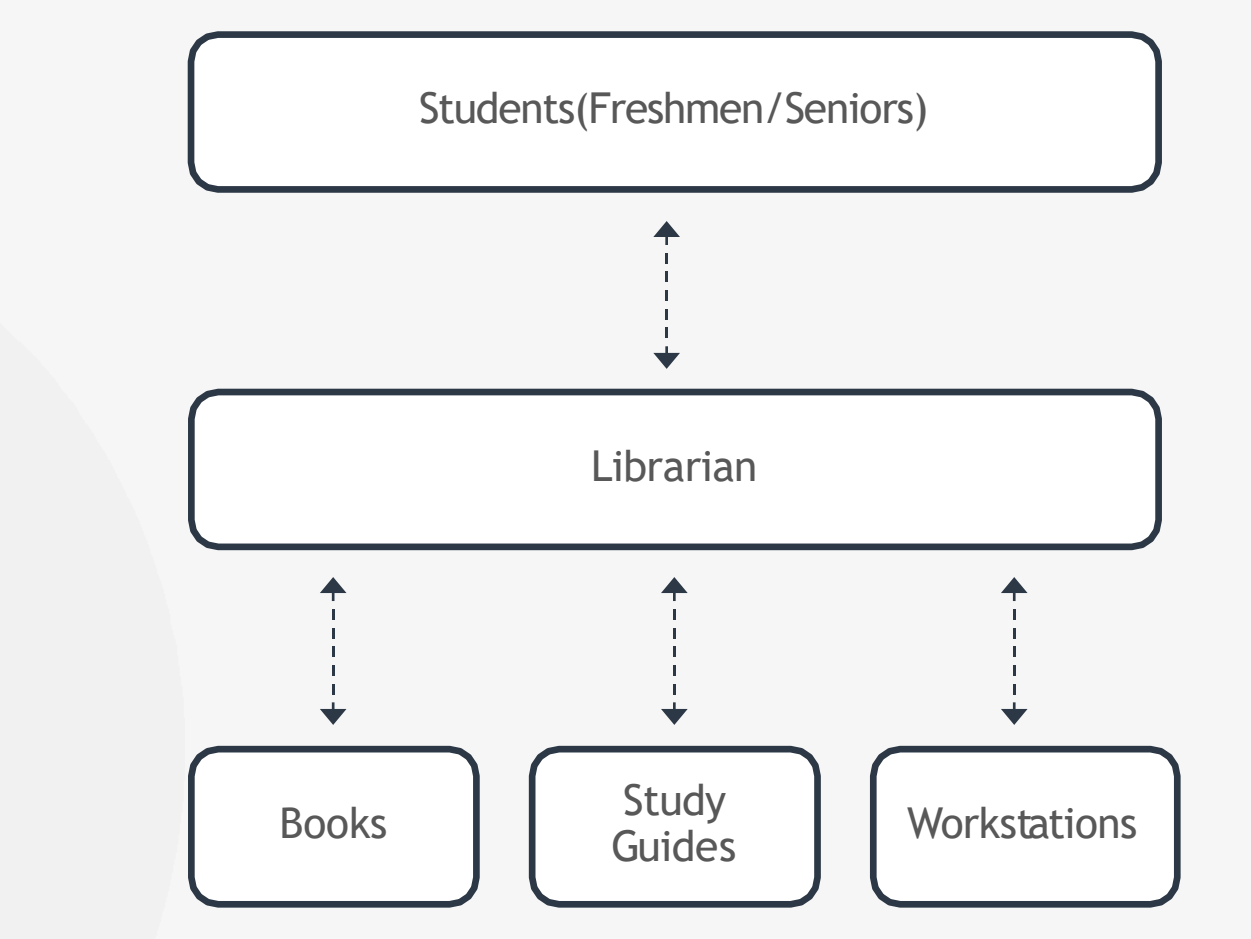

Linux Kernel

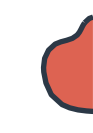

### Linux Kernel

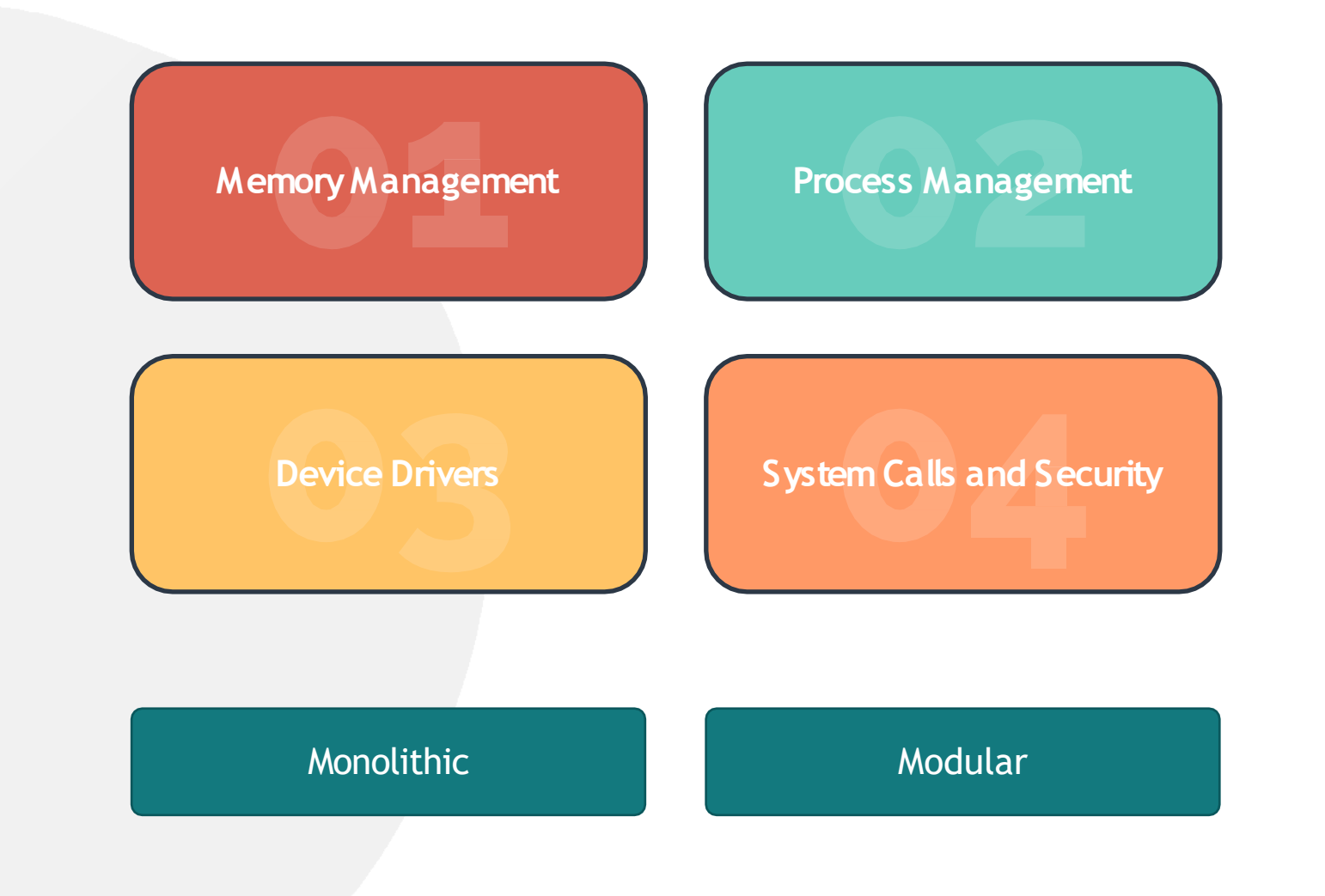

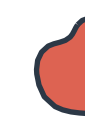

### **Kernel Versions**

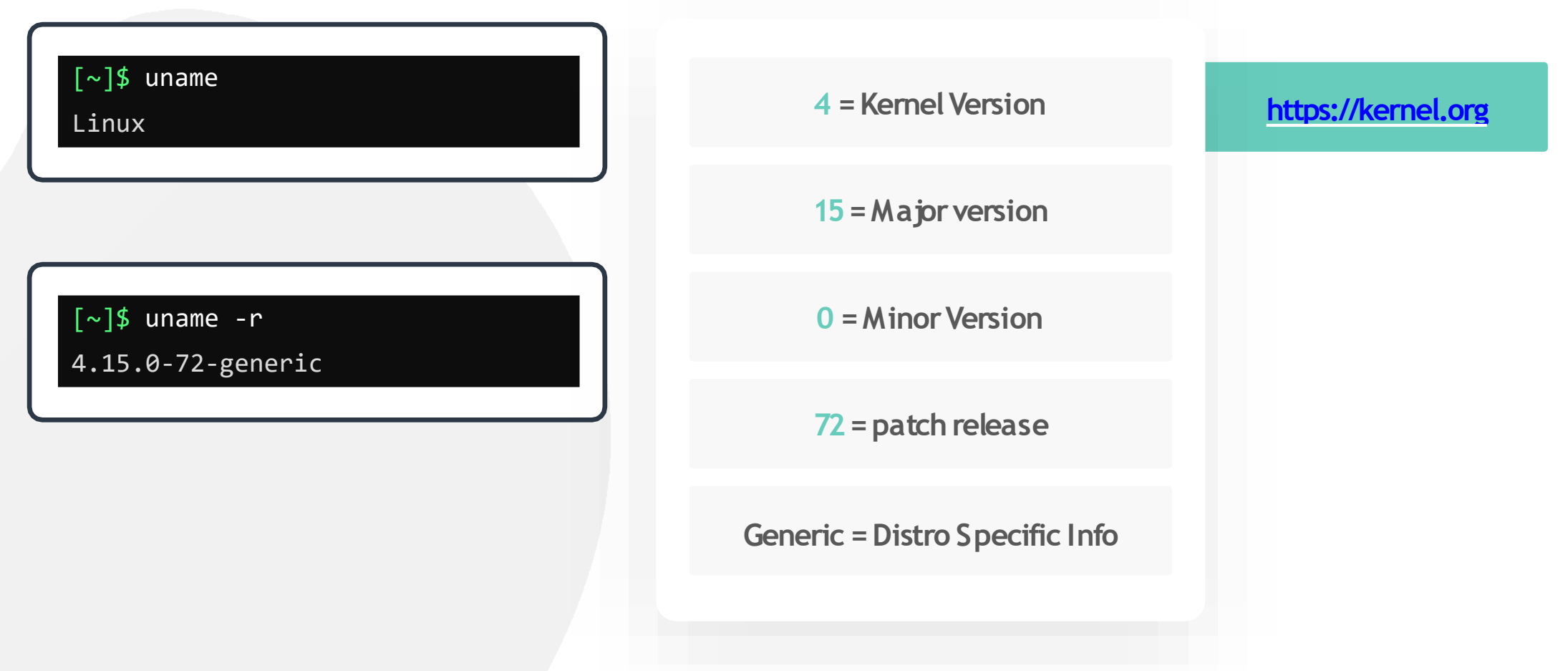

### Kernel And User Space

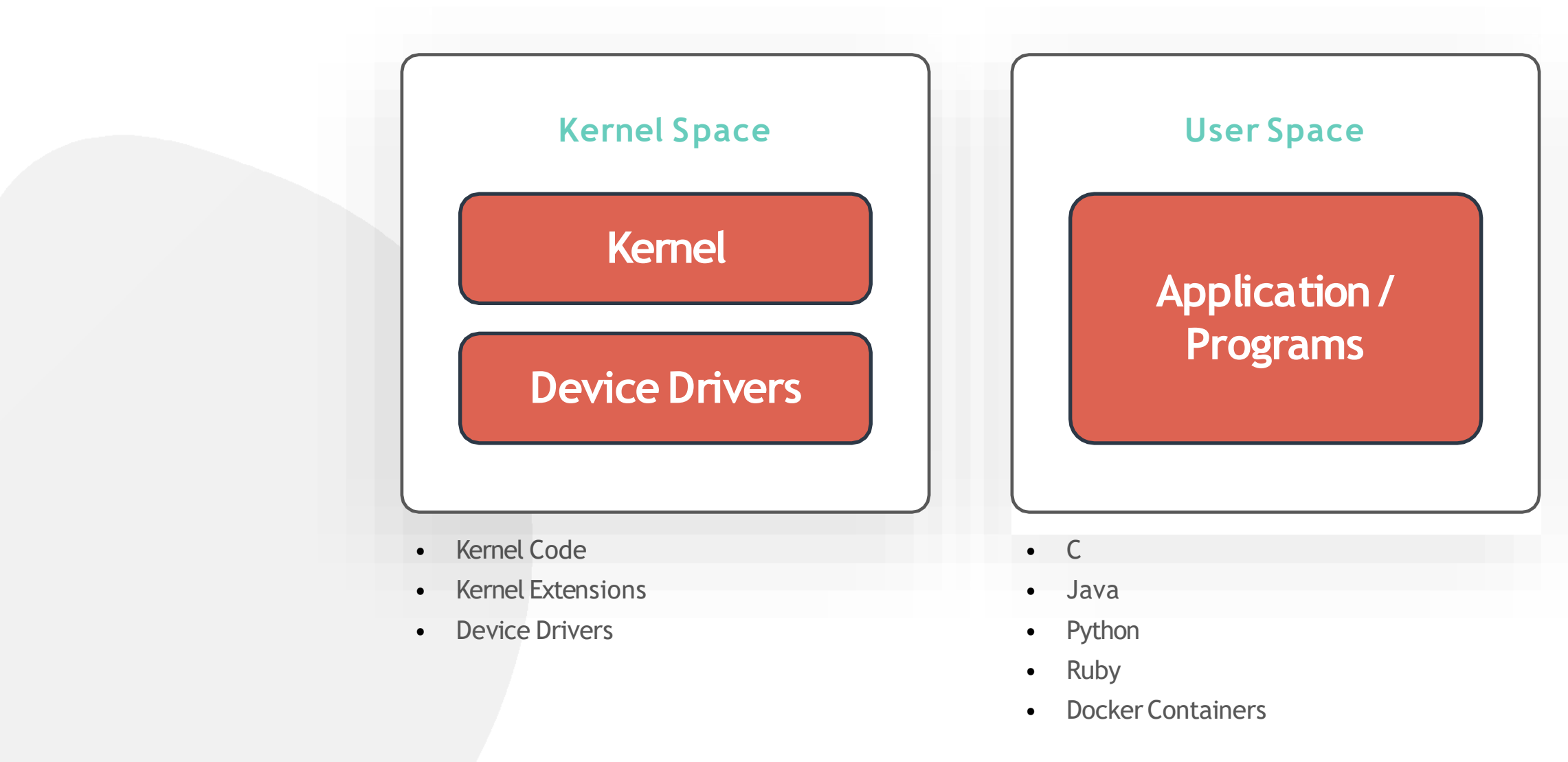

### Kernel And User Space

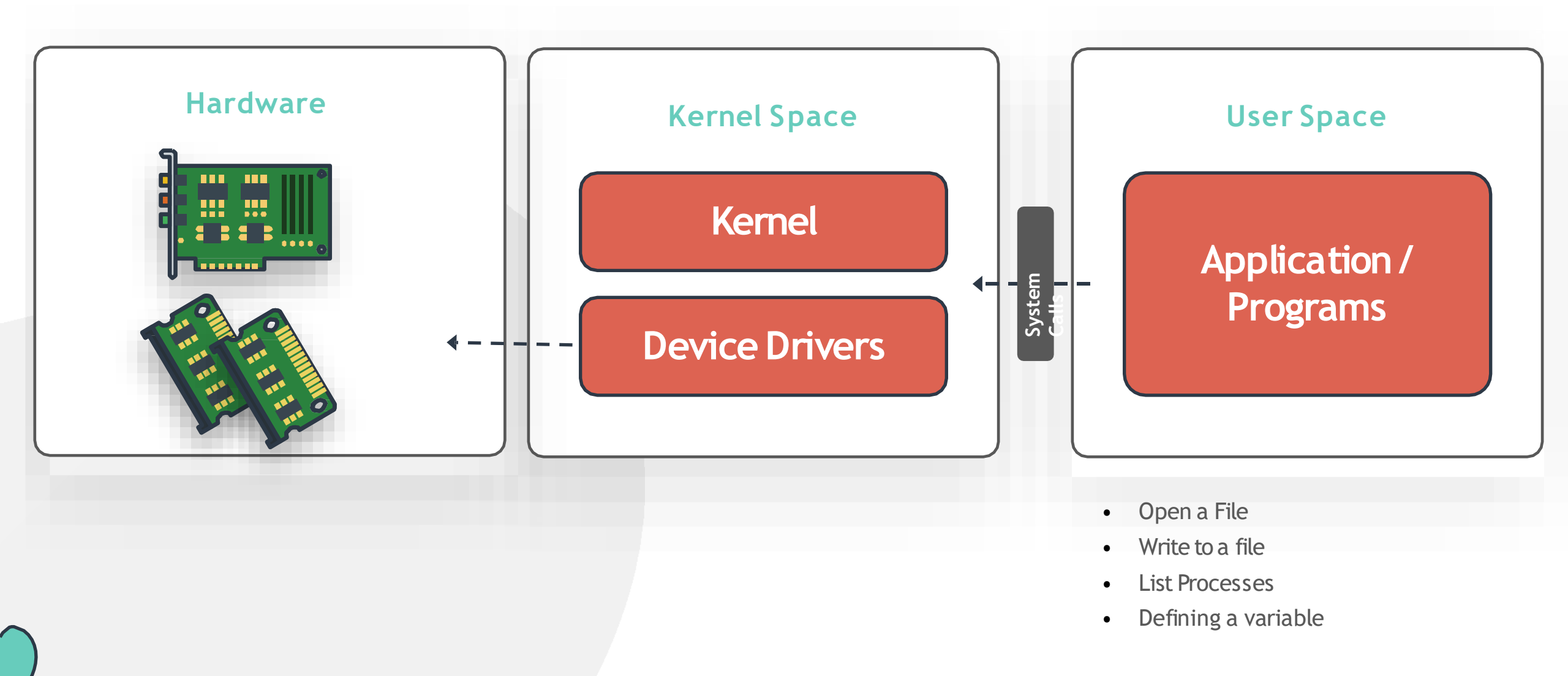

### Kernel And User Space

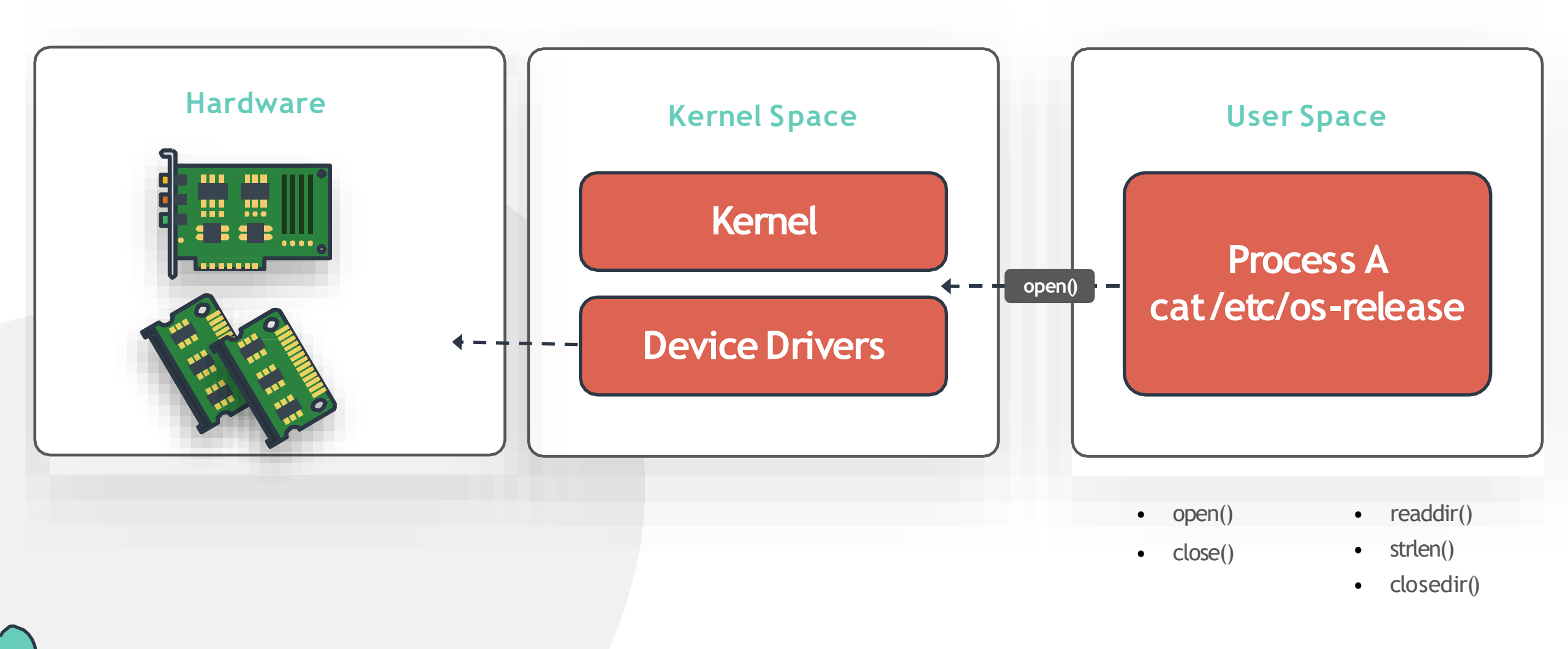

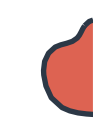

### Working with Hardware

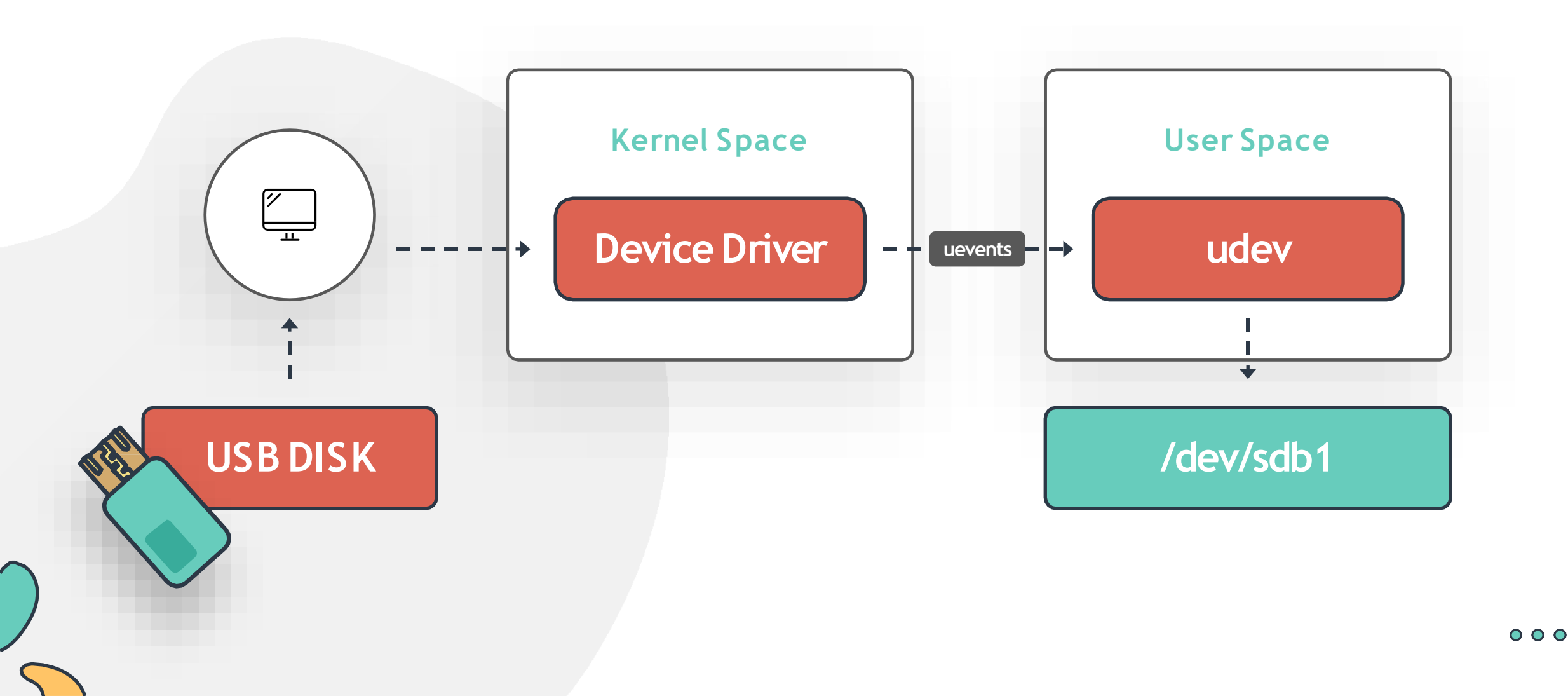

### Working with Hardware

#### [~]\$ dmesg

[~]\$ dmesg | grep -i usb 0.082019] ACPI: Power Resource [USBC] (on) 0.132167] ACPI: bus type USB registered 0.132167] usbcore: registered new interface driver usbfs 0.132167] usbcore: registered new interface driver hub 0.132167] usbcore: registered new device driver usb 0.840295] ehci hcd: USB 2.0 'Enhanced' Host Controller (EHCI) Driver 0.840306] ohci\_hcd: USB 1.1 'Open' Host Controller (OHCI) Driver 0.840315] uhci hcd: USB Universal Host Controller Interface driver 0.840446] xhci hcd 0000:00:14.0: new USB bus registered, assigned bus number 1 0.841764] usb usb1: New USB device found, idVendor=1d6b, idProduct=0002 0.841765] usb usb1: New USB device strings: Mfr=3, Product=2, SerialNumber=1 0.841765] usb usb1: Product: xHCI Host Controller 0.841766] usb usb1: Manufacturer: Linux 4.15.0-72-generic xhci hcd 0 841767] ush ush1: SerialNumber: 0000:00:14 0

0.841905] hub 1-0:1.0: USB hub found

#### Working with Hardware

[~]\$ udevadm info --query=path --name=/dev/sda5

/devices/pci0000:00/0000:00:17.0/ata3/host2/target2:0:0/2:0:0/block/sda/sda5

| <pre>[~]\$ udevadm monitor</pre>                                                                                                    |                                                                                                    |                                                                                                    |  |
|----------------------------------------------------------------------------------------------------|----------------------------------------------------------------------------------------------------|----------------------------------------------------------------------------------------------------|--|
| monitor will print the recei<br>UDEV - the event which udev<br>KERNEL - the kernel uevent                                                        | ved events for:<br>sends out after rule processing                                                                                     |                                                                                                    |  |
| KERNEL[6532.487876] remove<br>UDEV [6532.492641] remove<br>KERNEL[6532.500425] remove<br>UDEV [6532.502180] remove<br>KERNEL[6532.532441] remove | <pre>/devices/pci0000:00/0000:00:14.0/us (input) /devices/pci0000:00/0000:00:14.0/us /devices/pci0000:00/0000:00:14.0/us (input)</pre> | <pre>sb1/1-4/1-4:1.0/0003:03F0:094A.0001/input/input6/mouse0 sb1/1-4/1-4:1.0/0003:03F0:094A.0001/input/input6/mouse0 (input) sb1/1-4/1-4:1.0/0003:03F0:094A.0001/input/input6/event6</pre> |  |
|                                                                                                    | /devices/pci0000:00/0000:00:14.0/us<br>(input)                                                                                         | sb1/1-4/1-4:1.0/0003:03F0:094A.0001/input/input6/event6                                                                                                    |  |

/devices/pci0000:00/0000:00:14.0/usb1/1-4/1-4:1.0/0003:03F0:094A.0001/input/input6 (input)

### Working with Hardware

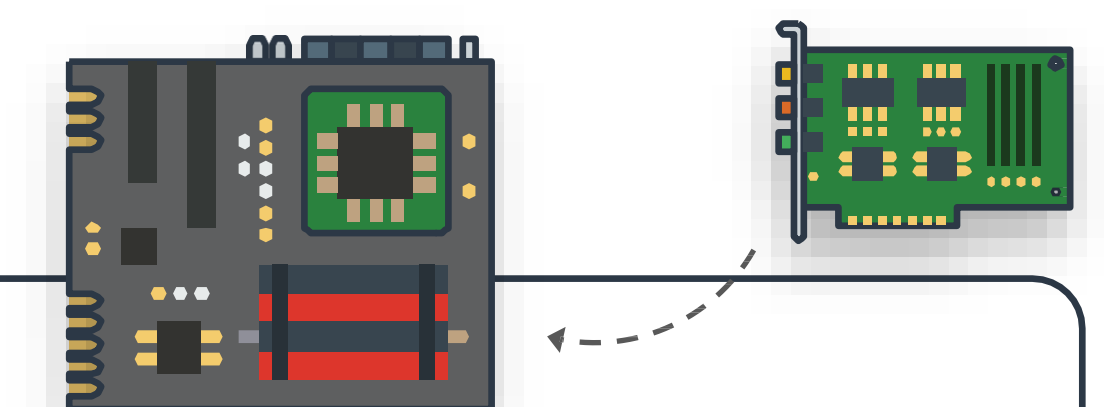

#### [~]\$ lspci

00:00.0 Host bridge: Intel Corporation Device 3e34 (rev 0c) 00:02.0 VGA compatible controller: Intel Corporation Device 3ea0 (rev 02) 00:08.0 System peripheral: Intel Corporation Xeon E3-1200 v5/v6 / E3-1500 v5 / 6th/7th Gen Core Processor Gaussian Mixture Model 00:12.0 Signal processing controller: Intel Corporation Device 9df9 (rev 30) 00:14.0 USB controller: Intel Corporation Device 9ded (rev 30) 00:14.2 RAM memory: Intel Corporation Device 9def (rev 30) 00:14.3 Network controller: Intel Corporation Device 9df0 (rev 30) 00:15.0 Serial bus controller [0c80]: Intel Corporation Device 9de8 (rev 30) 00:15.1 Serial bus controller [0c80]: Intel Corporation Device 9de9 (rev 30) 00:16.0 Communication controller: Intel Corporation Device 9de0 (rev 30) 00:17.0 RAID bus controller: Intel Corporation 82801 Mobile SATA Controller [RAID mode] (rev 30) 00:1d.0 PCI bridge: Intel Corporation Device 9db0 (rev f0) 00:1f.0 ISA bridge: Intel Corporation Device 9d84 (rev 30) 00:1f.3 Audio device: Intel Corporation Device 9dc8 (rev 30) 00:1f.4 SMBus: Intel Corporation Device 9da3 (rev 30) 00:1f.5 Serial bus controller [0c80]: Intel Corporation Device 9da4 (rev 30) 01:00.0 Unassigned class [ff00]: Realtek Semiconductor Co., Ltd. RTL8411B PCI Express Card Reader (rev 01) 01:00.1 Ethernet controller: Realtek Semiconductor Co., Ltd. RTL8111/8168/8411 PCI Express Gigabit Ethernet Controller (rev 12) (linux-mint) ~ #

## Working with Hardware

| NAMEMAJ:MIN<br>8:0RMSIZE<br>NIP.2GRO<br>MOUNTPOINT1RAMsda8:00119.2G0disk3HARD DISK or CD ROM-sda18:10100M0part/boot/efi3HARD DISK or CD ROM-sda28:2016M0part6PARALLEL PRINTERS-sda38:3071.5G0part8SCSI DISK                                                     | [~]\$ lsblk    |                                                    | Major Number | Device Type         |
|----------------------------------------------------------------------------------------------------|----------------|----------------------------------------------------|--------------|---------------------|
| sda8:00 119.2G0 disk3HARD DISK or CD ROM-sda18:10 100M0 part /boot/efi3HARD DISK or CD ROM-sda28:20 16M0 part6PARALLEL PRINTERS-sda38:30 71.5G0 part8SCSI DISK-sda48:40 1G0 part8SCSI DISK                                                                      | NAME           | MAJ:MIN RM SIZE RO TYPE MOUNTPOINT                 | 1            | RAM                 |
| -sda2       8:2       0       16M       0       part       6       PARALLEL PRINTERS         -sda3       8:3       0       71.5G       0       part       8       SCSI DISK         -sda4       8:4       0       1G       0       part       8       SCSI DISK | sda<br> ─sda1  | 8:0 0 119.2G 0 disk<br>8:1 0 100M 0 part /boot/efi | 3            | HARD DISK or CD ROM |
| -sda4 8:4 0 1G 0 part 8 SCSI DISK                                                                                                    | —sda2<br>—sda3 | 8:2 0 16M 0 part<br>8:3 0 71.5G 0 part             | 6            | PARALLEL PRINTERS   |
| └─Sda5                                                                                                    | -sda4<br>-sda5 | 8:4 0 1G 0 part<br>8:5 0 46.6G 0 part /            | 8            | SCSI DISK           |

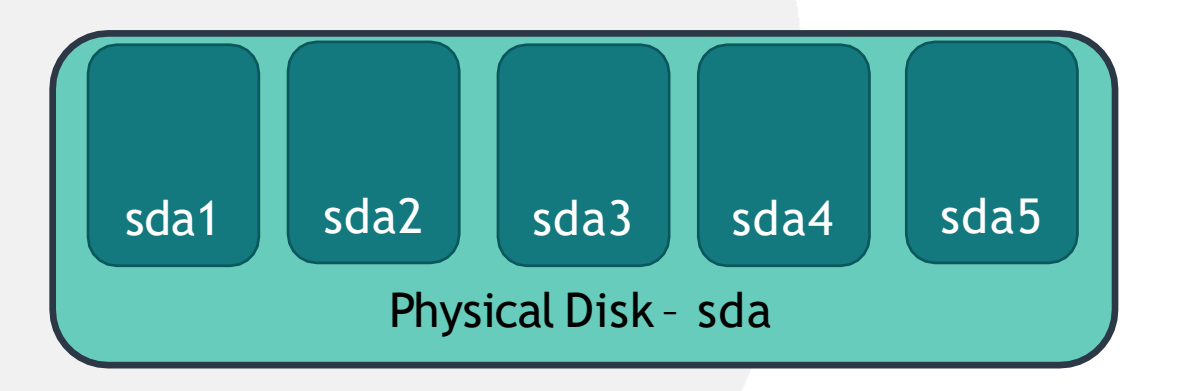

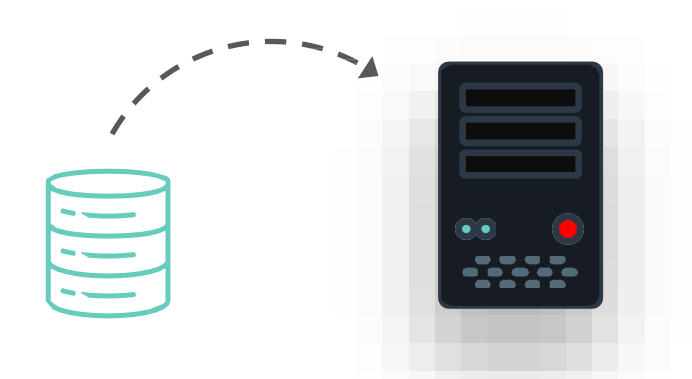

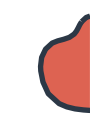

### Working with Hardware

| [~]\$ lscpu                                                                                                    |                                                                                                    |
|----------------------------------------------------------------------------------------------------|----------------------------------------------------------------------------------------------------|
| Architecture:<br>CPU op-mode(s):<br>Byte Order:<br>CPU(s):<br>On-line CPU(s) list:<br>Thread(s) per core:<br>Core(s) per socket:<br>Socket(s):<br>NUMA node(s):<br>Vendor ID:<br>CPU family:<br>Model:<br>Model name:<br>Stepping:<br>CPU MHz:<br>CPU max MHz:<br>CPU min MHz:<br>BogoMIPS:<br>Virtualization:<br>L1d cache:<br>L1i cache:<br>L2 cache:<br>NUMA node0 CPU(s): | x86_64<br>32-bit, 64-bit<br>Little Endian<br>8<br>0-7<br>2<br>4<br>1<br>1<br>GenuineIntel<br>6<br>142<br>Intel(R) Core(TM) i5-8265U CPU @ 1.60GHz<br>12<br>700.060<br>3900.0000<br>400.0000<br>3600.00<br>VT-x<br>32K<br>32K<br>256K<br>6144K<br>0-7 |
| NOMA HOULE CPO(S).                                                                                                    |                                                                                                    |

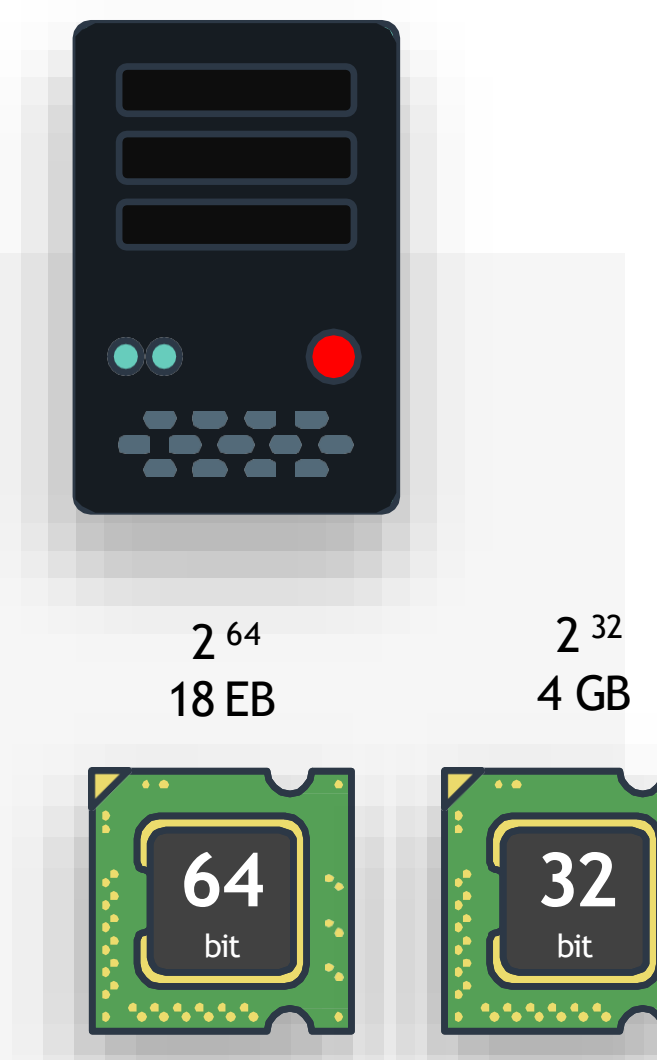

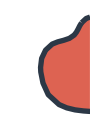

### Working with Hardware

| [~]\$ lscpu          |                                                 |
|----------------------|-------------------------------------------------|
| Architecture:        | x86_64                                          |
| CPU op-mode(s):      | 32-bit, 64-bit                                  |
| Byte Order:          | Little Endian                                   |
| CPU(s):              | 8                                               |
| On-line CPU(s) list: | 0-7                                             |
| Thread(s) per core:  | 2                                               |
| Core(s) per socket:  | 4                                               |
| Socket(s):           | 1                                               |
| NUMA node(s):        | 1                                               |
| Vendor ID:           | GenuineIntel                                    |
| CPU family:          | 6                                               |
| Model:               | 142                                             |
| Model name:          | Intel(R) Core(TM) i5-8265U CPU @ 1.60GHz )      |
| Stepping:            | 12                                              |
| CPU MHz:             | 700.060                                         |
| CPU max MHz:         | 3900.0000                                       |
| CPU min MHz:         | 400.0000                                        |
| BogoMIPS:            | 3600.00                                         |
| Virtualization:      | VT-x                                            |
| L1d cache:           | <sup>32K</sup> Sockets x Cores x Threads = CPUs |
| L1i cache:           | 32K                                             |
| L2 cache:            | 256K                                            |
| L3 cache:            | 6144K                                           |
| NUMA node0 CPU(s):   | 0-7                                             |

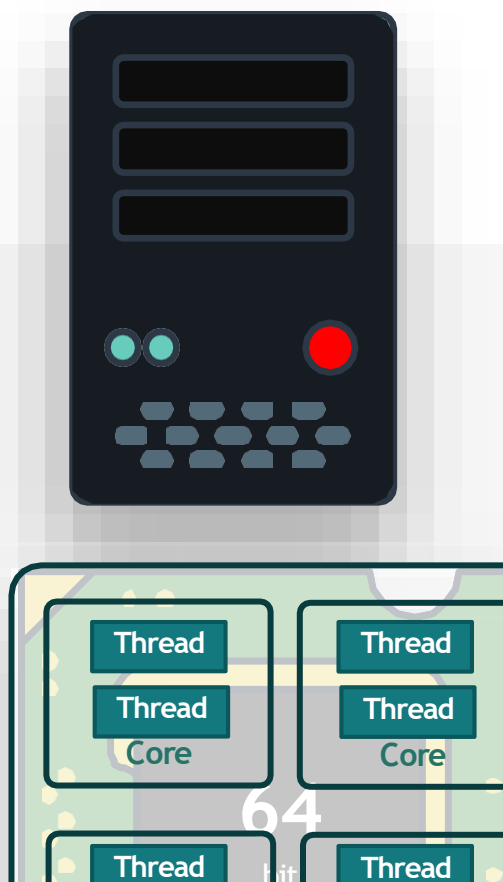

Thread

Core

Socket

Thread

Core

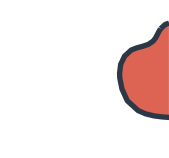

### Working with Hardware

| <pre>[~]\$ lsmemsummary</pre> |      |  |
|-------------------------------|------|--|
| Memory block size:            | 128M |  |
| Total online memory:          | 8G   |  |
| Total offline memory:         | 0B   |  |

| [~]\$ fre | e-m   |      |      |        |            |           |  |
|-----------|-------|------|------|--------|------------|-----------|--|
|           | total | used | free | shared | buff/cache | available |  |
| Mem:      | 7824  | 2518 | 541  | 525    | 4764       | 4481      |  |
| Swap:     | 2047  | 0    | 2047 |        |            |           |  |

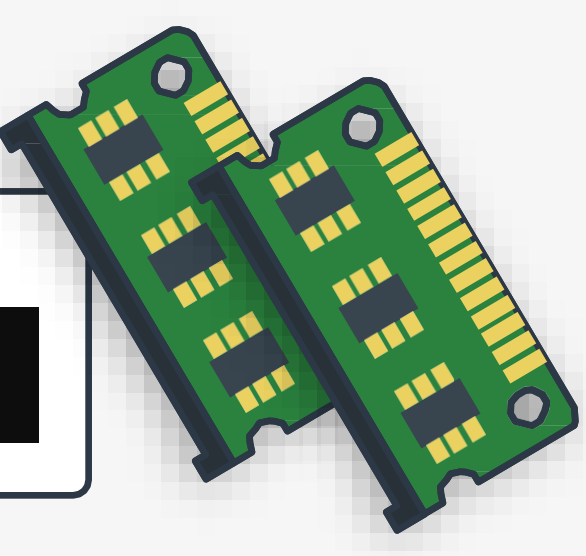

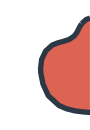

### Working with Hardware

```
[~]$ lshw
description: Notebook
   product: Aspire A515-52 (000000000000000)
   vendor: Acer
   version: V1.12
   serial: NXH89AA0026262680A13400
   width: 64 bits
capabilities: smbios-3.0 dmi-3.0 smp vsyscall32
   configuration: chassis=notebook family=Aspire 5 sku=0000000000000000 uuid=D74676912-9EFF-ABCDE-8192-085643E554D
 *-core
      description: Motherboard
      product: Raticate WL
      vendor: WL
      physical id: 0
      version: V1.12
      serial: LAC12110069561AB521500
      slot: Type2 - Board Chassis Location
    *-firmware
         description: BIOS
         vendor: Insyde Corp.
         physical id: 0
         version: V1.12
         date: 04/26/2019
         size: 128KiB
         capacity: 15MiB
```

## SUDO

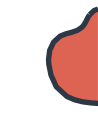

#### [~]\$ lshw

WARNING: output may be incomplete or inaccurate, you should run this program as super-user.

| [~]\$ sudo lshw                                                                                                    |
|----------------------------------------------------------------------------------------------------|
| [sudo] password for bob:                                                                                                    |
| <pre>description: Notebook    product: Aspire A515-52 (0000000000000000)    vendor: Acer    version: V1.12    serial: NXH89AA0026262680A13400    width: 64 bits</pre> |
| capabilities: smbios-3.0 dmi-3.0 smp vsyscall32                                                                                                    |
| configuration: chassis=notebook family=Aspire 5<br>sku=0000000000000000 uuid=D74676912-9EFF-ABCDE-8192-085643E554D                                                    |
| *-core                                                                                                    |
| description: Motherboard<br>product: Raticate_WL                                                                                                    |
| vendor: WL                                                                                                    |
| physical id: 0                                                                                                    |
|                                                                                                    |
| serial: LACI2110069561AB521500                                                                                                    |
| siot: Typez - Board Chassis Location                                                                                                    |
| description: BTOS                                                                                                    |
| vendor: Insyde Corn                                                                                                    |
| nhysical id: 0                                                                                                    |
| version: V1 12                                                                                                    |
| $d_{a+e} \cdot 04/26/2019$                                                                                                    |
| size: 128KiB                                                                                                    |
| capacity: 15MiB                                                                                                    |

## HANDS-ON LABS

www.kodekloud.com

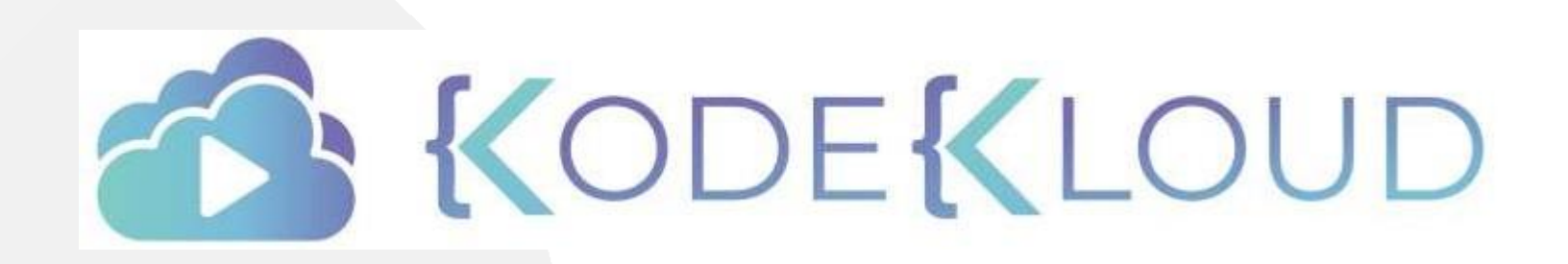

LOUD

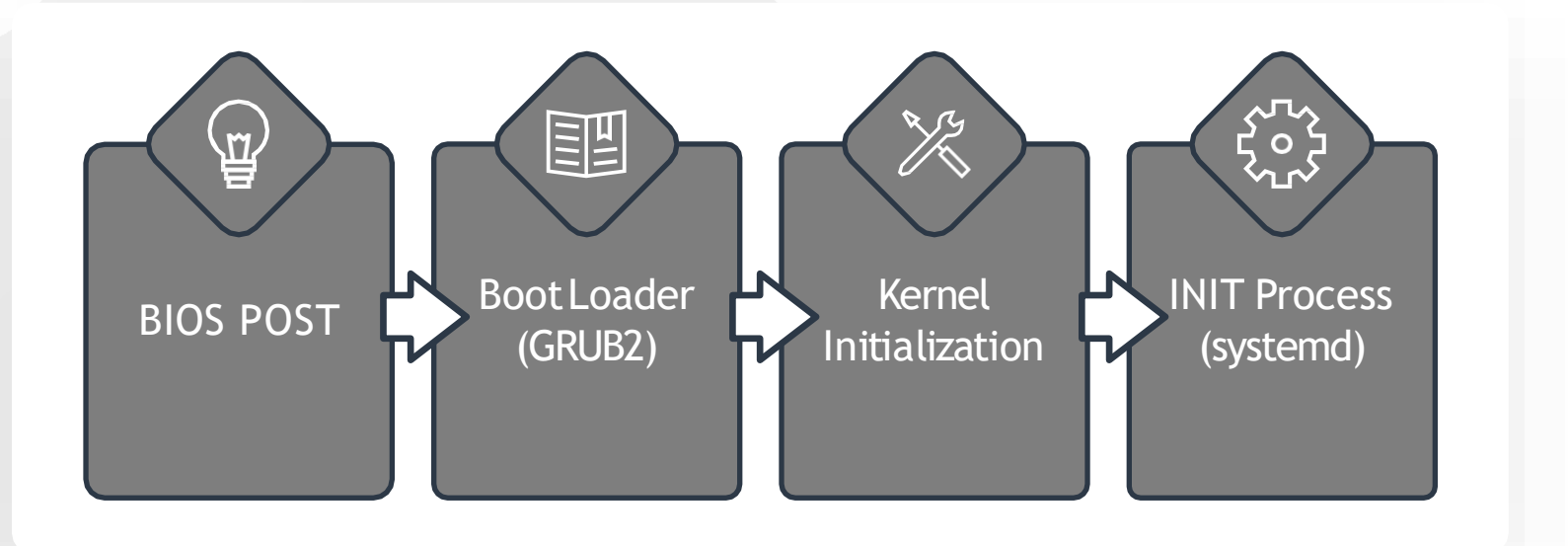

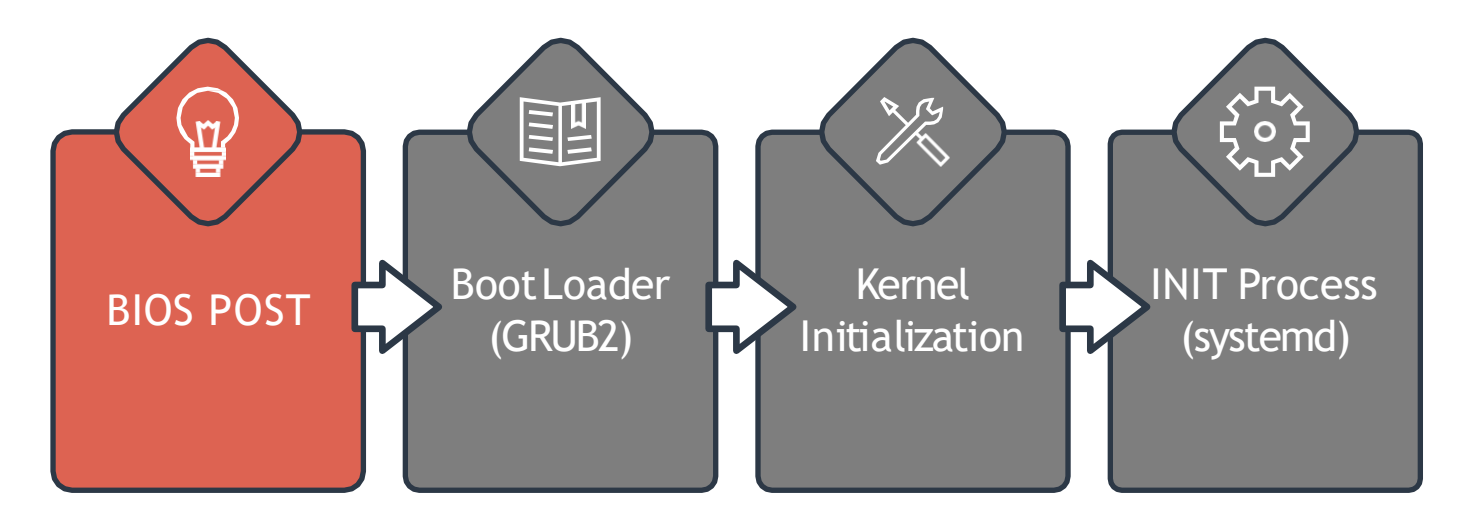

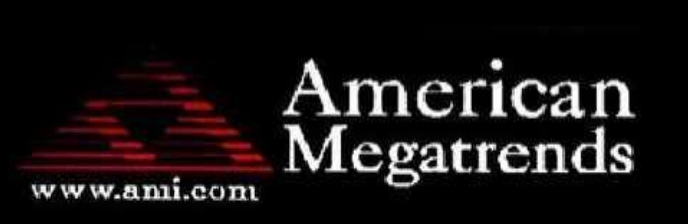

AMIBIOS(C)2007 American Megatrends, Inc. ASUS P5KPL ACPI BIOS Revision 0603 U : Intel(R) Pentium(R) Dual CPU E2180 @ 2.00 peed : 2.51 GHz Count : 2

ess DEL to run Setup ess F8 for BBS POPUP R2-667 in Dual-Channel Interleaved Mode itializing USB Controllers .. Done. 84MB OK

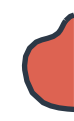

GNU GRUB version 2.02~beta2-36ubuntu3.1

#### \*Ubuntu

Advanced options for Ubuntu Windows Boot Manager (on /dev/sda1) System setup

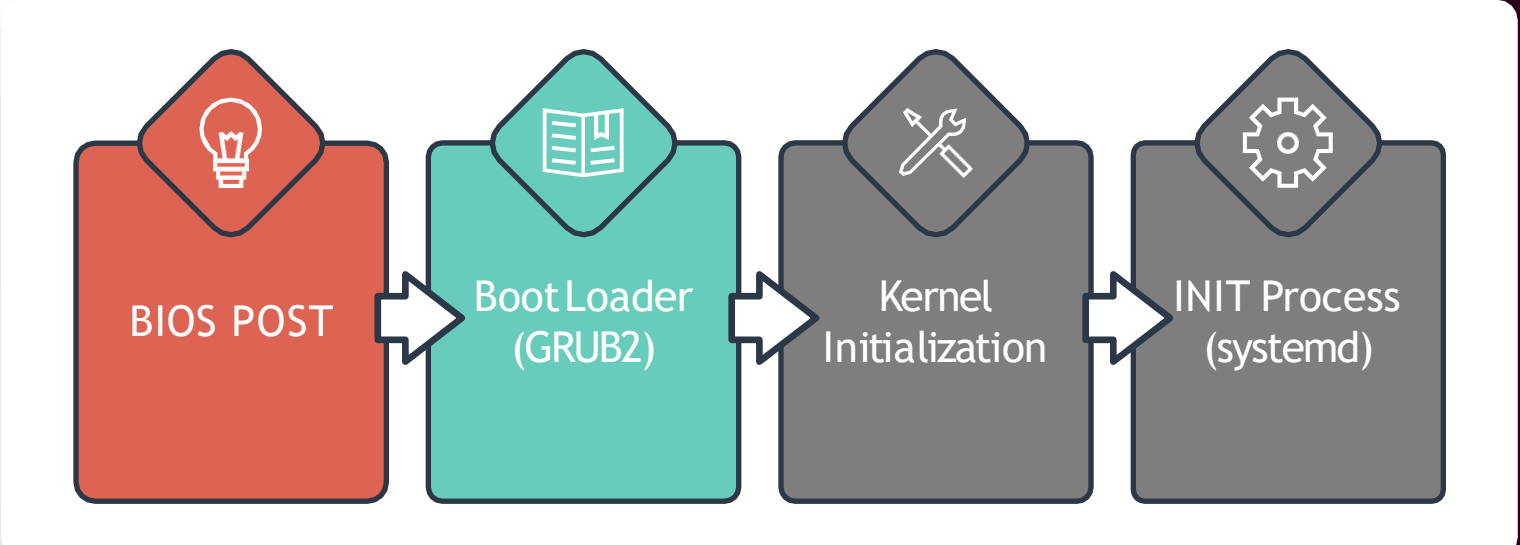

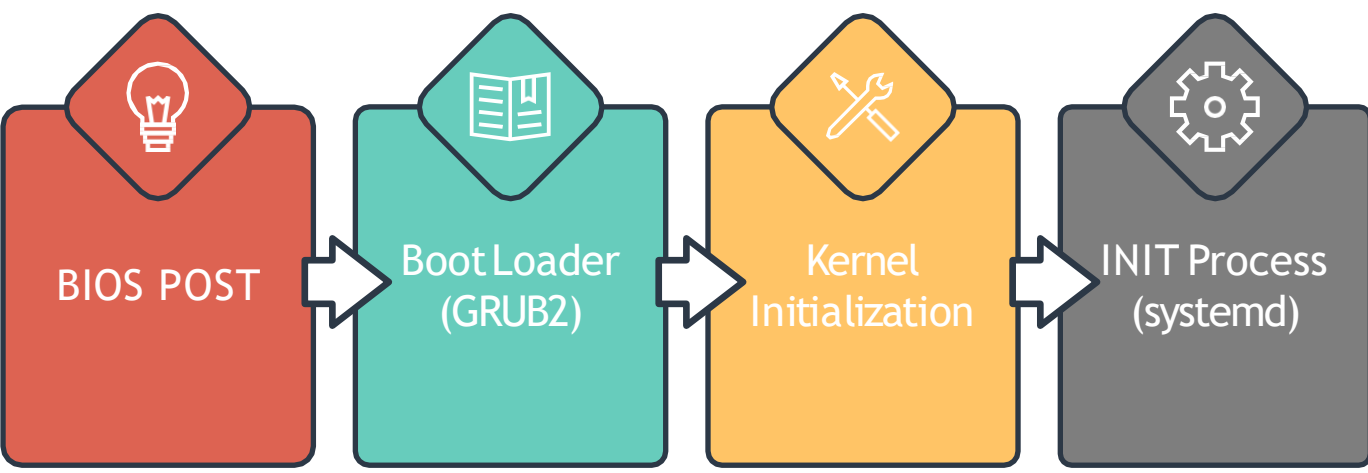

⊍.553626J evm: HMAU attrs: ⊍x1 0.554274] Magic number: 0:465:215 0.557297] event\_source software: hash matches 0.557984] rtc\_cmos rtc\_cmos: setting system clock to 2020-04-09 (1586412850) 0.559123] BIOS EDD facility v0.16 2004-Jun-25, 0 devices found 0.559857] EDD information not available. 0.697079] Freeing unused kernel image memory: 2432K 0.709461] Write protecting the kernel read-only data: 20480k reeing unused kernel image memory: 2008K reeing unused kernel image memory: 1880K 86/mm: Checked W+X mappings: passed, no W+X pages fo 1000: Intel(R) PRO/1000 Network Driver - version 7.3 1000: Copyright (c) 1999-2006 Intel Corporation. usion MPT base driver 3.04.20 opyright (c) 1999-2008 LSI Corporation usion MPT SPI Host driver 3.04.20 UX2 version of gcm\_enc/dec engaged. ES CTR mode by8 optimization enabled nput: ImExPS/2 Generic Explorer Mouse as /devices/pl vut4 1000 0000:00:03.0 eth0: (PCI:33MHz:32-bit) 02:12:4b: 1000 0000:00:03.0 eth0: Intel(R) PRO/1000 Network Co ptbase: ioc0: Initiating bringup
### Linux Boot Sequence Overview

[~]\$ ls -l /sbin/init

lrwxrwxrwx /sbin/init -> /lib/systemd/systemd

[ 5.574670] EXT4-fs (sda1): mounted filesystem with ordered data mod (null)

5.720090] ip\_tables: (C) 2000–2006 Netfilter Core Team

[ 5.730446] systemd[1]: systemd 237 running in system mode. (+PAM +A INUX +IMA +APPARMOR +SMACK +SYSVINIT +UTMP +LIBCRYPTSETUP +GCRYPT +GNUT XZ +LZ4 +SECCOMP +BLKID +ELFUTILS +KMOD -IDN2 +IDN -PCRE2 default-hiera id)

5.732961] systemd[1]: Detected virtualization oracle.

- 5.733587] systemd[1]: Detected architecture x86-64.
- 5.748912] systemd[1]: Set hostname to <kubemaster>.

er and Group Name Lookups. stem Time Synchronized. r and Session Slice. Arbitrary Executable File F

ap.

assword Requests to Wall Di

v2.0–870. tcp) iser) pts: (null) ed request to flush runtime

 INIT Process

 Blos POST

 Boot Loader

 (GRUB2)

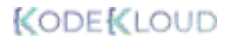

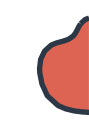

#### Systemd Targets

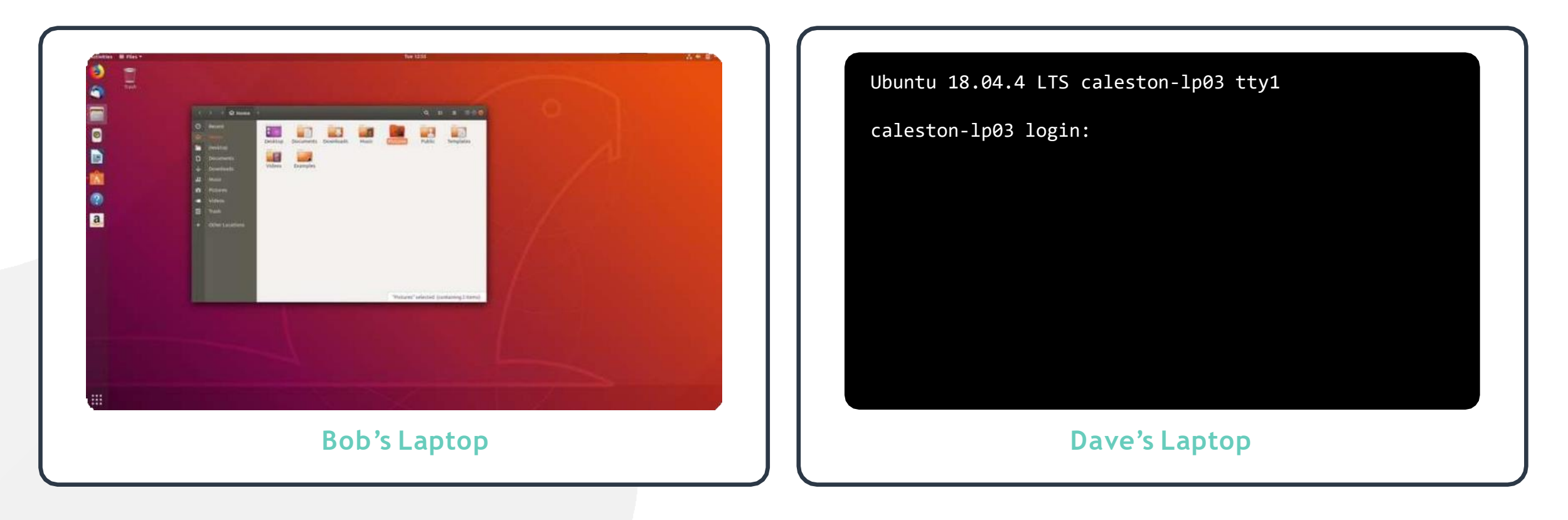

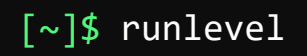

N 5

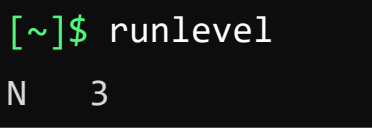

## Systemd Target (Runlevels)

| Runlevel | Function                            |
|----------|-------------------------------------|
| 5        | Boots into a Graphical Interface    |
| 3        | Boots into a Command Line Interface |

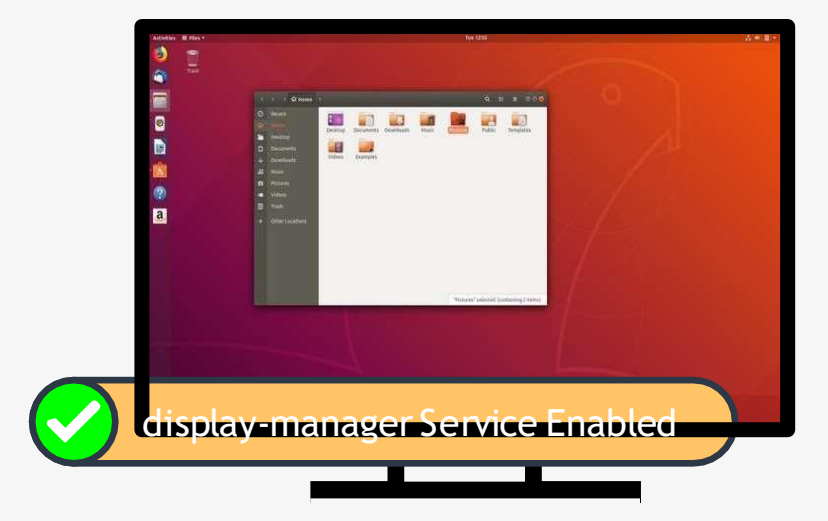

Ubuntu 18.04.4 LTS calestonlp03 tty1

caleston-lp03 login:

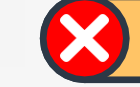

display-manager Service Disabled

## Systemd Target (Runlevels)

| Runlevel | Systemd Targets  | Function                            |
|----------|------------------|-------------------------------------|
| 5        | graphical.target | Boots into a Graphical Interface    |
| 3        | multiuser.target | Boots into a Command Line Interface |

RHEL6 / Ubuntu 14.04

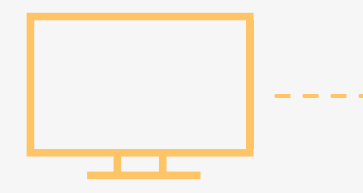

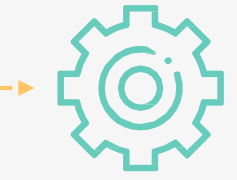

Runlevels

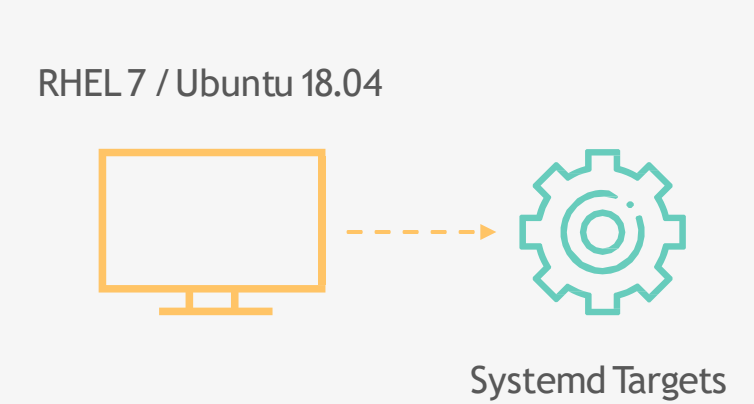

### Viewing and Changing Systemd Target

[~]\$ systemctl get-default

graphical.target

#### [~]\$ ls -ltr /etc/systemd/system/default.target

/etc/systemd/system/default.target ->

/lib/systemd/system/graphical.target

[~]\$ systemctl set-default multi-user.target

Created symlink /etc/systemd/system/default.target → /lib/systemd/system/multi-

user.target

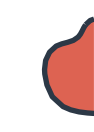

## **Questions**?

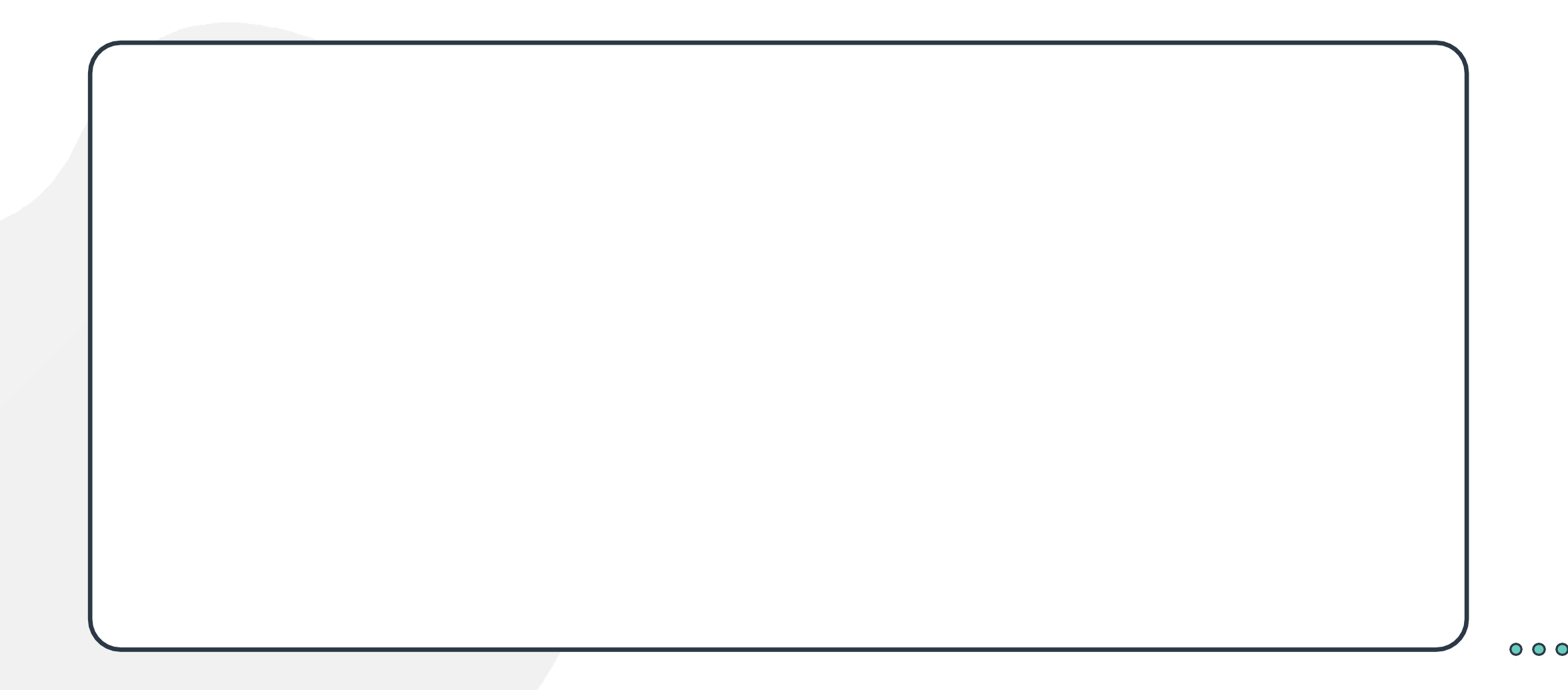

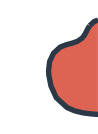

## File Types in Linux

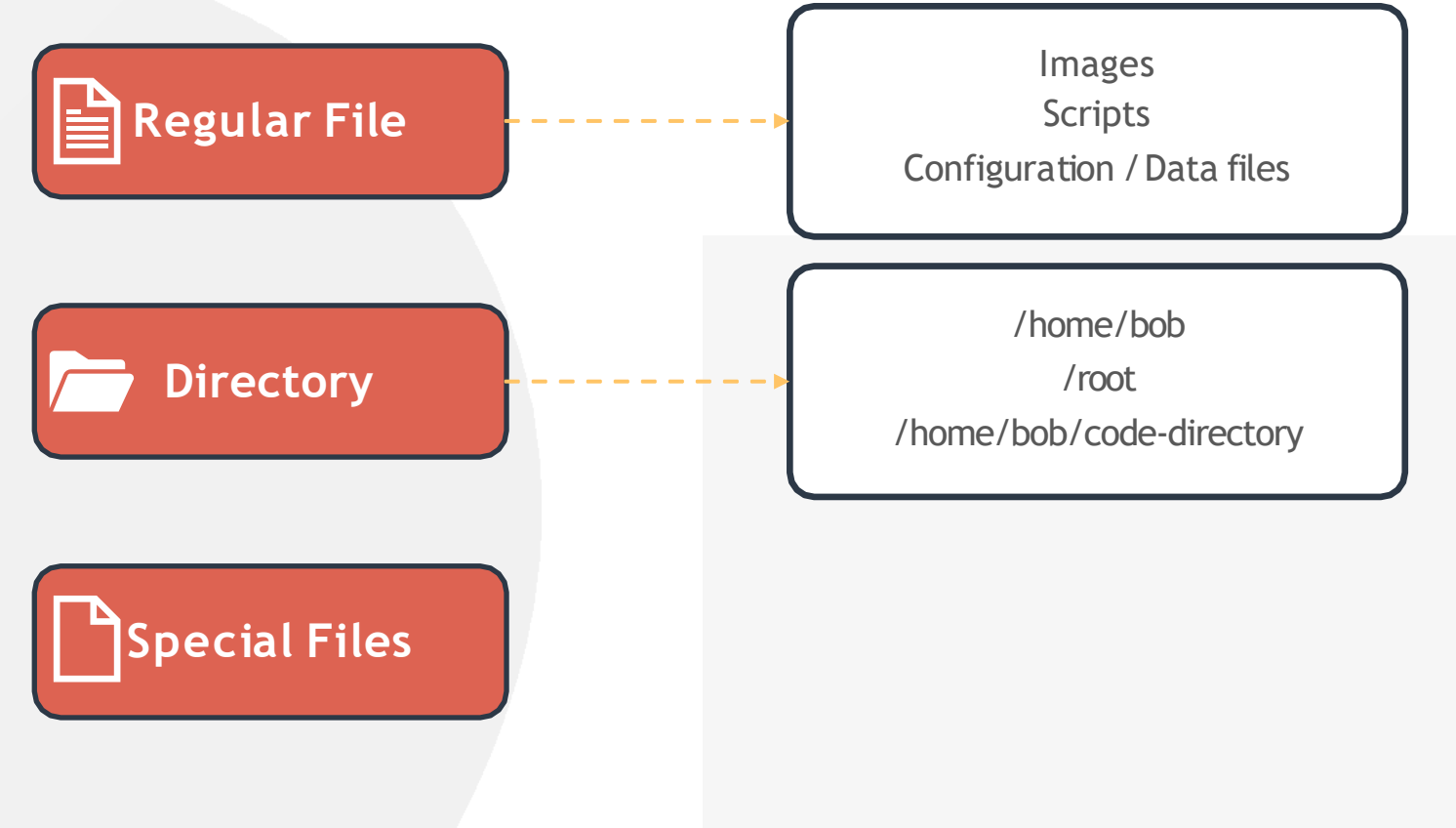

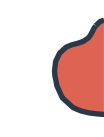

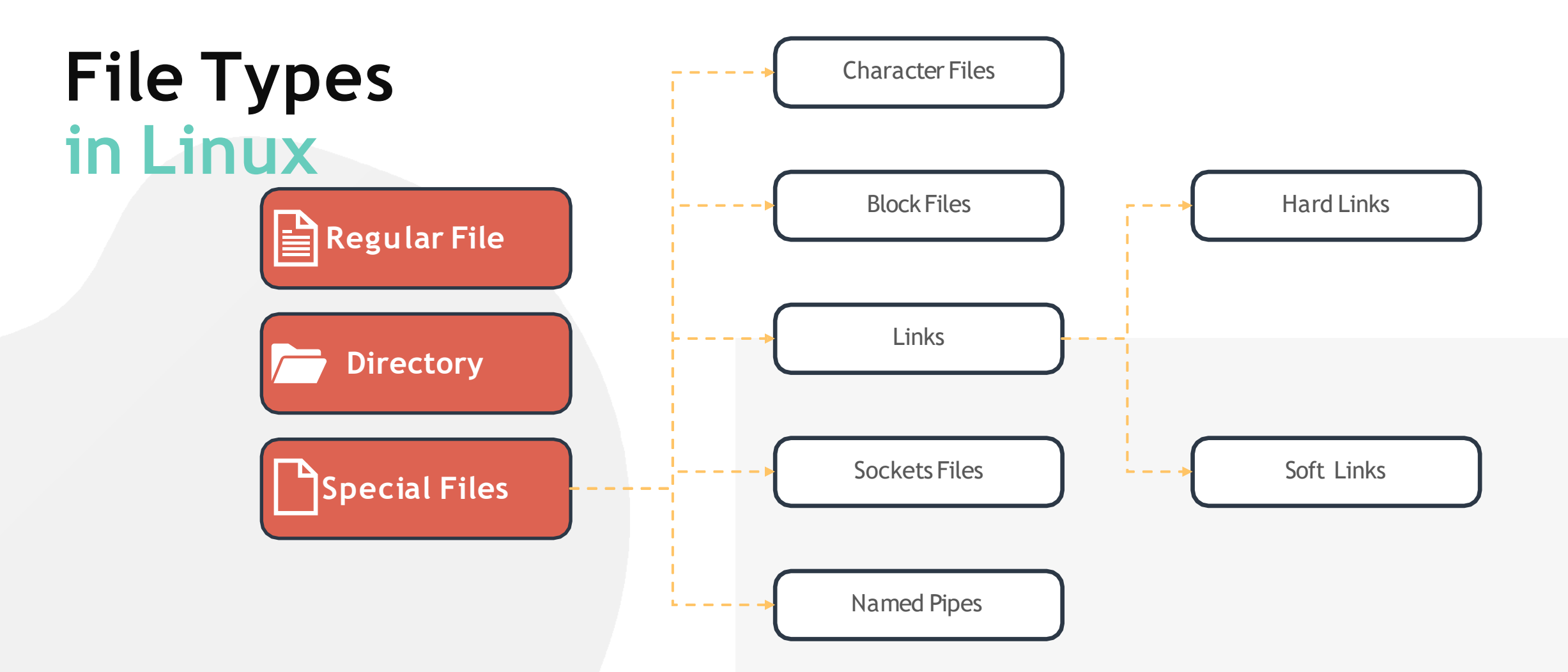

## File Types in Linux

[~]\$ file /home/michael/
/home/michael/: directory

[~]\$ file bash-script.sh

bash-script.sh: Bourne-Again shell script, UTF-8 Unicode text
executable

[~]\$ file insync1000.sock

insync1000.sock: socket

[~]\$ file /home/michael/bash-script

/home/michael/bash-script: symbolic link to /home/sara/bash-script.sh

## File Types in Linux

[~]\$ ls -ld /home/michael/

drwxr-xr-x 3 root root 4096 Mar 18 17:20

/bome/michael/

| File Type        | ldentifier |
|------------------|------------|
| DIRECTORY        | d          |
| REGULAR FILE     | -          |
| CHARACTER DEVICE | С          |
| LINK             | l          |
| SOCKET FILE      | S          |
| PIPE             | р          |
| BLOCK DEVICE     | b          |

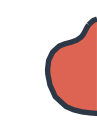

#### Filesystem Hierarchy

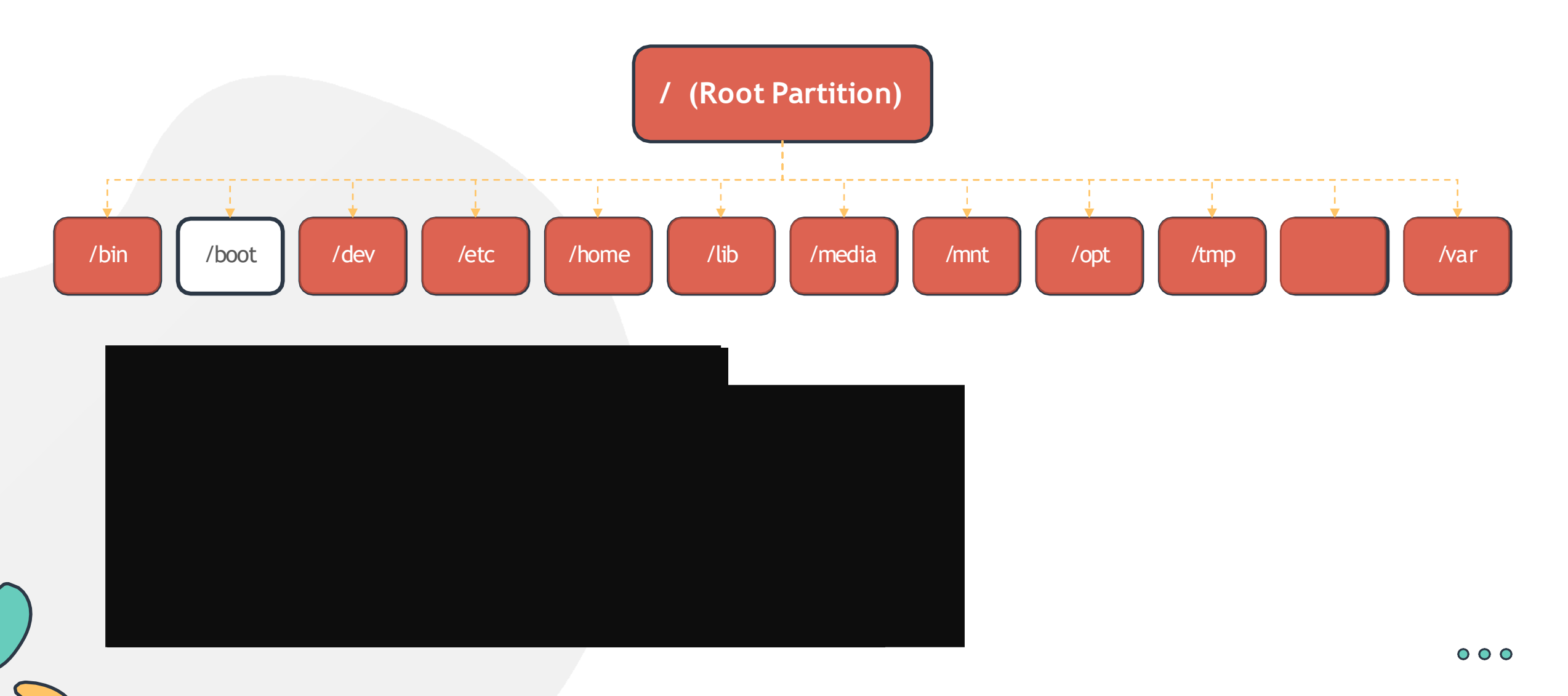

## HANDS-ON LABS

www.kodekloud.com

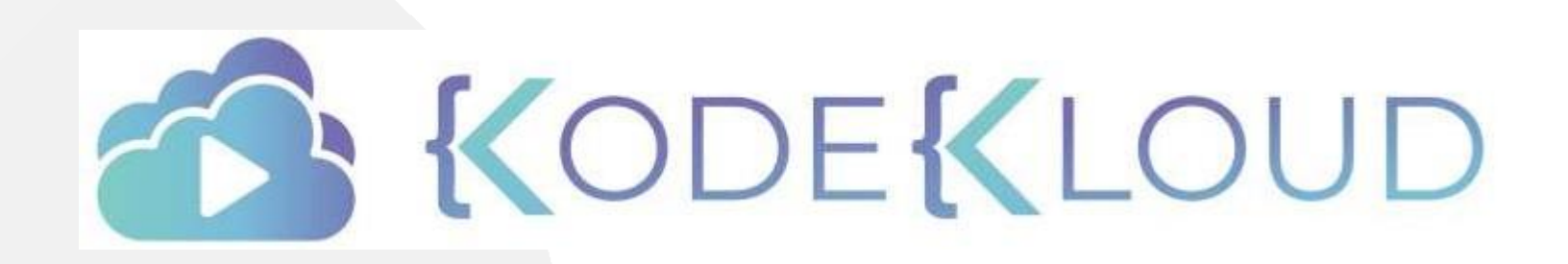

LOUD

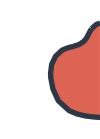

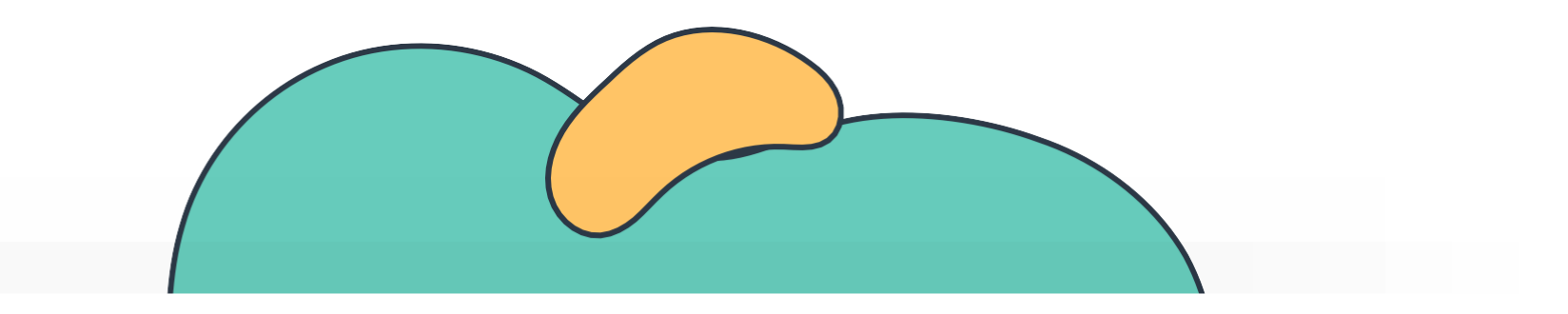

# Linux Package Management

The Linux Basics Course

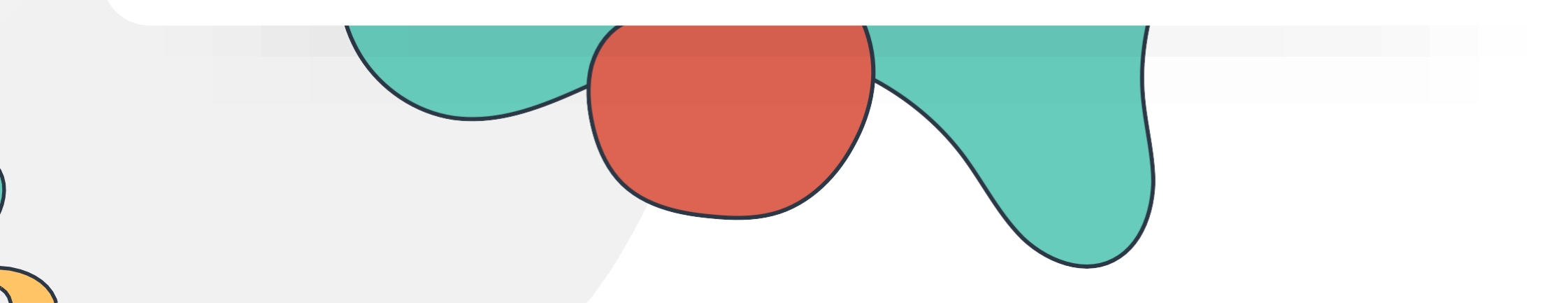

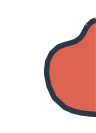

#### Linux Package Management

Introduction to Package Management

**RPM and YUM** 

APT and DPKG

Labs: Package Management

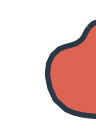

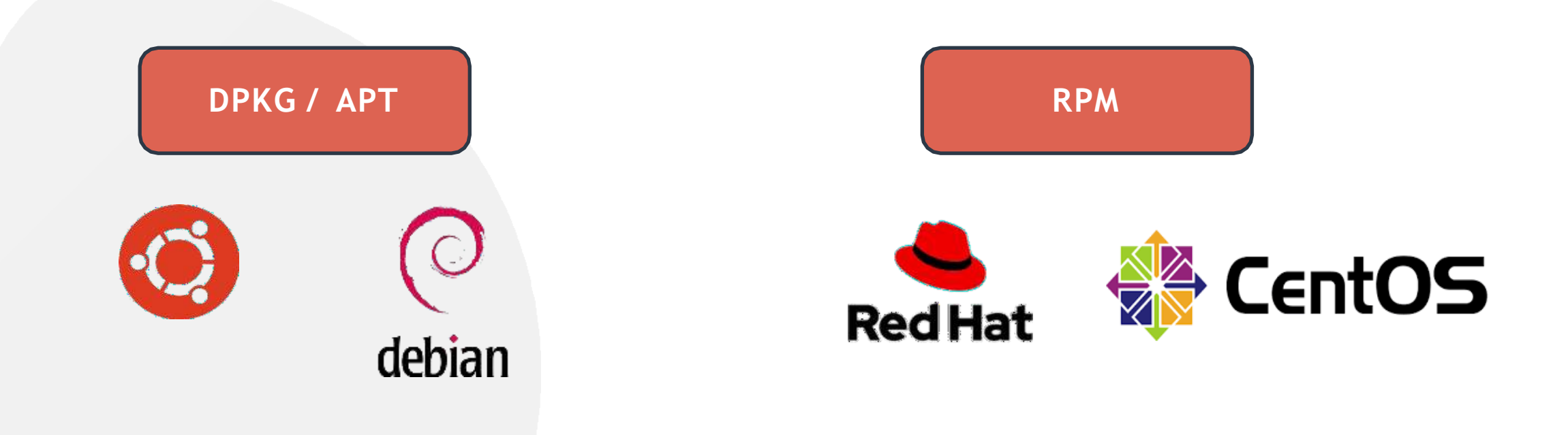

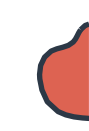

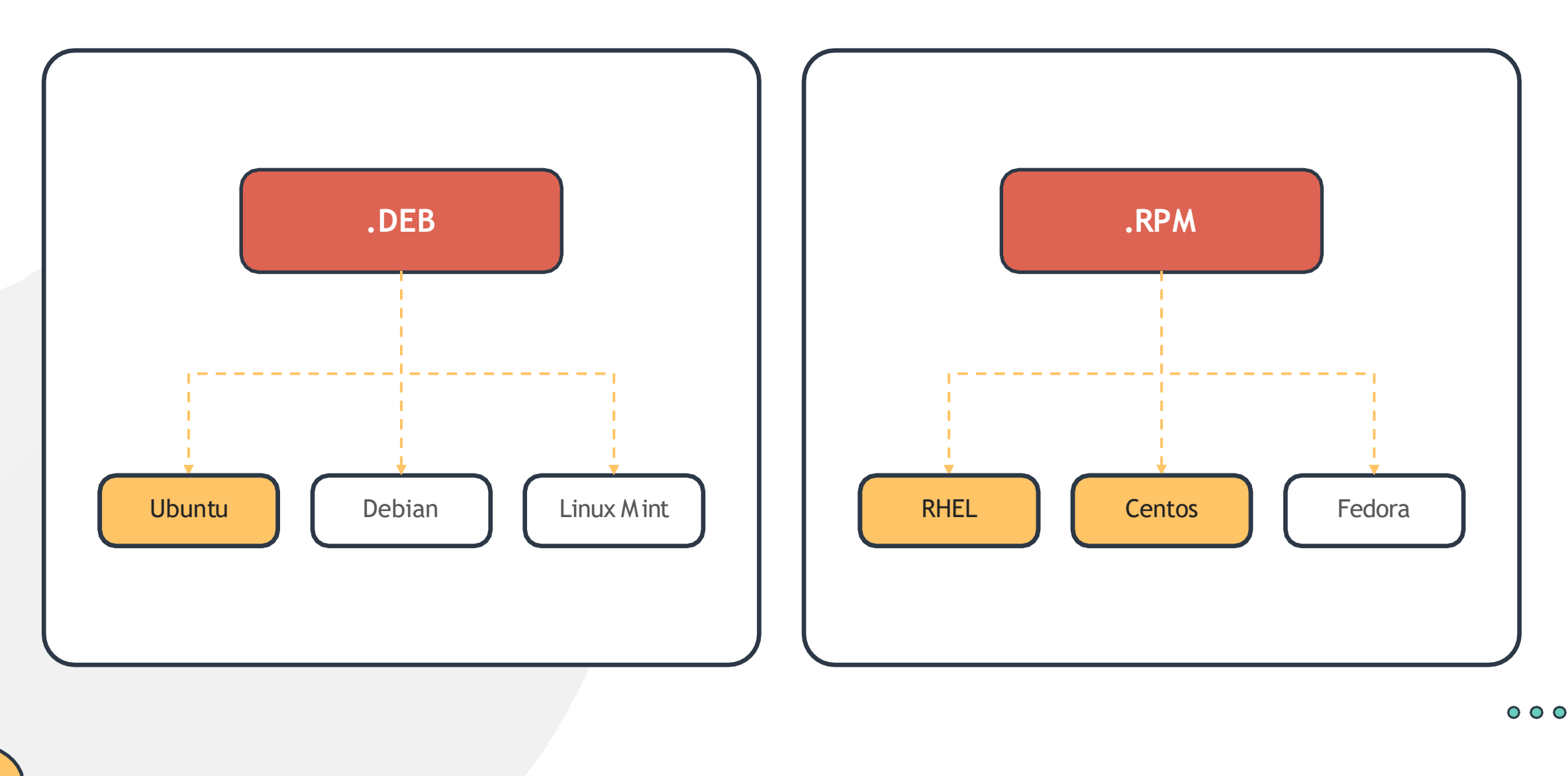

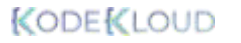

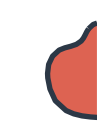

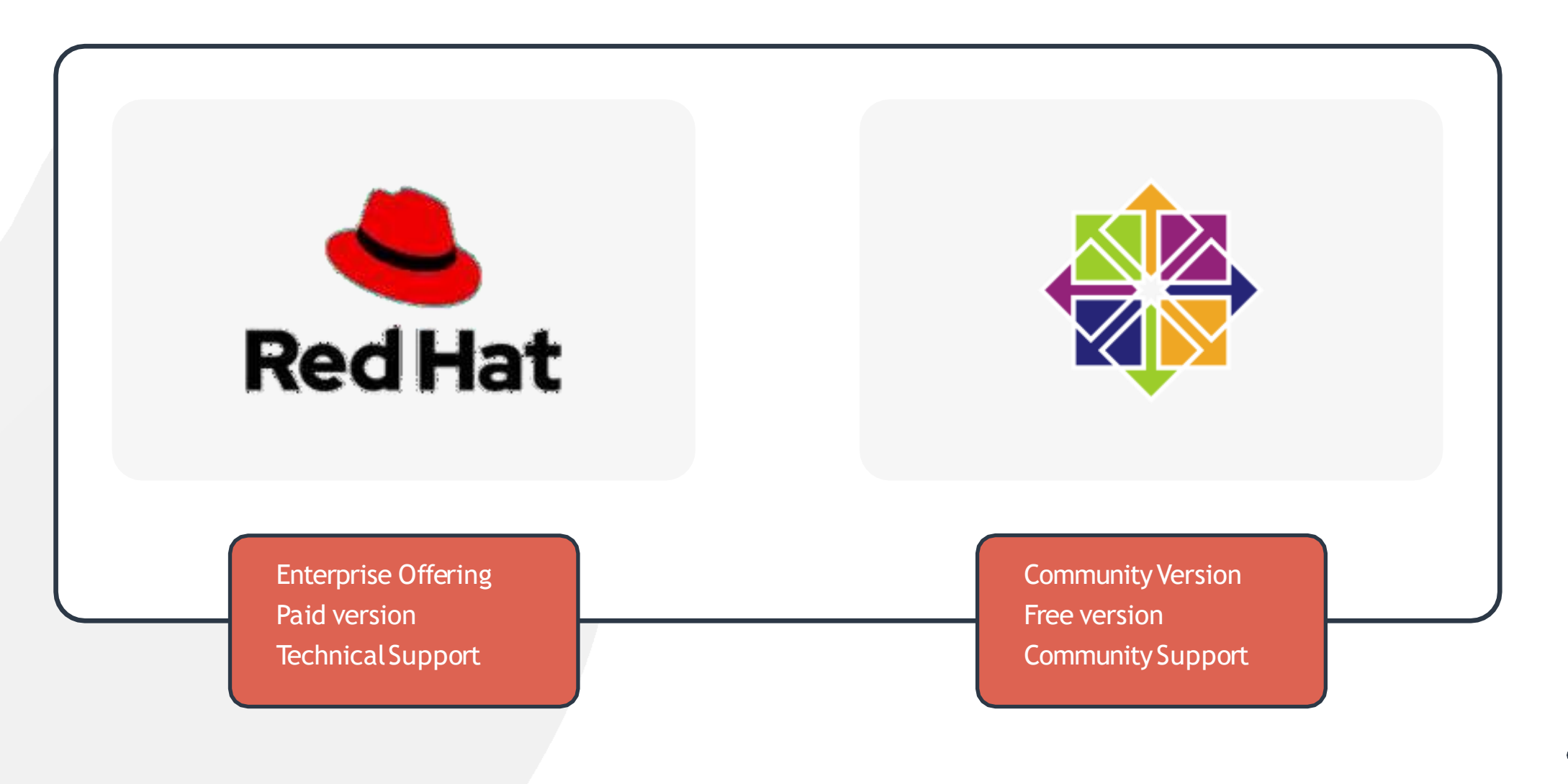

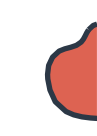

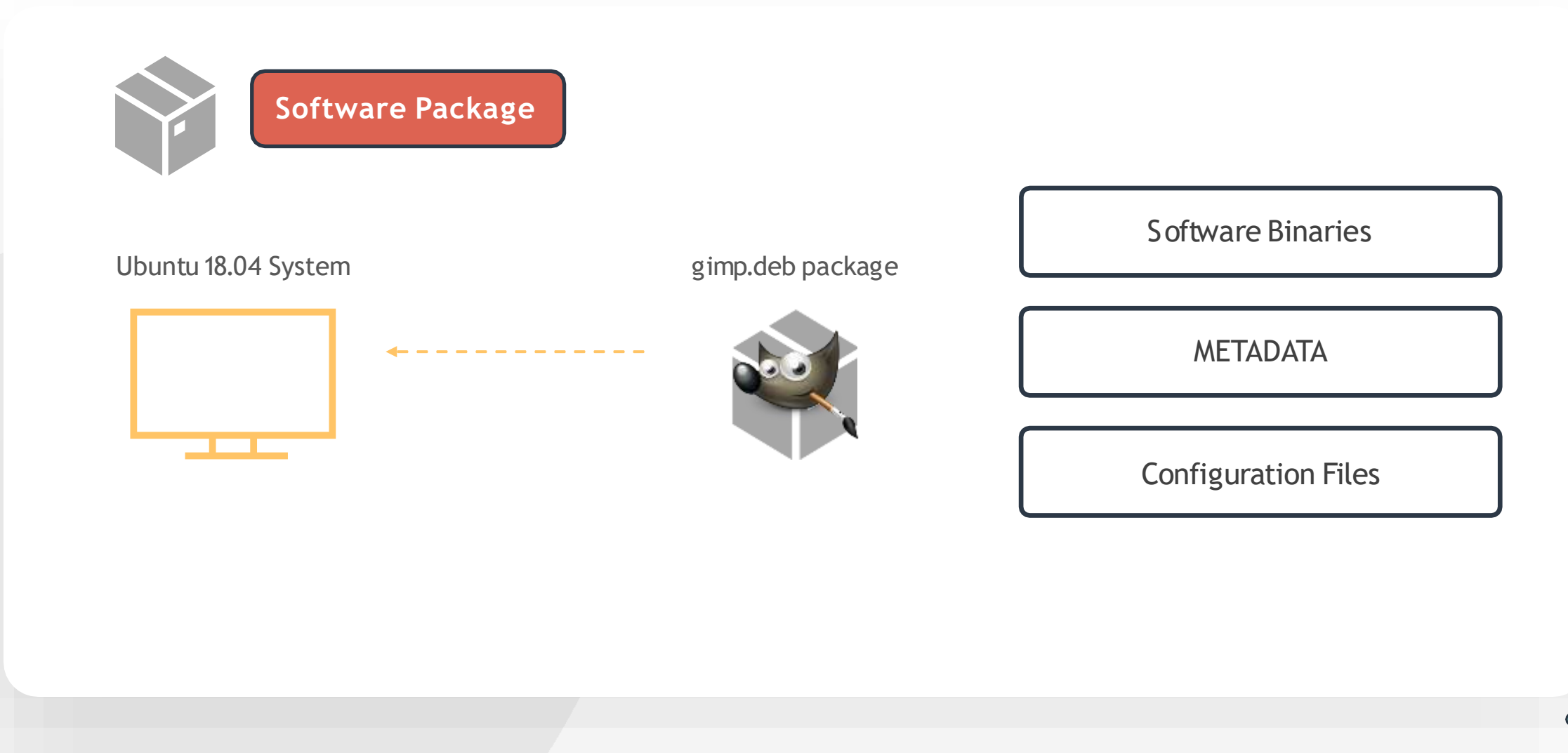

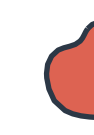

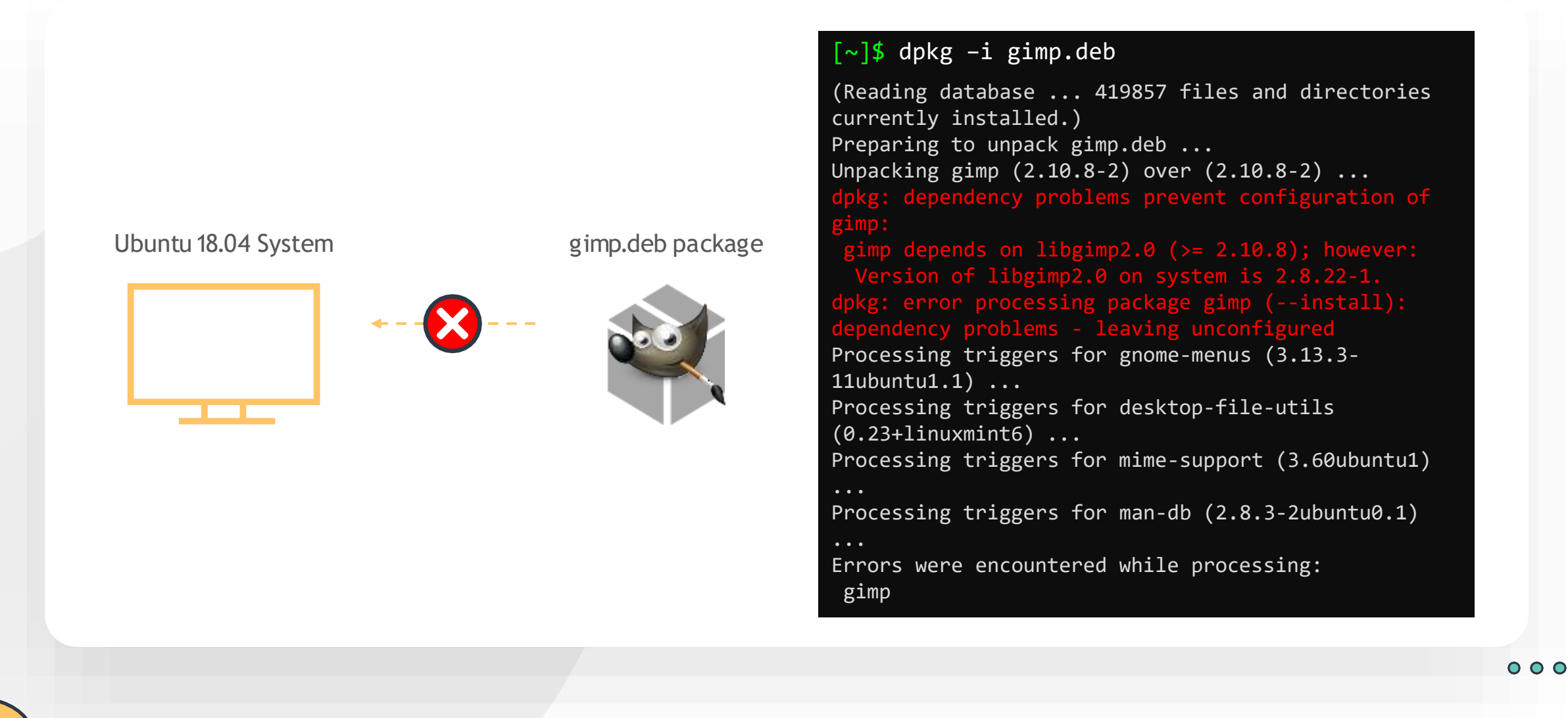

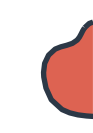

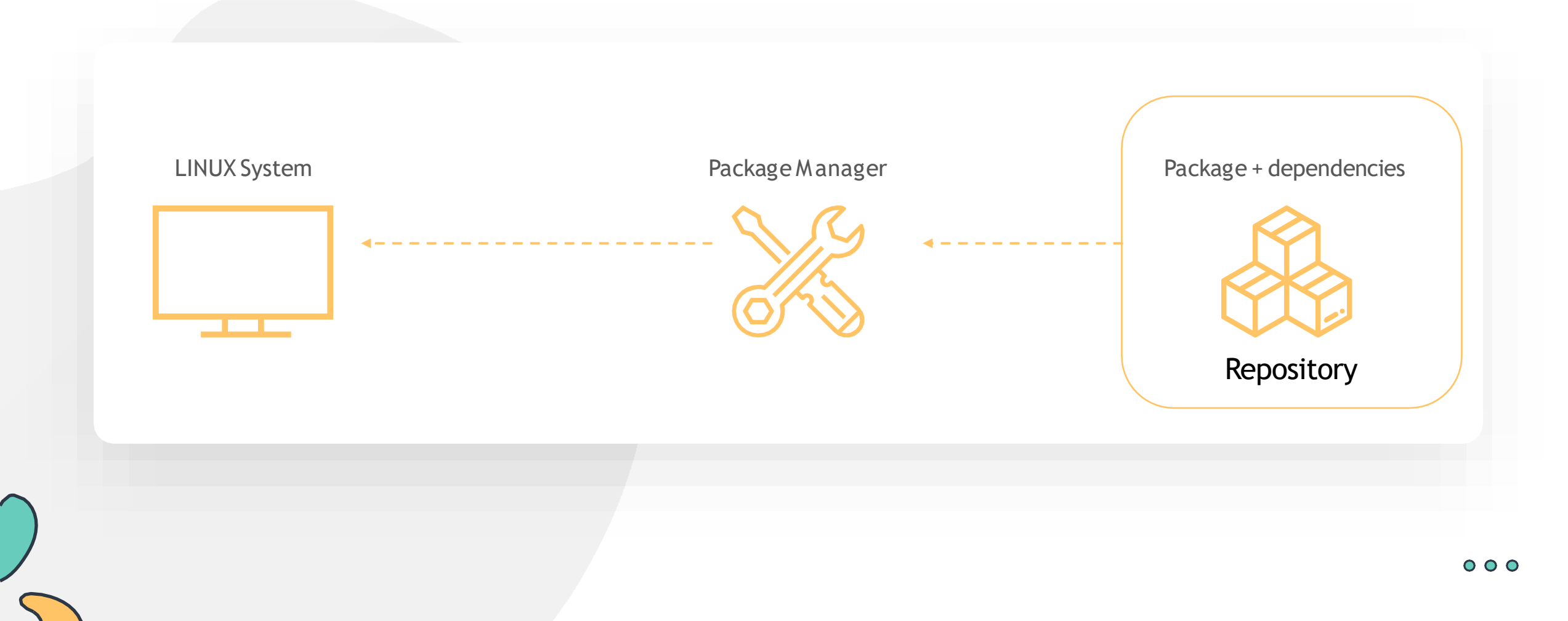

#### Functions of Package Managers

Package Integrity and Authenticity

Simplified Package Management

**Grouping Packages** 

Manage Dependencies

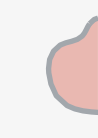

#### Types of Package Managers

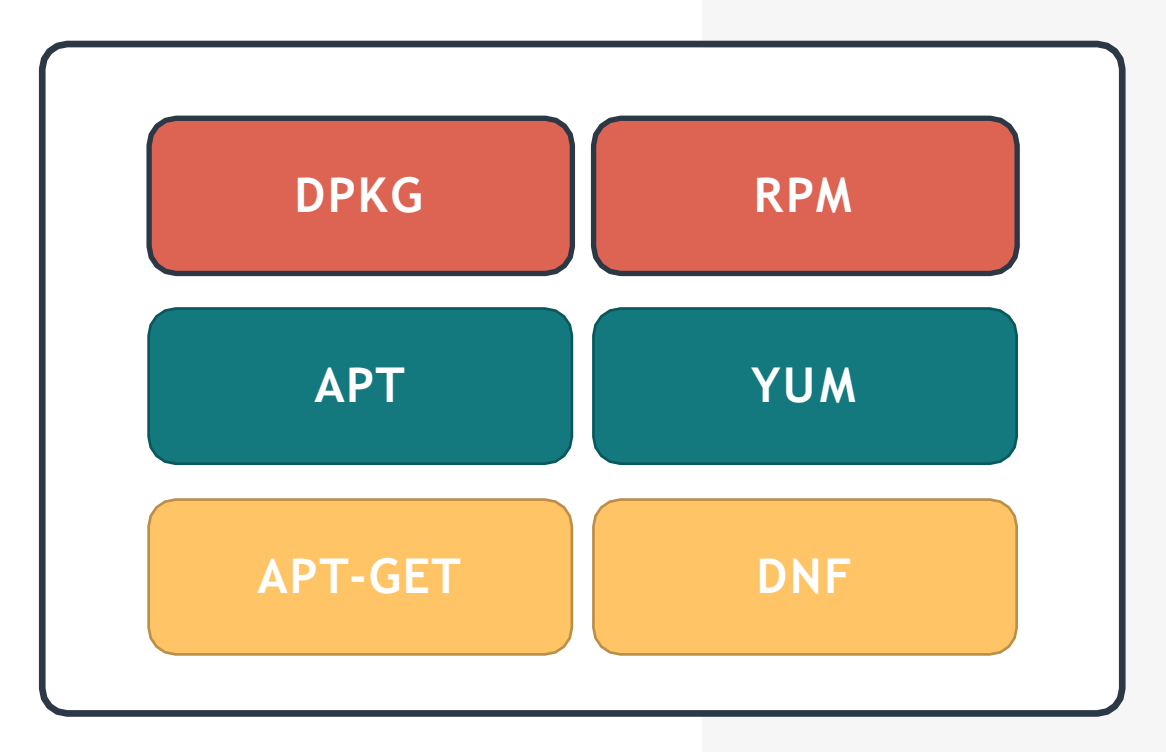

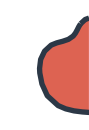

#### RPM

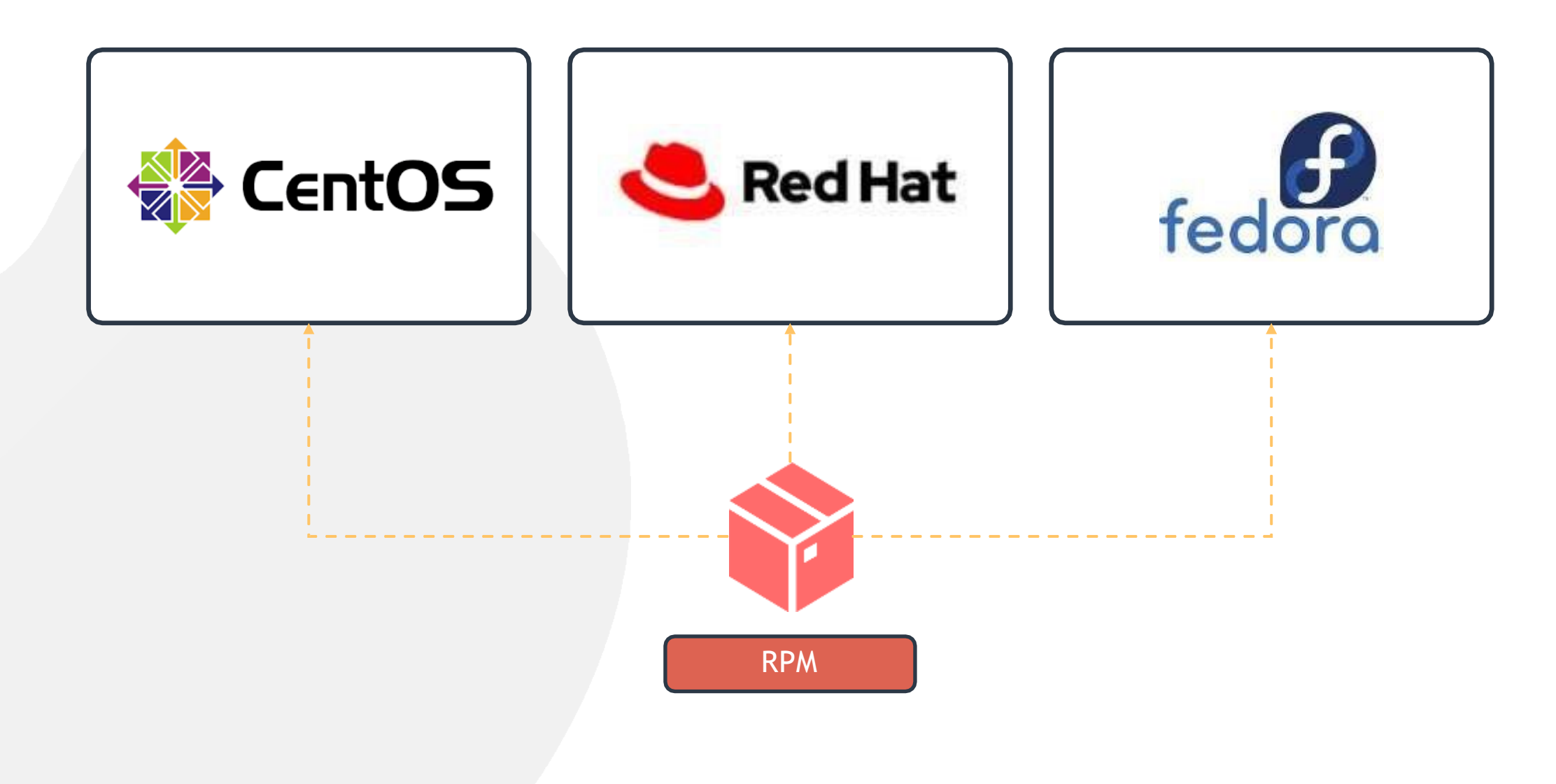

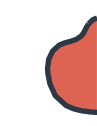

### Working with RPM

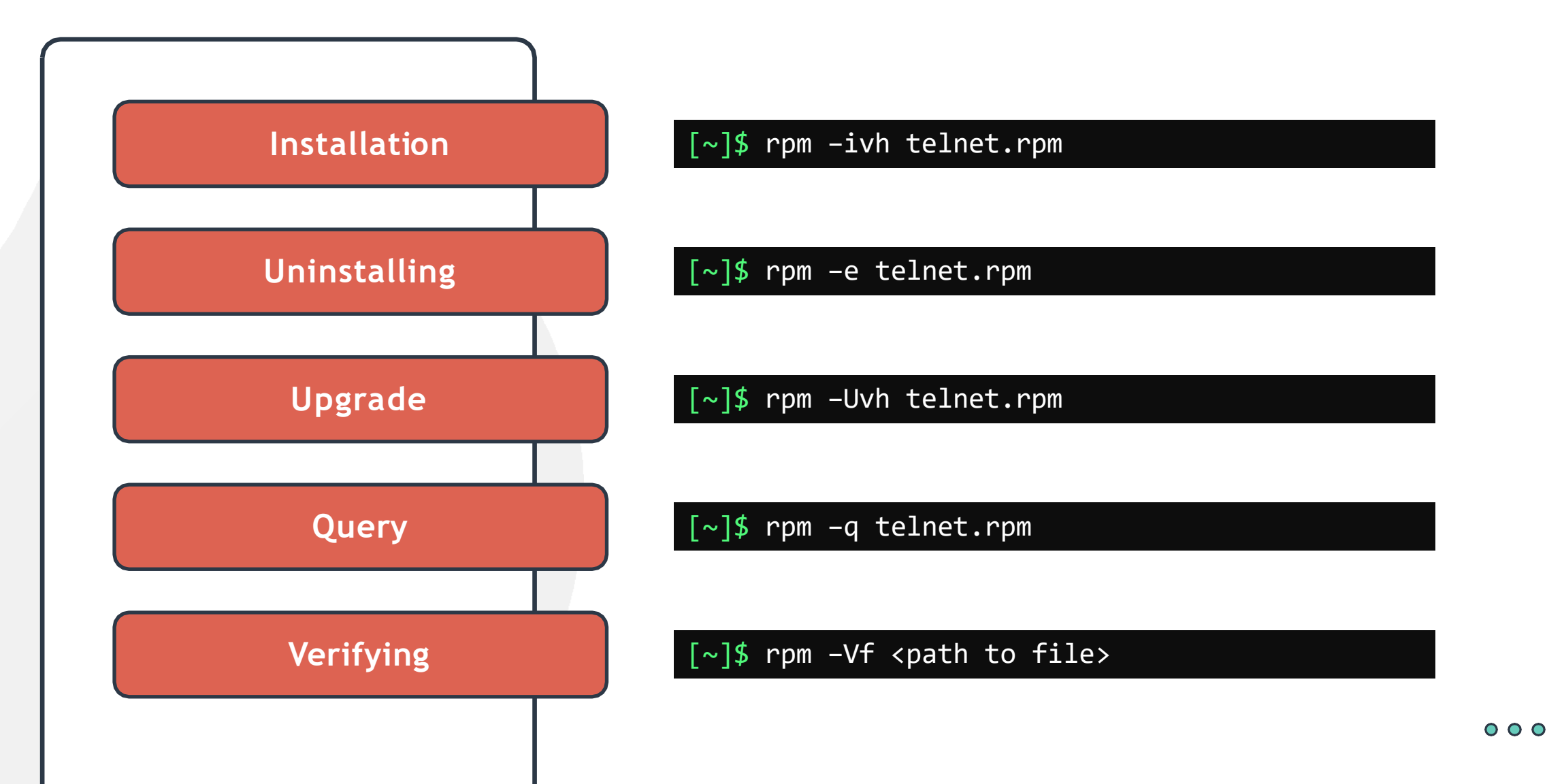

#### YUM Package Manager

**RPM Based Distros** 

Software Repositories

High Level Package Manager

Automatic Dependency Resolution

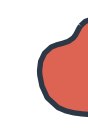

### YUM Package Manager

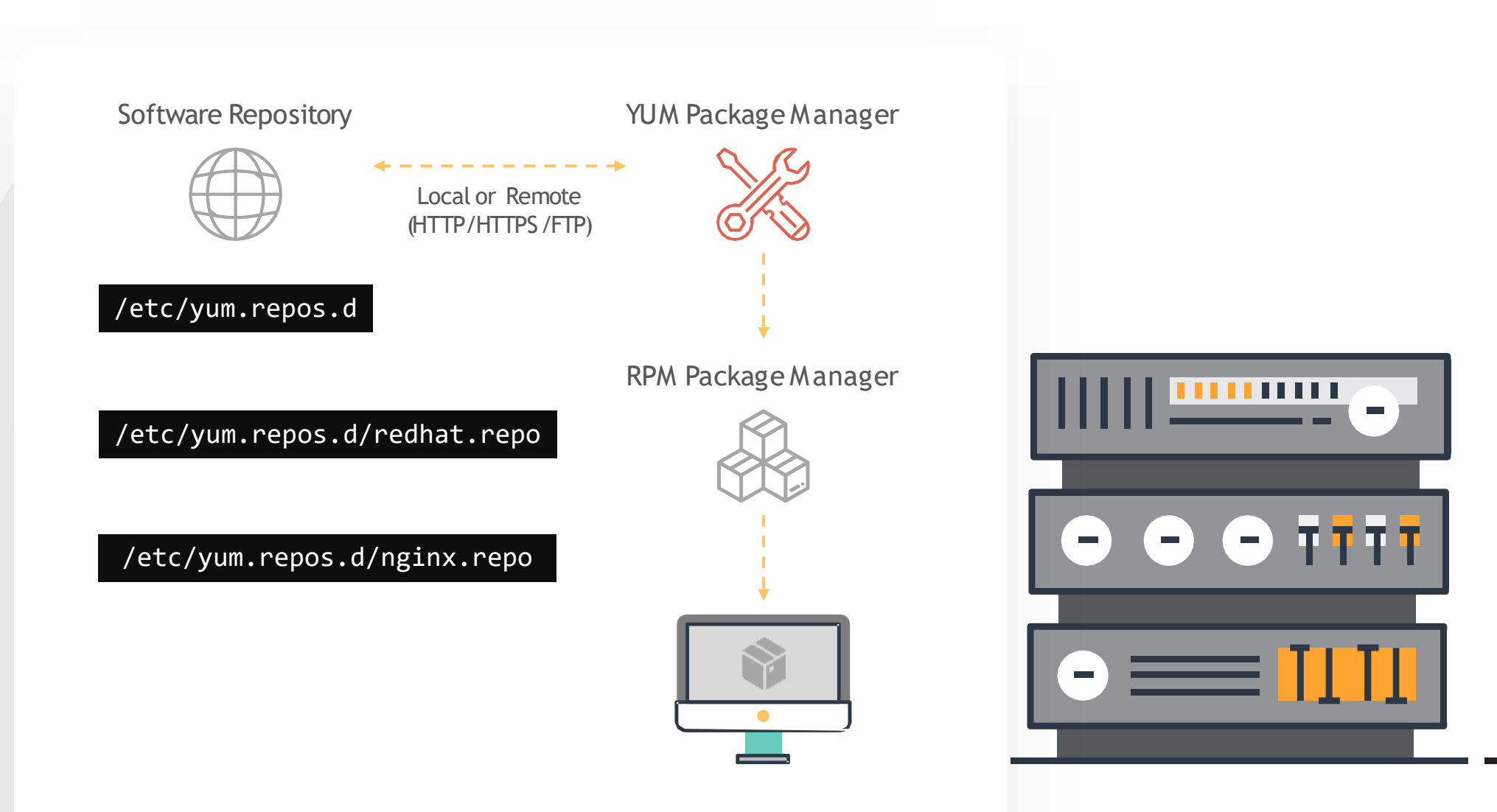

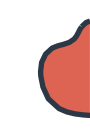

### YUM Package Manager

#### [~]\$ yum install httpd

| Loading mirror speeds from cached hostfile<br>* base: centos.mirror.net-d-sign.de<br>* epel: mirror.nl.leaseweb.net<br>* extras: mirror.softaculous.com<br>* remi-php72: mir01.syntis.net<br>* remi-safe: mir01.syntis.net<br>* updates: linux.darMMenguin.net<br>Resolving Dependencies<br>> Running transaction check<br>> Package httpd.x86_64 0:2.4.6-90.el7.centos will be installed |                                         |                     |                                         |                                        |  |
|----------------------------------------------------------------------------------------------------|-----------------------------------------|---------------------|-----------------------------------------|----------------------------------------|--|
| > Finished Depende                                                                                                    | ncy Resolution                          |                     |                                         |                                        |  |
| Dependencies Resolved                                                                                                    |                                         |                     |                                         |                                        |  |
| Package                                                                                                    | =====================================   | Version             | Renository                              | ====================================== |  |
| =======================================                                                                                                    | ======================================= |                     | ======================================= | =========                              |  |
| Installing:                                                                                                    |                                         |                     |                                         |                                        |  |
| httpd                                                                                                    | x86_64                                  | 2.4.6-90.el7.centos | base                                    | 2.7 M                                  |  |
| Transaction Summary                                                                                                    |                                         |                     |                                         |                                        |  |
| Install 1 Package                                                                                                    |                                         |                     |                                         |                                        |  |

JIELE

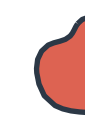

### YUM Package Manager

| Transaction Summary                                                                                                    |        |            |
|----------------------------------------------------------------------------------------------------|--------|------------|
| Install 1 Package                                                                                                    |        |            |
| Total download size: 2.7 M<br>Installed size: 9.4 M<br>Is this ok [y/d/N]: y                                               |        |            |
| Downloading packages:<br>httpd-2.4.6-<br>90.el7.centos.x86_64.rpm Running<br>transaction check<br>Running transaction test | 2.7 MB | 00:00:00   |
| Transaction test succeeded<br>Running transaction<br>Ψestaylogg : httpd-2.4.6-90.el7.centos.x86_64                         |        | 1/1<br>1/1 |
| Installed:<br>httpd.x86_64 0:2.4.6-90.el7.centos                                                                           |        |            |

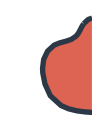

#### YUM Package Manager

| [~]\$ yum repolist |                                                |        |
|--------------------|------------------------------------------------|--------|
| Repo id            | repo name                                      | status |
| base/7/x86_64      | CentOS-7 - Base                                | 10,097 |
| epel/x86_64        | Extra Packages for Enterprise Linux 7 - x86_64 | 13,229 |
| extras/7/x86_64    | CentOS-7 - Extras                              | 341    |

[~]\$ yum provides scp

openssh-clients-7.4p1-21.el7.x86\_64 : An open source SSH client
applications Repo : base
Matched from:
Filename : /usr/bin/scp

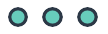

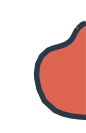

### YUM Package Manager

#### [~]\$ yum remove httpd

#### [~]\$ yum update telnet

Loaded plugins: fastestmirror, ovl Loading mirror speeds from cached hostfile \* base: centos.mirror.net-d-sign.de \* epel: mirror.nl.leaseweb.net \*extras: mirror.softaculous.com No packages marked for update

#### [~]\$ yum update

Transaction Summary

Install

( 4 Dependent packages)

\_\_\_\_\_

Upgrade 78 Packages

Total download size: 64 M Is this ok [y/d/N]:

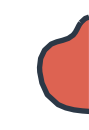

#### **DPKG UTILITY**

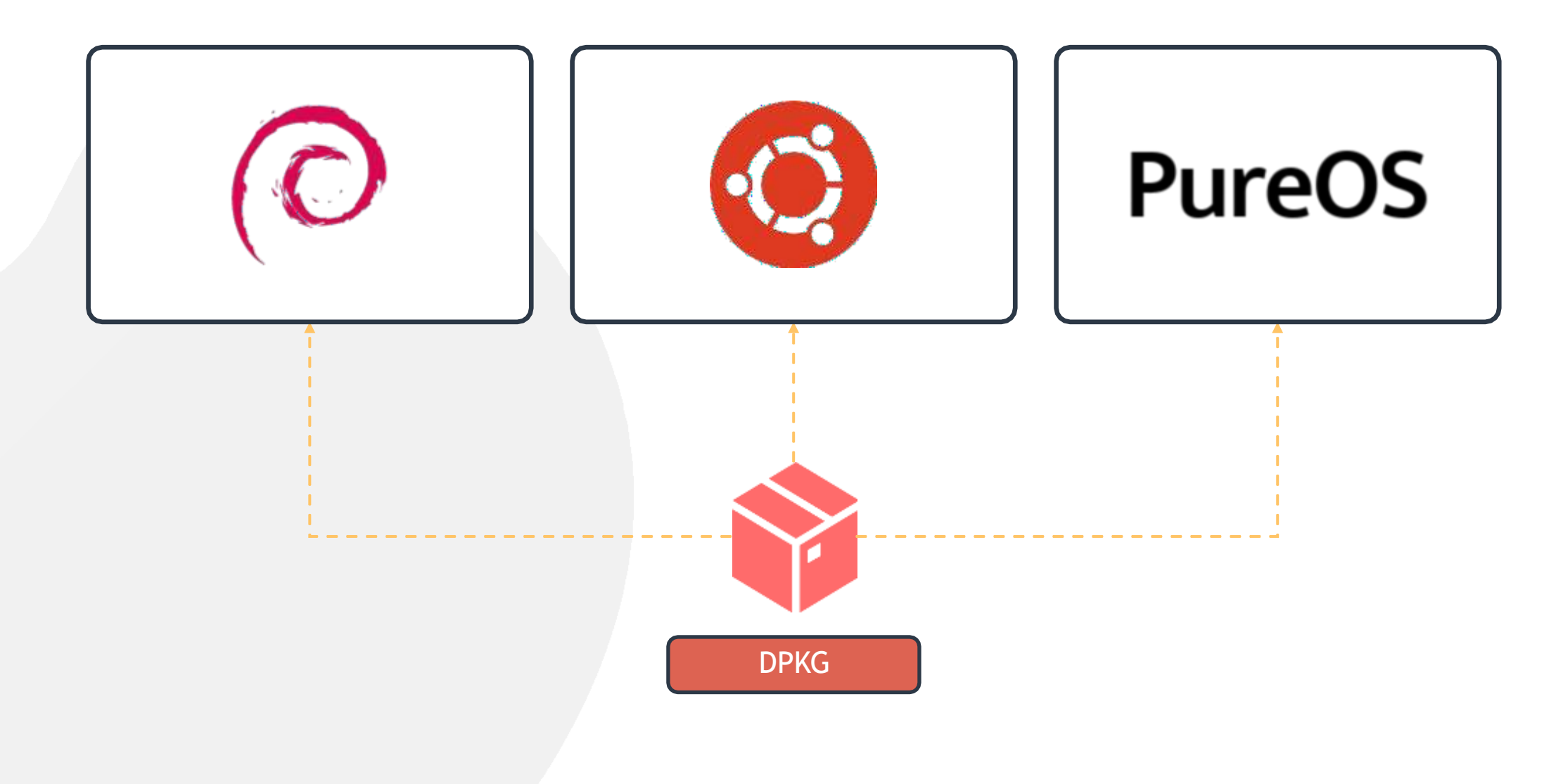

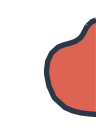

### Working with DPKG

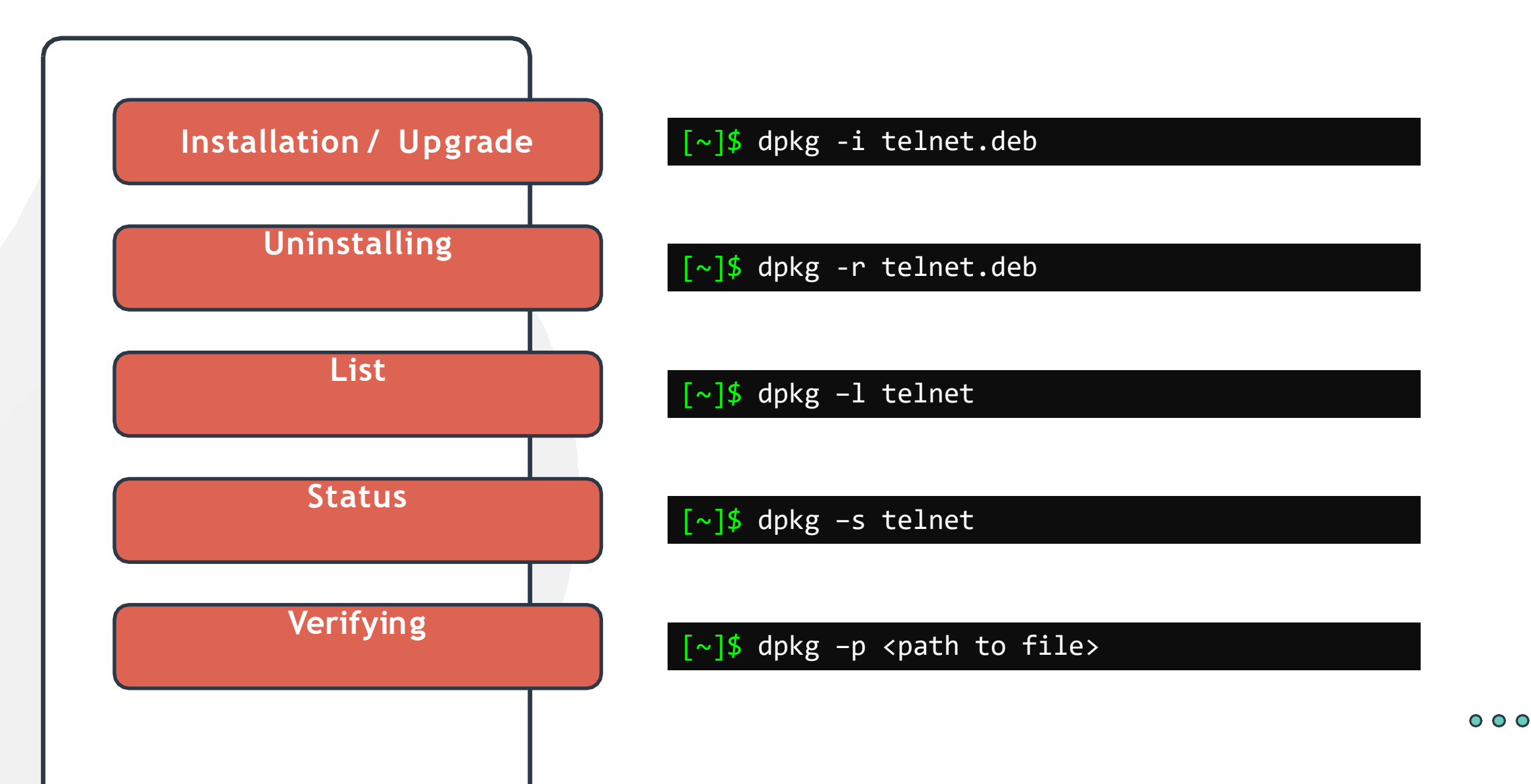

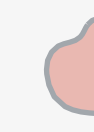

### **APT / APT-GET**

#### [~]\$ dpkg -i gimp.deb

(Reading database ... 419857 files and directories currently installed.) Preparing to unpack gimp.deb ... Unpacking gimp (2.10.8-2) over (2.10.8-2) ... dpkg: dependency problems prevent configuration of

#### gimp:

```
gimp depends on libgimp2.0 (>= 2.10.8);
however: Version of libgimp2.0 on system is
2.8.22-1.
IPREALLY:opependency problems = gimpving
unconfigured Processing triggers for gnome-
menus (3.13.3- 11ubuntu1.1) ...
Processing triggers for desktop-file-utils
(0.23+linuxmint6) ...
Processing triggers for mime-support
(3.60ubuntu1)
```

#### •••

Processing triggers for man-db (2.8.3-2ubuntu0.1)

#### ອາຫກ

Errors were encountered while processing: gimp

#### apt install gimp

#### apt-get install gimp

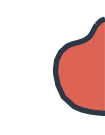

### APT

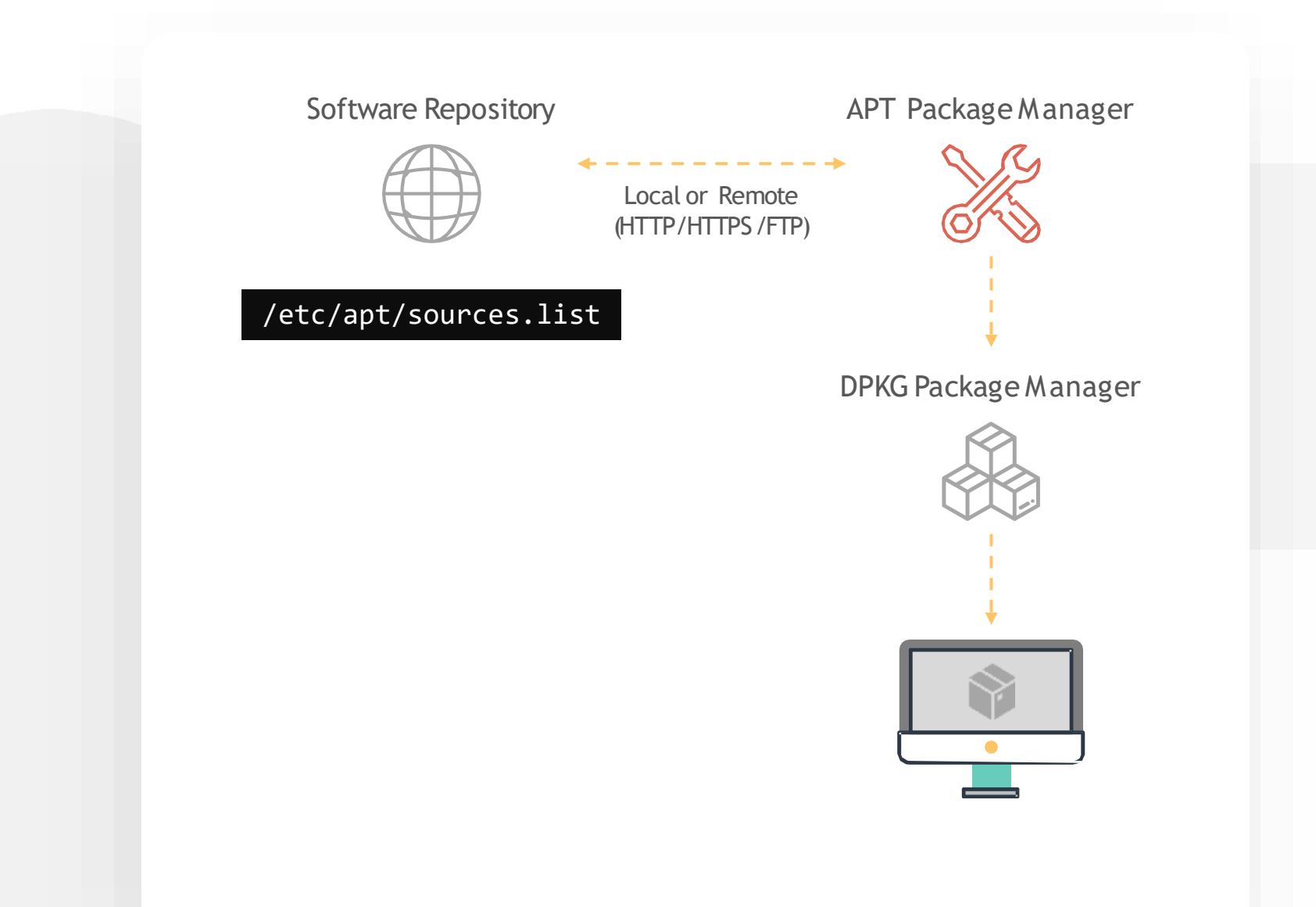

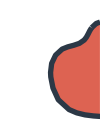

### APT

#### [~]\$ apt update

[~]\$ apt upgrade

[~]\$ apt edit-sources
APT

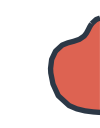

### [~]\$ apt install telnet

[~]\$ apt remove telnet

[~]\$ apt search telnet

[~]\$ apt list | grep telnet

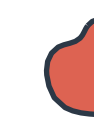

# **APT VS APT-GET**

#### [~]\$ apt install firefox

Recommended packages: xul-ext-ubufox The following NEW packages will be installed: firefox 0 upgraded, 1 newly installed, 0 to remove and 36 not upgraded. Need to get 0 B/52.0 MB of archives. After this operation, 202 MB of additional disk space will be used. Selecting previously unselected package firefox. (Reading database ... 416280 files and directories currently installed.) Preparing to unpack .../firefox\_74.0+linuxmint2+tricia\_amd64.deb ... Unpacking firefox (74.0+linuxmint2+tricia) ...

#### 

·····]

#### [~]\$ apt-get install firefox

The following NEW packages will be installed: firefox 0 upgraded, 1 newly installed, 0 to remove and 36 not upgraded. Need to get 0 B/52.0 MB of archives. After this operation, 202 MB of additional disk space will be used. Selecting previously unselected package firefox. (Reading database ... 416280 files and directories currently installed.) Preparing to unpack .../firefox 74.0+linuxmint2+tricia amd64.deb ... Unpacking firefox (74.0+linuxmint2+tricia) ... Setting up firefox (74.0+linuxmint2+tricia) ... Please restart all running instances of firefox, or you will experience problems. Processing triggers for gnome-menus (3.13.3-11ubuntu1.1) ... Processing triggers for hicolor-icon-theme (0.17-2) ... Processing triggers for mime-support (3.60ubuntu1) ... Processing triggers for desktop-file-utils (0.23+linuxmint8) • • • Processing triggers for mintsystem (8.4.6) ... Processing triggers for man-db (2.8.3-2ubuntu0.1) ...

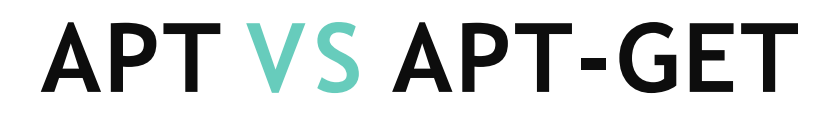

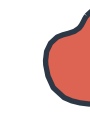

#### [~]\$ apt search telnet

- p dcap-tunnel-telnet
- p dcap-tunnel-telnet:i386
- p inetutils-tel<u>net</u>
- p inetutils-telnet:i386
- p inetutils-telnetd
- p inetutils-telnetd:i386
- i telnet
- p telnet:i386

- telnet tunnel for dCache
- telnet tunnel for dCache
- telnet client
- telnet client
- telnet server
- telnet server
- basic telnet
   client

basic telnet

client

#### [~]\$ apt-cache search telnet

curl - command line tool for transferring data with URL syntax libcurl3-gnutls - easy-to-use client-side URL transfer library (GnuTLS flavour) libcurl3-nss - easy-to-use client-side URL transfer library (NSS flavour) libcurl4-doc - documentation for libcurl libcurl4-gnutls-dev - development files and documentation for libcurl (GnuTLS flavour) libcurl4-nss-dev - development files and documentation for libcurl (NSS flavour) libcurl4-openssl-dev - development files and documentation for libcurl (OpenSSL flavour) redir - Redirect TCP connections ser2net - Serial port to network proxy socks4-clients - Socks4 enabled clients as rtelnet and rftp sredird - RFC 2217 compliant Telnet serial port redirector swaks - SMTP command-line test tool telnet-ssl - telnet client with SSL encryption support telnetd - basic telnet server telnetd-ssl - telnet server with SSL encryption support

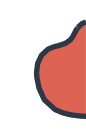

## **Viewing File Sizes**

[~]\$ du -sk test.img

100000

[~]\$ du -sh test.img

98M test.img

[~]\$ ls -lh test.img
 -rw-rw-r-- 1 99M Mar 13 15:48 test.img

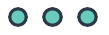

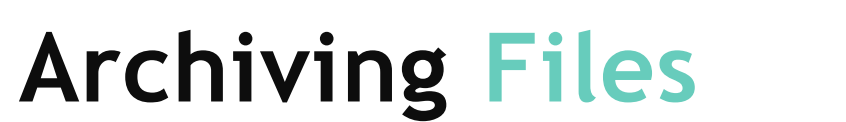

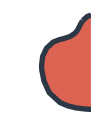

#### tar -cf

[~]\$ tar -cf test.tar file1 file2 file3

[~]\$ ls -ltr test.tar

-rw-rw-r-- 1281054720 Mar 13 19:48 test.tar

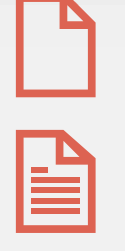

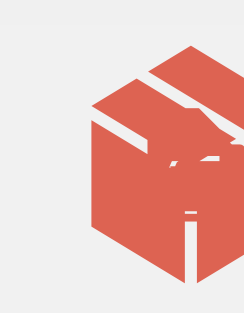

#### tar -tf

- [~]\$ tar -tf test.tar
- ./file1
- ./file2
- ./file3

### tar -xf

[~]\$ tar -xf test.tar

### tar -zcf

[~]\$ tar -zcf test.tar file1 file2 file3

# Compressing

## Uncompressing

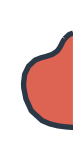

### bzip2

#### [~]\$ bzip2 test.img

[~]\$ du -sh test.img.bz2

4.0K test.img.bz2

#### gzip

#### [~]\$ gzip test1.img

[~]\$ du -sh test1.img.gz
100K test1.img.gz

#### xz

#### [~]\$ xz test2.img

[~]\$ du -sh test2.img.xz

16K test2.img.xz

#### bunzip2

- [~]\$ bunzip2 test.img.bz2
- [~]\$ du -sh test.img

99M test.img

### gunzip

- [~]\$ gunzip test1.img
- [~]\$ du -sh test2.img.gz
  99M test1.img

#### unxz

- [~]\$ unxz test2.img
- [~]\$ du -sh test2.img.xz
- 99M test2.img

### **Compressing Files**

#### zcat / bzcat / xzcat

[~]\$ zcat hostfile.txt.bz2

127.0.0.1localhost127.0.1.1Minty-Bionic

# The following lines are desirable for IPv6 capable hosts ::1 ip6-localhost ip6-loopback fe00::0 ip6-localnet ff00::0 ip6-mcastprefix ff02::1 ip6-allnodes ff02::2 ip6-allrouters

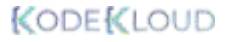

# Searching for Files and Directories

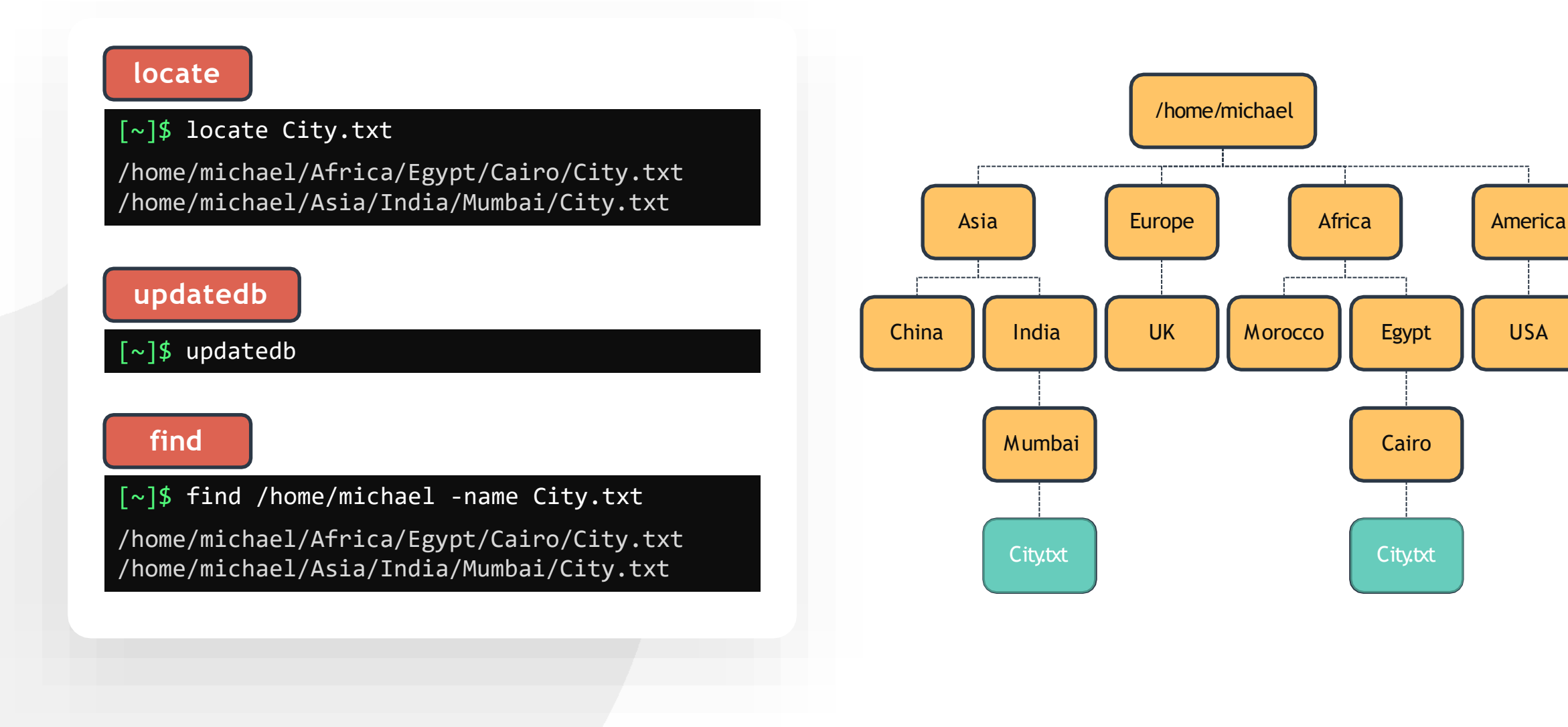

# GREP

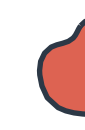

#### grep

[~]\$ grep second sample.txt
Followed by the second line.

#### [~]\$ grep capital sample.txt

### [~]\$ cat sample.txt

This is the first line. Followed by the second line. And then the third line. The fourth line has CAPITAL LETTERS The fifth line does not want to be printed

### grep -i

[~]\$ grep -i capital sample.txt
The fourth line has CAPITAL LETTERS

grep - r

[~]\$ grep -r "third line" /home/michael
./sample.txt:And then the third line.

### grep - v

[~]\$ grep -v "printed" sample.txt

This is the first line. Followed by the second line. And then the third line. The fourth line has CAPITAL LETTERS

## GREP

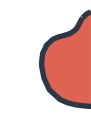

#### [~]\$ cat examples.txt

grep examples linux exam on 19th

#### [~]\$ grep exam examples.txt

grep examples linux exam on 19th

#### grep -w

[~]\$ grep -w exam examples.txt

linux exam on 19th

#### grep - w & -v

[~]\$ grep -vw exam examples.txt

grep examples

#### [~]\$ cat premier-league-table.txt

- 1 Arsenal
- 2 Liverpool
- 3 Chelsea
- 4 Manchester City

### grep - A

- [~]\$ grep -A1 Arsenal premier-league-table.txt
- 1 Arsenal
- 2 Liverpool

### grep - B

- [~]\$ grep -B1 4 premier-league-table.txt
- 3 Chelsea
- 4 Manchester City

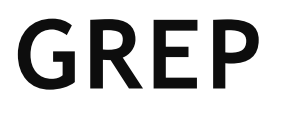

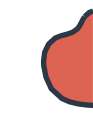

#### [~]\$ cat premier-league-table.txt

- 1 Arsenal
- 2 Liverpool
- 3 Chelsea
- 4 Manchester City

#### grep - A and grep - B

[~]\$ grep -A1 -B1 Chelsea premier-league-table.txt

- 2 Liverpool
- 3 Chelsea
- 4 Manchester City

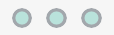

### **IO REDIRECTION**

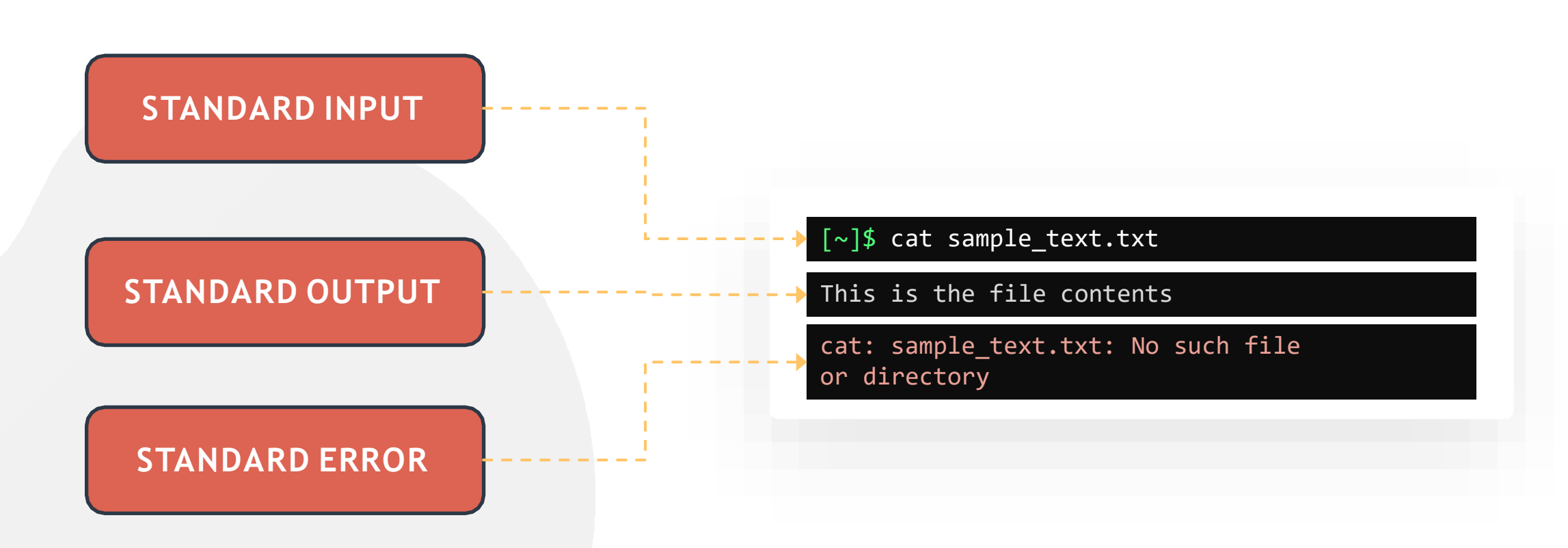

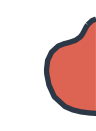

#### [~]\$ echo \$SHELL > shell.txt

[~]\$ cat shell.txt

/bin/bash

[~]\$ echo "This is the Bash shell" >> shell.txt

[~]\$ cat shell.txt

/bin/bash This is the Bash shell

### REDIRECT STDOUT

# REDIRECT STDERR

[~]\$ cat missing\_file 2> error.txt

[~]\$ cat error.txt

cat: missing\_file: No such file or directory

[~]\$ cat missing\_file 2>> shell.txt

[~]\$ cat shell.txt

/bin/bash
This is the Bash shell
cat: missing\_file: No such file or directory

[~]\$ cat missing\_file 2> /dev/null

### **COMMAND LINE PIPES**

[~]\$ cat sample.txt

hello there! Nice to see you here!

#### [~]\$ grep Hello sample.txt > file.txt

#### [~]\$ less file.txt

#### command 1 | command 2

[~]\$ grep Hello sample.txt | less

Hello There! (END)

#### [~]\$ less sample.txt

hello there!
Nice to see you here!
sample.txt (END)

# **COMMAND LINE PIPES**

[~]\$ echo \$SHELL | tee shell.txt

/bin/bash

[~]\$ cat shell.txt

/bin/bash

[~]\$ echo "This is the bash shell" | tee -a
shell.txt

This is the bash shell

[~]\$ cat shell.txt

/bin/bash
This is the Bash shell

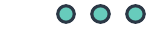

# HANDS-ON LABS

www.kodekloud.com

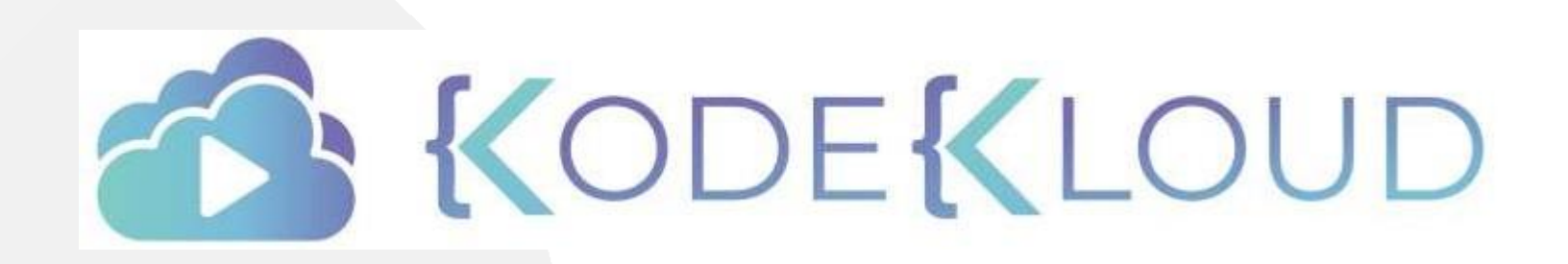

LOUD

TEXT

**EDITORS** 

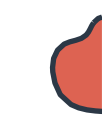

[~]\$ cat Asia/India/Mumbai/City.txt

Mumbai

[~]\$

### [~]\$ cat > Africa/Egypt/Cairo/City.txt Cairo

ctrl d

**VI EDITOR** 

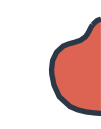

# **VI EDITOR**

| <pre>[~]\$ vi/home/michael/sample.txt</pre> | This is the first line.                              |     |     |
|---------------------------------------------|------------------------------------------------------|-----|-----|
|                                             | Followed by the second line.                         |     |     |
|                                             | Inira line is very long compared to the previous two |     |     |
|                                             | hello there!                                         |     |     |
|                                             | ~                                                    |     |     |
|                                             | ~                                                    |     |     |
|                                             | ~                                                    |     |     |
| COMMAND MODE                                | ~                                                    |     |     |
|                                             | ~                                                    |     |     |
|                                             | ~                                                    |     |     |
|                                             | ~                                                    |     |     |
|                                             | ~                                                    |     |     |
|                                             | ~ ~                                                  |     |     |
|                                             | ~                                                    |     |     |
| LAST LINE                                   | ~                                                    |     |     |
|                                             | ~                                                    |     |     |
|                                             | ~                                                    |     |     |
|                                             | ~                                                    |     |     |
|                                             | ~                                                    |     |     |
|                                             | "sample.txt" 5L, 139C                                | 1,1 | All |
|                                             |                                                      |     |     |

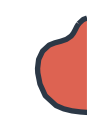

# **VI EDITOR MODES**

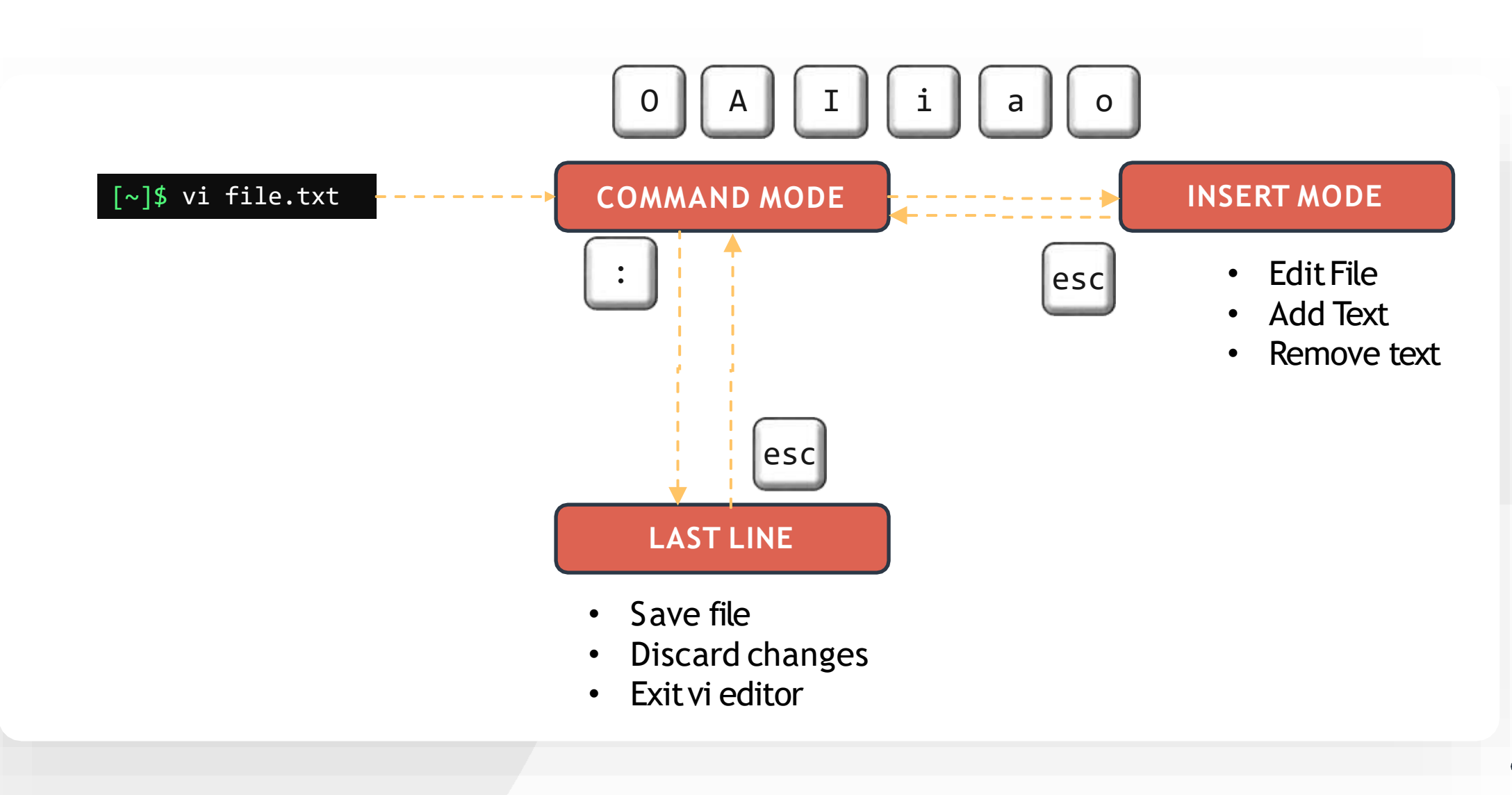

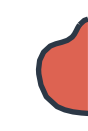

# **COMMAND MODE**

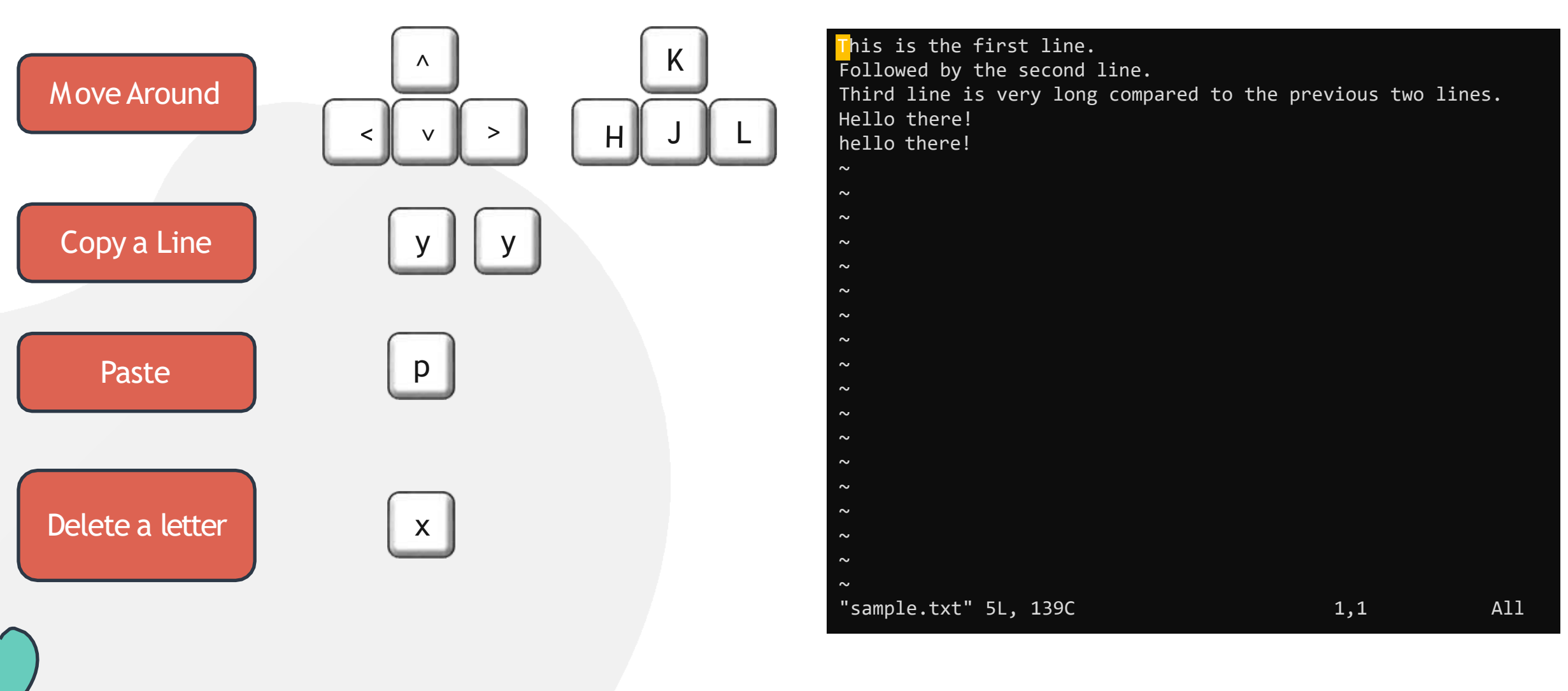

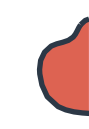

# **COMMAND MODE**

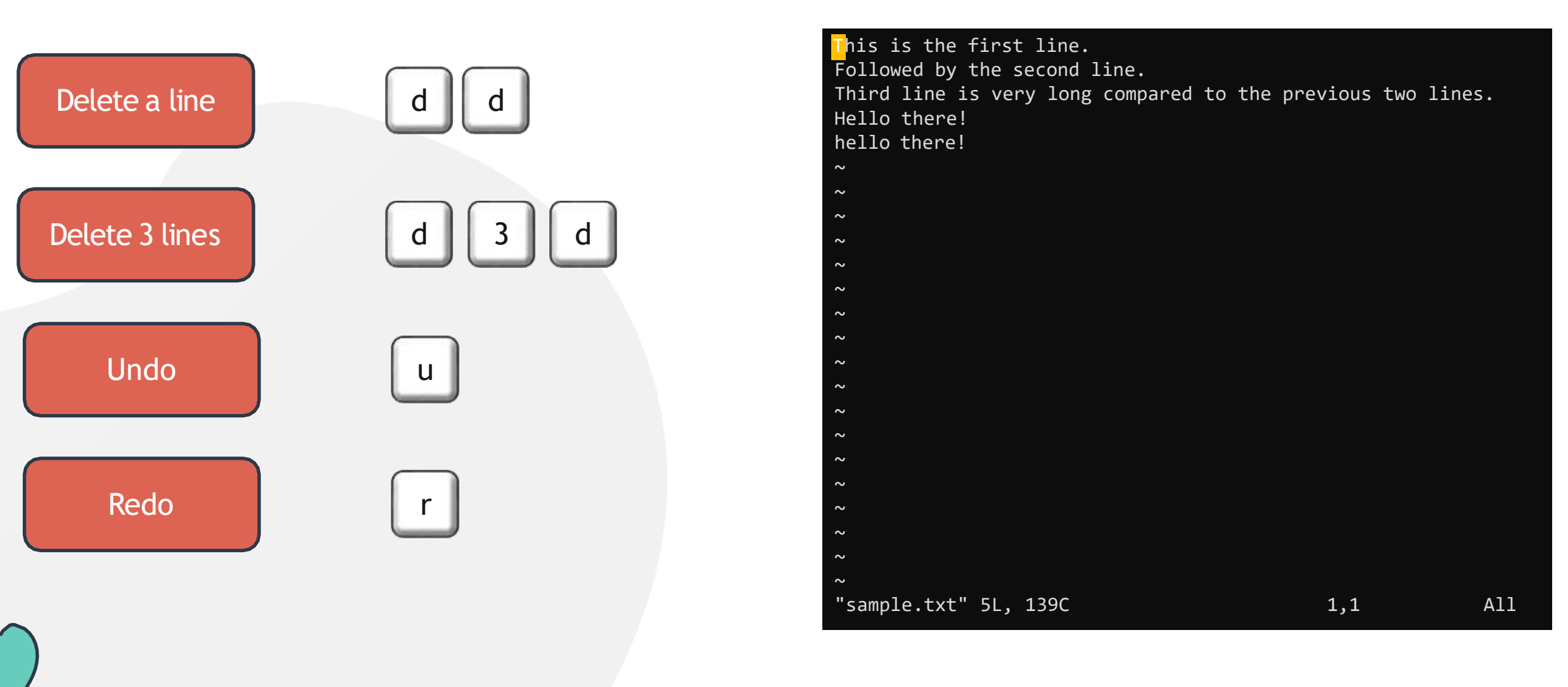

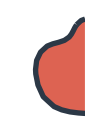

## **COMMAND MODE**

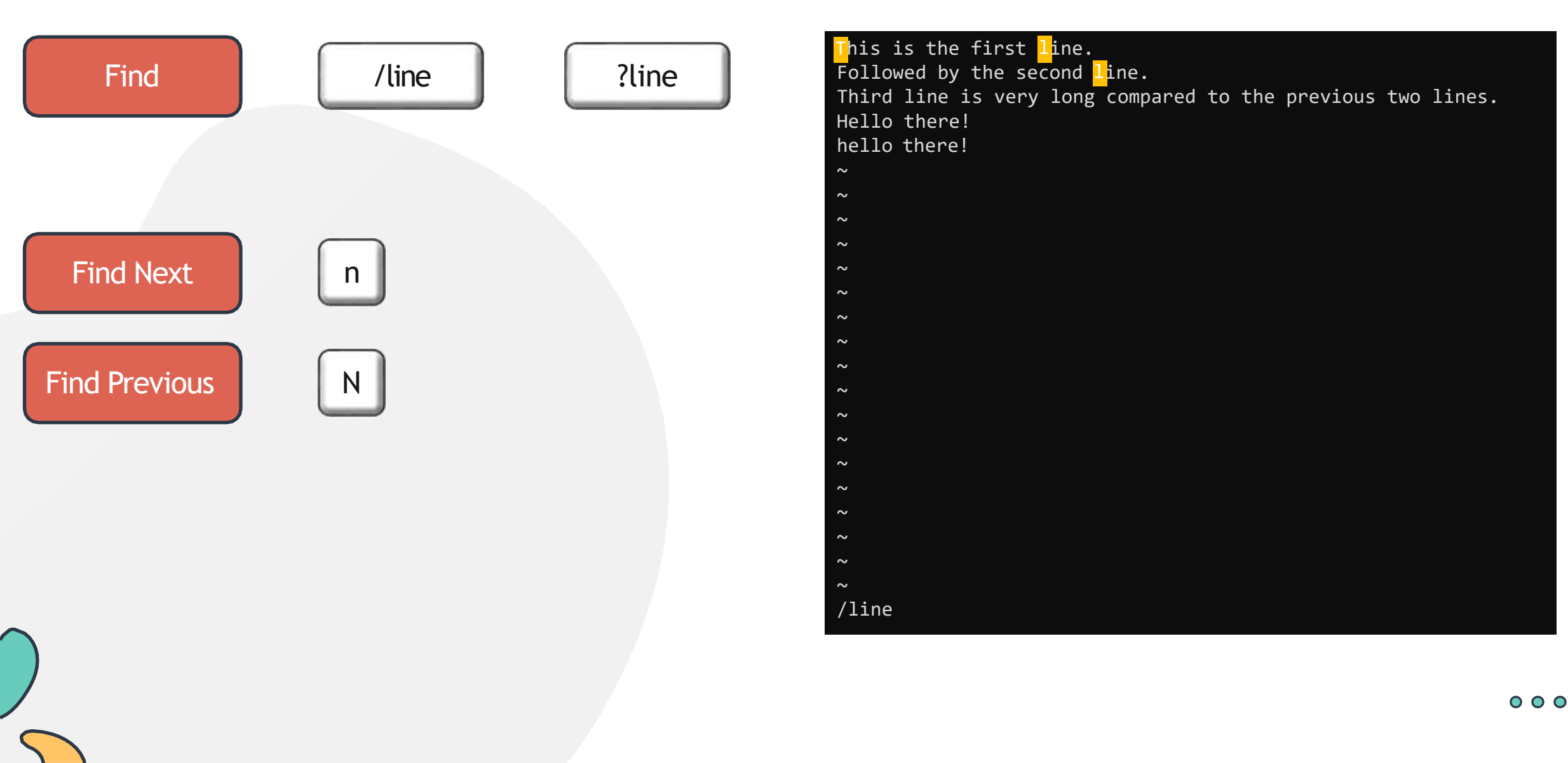

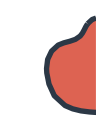

### **INSERT MODE**

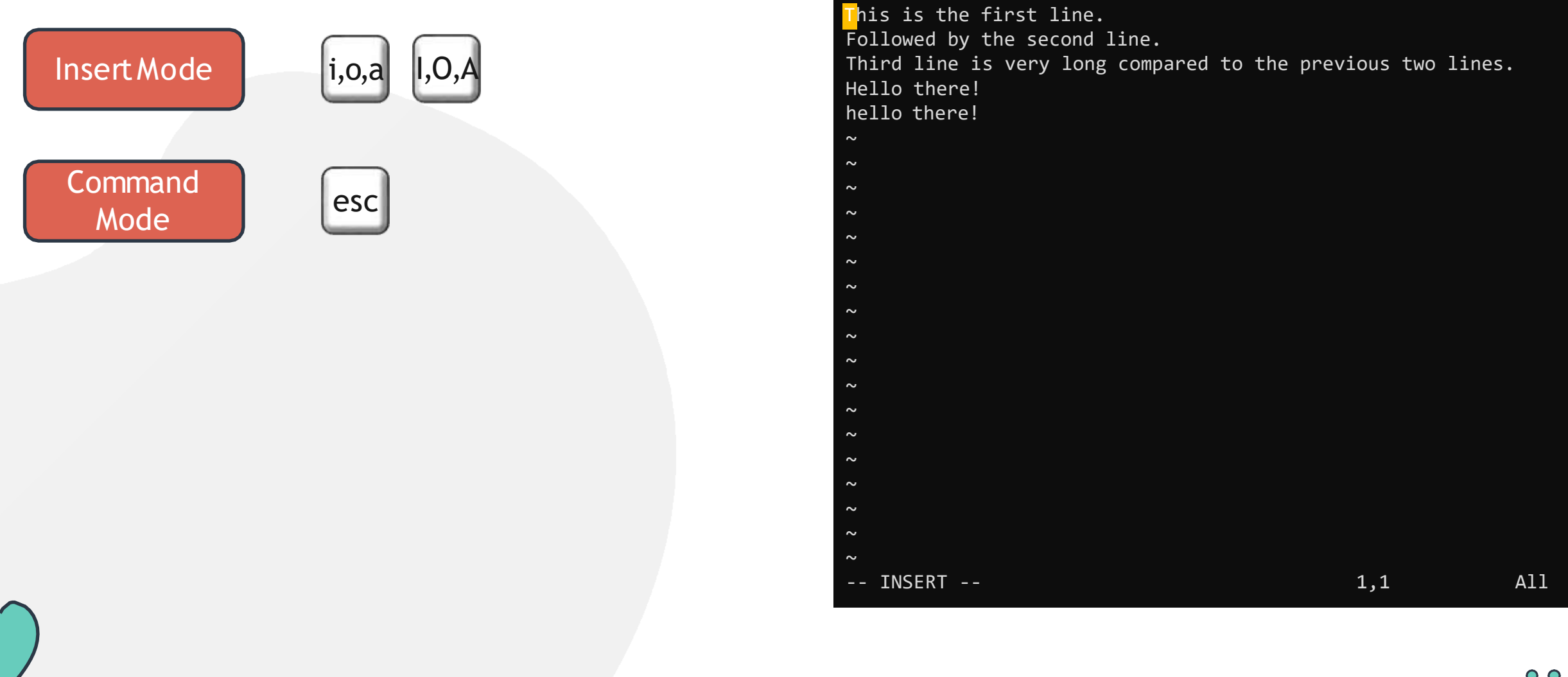

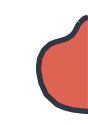

# LASTLINE MODE

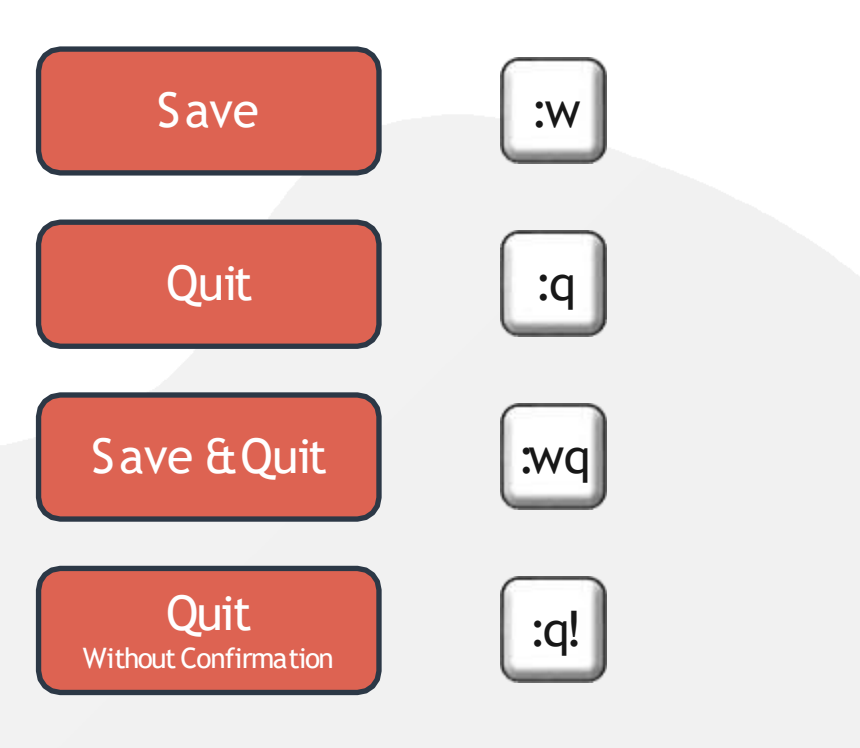

This is the first line. Followed by the second line. Third line is very long compared to the previous two lines. Hello there! hello there! I made some changes to this file.  $\sim$  $\sim$  $\sim$  $\sim$  $\sim$  $\sim$  $\sim$ A11 1,1 :w

### MIV

#### VIM = VI IMPROVED

| COMPLETION  |  |
|-------------|--|
| SPELL CHECK |  |
| COMPARISON  |  |
| MERGING     |  |
| GUI         |  |

PLUGINS SYNTAX HIGHLIGHTING ...and many more

### [~]\$ which vi /usr/bin/vi

[~]\$ ls -ltr /usr/bin/vi
lrwxrwxrwx 1 root root 20 Apr 10 08:31 /usr/bin/vi -> /etc/alternatives/vi

[~]\$ ls -ltr /etc/alternatives/vi
lrwxrwxrwx 1 root root 18 Apr 24 02:06 /etc/alternatives/vi -> /usr/bin/vim.basic

#### Differences between Vim and Vi

#### vi-differences

- 1. Simulated command
- 2. Missing options
- 3. Limits
- 4. The most interesting additions
- 5. Other vim features
- 6. Supported Vi features
- 7. Command-line arguments
- 8. POSIX compliance

simulated-command
missing-options
limits
vim-additions
other-features
vi-features
cmdline-arguments
posix-compliance

1. Simulated command vi\_diff.txt [Help][RO] 7,35-57 0% This is the first line. sample.txt Top "vi diff.txt" [readonly] 1370L, 57621C

simulated-command

1,1

00

# HANDS-ON LABS

www.kodekloud.com

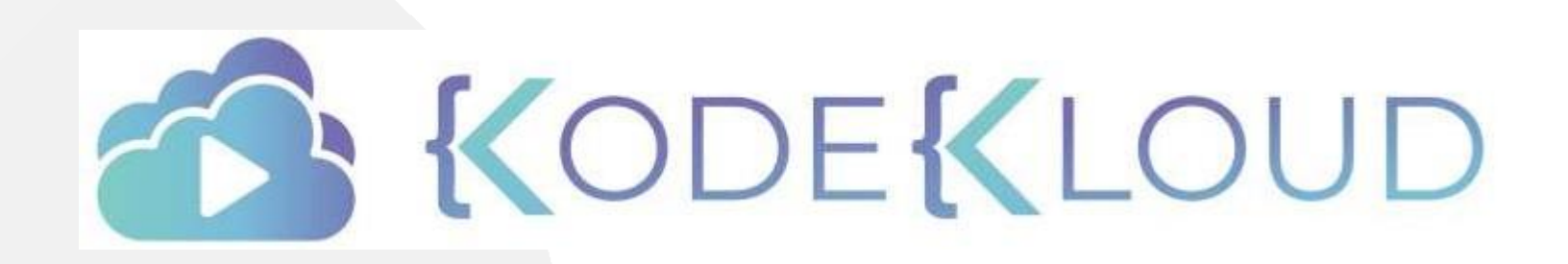

LOUD

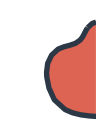

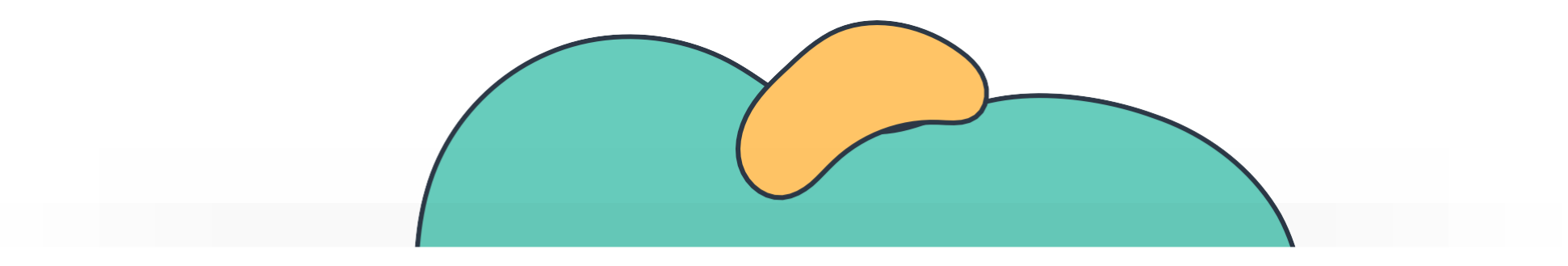

# Security and File Permissions

The Linux Basics Course

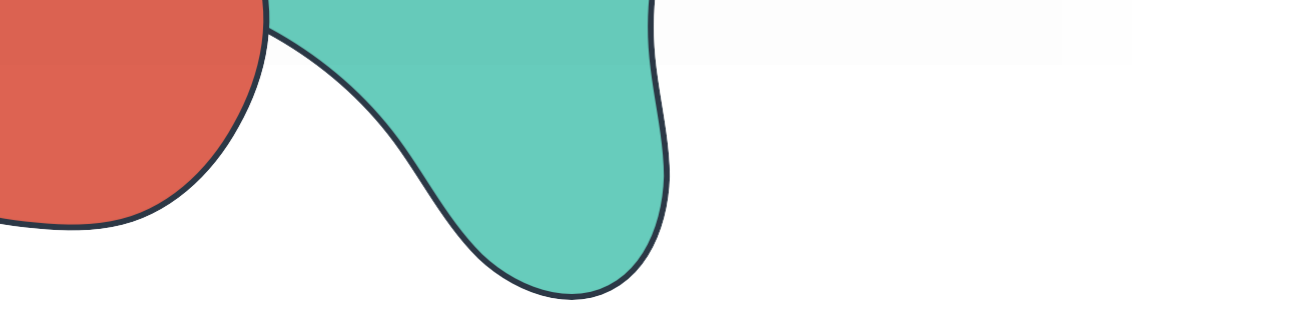

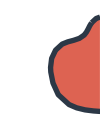

# **Security and File Permissions**

Basic Security and Identifying File Types

Labs: File Permissions

Creating Users and Groups

Special Directories and Files

Labs: Users and Groups

Labs: Special Directories and Files

Managing file permission and ownership

### Linux Accounts

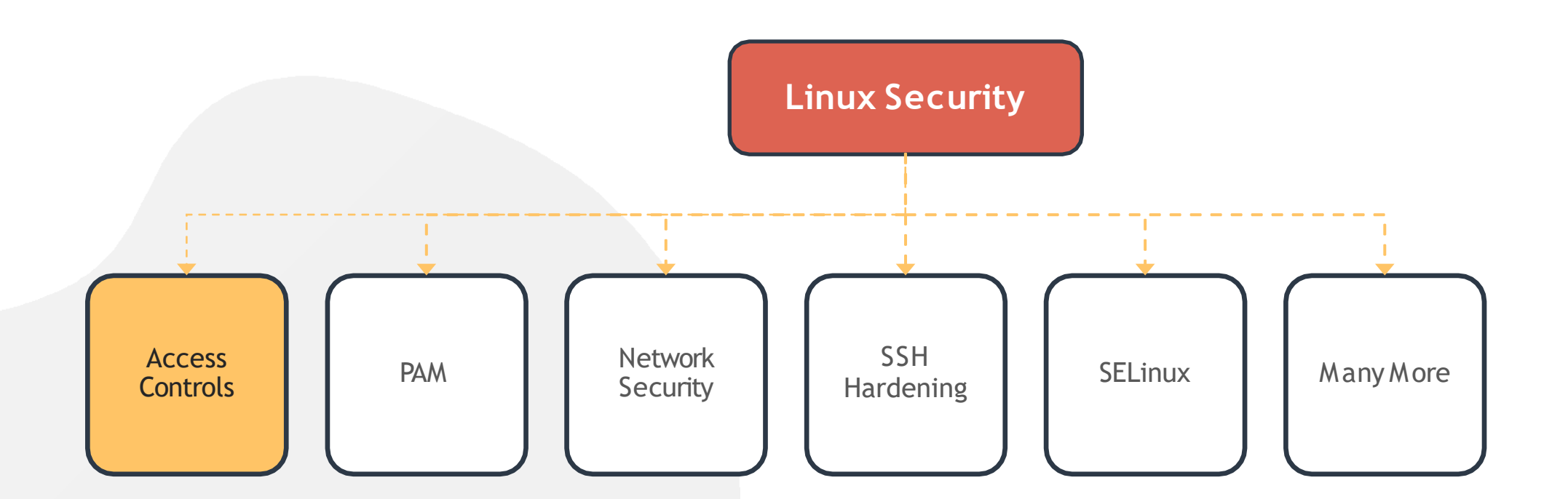

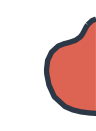

### Linux Accounts

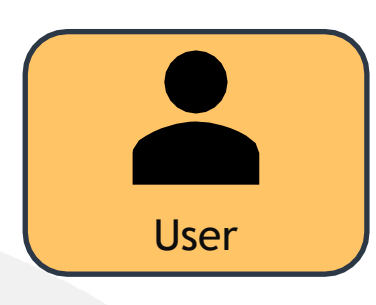

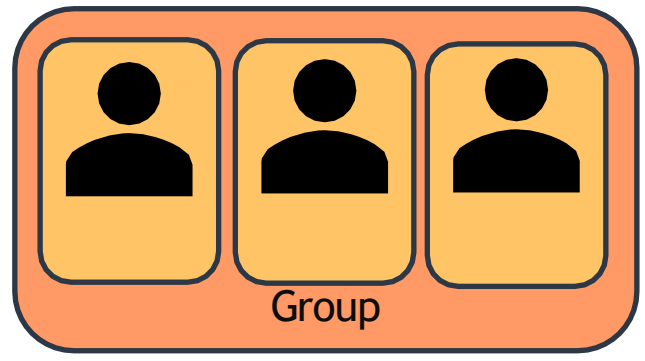

#### [~]\$ cat /etc/passwd

root:x:0:0:root:/root:/bin/bash daemon:x:1:1:daemon:/usr/sbin:/usr/sbin/nologin bin:x:2:2:bin:/bin:/usr/sbin/nologin sys:x:3:3:sys:/dev:/usr/sbin/nologin sync:x:4:65534:sync:/bin:/bin/sync games:x:5:60:games:/usr/games:/usr/sbin/nologin man:x:6:12:man:/var/cache/man:/usr/sbin/nologin lp:x:7:7:lp:/var/spool/lpd:/usr/sbin/nologin mail:x:8:8:mail:/var/mail:/usr/sbin/nologin uucp:x:10:10:uucp:/var/spool/uucp:/usr/sbin/nologin www-data:x:33:33:wwwdata:/var/www:/usr/sbin/nologin bob:1000:1000:Bob Kingsley,,,:/home/bob:/bin/bash

#### [~]\$ cat /etc/group

ssh:x:118: lpadmin:x:119: scanner:x:120:saned avahi:x:121: saned:x:122: colord:x:123: geoclue:x:124: pulse:x:125: pulse-access:x:126: gdm:x:127: systemd-coredump:x:999: bob:x:1000: developers:x:1003:bob,michael

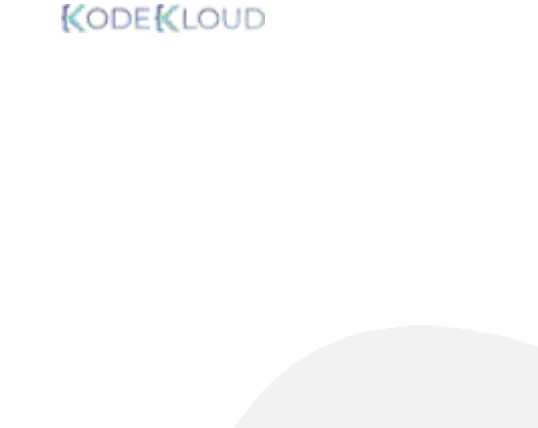

username

michael

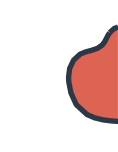

### **Linux Accounts** User **Primary Group** Group Home Default UID GID Directory Shell 1000 1000 /home/michael /bin/sh [~]\$ id michael uid=1001(michael) gid=1001(michael)groups=1001(michael),1003(developers)

[~]\$ grep -i michael /etc/passwd
michael:x:1001:1001::/home/michael:/bin/s

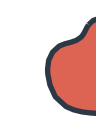

### Account Types

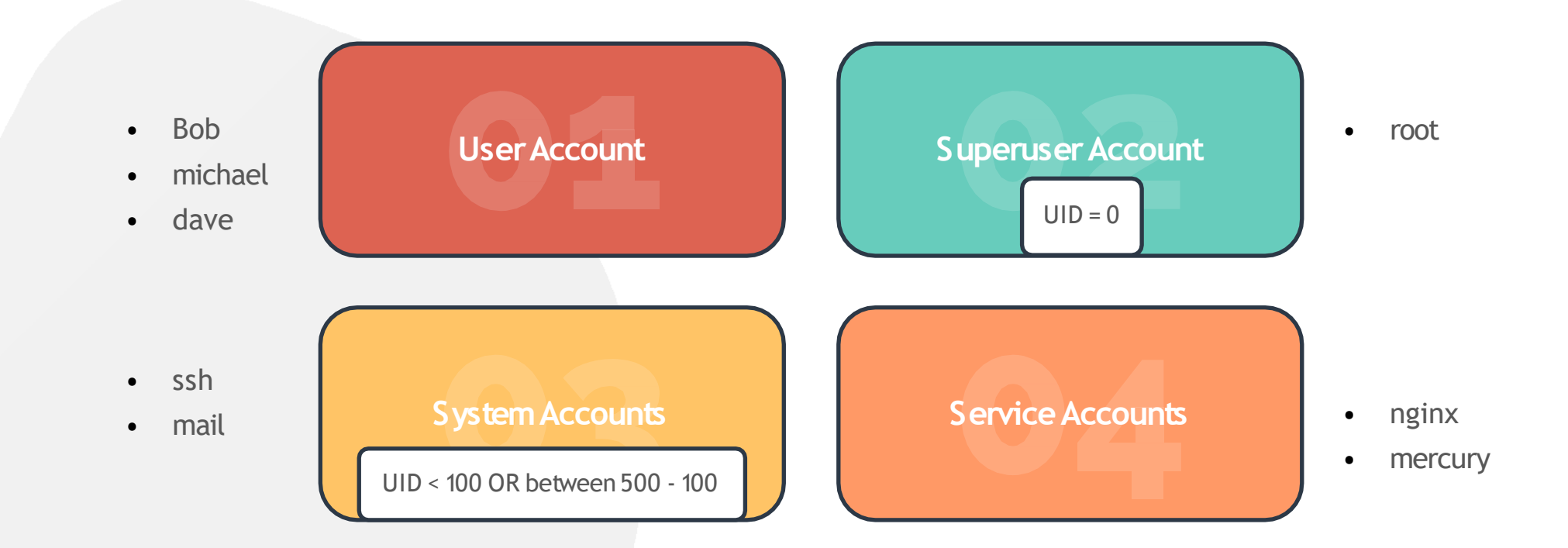

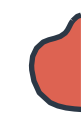

## COMMAND

| [~]\$ id<br>uid=1000<br>groups=10 | (michae)<br>000(mic) | l) gio | d=1000(michael) | )                |                   |    |  |
|-----------------------------------|----------------------|--------|-----------------|------------------|-------------------|----|--|
| [~]\$ who                         |                      |        |                 |                  |                   |    |  |
| bob                               | pts/2                |        | Apr 28 06:48    | (172.16.238.187) |                   |    |  |
| [~]\$ las <sup>+</sup>            | t                    |        |                 |                  |                   |    |  |
| michael                           | :1                   | :1     |                 | Tue May 12 20:   | 00 still logged i | in |  |
| sarah                             | :1                   | :1     |                 | Tue May 12 12:   | 00 still running  |    |  |
| reboot                            | system               | boot   | 5.3.0-758-gen   | Mon May 11 13:   | 00 - 19:00 (06:00 | 3) |  |
|                                   |                      |        |                 |                  |                   |    |  |
|                                   |                      |        |                 |                  |                   |    |  |
|                                   |                      |        |                 |                  |                   |    |  |
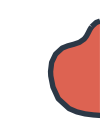

### Switching Users

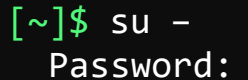

root ~#

[michael@ubuntu-server ~]\$ su -c "whoami"
 Password:

root

[michael@ubuntu-server ~]\$ sudo apt-get install
 nginx [sudo] password for michael:

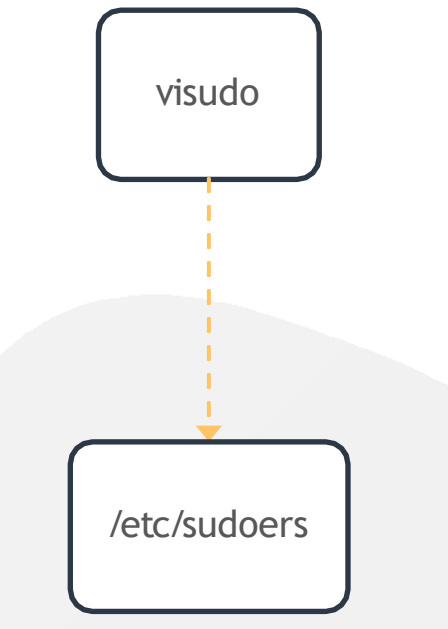

### [~]\$ grep -i ^root /etc/passwd /root:x:0:0:root:/root:/usr/sbin/nologin

### SUDO

[michael@ubuntu-server ~]\$ sudo apt-get install
nginx [sudo] password for michael:

#### [~]\$ cat /etc/sudoers

User privilege specification root ALL=(ALL:ALL) ALL # Members of the admin group may gain root privileges %admin ALL=(ALL) ALL # Allow members of group sudo to execute any command %sudo ALL=(ALL:ALL) ALL # Allow Bob to run any command bob ALL=(ALL:ALL) ALL # Allow Sarah to reboot the system sarah localhost=/usr/bin/shutdown -r now # See sudoers(5) for more information on "#include" directives: #includedir /etc/sudoers.d

### SUDO

#### [~]\$ cat /etc/sudoers

User privilege specification ALL=(ALL:ALL) ALL root # Members of the admin group may gain root privileges %admin ALL=(ALL) ALL # Allow members of group sudo to execute any command ALL=(ALL:ALL) ALL %sudo # Allow Bob to run any command bob ALL=(ALL:ALL) ALL # Allow Sarah to reboot the system sarah localhost=/usr/bin/shutdown -r now # See sudoers(5) for more information on "#include" directives: #includedir /etc/sudoers.d

| Field | Description Example |                            |
|-------|---------------------|----------------------------|
| 1     | User or Group       | bob, %sudo (group)         |
| 2     | Hosts               | localhost, ALL (default)   |
| 3     | User                | ALL(default)               |
| 4     | Command             | /bin/ls, ALL(unrestricted) |

### **Access Control Files**

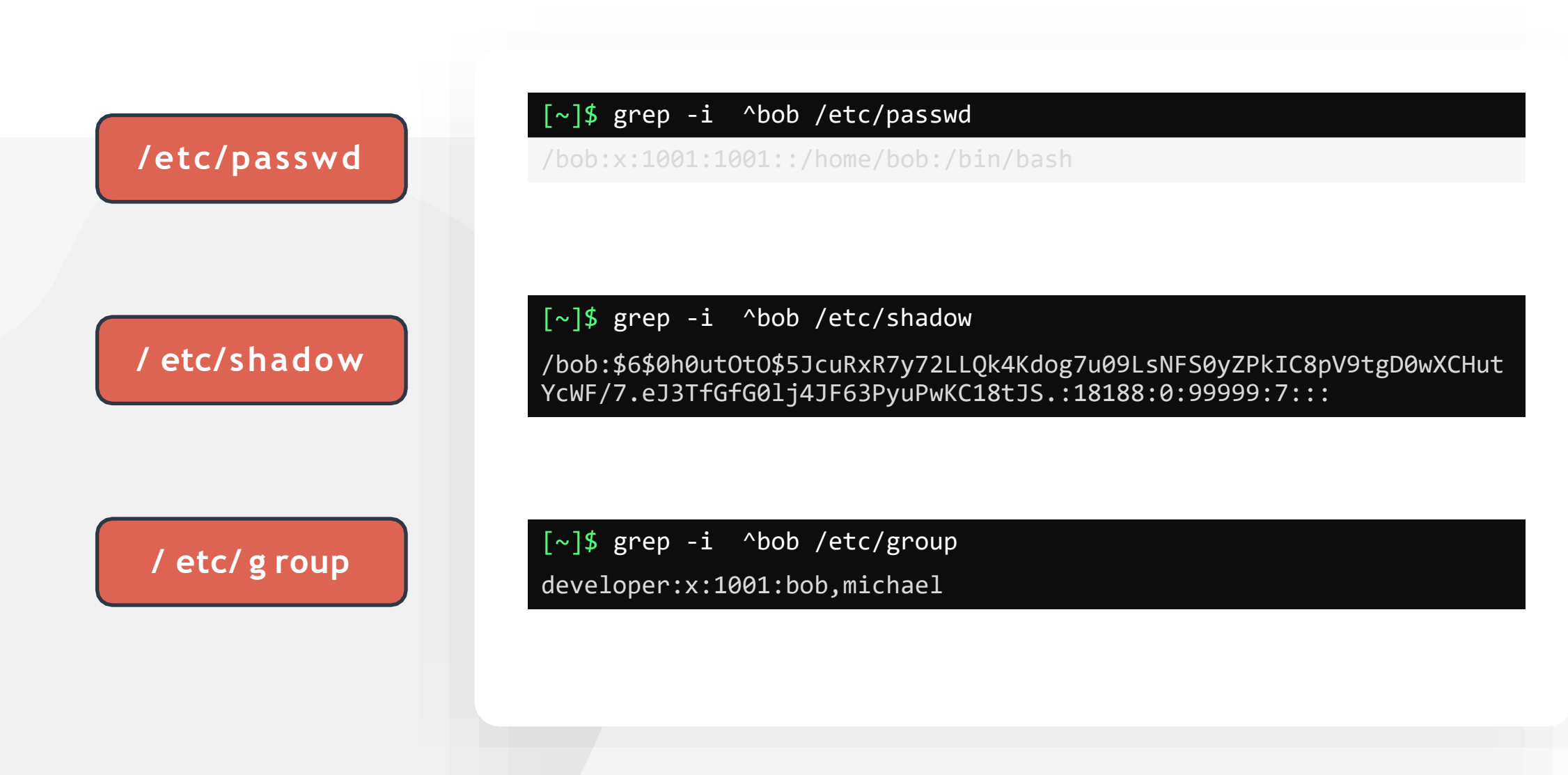

### **Access Control Files**

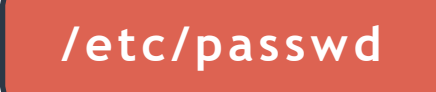

### [~]\$ grep -i ^bob /etc/passwd

oob:x:1001:1001::/home/bob:/bin/bash

USERNAME: PASSWORD: UID: GID: GECOS: HOMEDIR: SHELL

### **Access Control Files**

### / etc/shadow

### [~]\$ grep -i ^bob /etc/shadow

bob:\$6\$0h0utOtO\$5JcuRxR7y72LLQk4Kdog7u09LsNFS0yZPkIC8pV9tgD0wXCHutY cWF/7.eJ3TfGfG0lj4JF63PyuPwKC18tJS.:18188:0:99999:7:::

USERNAME (PASSWORD: LASTCHANGE: MINAGE: MAXAGE: WARN: INACTIVE: EXPLATE

### **Access Control Files**

/ etc/group

[~]\$ grep -i ^bob /etc/group

developer:x:1001:bob,sara

NAME:PASSWORD:GID:MEMBERS

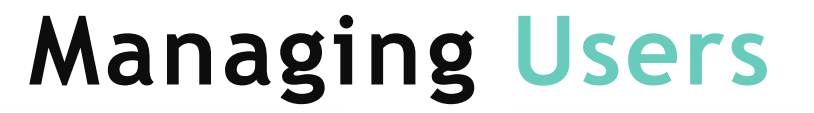

#### [~]\$ useradd bob

[~]\$ grep -i bob /etc/passwd bob:x:1002:1002::/home/bob:/bin/sh

[~]\$ grep -i bob /etc/shadow bob:!:18341:0:99999:7:::

#### [~]\$ passwd bob

Changing password for user bob. New UNIX password: Retype new UNIX password: passwd: all authentication tokens updated successfully. [~]\$ whoami

bob

#### [~]\$ passwd

Changing password for bob. (current) UNIX password: Enter new UNIX password: Retype new UNIX password: passwd: password updated successfully

### Managing Users

[~]\$ useradd -u 1009 -g 1009 -d /home/robert -s /bin/bash -c "Mercury Project member" bob

[~]\$ id bob

uid=1009(bob) gid=1009(avenger) groups=1009(avenger)

[~]\$ grep -i bob /etc/passwd

bob:x:1009:1009:Robert Downey Jr,Avenger:/home/bob:/bin/bash

-c Custom Comments

-d custom home directory

-e Expiry date

-g specific GID

-G create user with multiple secondary groups

-s specify login shells

-u specific UID

### Managing Users

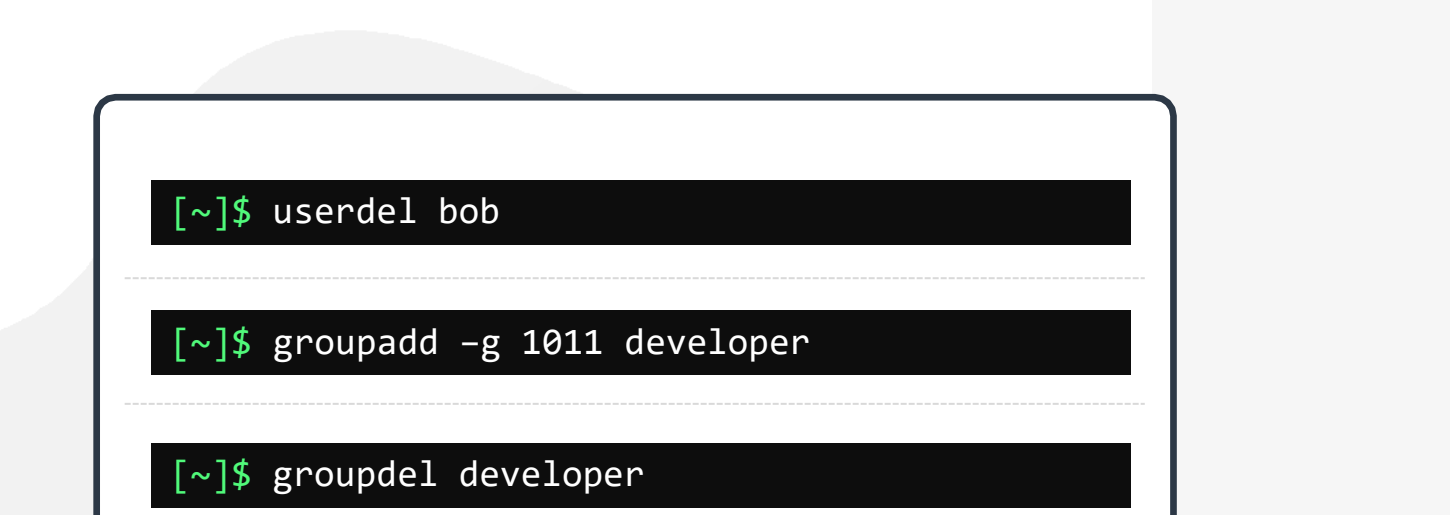

## HANDS-ON LABS

www.kodekloud.com

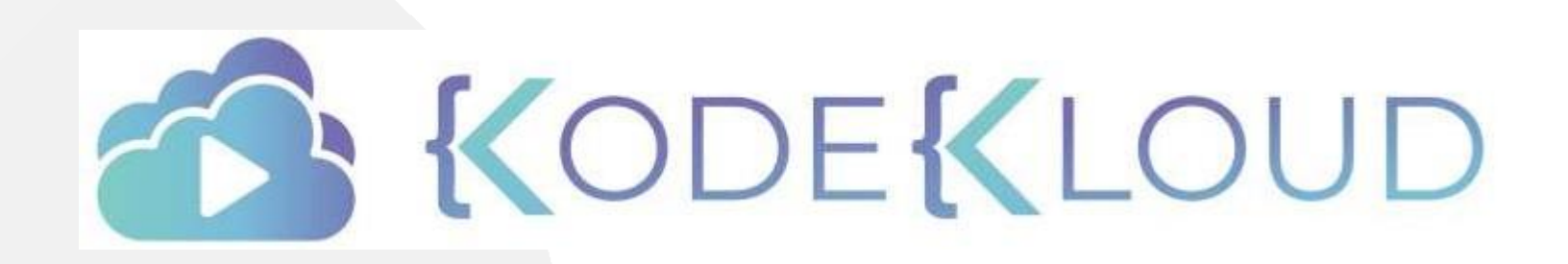

LOUD

### Linux File Permissions

### [~]\$ ls -l bash-script.sh

-mwwwmwwm-xx 1 bob bob 89 Mar 17 01:35 bash-script.sh

| File Type        | Identifier |
|------------------|------------|
| DIRECTORY        | d          |
| REGULAR FILE     | -          |
| CHARACTER DEVICE | C          |
| LINK             | l          |
| SOCKET FILE      | S          |
| PIPE             | р          |
| BLOCK DEVICE     | b          |

## Linux File Permissions

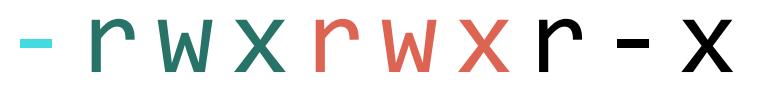

| owner | Group | Others |
|-------|-------|--------|
| u     | g     | 0      |

| Bit | Bit Purpose Octal Valu |   |
|-----|------------------------|---|
| r   | Read                   | 4 |
| W   | Write                  | 2 |
| Х   | Execute                | 1 |

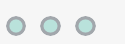

### Directory Permissions

| Bit | Purpose       | Octal Value |
|-----|---------------|-------------|
| r   | Read          | 4           |
| W   | Write         | 2           |
| Х   | Execute       | 1           |
| -   | No permission | 0           |

[~]\$ ls -ld /home/bob/random\_dir
d--xrwxrwx 1 bob bob 89 Mar 17 01:35 .

[~]\$ whoami

bob

[~]\$ ls /home/bob/random\_dir
ls: cannot open directory 'random\_dir/': Permission denied

[~]\$ cd /home/bob/random\_dir
[bob@ubuntu-server random\_dir]\$

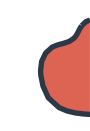

### **Linux File Permissions**

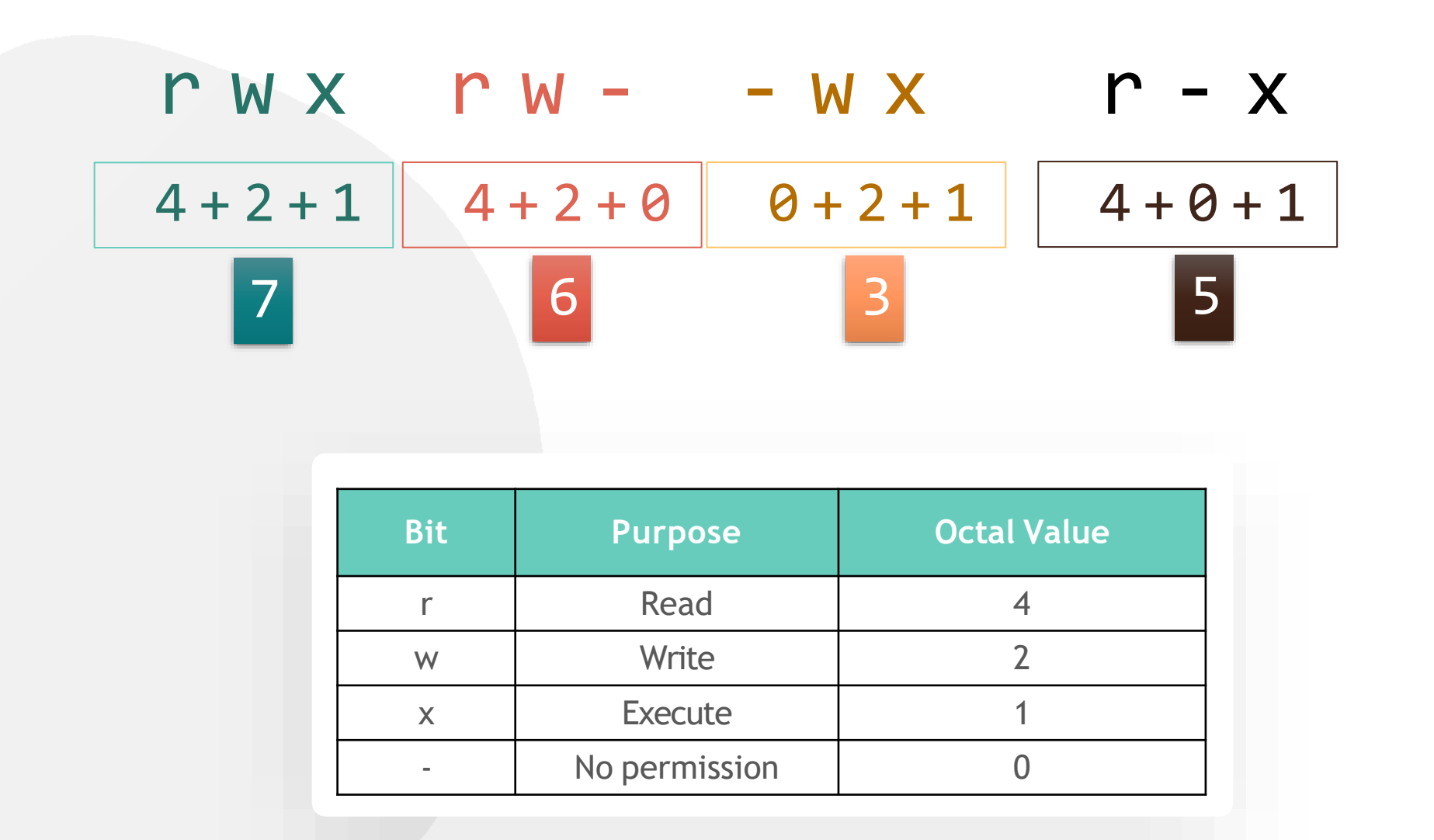

 $\circ \circ \circ$ 

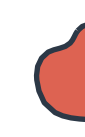

### Modifying File Permissions

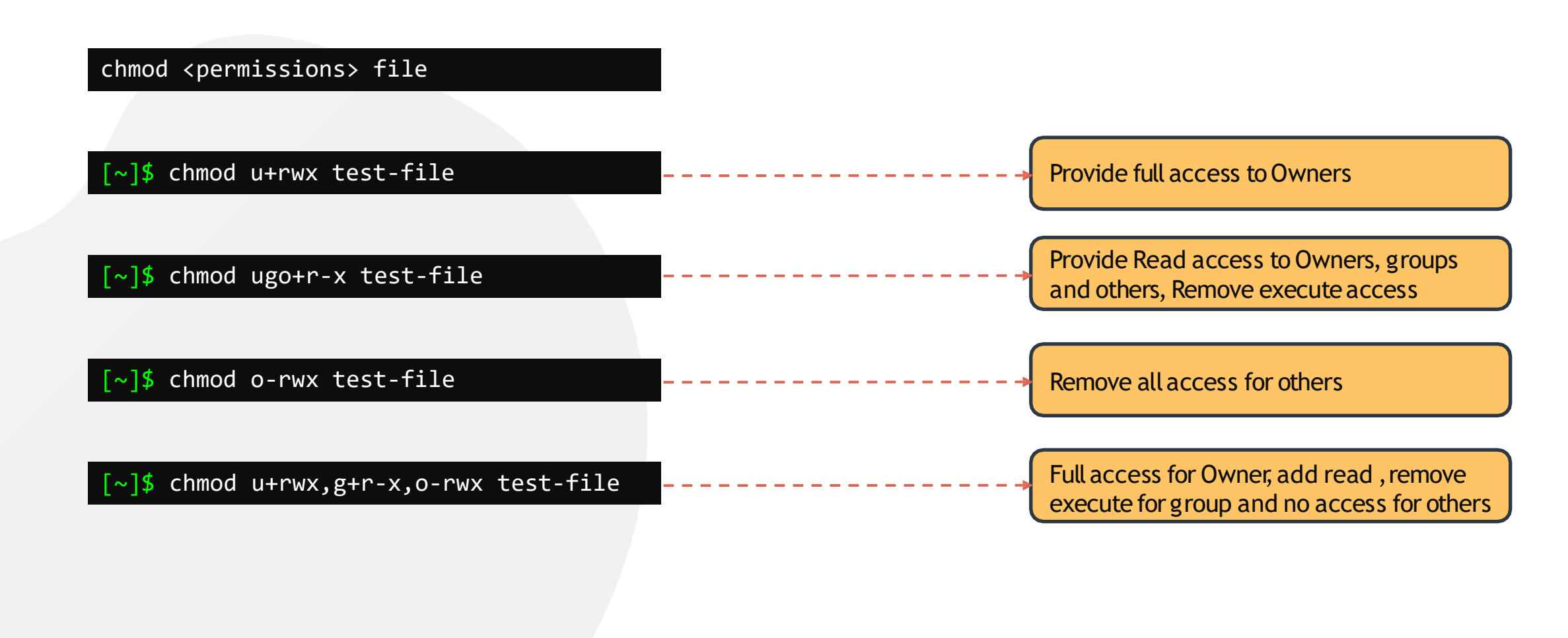

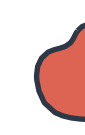

### Modifying File Permissions

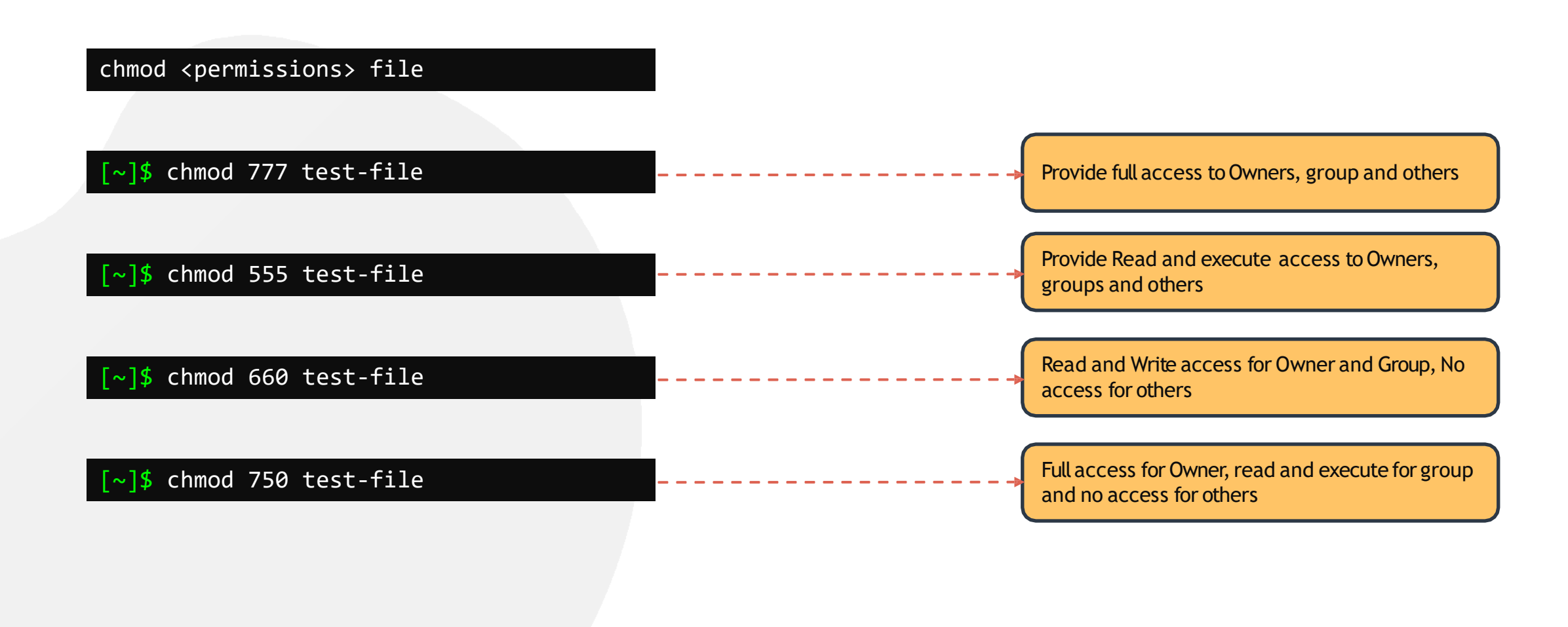

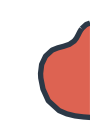

### Modifying File Permissions

| chown owner:group file                         |                                                                     |
|------------------------------------------------|---------------------------------------------------------------------|
| <pre>[~]\$ chown bob:developer test-file</pre> | <br>Changes owner to bob and group to developer                     |
| <pre>[~]\$ chown bob andoid.apk</pre>          | <br>Changes just the owner of the file to bob. Group unchanged.     |
| <pre>[~]\$ chgrp android test-file</pre>       | <br>Change the group for the test-file to the group called android. |

## HANDS-ON LABS

www.kodekloud.com

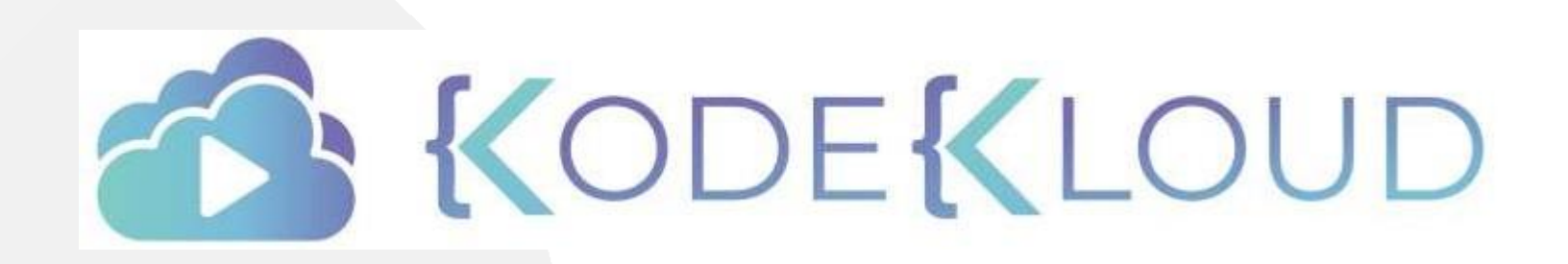

LOUD

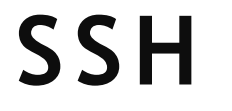

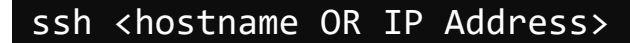

ssh <user>@<hostname OR IP Address>

ssh -l <user> <hostname OR IP Address>

[bob@caleston-lp10 ~]\$ ssh devapp01

bob@devapp01's password: Last login: Tue Apr 7 20:08:58 2020 from 192.168.1.109 [bob@devapp01 ~]\$

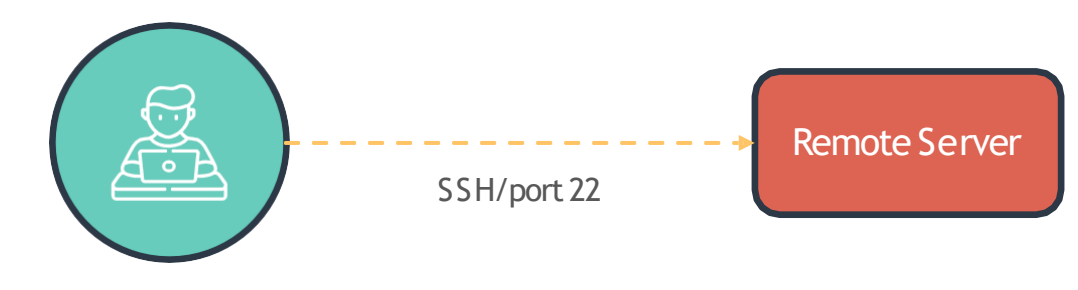

Client/Laptop

### **PASSWORD-LESS SSH**

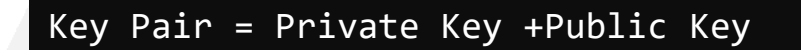

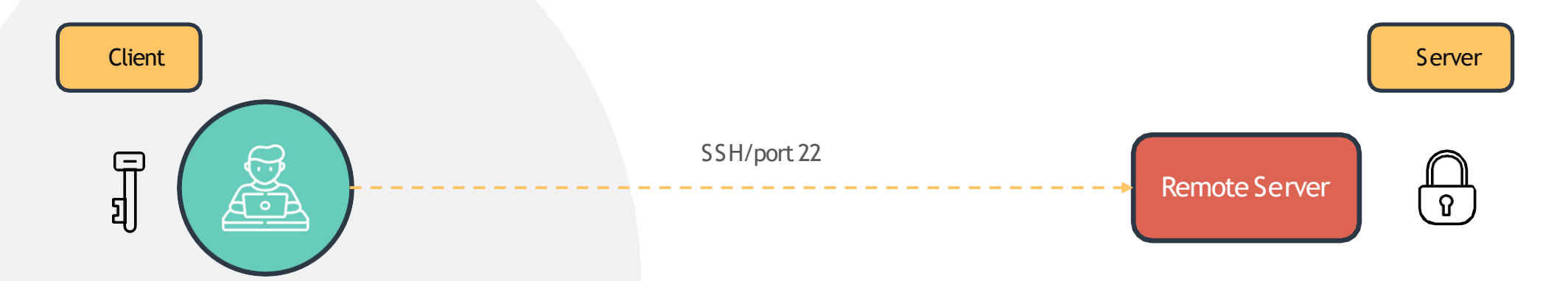

### **PASSWORD-LESS SSH**

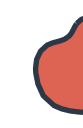

#### Client

| [bob@caleston-lp10 ~]\$ ssh-keygen -t rsa                                                                                                    |                              |
|----------------------------------------------------------------------------------------------------|------------------------------|
| <pre>Generating public/private rsa key pair.<br/>Enter file in which to save the key (/home/bob/.ssh/id_rsa<br/>/home/bob/.ssh/id_rsa already exists.<br/>Overwrite (y/n)? y<br/>Enter passphrase (empty for no passphrase):<br/>Enter same passphrase again:<br/>Your identification has been saved in /home/bob/.ssh/id_rsa<br/>Your public key has been saved in /home/bob/.ssh/id_rsa.pu<br/>The key fingerprint is:<br/>SHA256:PCRTdbxxzffzmi8uunjn5V/1LZCG0BvhVJYXBr9gYsE bob@cal<br/>The key's randomart image is:<br/>+[RSA 2048]+<br/> e=0<br/> e=0*.0 o. <br/>S 0 + . + <br/>e=0<br/> o=.oo+0<br/> o=.oo+0<br/> o=.oo+0<br/>+[SHA256]+</pre> | ):<br>a.<br>b.<br>eston-lp10 |
|                                                                                                    |                              |

### Public Key: /home/bob/.ssh/id\_rsa.pub

### Private Key: /home/bob/.ssh/id\_rsa

### **PASSWORD-LESS SSH**

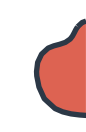

#### Client

#### [bob@caleston-lp10 ~]\$ ssh-copy-id bob@devapp01

/usr/bin/ssh-copy-id: INFO: Source of key(s) to be installed: "/home/bob/.ssh/id\_rsa.pub"
/usr/bin/ssh-copy-id: INFO: attempting to log in with the new key(s), to filter out any that
are already installed
/usr/bin/ssh-copy-id: INFO: 1 key(s) remain to be installed -- if you are prompted now it is
to install the new keys
bob@devapp01's password:

Number of key(s) added: 1

Now try logging into the machine, with: "ssh 'bob@devapp01'" and check to make sure that only the key(s) you wanted were added.

[bob@caleston-lp10 ~]\$ ssh devapp01

Last login: Tue Apr 7 20:10:58 2020 from 192.168.1.109 [bob@devapp01 ~]\$

### **PASSWORD-LESS SSH**

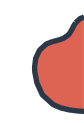

**Remote Server** 

#### [bob@caleston-lp10 ~]\$ cat /home/bob/.ssh/authorized\_keys

ssh-rsa

AAAAB3NzaC1yc2EAAAADAQABAAABAQCgVV5wgH37kNwjnEIxgeX4j6LASNckjKi4bRpjPGecyxEiEeJhIU4x31XPEFzUFp/1xX2rj eiM2Ko3oPmTGCCTEQMpQogerR7NS+bA9eXs34jWIg+xoSQjeQu1+lXgrRippJn2YhWYVAY3sKWIiiklowuMXmxjmBBr48L52di1J+ 8EASwnM4ILX/YL72Czq3uFFhVW1fNUKBPUbW58h4QSAd2r9abzZfrHH48ThPJW4/5i8LOHEo3W0BX13foEV0c6pk3TgxcjTuZQOim d48mM2pxWJh9WxA0xcXwbD3+JrcnZeMJq4TbrKjaXQ0pBGenglxurxnRT2og9DeTIqGN3 bob@caleston-lp10

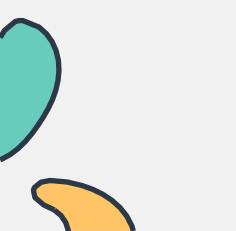

SCP

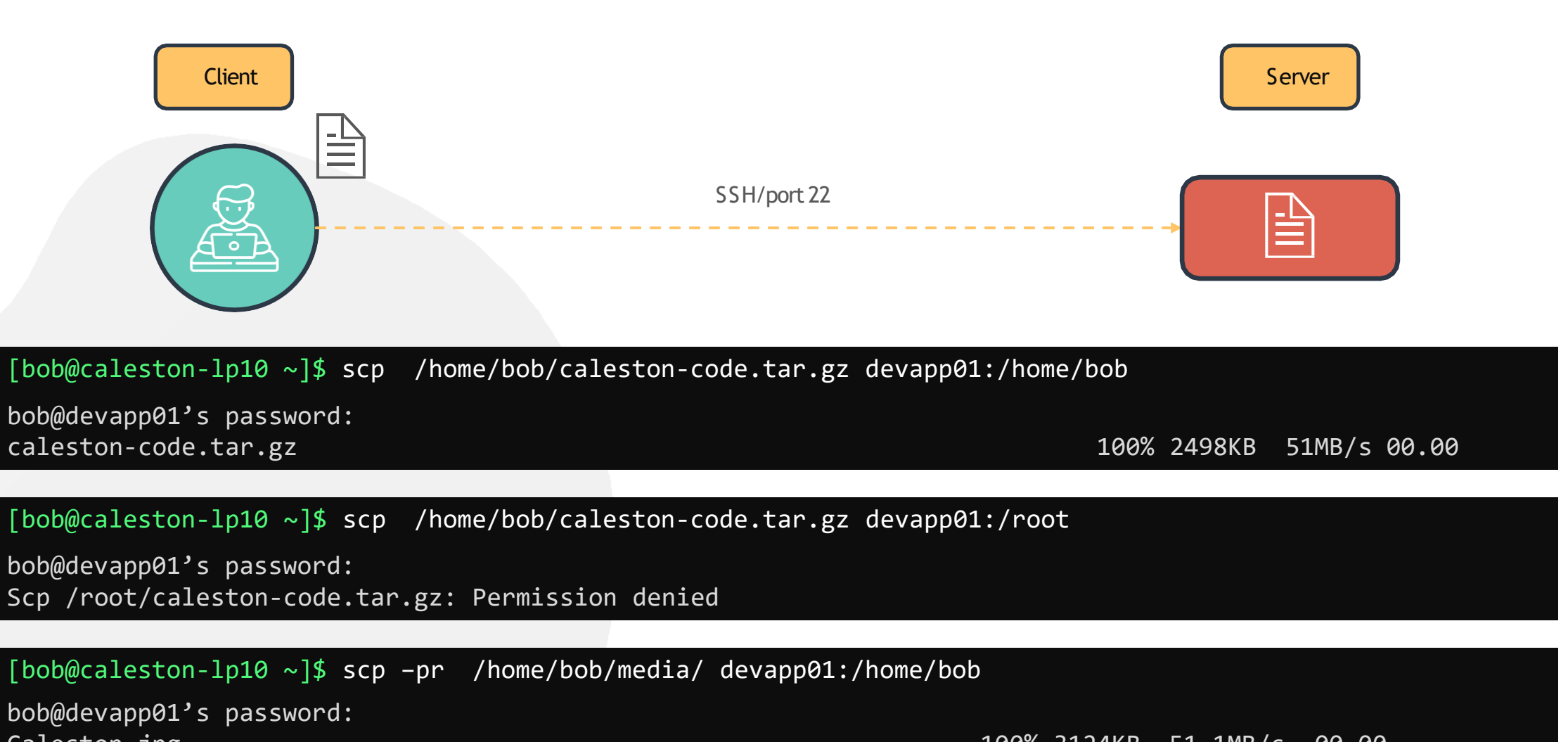

Caleston.jpg Random.png 100% 3124KB 51.1MB/s 00.00 100% 2122KB 29.2MB/s 00.00

## HANDS-ON LABS

www.kodekloud.com

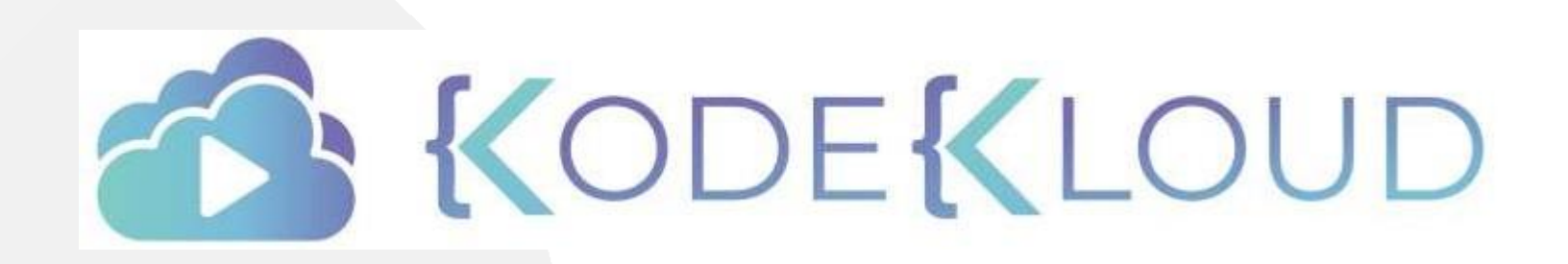

LOUD

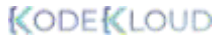

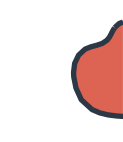

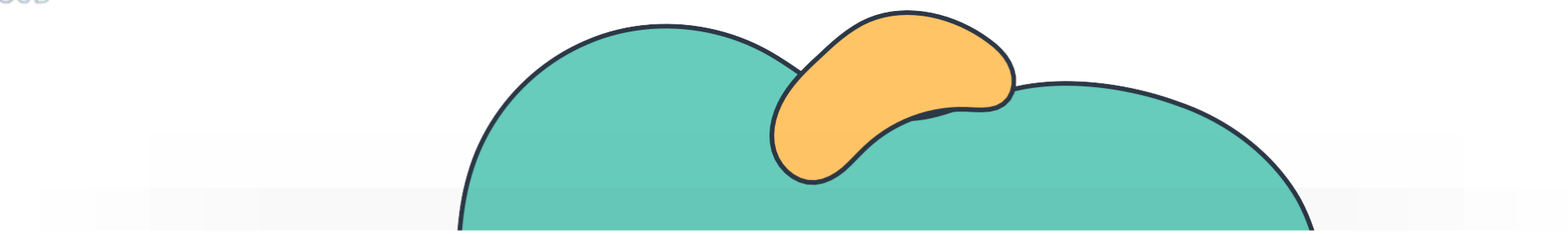

# LINUX NETWORKING BASICS

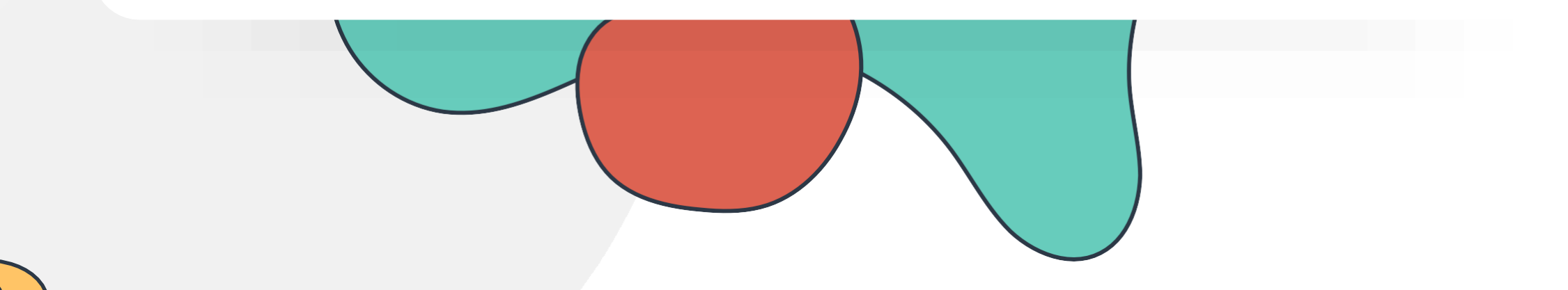

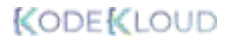

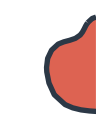

### **Networking Basics**

| DNS                     | Troubleshooting |
|-------------------------|-----------------|
| Labs: DNS               |                 |
| Networking Basics       | )               |
| Labs: Networking Basics |                 |
|                         |                 |

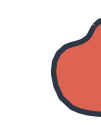

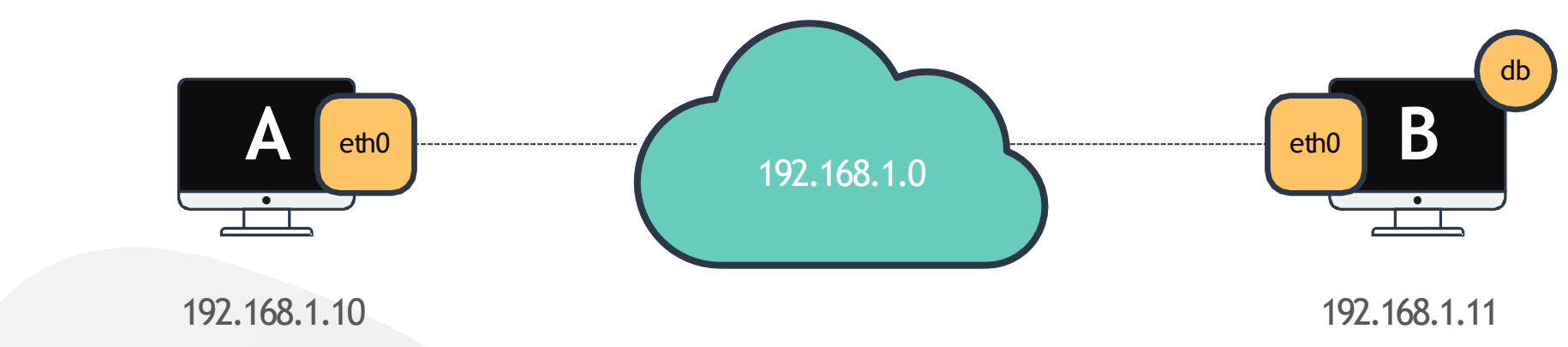

#### [~]\$ ping 192.168.1.11

Reply from 192.168.1.11: bytes=32 time=4ms TTL=117 Reply from 192.168.1.11: bytes=32 time=4ms TTL=117

#### [~]\$ ping db

ping: unknown host db

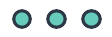

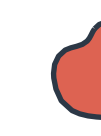

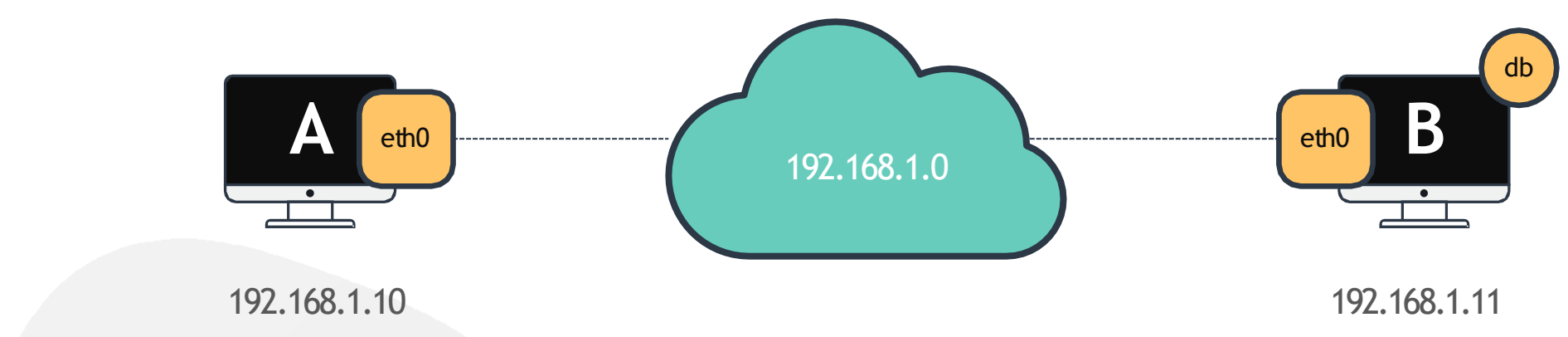

#### [~]\$ ping db

ping: unknown host db

#### [~]\$ cat >> /etc/hosts

192.168.1.11 db

#### [~]\$ ping db

PING db (192.168.1.11) 56(84) bytes of data. 64 bytes from db (192.168.1.11): icmp\_seq=1 ttl=64 time=0.052 ms 64 bytes from db (192.168.1.11): icmp\_seq=2 ttl=64 time=0.079 ms

### [~]\$ hostname

host-2

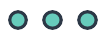

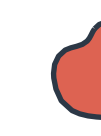

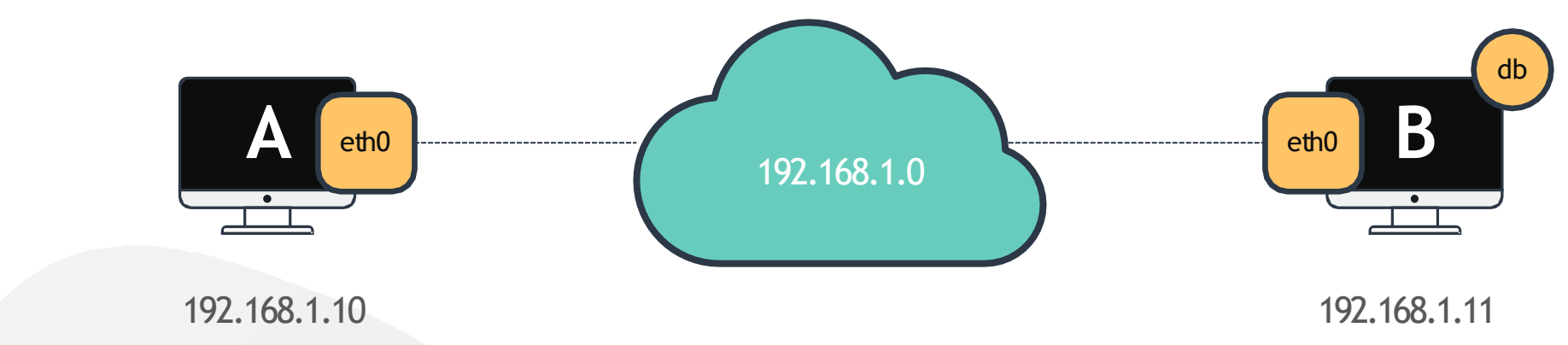

| <pre>[~]\$ cat &gt;&gt; /etc/hos</pre> | sts |
|----------------------------------------|-----|
| 192.168.1.11                           | db  |
| 192.168.1.11                           |     |

### [~]\$ ping db

PING db (192.168.1.11) 56(84) bytes of data. 64 bytes from db (192.168.1.11): icmp\_seq=1 ttl=64 time=0.052 ms 64 bytes from db (192.168.1.11): icmp\_seq=2 ttl=64 time=0.079 ms

#### [~]\$ ping <u>www.google.com</u>

PING www.google.com (192.168.1.11) 56(84) bytes of data. 64 bytes from www.google.com (192.168.1.11): icmp\_seq=1 ttl=64 time=0.052 ms 64 bytes from www.google.com (192.168.1.11): icmp\_seq=2 ttl=64 time=0.079 ms

| [~] | \$<br>hostname |
|-----|----------------|
|     |                |

host-2

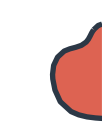

### **Name Resolution**

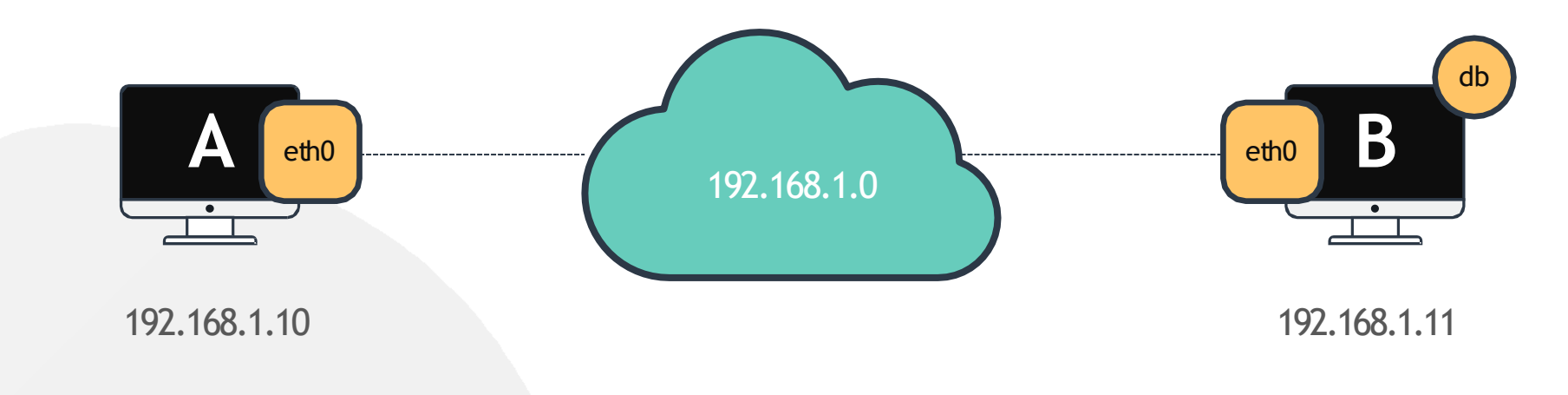

| [~]\$ cat >> /etc/ho | sts |
|----------------------|-----|
| 192.168.1.11         | db  |
| 192.168.1.11         |     |

### [~]\$ ping db

#### [~]\$ ssh db

[~]\$ curl <u>http://www.google.com</u>

| [~]\$ hostn | ame |  |  |
|-------------|-----|--|--|
| host-2      |     |  |  |

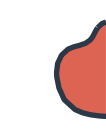

### Name Resolution

|                                              | eth0             | <br>192.168.1.0 | eth0                                         | B                |
|----------------------------------------------|------------------|-----------------|----------------------------------------------|------------------|
| 192.10                                       | 68.1.10          |                 | 192.16                                       | 58.1.11          |
| [~]\$ cat >> /etc/hosts                      |                  |                 | <pre>[~]\$ cat &gt;&gt; /etc/hosts</pre>     |                  |
| 192.168.1.10<br>192.168.1.11<br>192.168.1.12 | web<br>db<br>nfs |                 | 192.168.1.10<br>192.168.1.11<br>192.168.1.12 | web<br>db<br>nfs |
|                                              |                  | eth0            |                                              |                  |
| <pre>[~]\$ cat &gt;&gt; /etc/hosts</pre>     |                  | C               |                                              |                  |
| 192.168.1.10<br>192.168.1.11<br>192.168.1.12 | web<br>db<br>nfs |                 |                                              |                  |
|                                              |                  | 192.168.1.12    |                                              |                  |

 $\mathbf{0}$   $\mathbf{0}$   $\mathbf{0}$
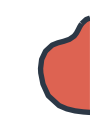

**Name Resolution** 

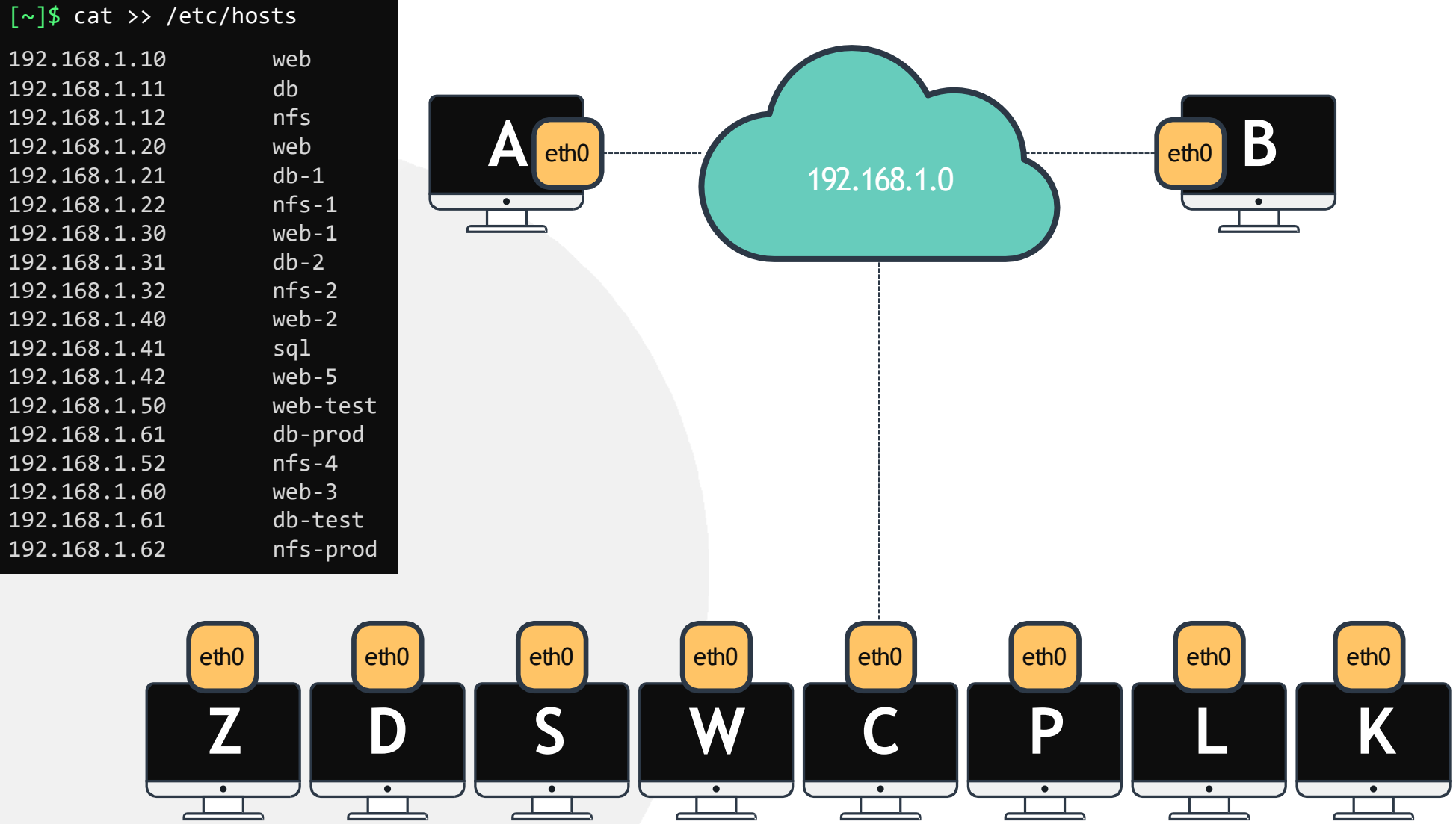

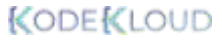

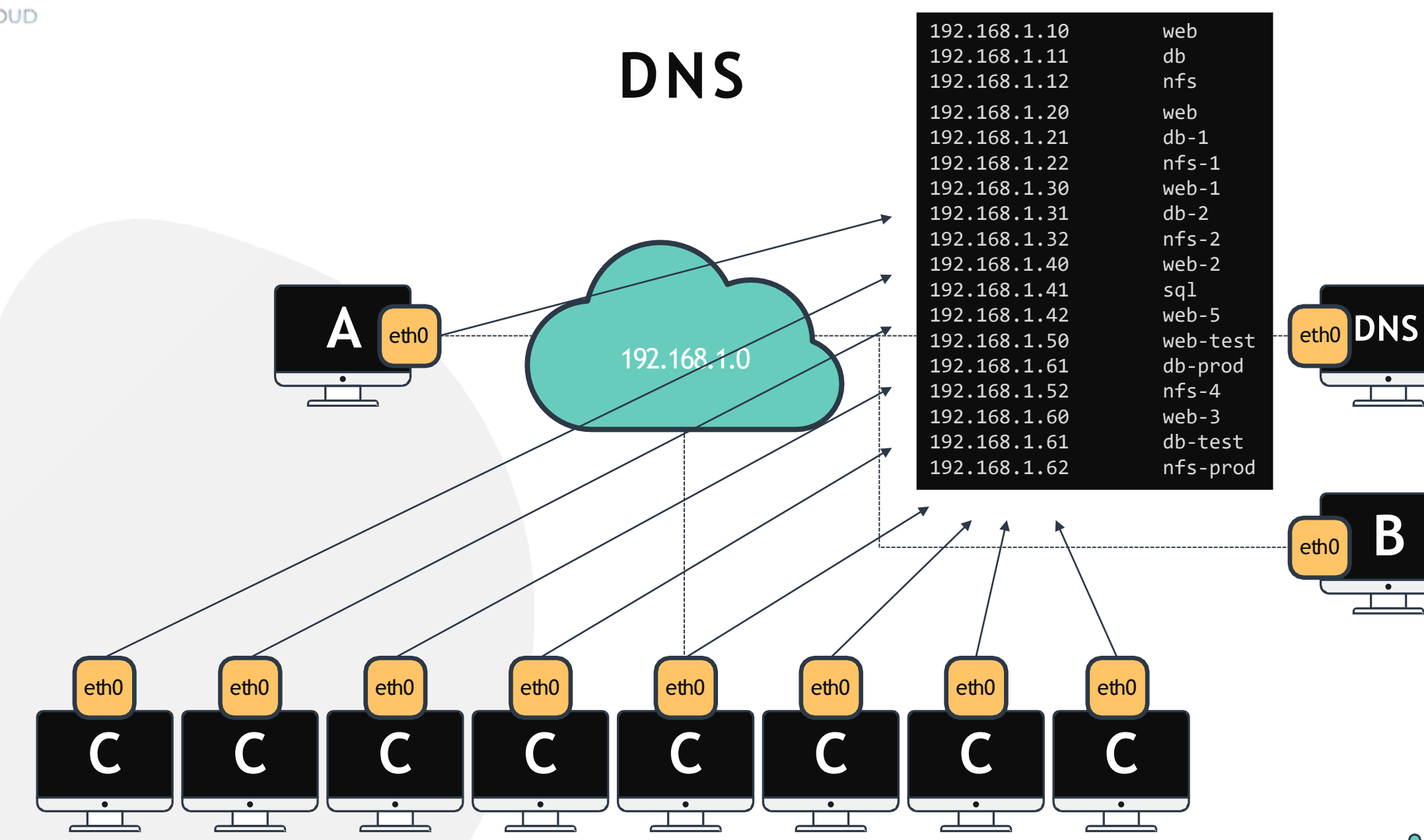

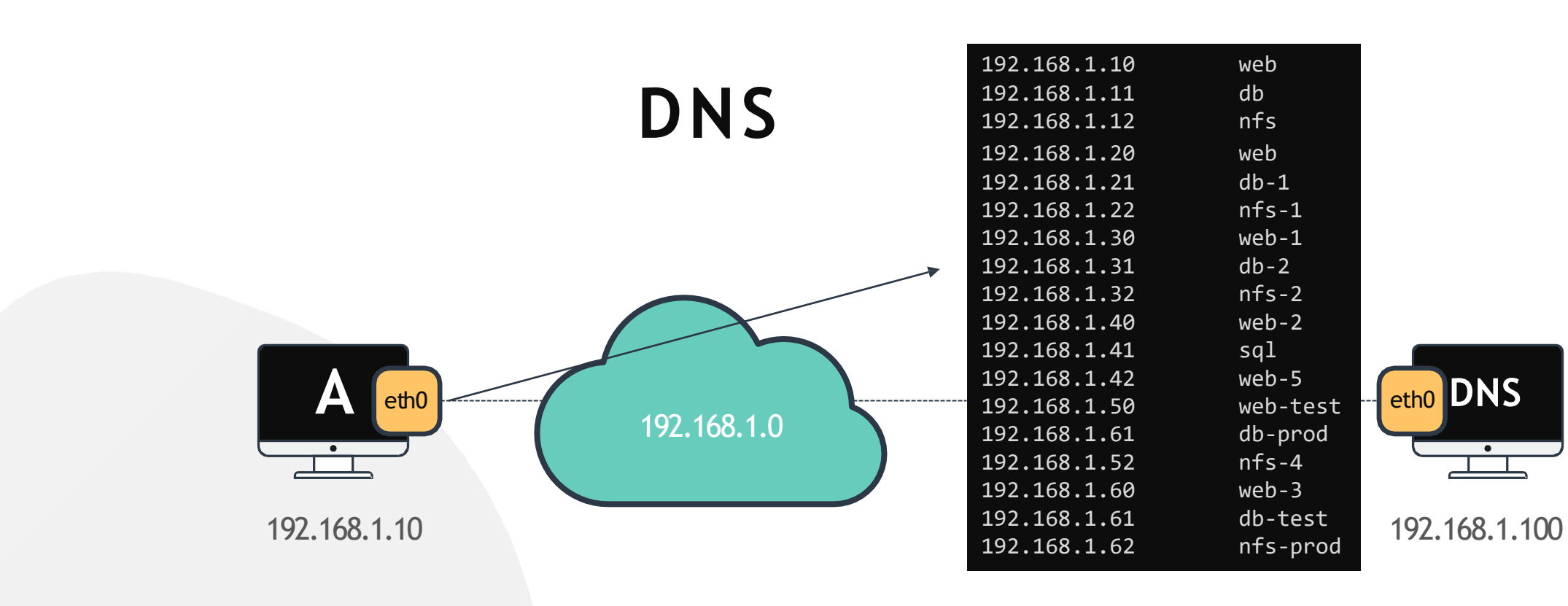

#### [~]\$ cat /etc/resolv.conf

nameserver 192.168.1.100

#### [~]\$ ping db

PING db (192.168.1.11) 56(84) bytes of data. 64 bytes from db (192.168.1.11): icmp\_seq=1 ttl=64 time=0.052 ms 64 bytes from db (192.168.1.11): icmp\_seq=2 ttl=64 time=0.079 ms

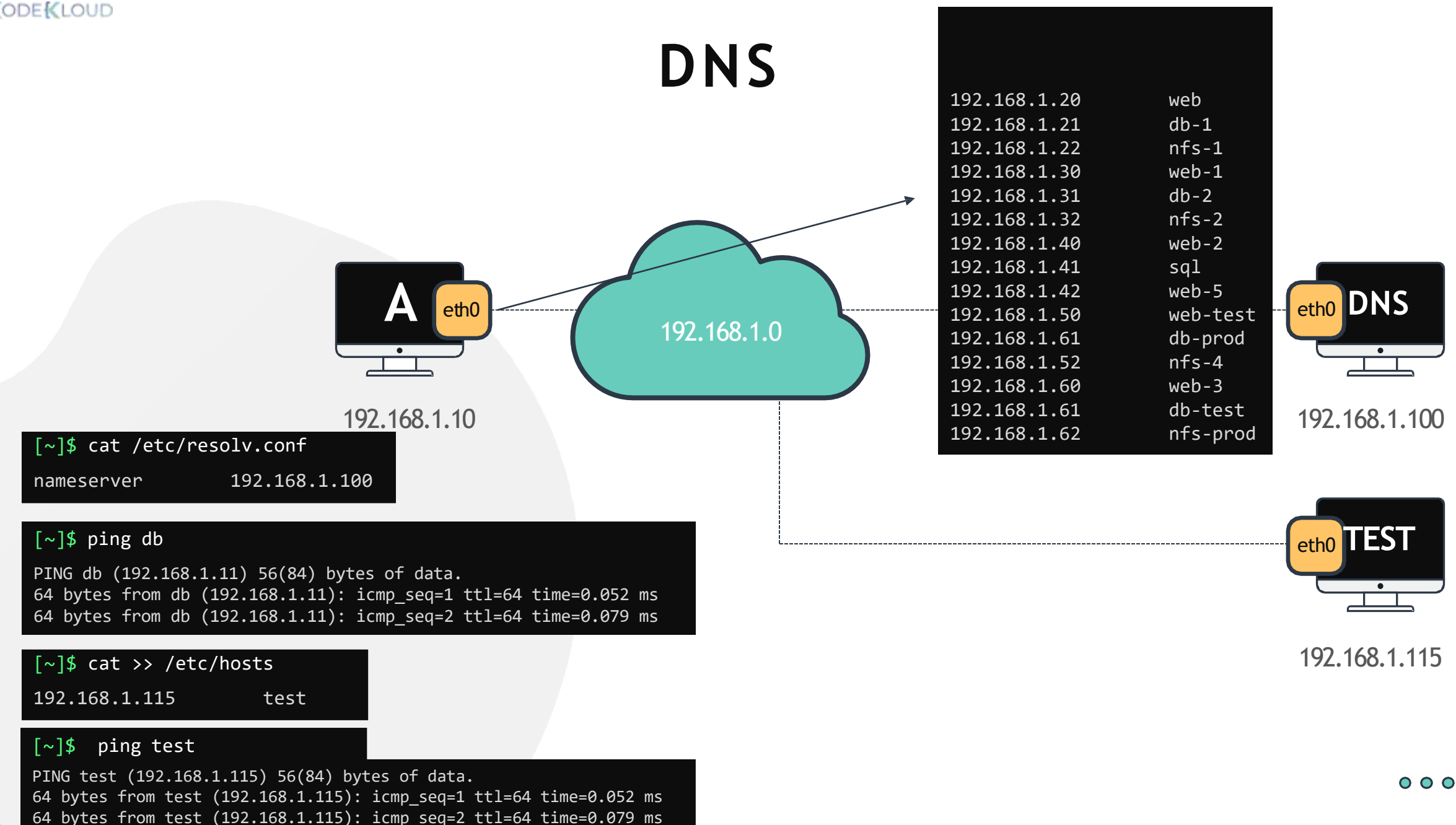

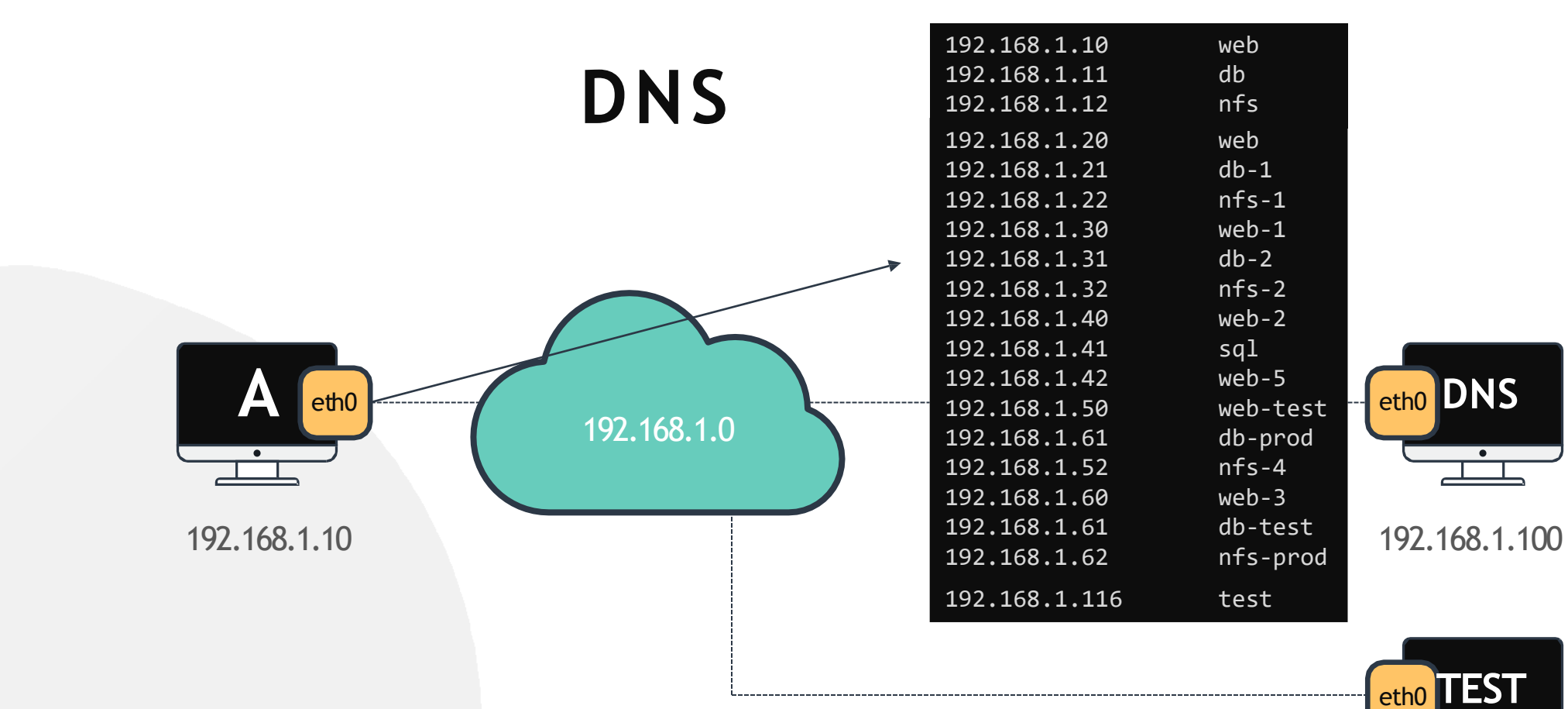

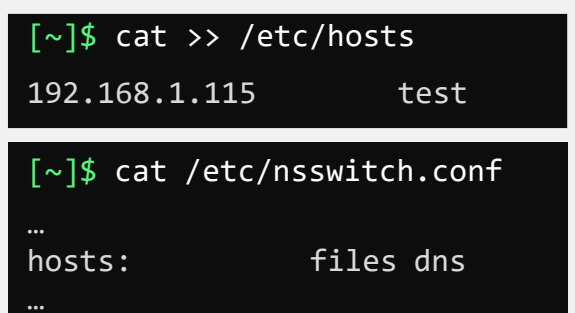

192.168.1.115

•

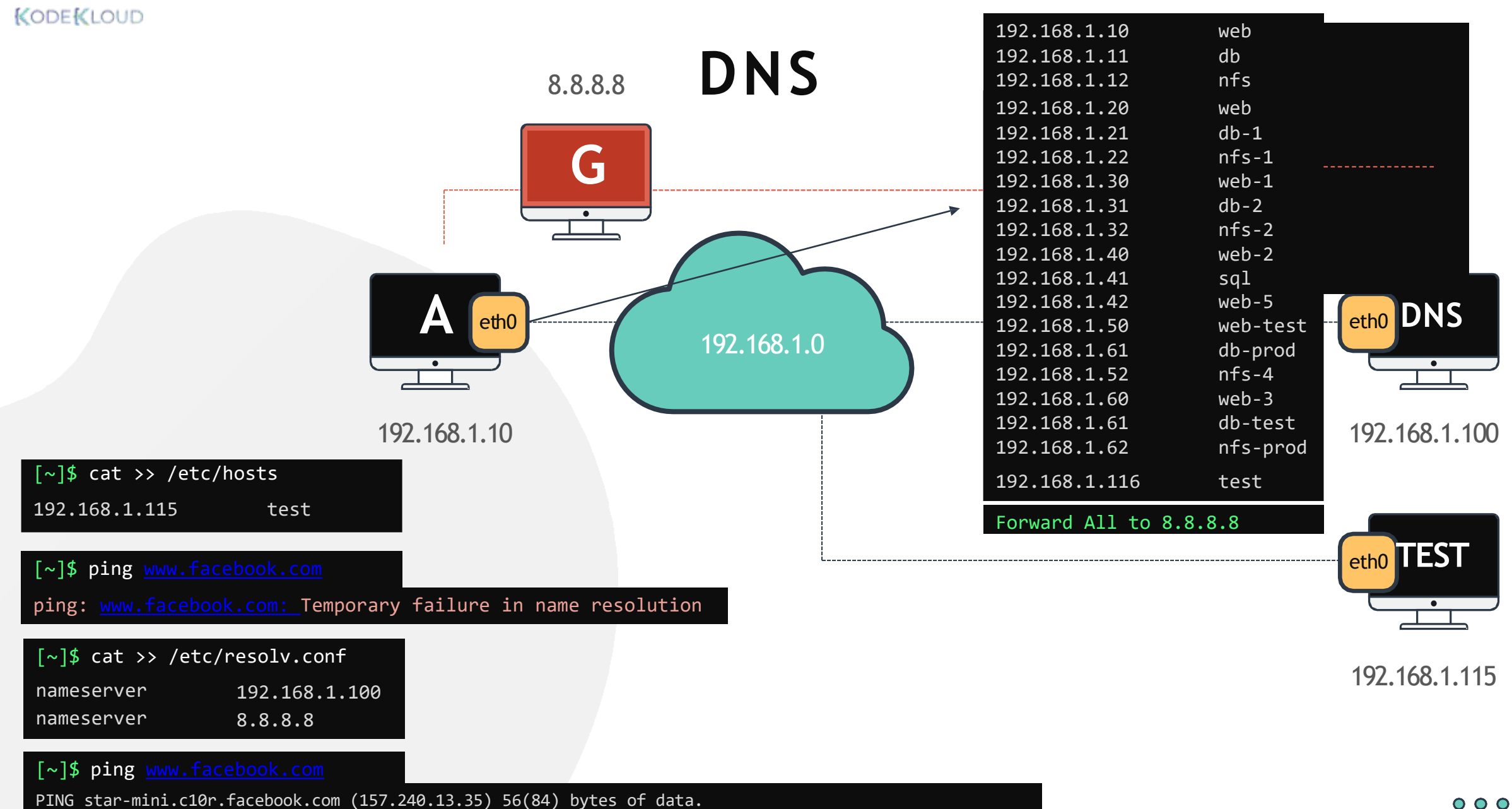

64 bytes from edge-star-mini-shv-02-sin6.facebook.com (157.240.13.35): icmp seg=1 ttl=50 time=5.70 ms

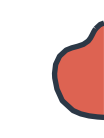

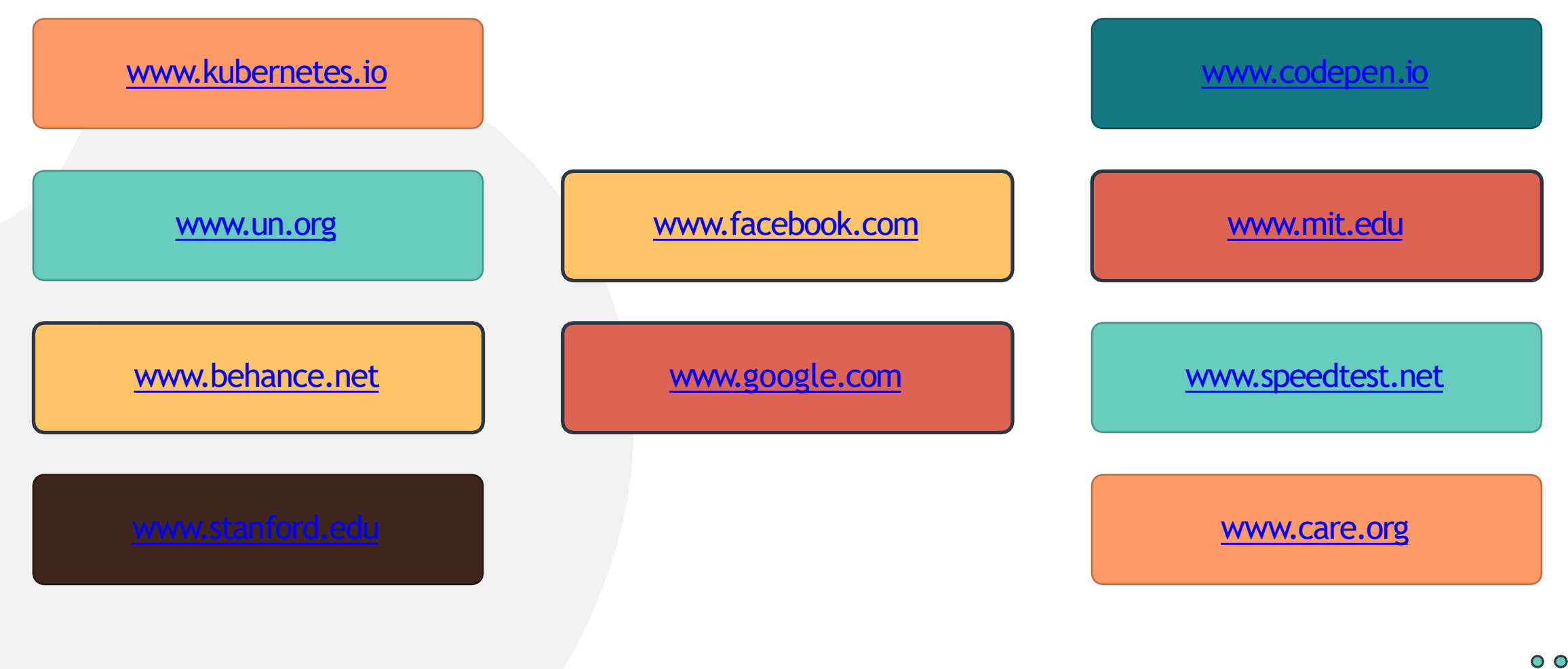

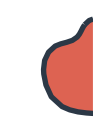

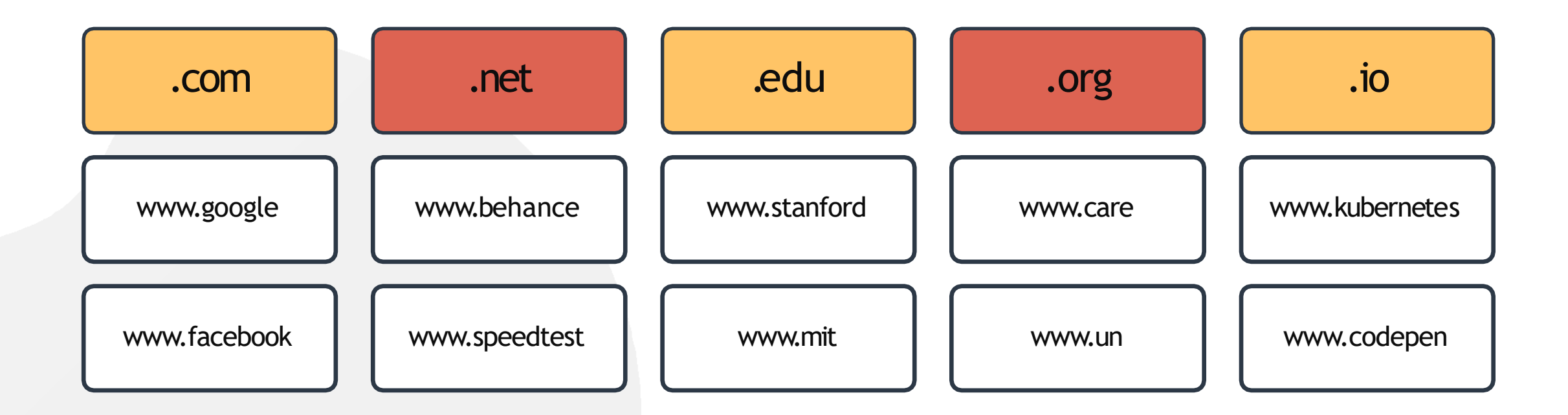

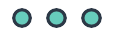

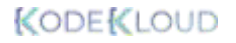

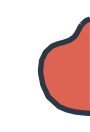

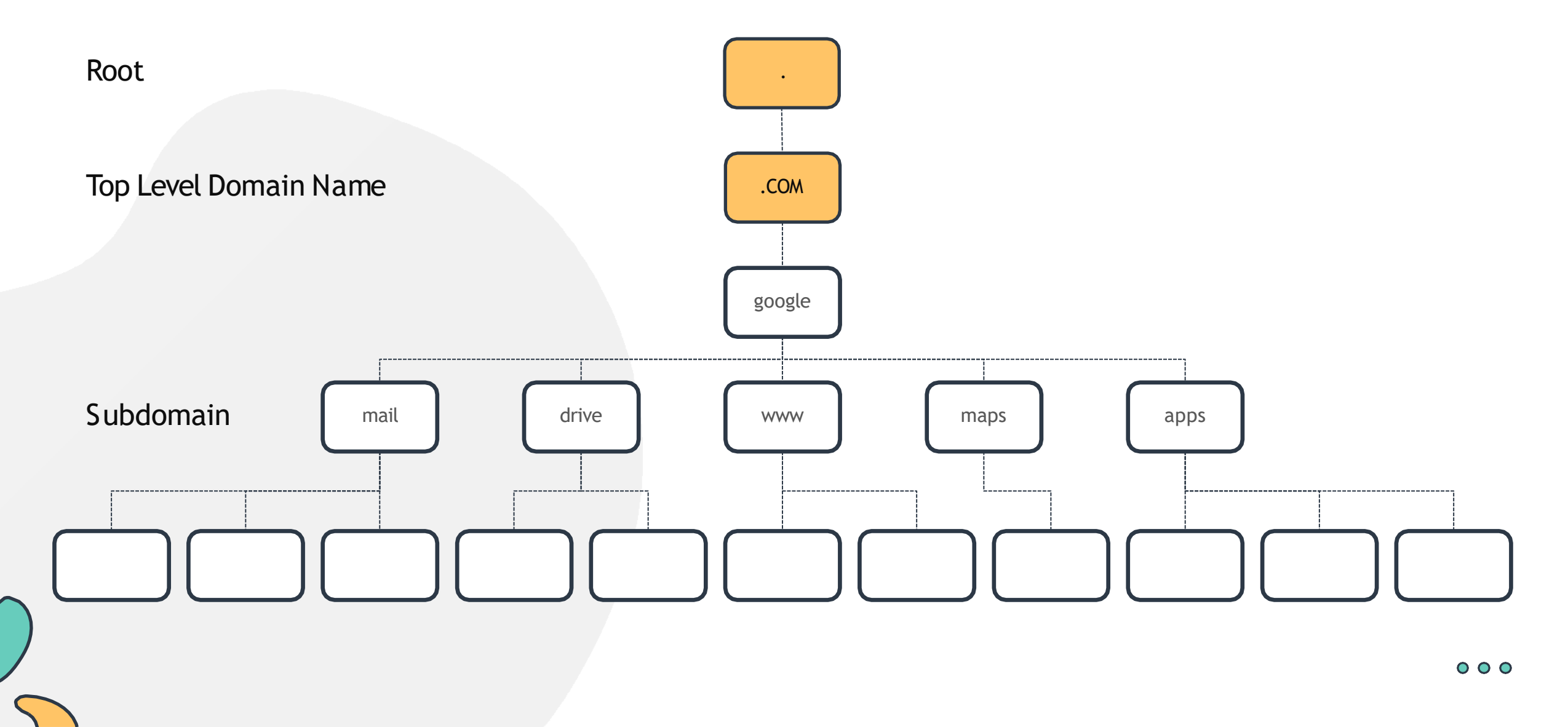

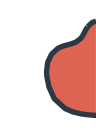

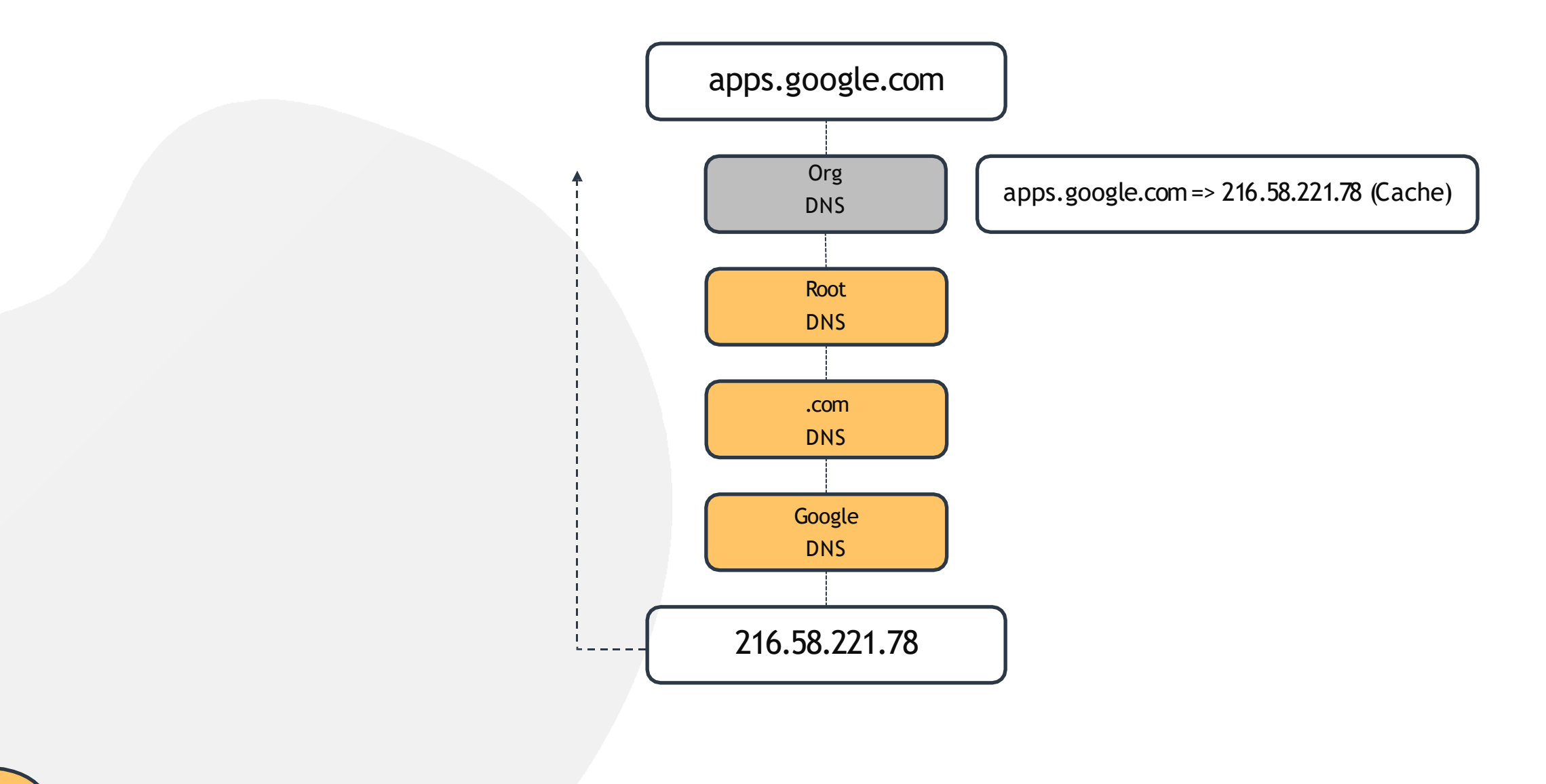

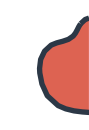

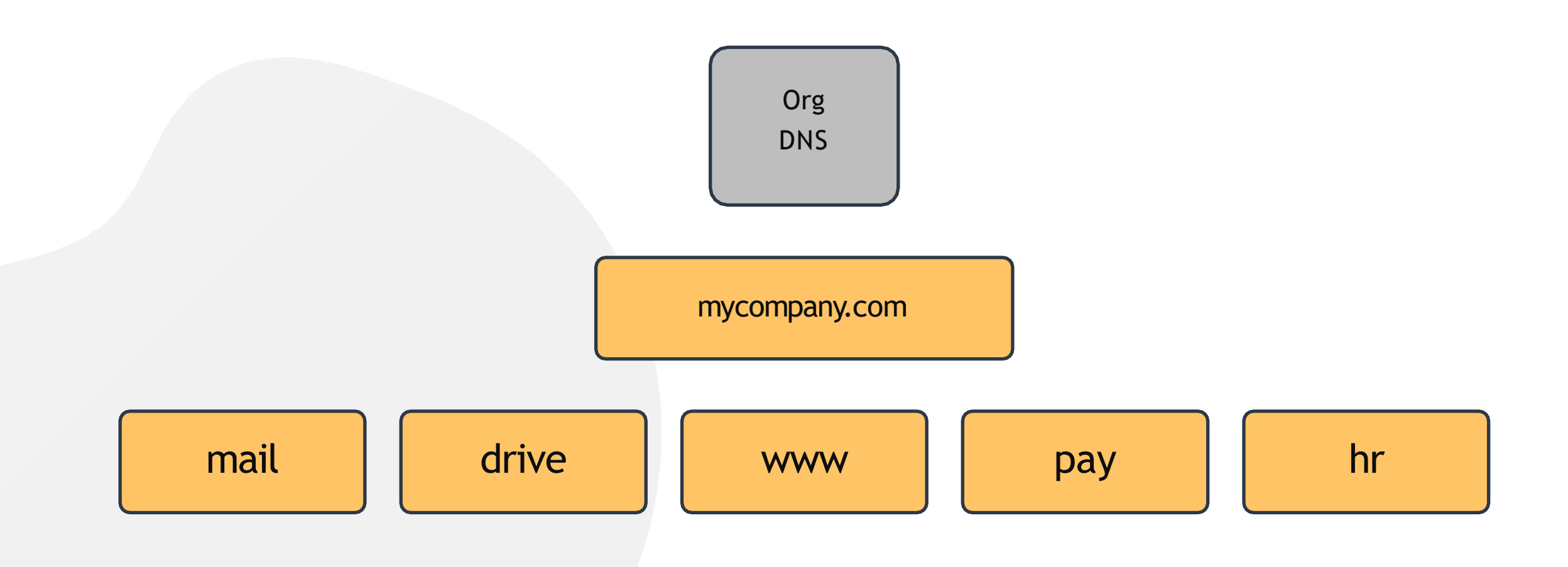

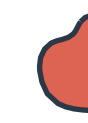

## Search Domain

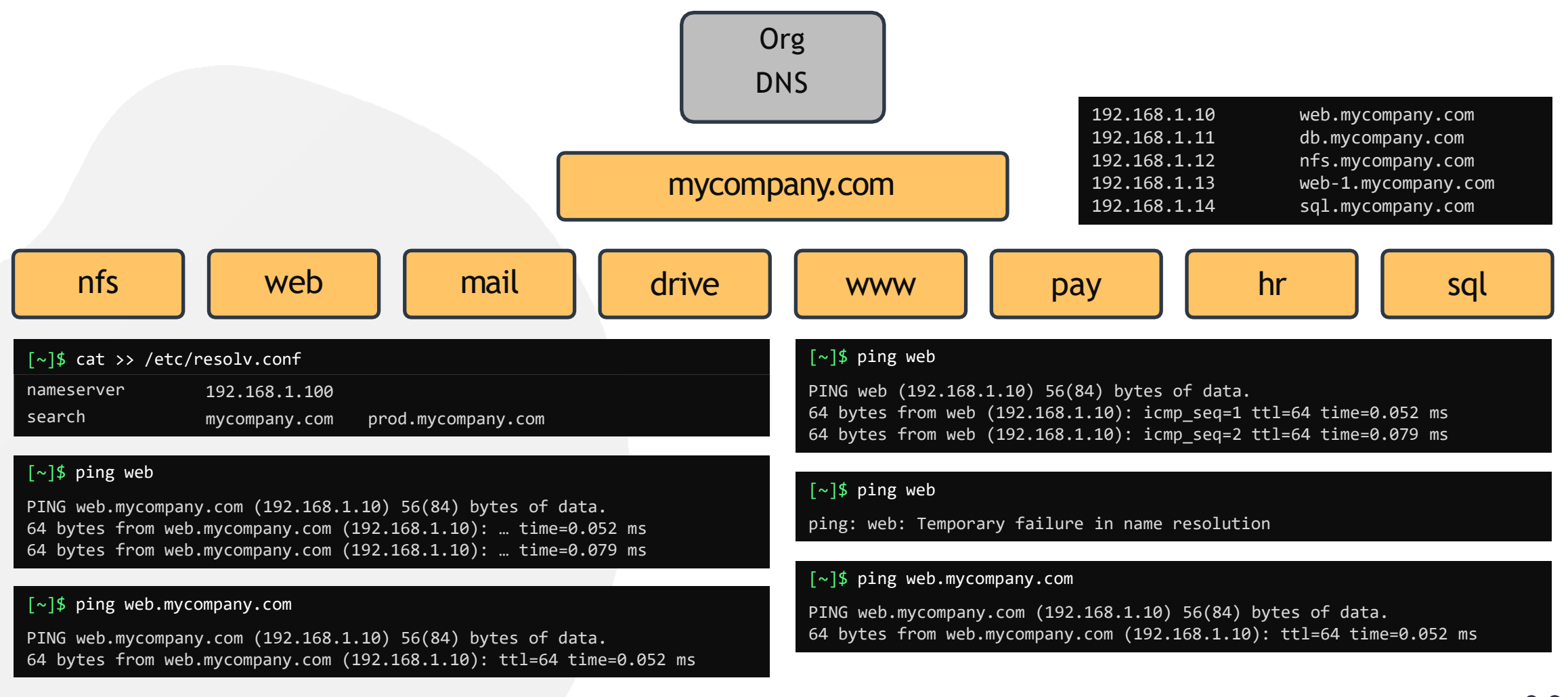

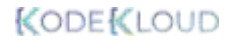

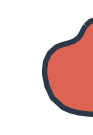

## **Record Types**

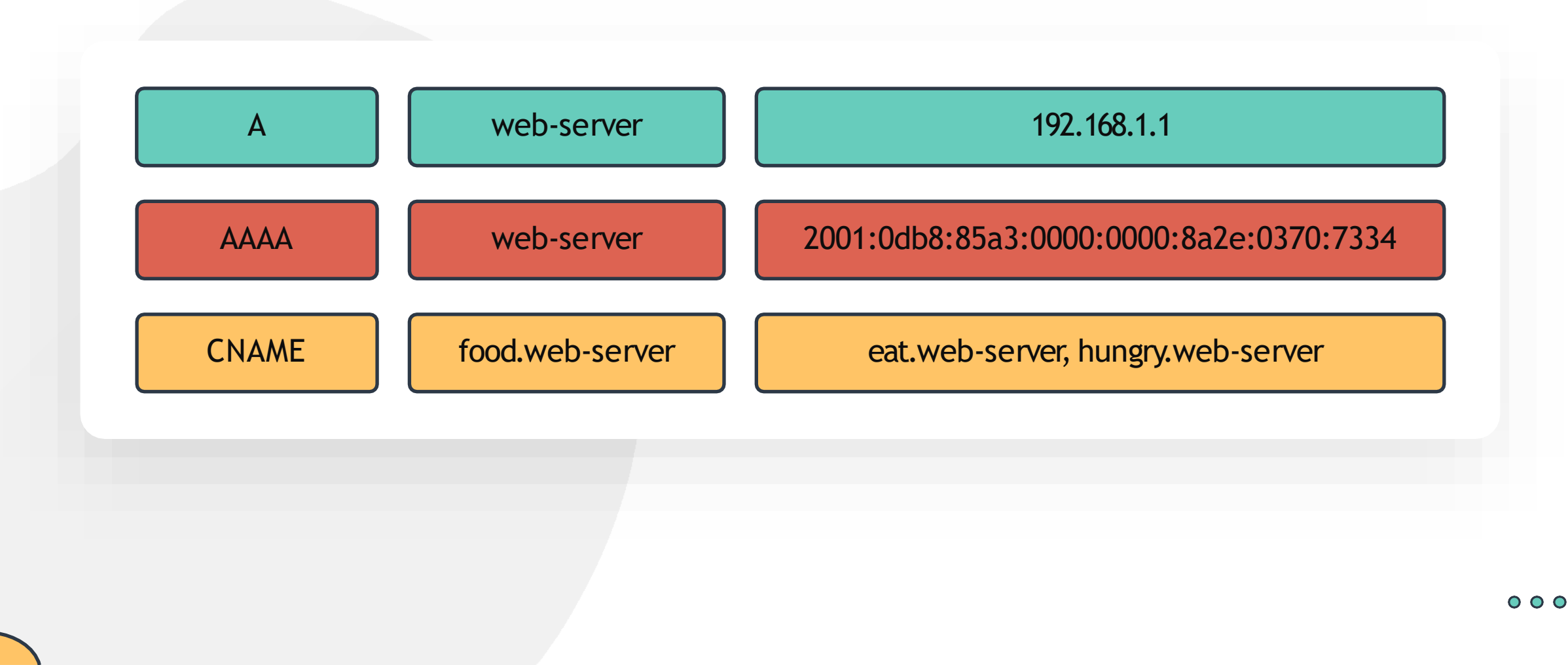

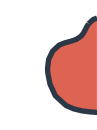

## nslookup

[~]\$ nslookup www.google.com

| Server:  | 8.8.8.8    |
|----------|------------|
| Address: | 8.8.8.8#53 |

Non-authoritative answer: Name: <u>www.google.com</u> Address: 172.217.0.132

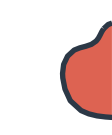

#### [~]\$ dig www.google.com

| <pre>; &lt;&lt;&gt;&gt; DiG 9.10.3-P4 ;; global options: +o ;; Got answer: ;; -&gt;&gt;HEADER&lt;&lt;- opcod ;; flags: qr rd ra; ( :: OPT PSEUDOSECTION;</pre> | -Ubuntu <<<br>cmd<br>de: QUERY,<br>QUERY: 1,<br>: | <>> <u>www.</u><br>status<br>ANSWER: | google.c<br>: NOERRO<br>6, AUTH | om<br>R, id: 28065<br>ORITY: 0, ADDITIONAL: |
|----------------------------------------------------------------------------------------------------|---------------------------------------------------|--------------------------------------|---------------------------------|---------------------------------------------|
| : FDNS: version: 0.                                                                                                    | flags:: uo                                        | ln: 512                              |                                 |                                             |
| :: OUESTION SECTION:                                                                                                    |                                                   | ~p• •==                              |                                 |                                             |
| :www.google.com.                                                                                                    |                                                   |                                      | IN                              | А                                           |
| <u></u>                                                                                                    |                                                   |                                      |                                 |                                             |
| ;; ANSWER SECTION:                                                                                                    |                                                   |                                      |                                 |                                             |
| www.google.com.                                                                                                    | 245                                               | IN                                   | А                               | 64.233.177.103                              |
| www.google.com.                                                                                                    | 245                                               | IN                                   | А                               | 64.233.177.105                              |
| www.google.com.                                                                                                    | 245                                               | IN                                   | А                               | 64.233.177.147                              |
| www.google.com.                                                                                                    | 245                                               | IN                                   | А                               | 64.233.177.106                              |
| www.google.com.                                                                                                    | 245                                               | IN                                   | А                               | 64.233.177.104                              |
| www.google.com.                                                                                                    | 245                                               | IN                                   | A                               | 64.233.177.99                               |
|                                                                                                    |                                                   |                                      |                                 |                                             |

;; Query time: 5 msec
;; SERVER: 8.8.8.8#53(8.8.8.8)
;; WHEN: Sun Mar 24 04:34:33 UTC 2019
;; MSG SIZE rcvd: 139

## DIG

www.kodekloud.com

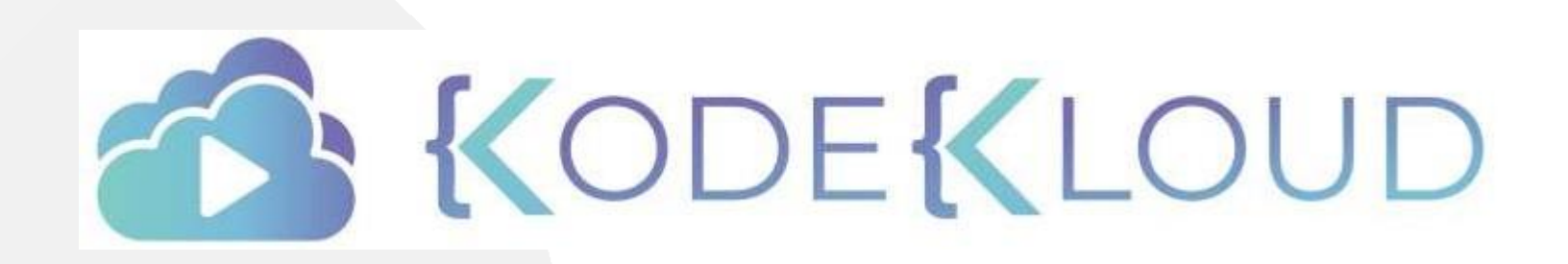

LOUD

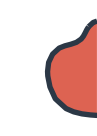

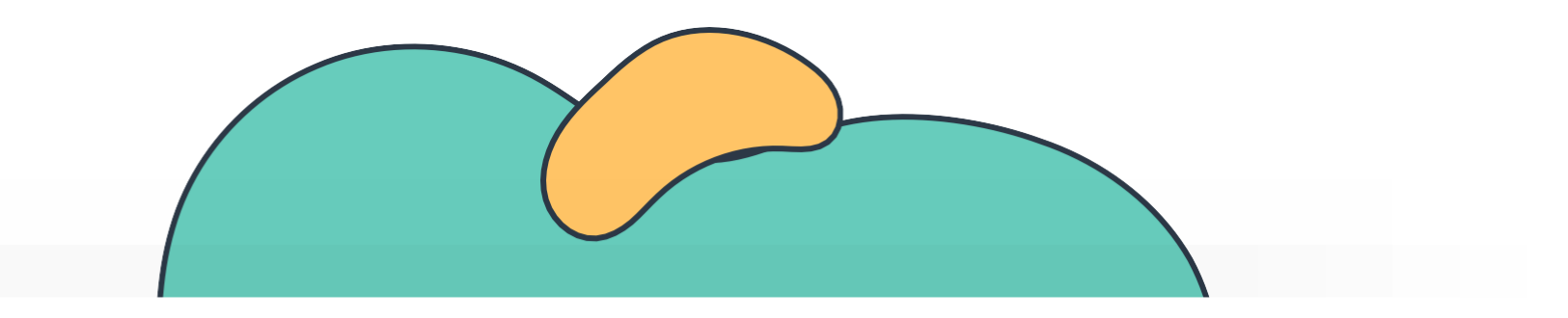

# Switching & Routing

The Linux Basics Course

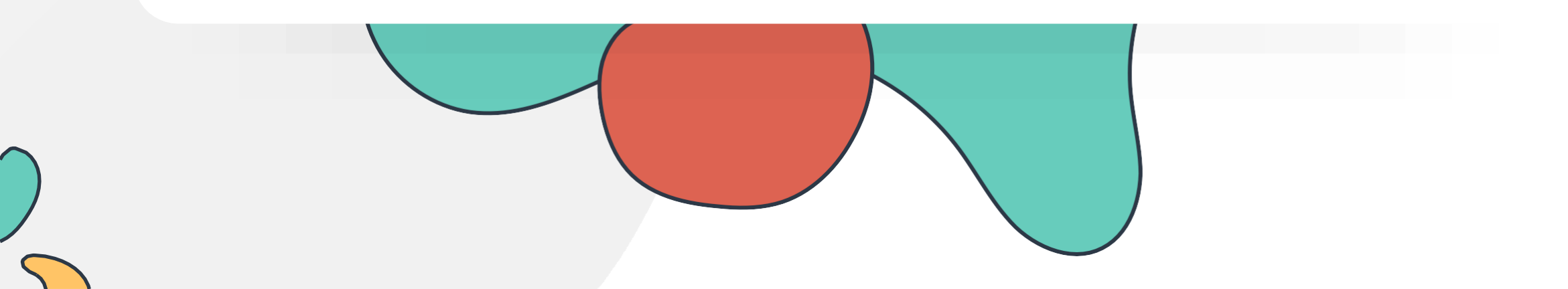

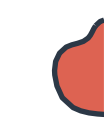

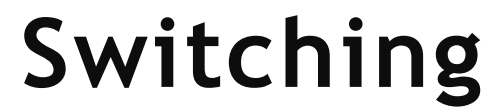

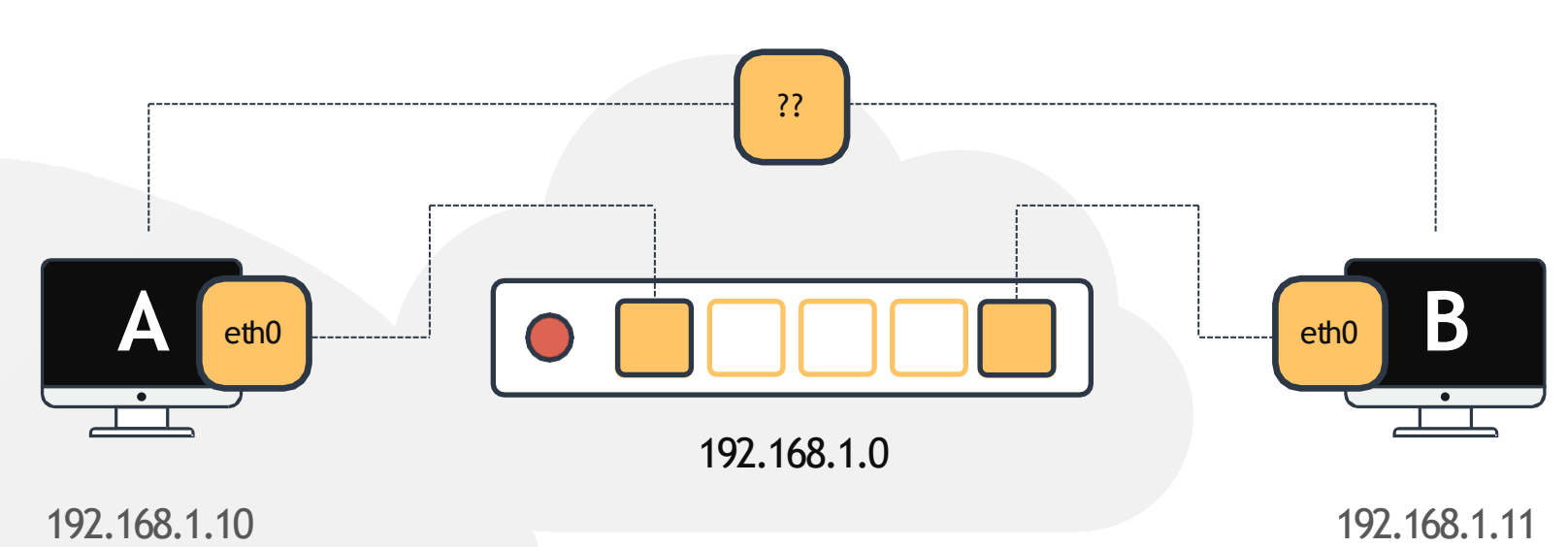

| [~]\$ ip link                                                                                                    | [~]\$ ip link                                                                                                    |  |
|----------------------------------------------------------------------------------------------------|----------------------------------------------------------------------------------------------------|--|
| eth0: <broadcast,multicast,up,lower_up> mtu 1500 qdisc fq_codel state UP mode<br/>DEFAULT group default qlen 1000</broadcast,multicast,up,lower_up> | eth0: <broadcast,multicast,up,lower_up> mtu 1500 qdisc fq_codel state UP mode<br/>DEFAULT group default qlen 1000</broadcast,multicast,up,lower_up> |  |
| [~]\$ ip addr add 192.168.1.10/24 dev eth0                                                                                                    | [~]\$ ip addr add 192.168.1.11/24 dev eth0                                                                                                    |  |
| [~]\$ ping 192.168.1.11                                                                                                    |                                                                                                    |  |
| Reply from 192.168.1.11: bytes=32 tim<br>Reply from 192.168.1.11: bytes=32 tim                                                                      | ne=4ms TTL=117<br>ne=4ms TTL=117                                                                                                    |  |

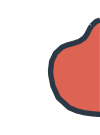

## Routing

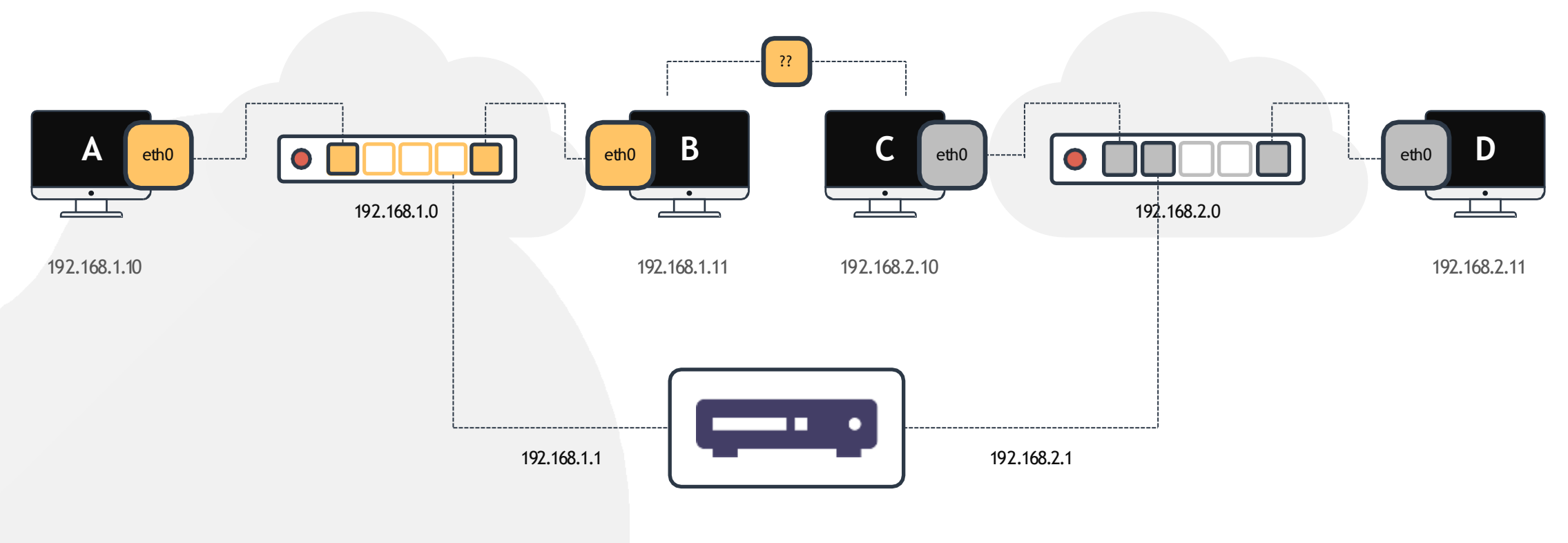

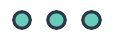

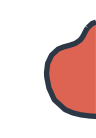

### Gateway

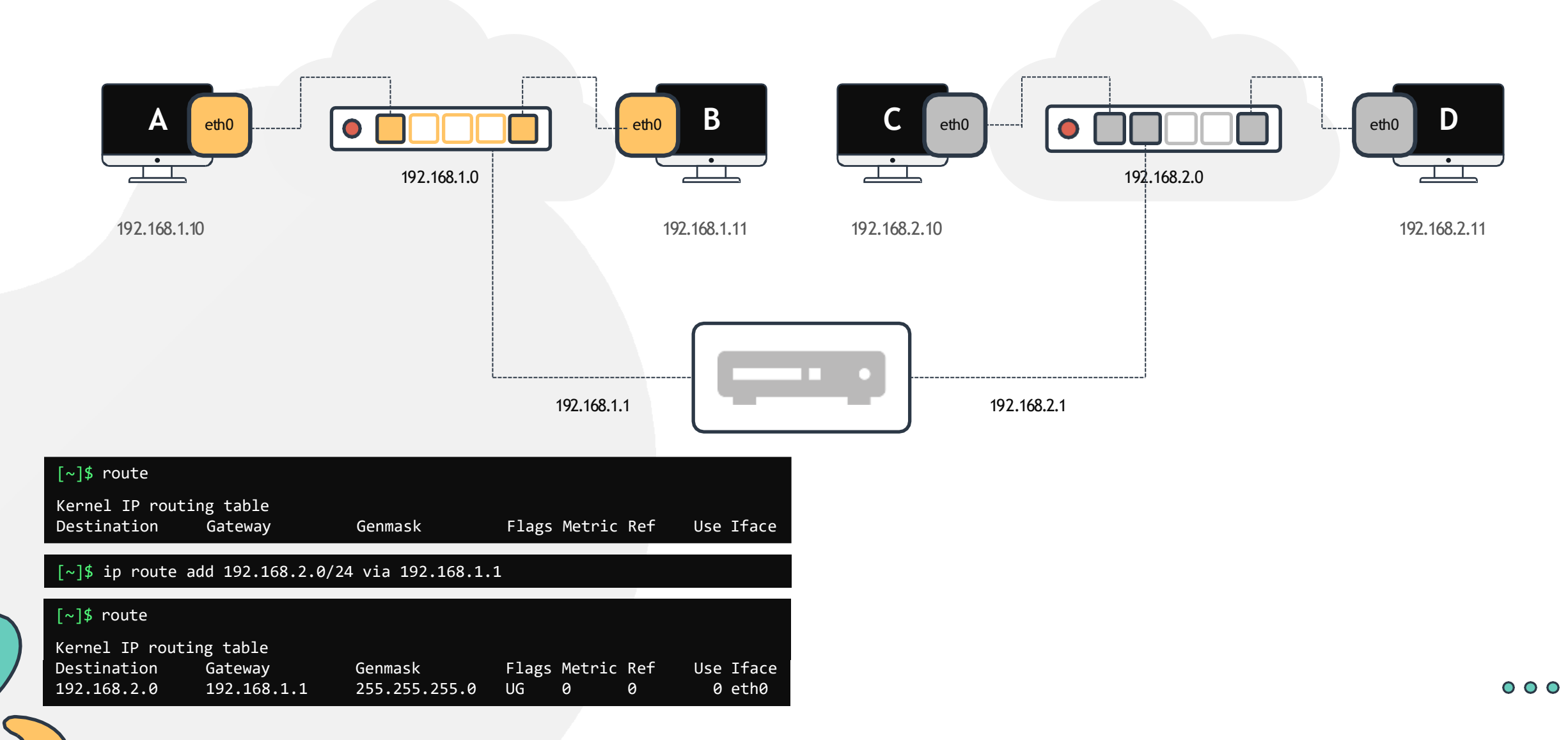

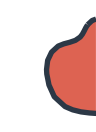

## Gateway

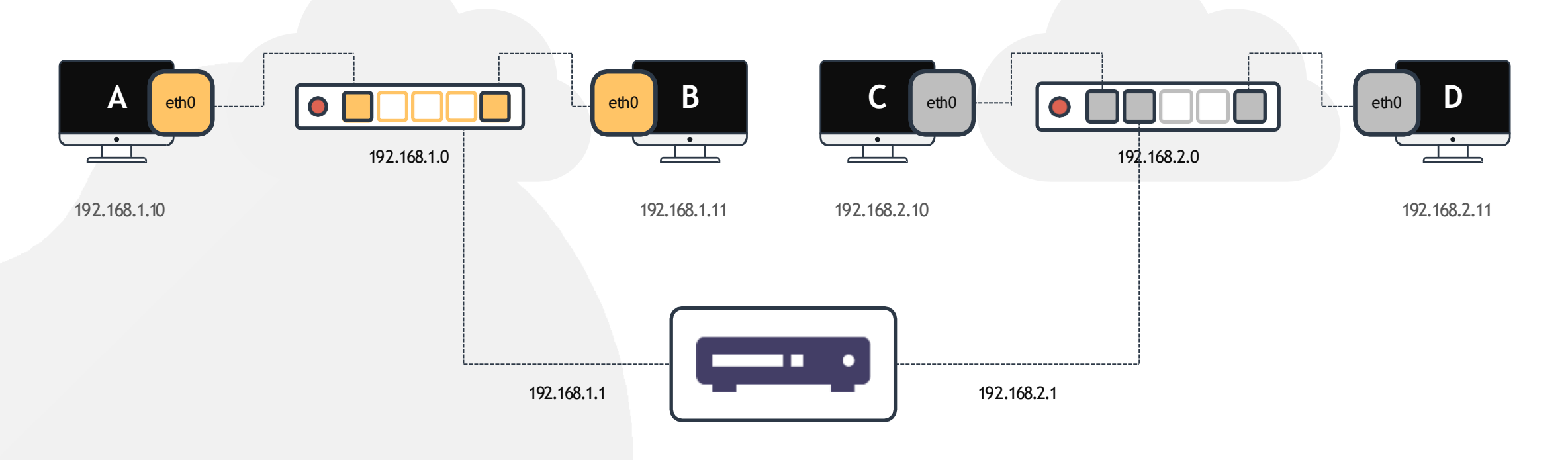

#### [~]\$ ip route add 192.168.1.0/24 via 192.168.2.1

| [~]\$ route     |             |               |             |       |           |
|-----------------|-------------|---------------|-------------|-------|-----------|
| Kernel IP rout: | ing table   |               |             |       |           |
| Destination     | Gateway     | Genmask       | Flags Metri | c Ref | Use Iface |
| 192.168.1.0     | 192.168.2.1 | 255.255.255.0 | UG Ø        | 0     | 0 eth0    |

#### $\circ \circ \circ$

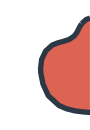

## **Default Gateway**

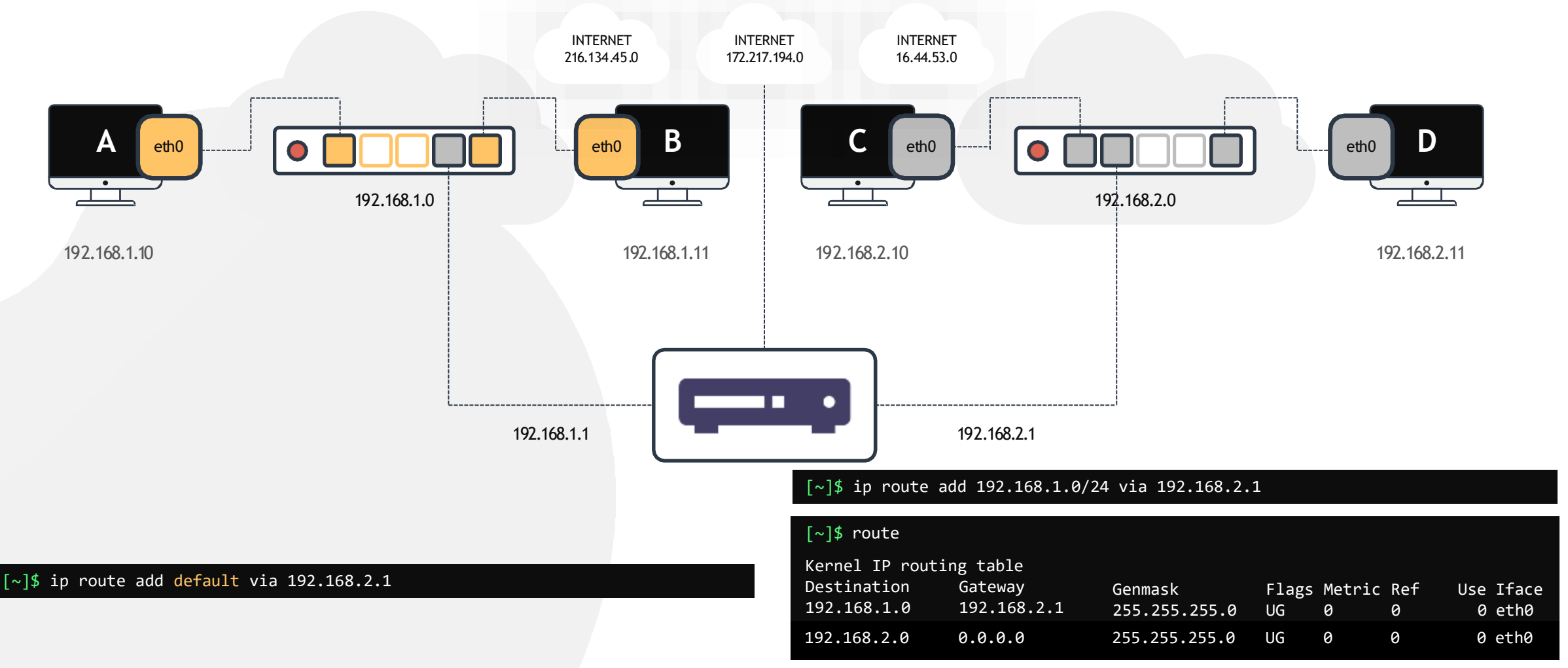

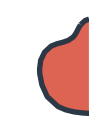

## **Default Gateway**

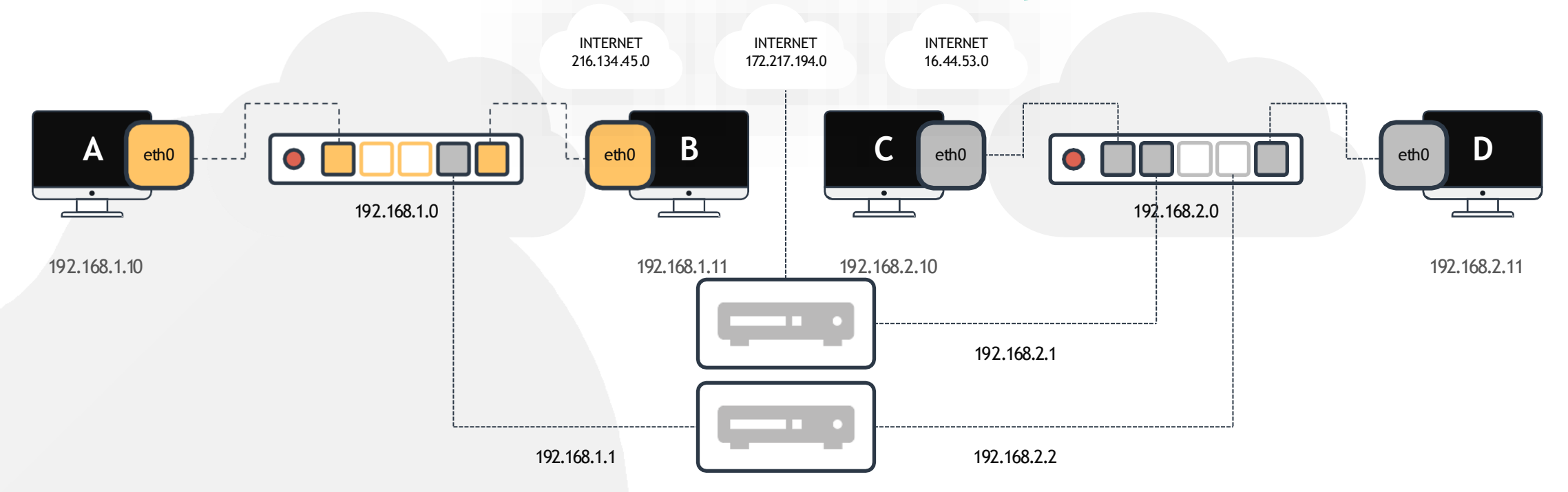

#### [~]\$ ip route add 192.168.1.0/24 via 192.168.2.2

#### [~]\$ route

| Kernel IP routing table |             |               |      |         |        |           |
|-------------------------|-------------|---------------|------|---------|--------|-----------|
| Destination             | Gateway     | Genmask       | Flag | gs Metr | ic Ref | Use Iface |
| default                 | 192.168.2.1 | 255.255.255.0 | UG   | 0       | 0      | 0 eth0    |
| 192.168.1.0             | 192.168.2.2 | 255.255.255.0 | UG   | 0       | 0      | 0 eth0    |

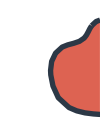

## Take Aways

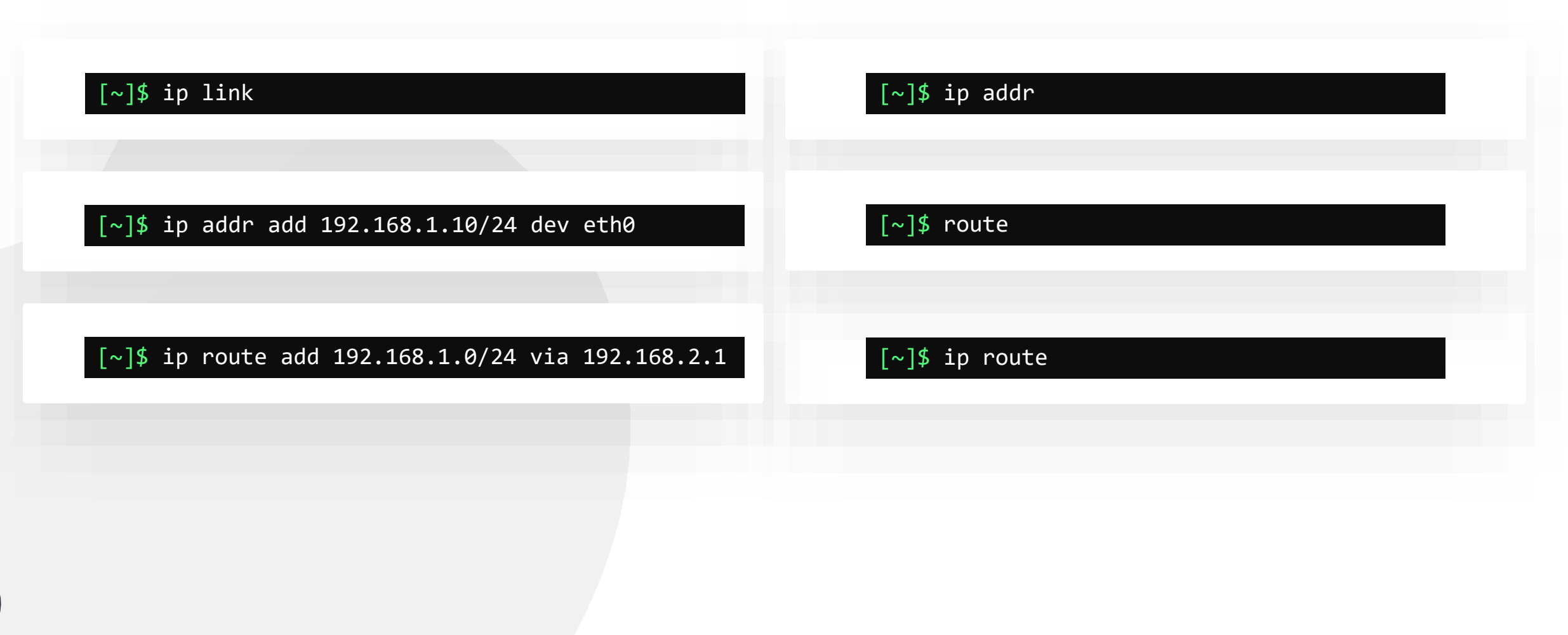

www.kodekloud.com

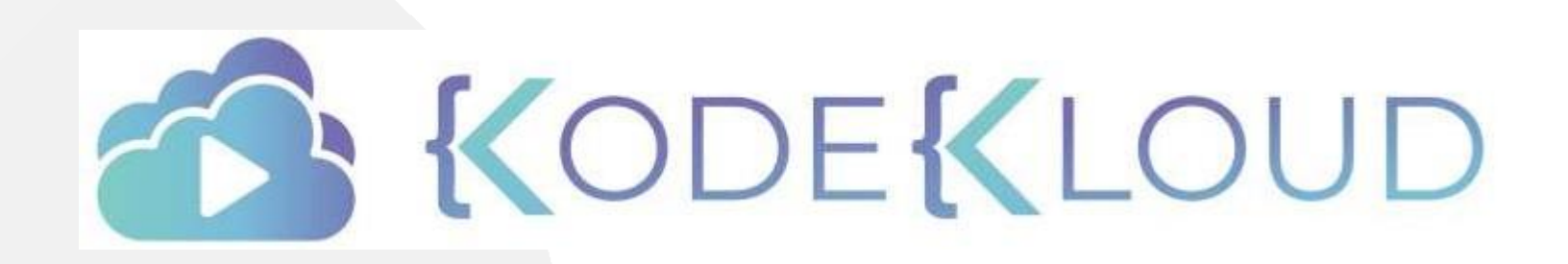

LOUD

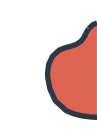

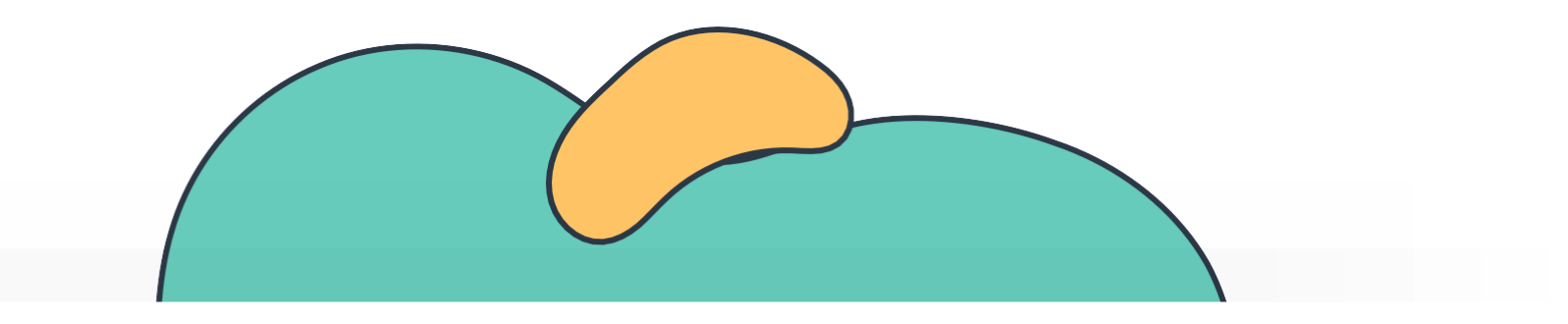

# **Troubleshooting** Network

The Linux Basics Course

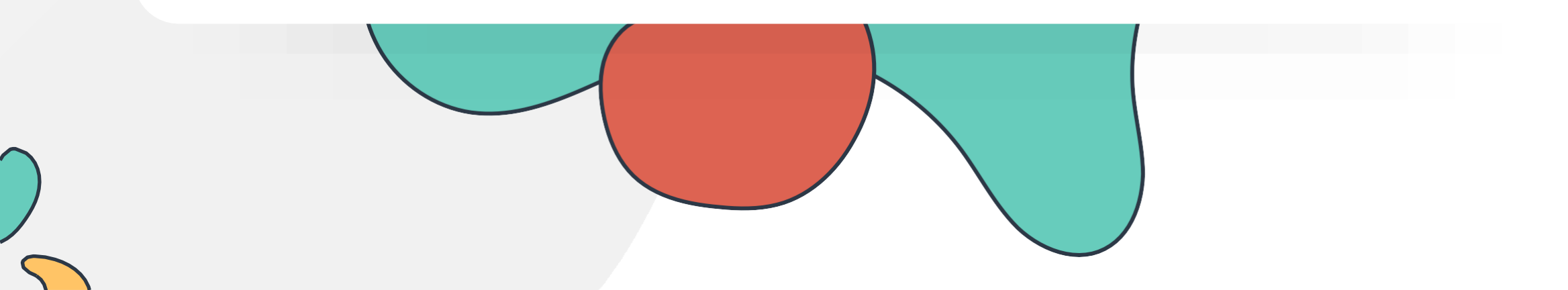

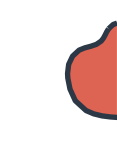

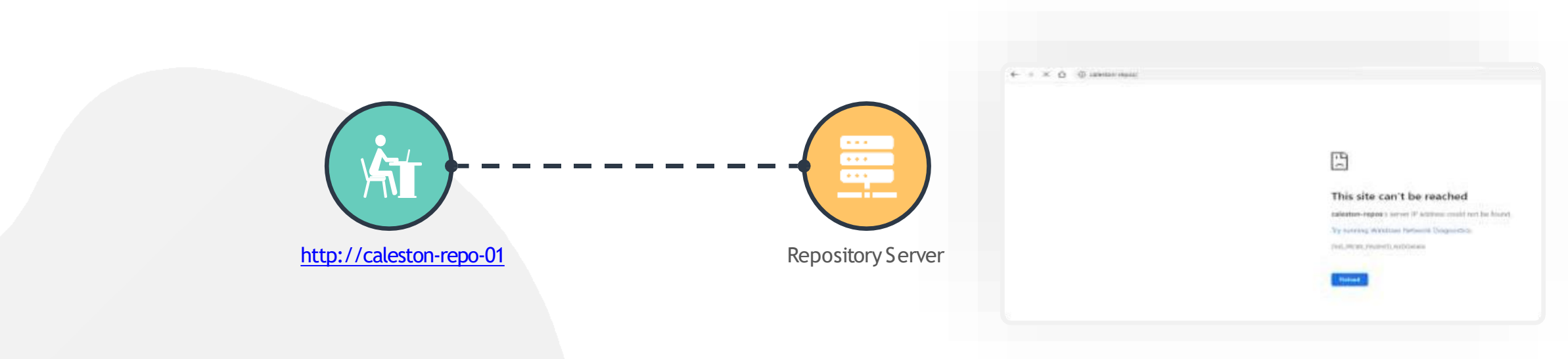

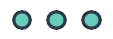

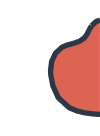

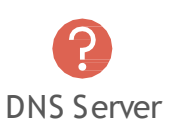

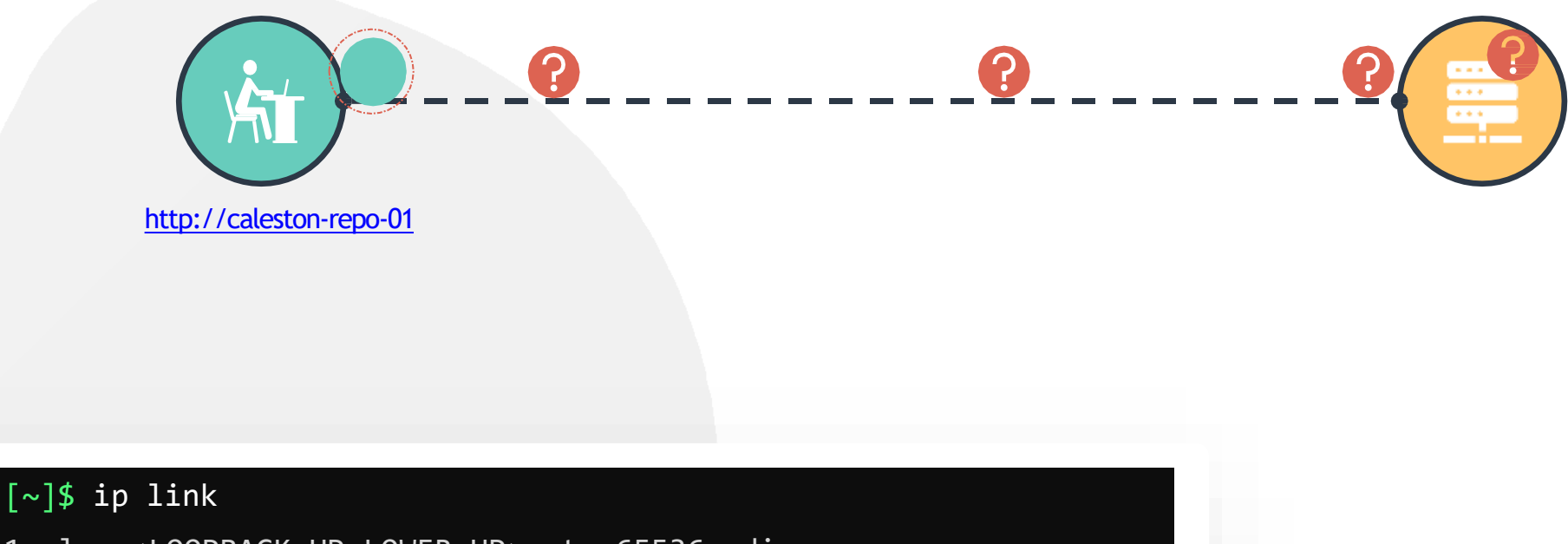

1: lo: <LOOPBACK,UP,LOWER\_UP> mtu 65536 qdisc noqueue state UNKNOWN mode DEFAULT group default qlen 1000 link/loopback 00:00:00:00:00:00 brd 00:00:00:00:00:00

2: enp1s0f1: <BROADCAST,BROADCAST,MULTICAST,UP> mtu 1500 qdisc fq\_codel state UP mode DEFAULT group default qlen 1000

link/ether 08:97:98:6e:55:4d brd ff:ff:ff:ff:ff:ff:f

Check Interfaces

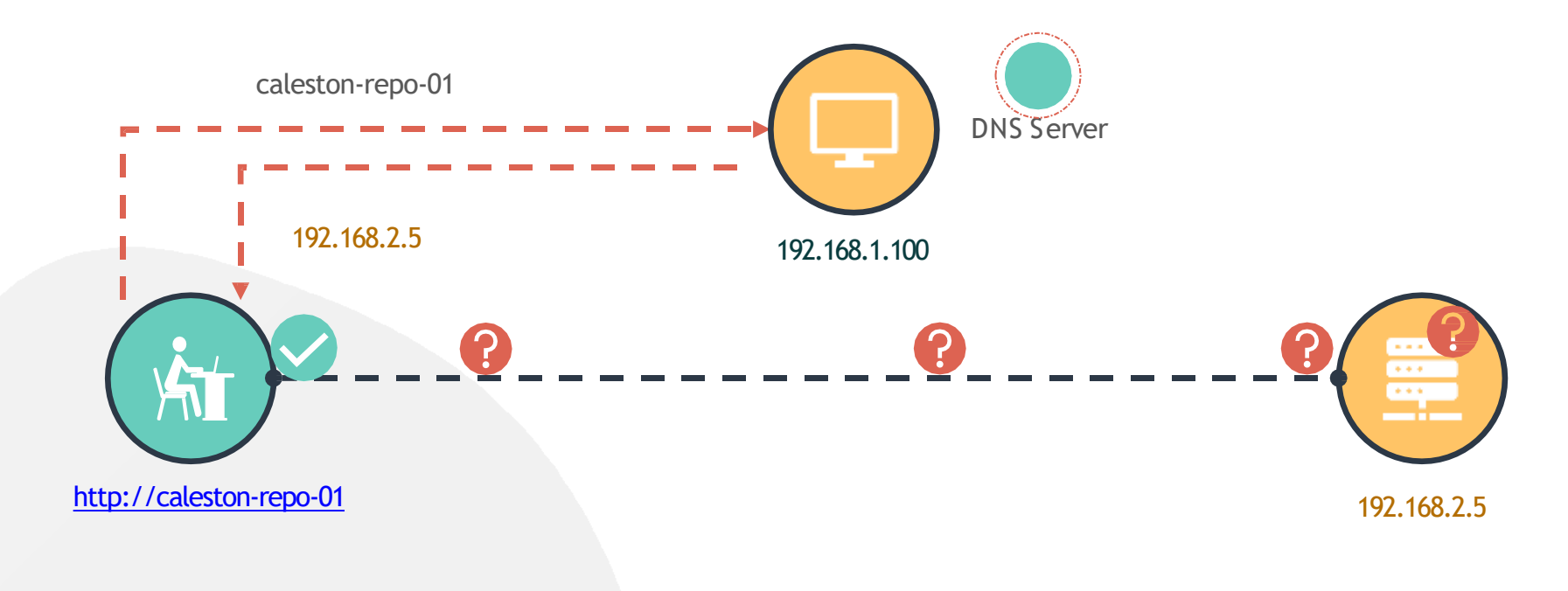

#### [~]\$ nslookup caleston-repo-01

Server: Address: 192.168.1.100 192.168.1.100 #53

Non-authoritative answer: Name: caleston-repo-01 Address: 192.168.2.5 Check DNS Resolution

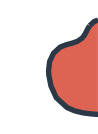

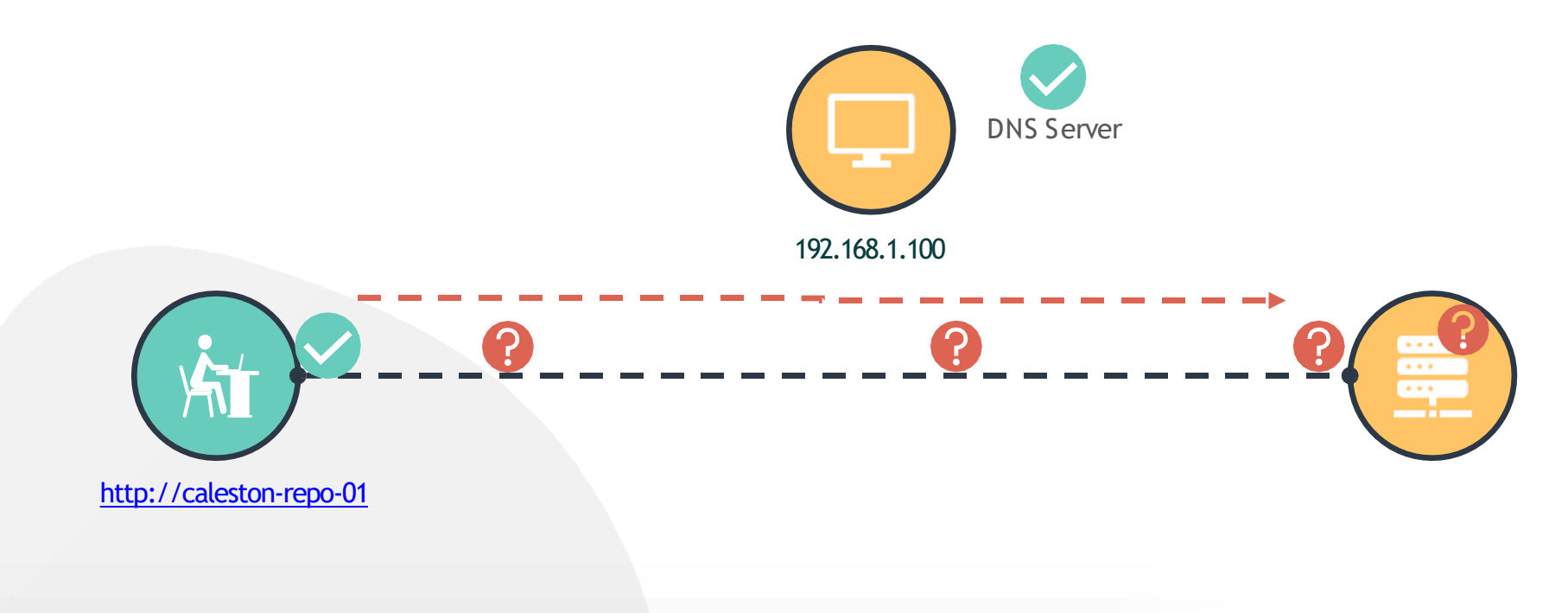

[~]\$ ping caleston-repo-01
PING caleston-repo-01 (192.168.2.5) 56(84) bytes of data.
^C
--- localhost ping statistics --3 packets transmitted, 0 received, 100% packet loss, time 2034ms

Check Connectivit

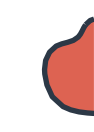

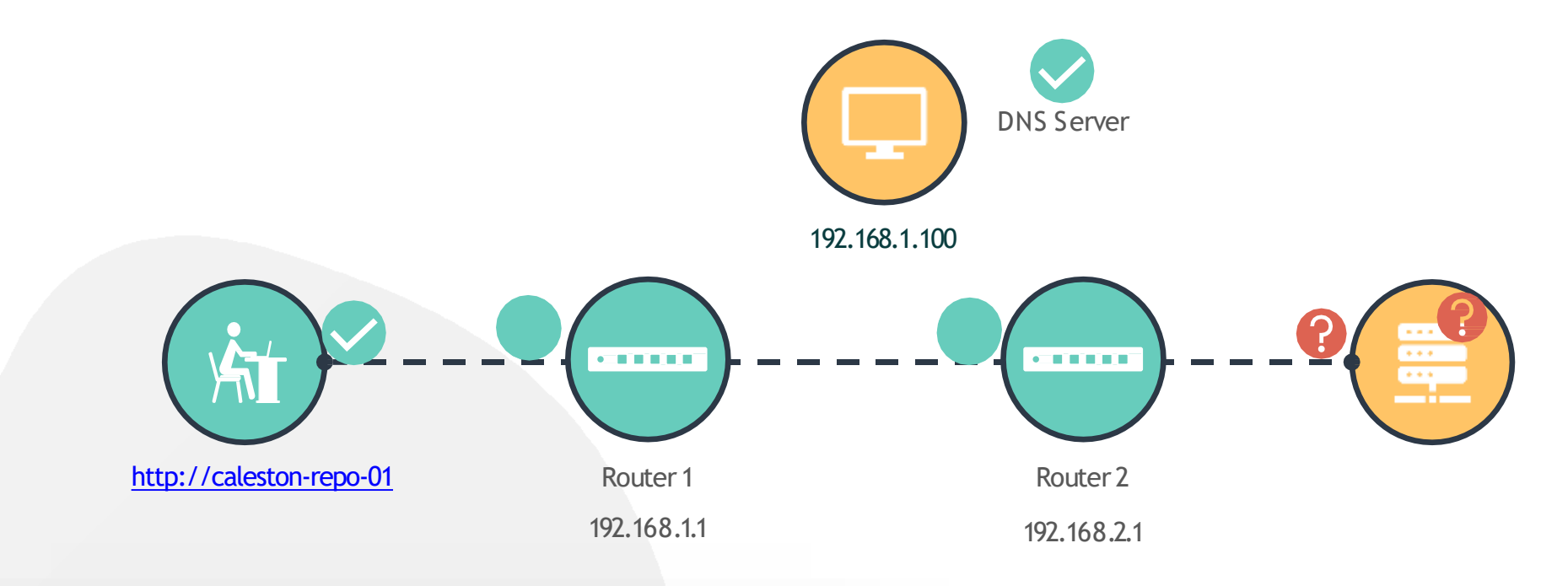

| [~]\$ | [~]\$ traceroute 192.168.2.5               |       |       |                    |  |
|-------|--------------------------------------------|-------|-------|--------------------|--|
| Trac  | Tracing route to example.com [192.168.2.5] |       |       |                    |  |
| over  | over a maximum of 30 hops:                 |       |       |                    |  |
| 1     | <1 ms                                      | <1 ms | <1 ms | 192.168.1.1        |  |
| 2     | <2 ms                                      | <1 ms | <1 ms | 192.168.2.1        |  |
| 3     | *                                          | *     | *     | Request timed out. |  |

**Check Route** 

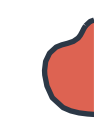

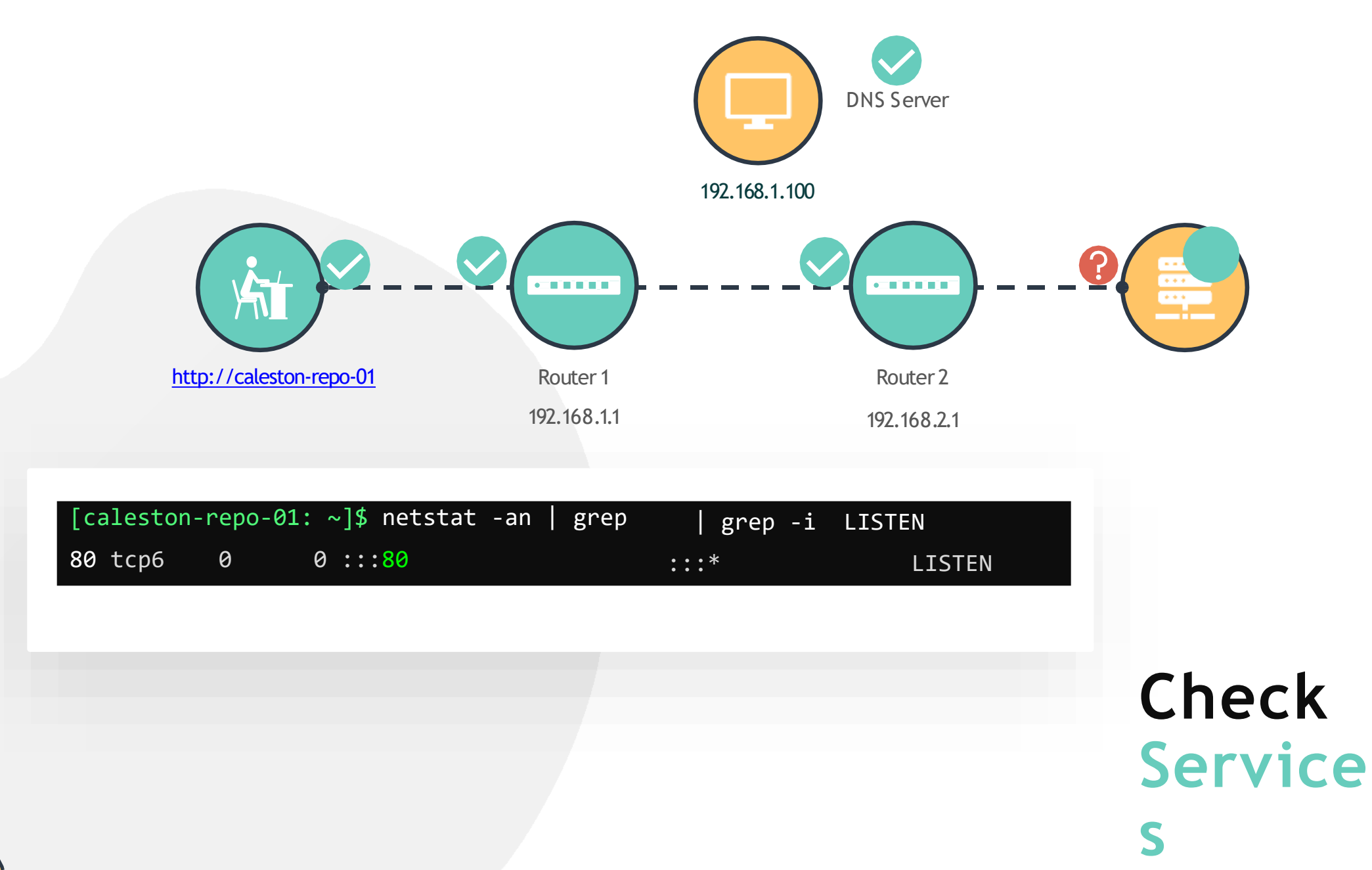

 $\circ \circ \circ$ 

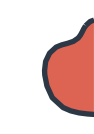

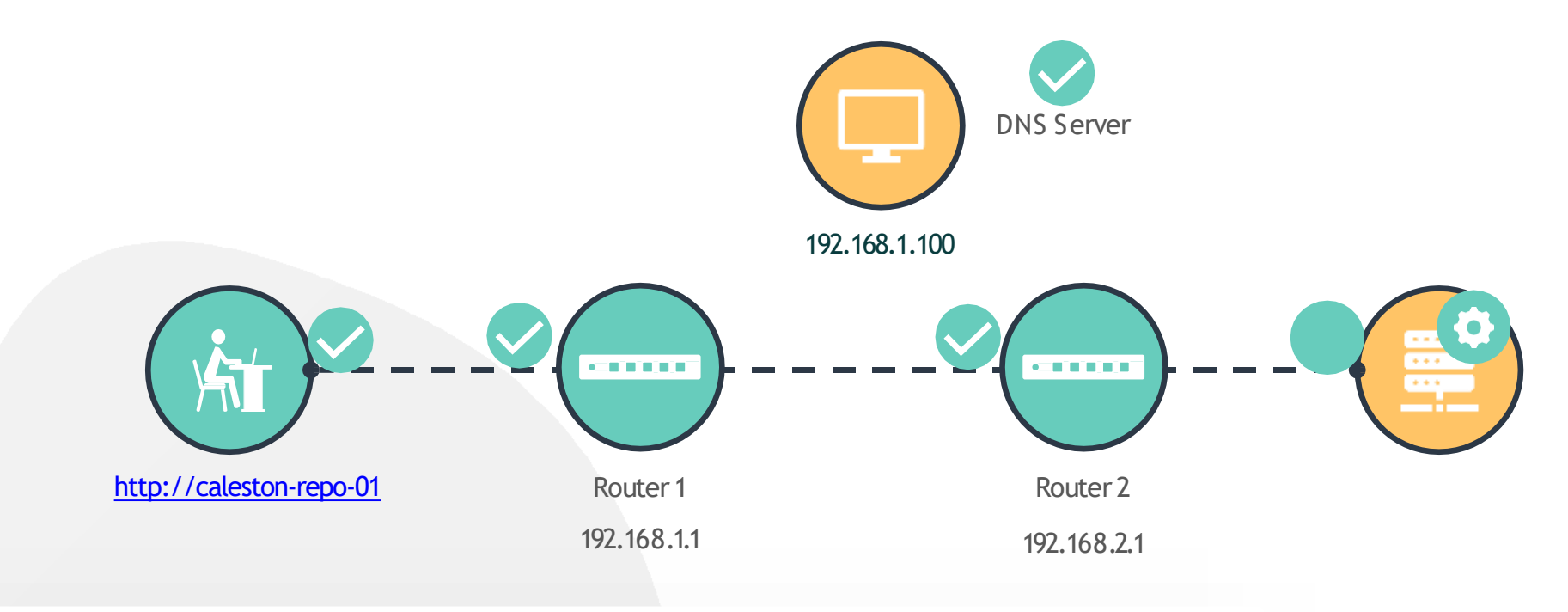

#### [caleston-repo-01: ~]\$ ip link

- 1: lo: <LOOPBACK,UP,LOWER\_UP> mtu 65536 qdisc noqueue state UNKNOWN mode DEFAULT group default qlen 1000 link/loopback 00:00:00:00:00 brd 00:00:00:00:00:00
- 2: enp1s0f1: <BROADCAST,BROADCAST,MULTICAST,UP> mtu 1500 qdisc fq\_codel state DOWN mode DEFAULT group default qlen

[caleston-repo-01: ~]\$ ip link set dev enp1s0f1 up

## Check Interfaces

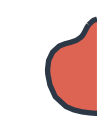

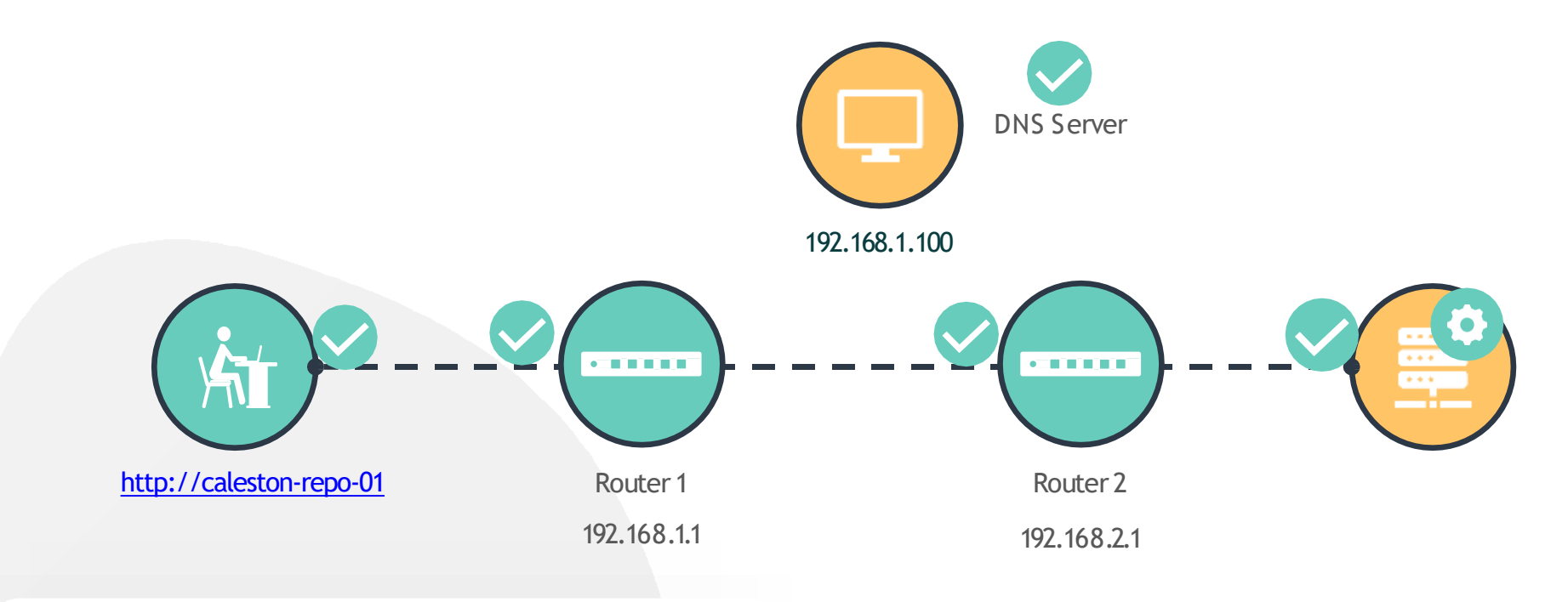

### Index of /packages

| <u>Name</u>          | Last modified    | Size Description |
|----------------------|------------------|------------------|
| Parent Directory     | [                | -                |
| Debian/              | 2020-03-30 20:41 | -                |
| Calification RedHat/ | 2020-03-30 20:41 | -                |

www.kodekloud.com

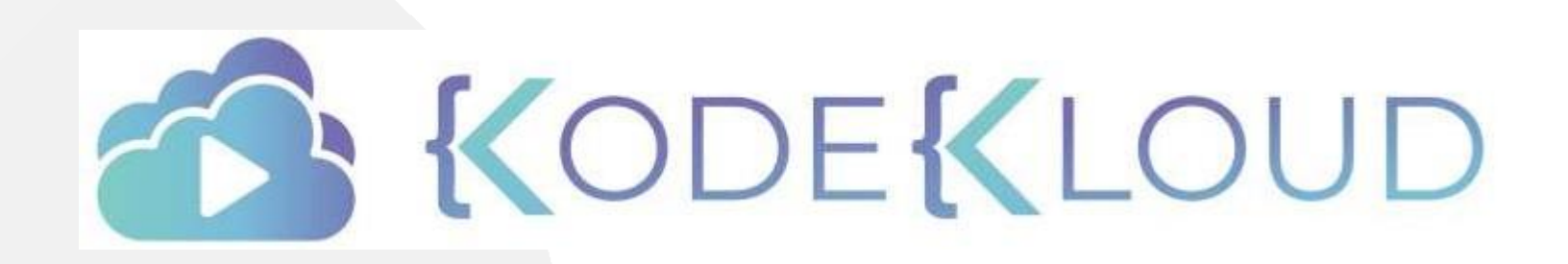

LOUD

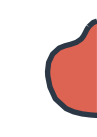

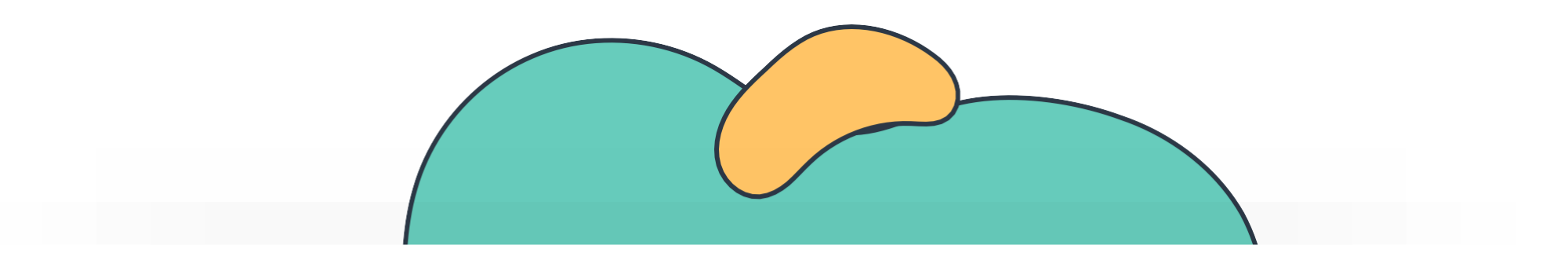

# **Storage Basics**

The Linux Basics Course

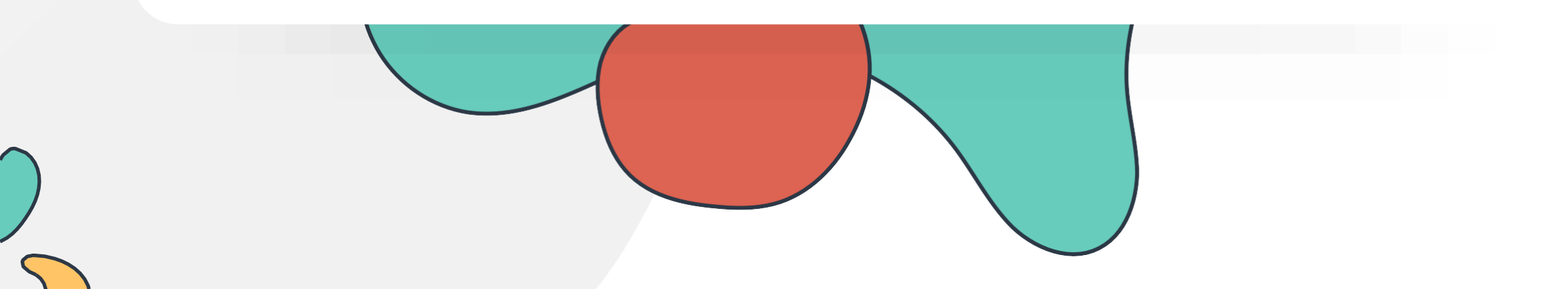
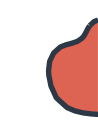

## **Storage Basics**

**Disk Partitions** 

External Storage Devices (DAS/NAS/SAN)

Linux Filesystems (EXT2-EXT4)

Logical Volume Manager

Labs: Partitions and Filesystems

Labs: LVM

NFS

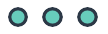

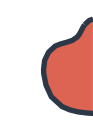

000

## **INTRODUCTION TO STORAGE BASICS**

| 1            |                     |              |                |            |              |                |                    |                |
|--------------|---------------------|--------------|----------------|------------|--------------|----------------|--------------------|----------------|
|              |                     | [~]\$ lsblk  |                | ~          |              |                |                    |                |
|              |                     | NAME         |                | MAJ:MIN    | RM S         | SIZE R         | O TYPE             | MOUNTPOINT     |
|              |                     | sda<br>—sda1 |                | 8:0<br>8:1 | 0 119<br>0 - | 9.2G<br>100M   | 0 disk<br>0 nart   | /hoot/efi      |
|              |                     | -sda2        |                | 8:2        | 0 72         | 2.5G           | 0 part             | /media/MM/Data |
|              |                     | L-sda3       |                | 8:3        | 046          | 6.6G           | 0 part             | /              |
| Physic       | al Disk - sda       | [~]≯ IS -I   | /dev/   grep " | ^D         | 0            | Main 1         | 0 17.40            | cdo            |
|              | Deurice Turne       | brw-rw       | 1 root disk    | o,<br>8,   | 6<br>1       | Mar 1<br>Mar 1 | 9 17:43<br>9 17:43 | sda<br>sda1    |
| Major Number | Device Type         | brw-rw       | 1 root disk    | 8,         | 2            | Mar 1          | 9 17:43            | sda2           |
| 1            | RAM                 | brw-rw       | 1 root disk    | 8,         | 3            | Mar 1          | 9 17:43            | sda3           |
| 3            | HARD DISK or CD ROM |              |                |            |              |                |                    |                |
| 6            | PARALLEL PRINTERS   |              |                |            |              |                |                    |                |
| 8            | SCSI DISK           |              |                |            |              |                |                    |                |

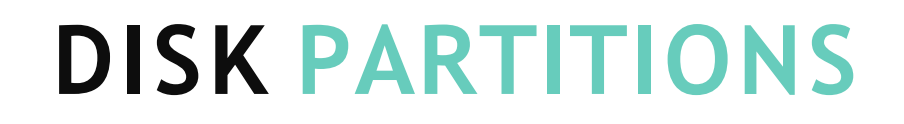

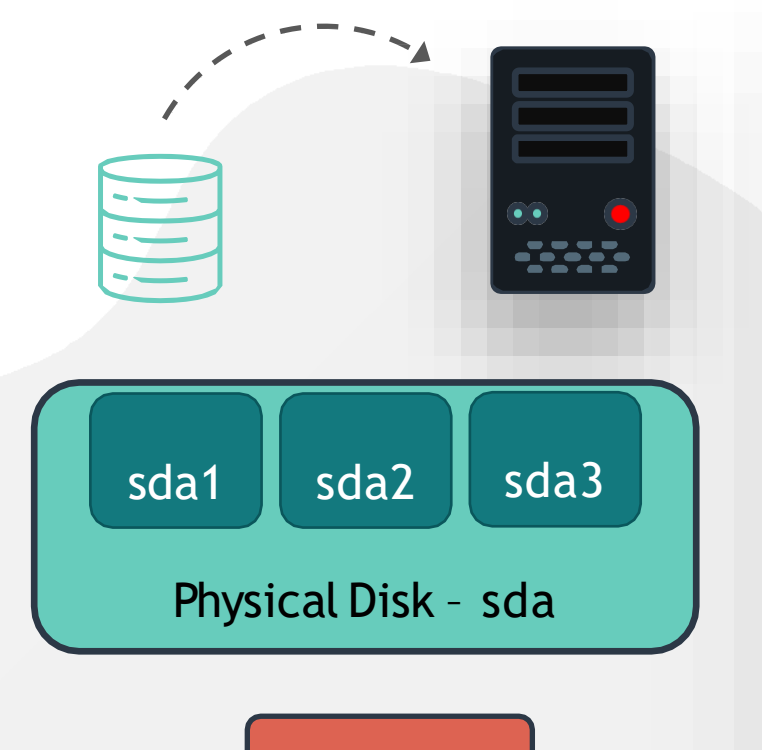

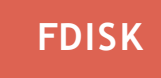

| [~]\$ lsblk |         |    |        |    |      |         |          |
|-------------|---------|----|--------|----|------|---------|----------|
| NAME        | MAJ:MIN | RM | SIZE   | RO | TYPE | MOUNTPO | DINT     |
| șda         | 8:0     | 0  | 119.2G | 0  | disk |         |          |
| sda1        | 8:1     | 0  | 100M   | 0  | part | /boot/e | efi      |
| —sda2       | 8:2     | 0  | 72.5G  | 0  | part | /media/ | /MM/Data |
| └─sda3      | 8:3     | 0  | 46.6G  | 0  | part | /       |          |

```
[~]$ sudo fdisk -l /dev/sda
Disk /dev/sda: 119.2 GiB, 128035676160 bytes, 250069680
sectors
Units: sectors of 1 * 512 = 512 bytes
Sector size (logical/physical): 512 bytes / 512
bytes I/O size (minimum/optimal): 512 bytes / 512
bytes
Disklabel type: gpt
DeskcedentifierStacaBF26E-9E2d-4406eE6As-C2B2B6270e23
/dev/sda1
                2048
                        206847
                                  204800 100M EFI System
/dev/sda2
             239616 150194175 149954560 71.5G Linux filesystem
/dev/sda3 150194176 247955455 97761280 46.6G Linux filesystem
```

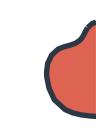

## PARTITION TYPES -PRIMARY, EXTENDED AND LOGICAL

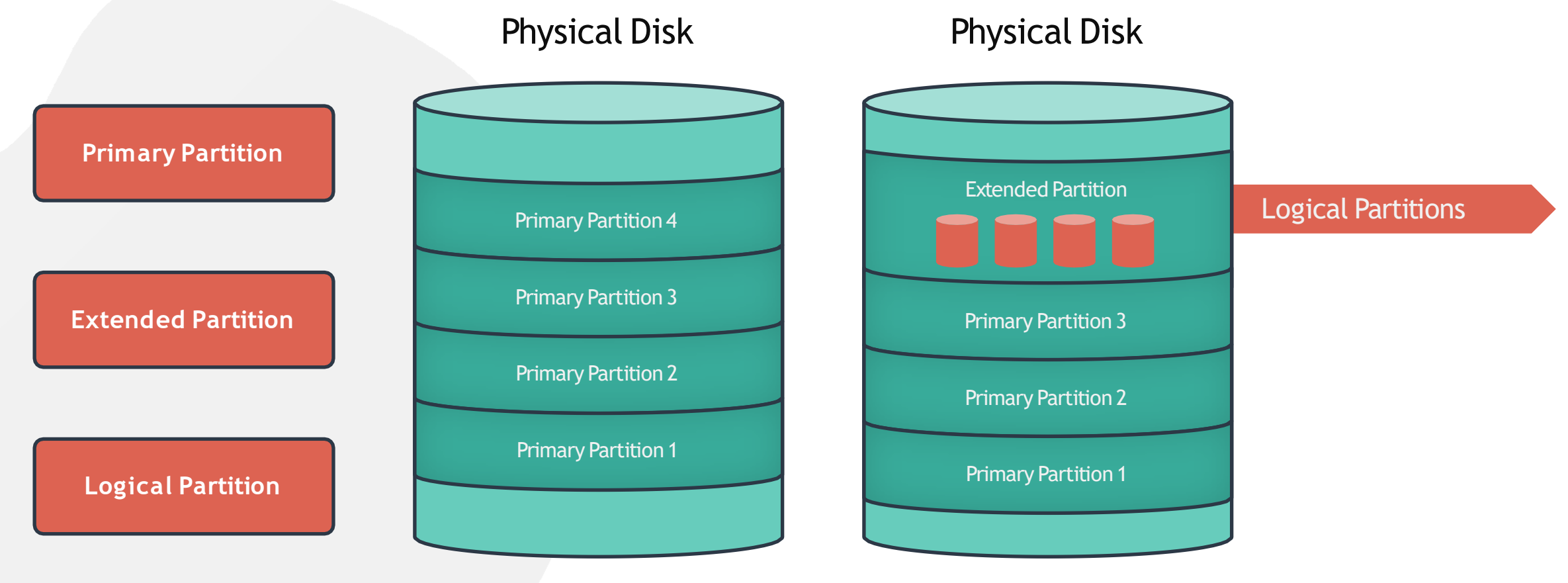

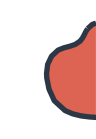

### PARTITION SCHEME - MBR

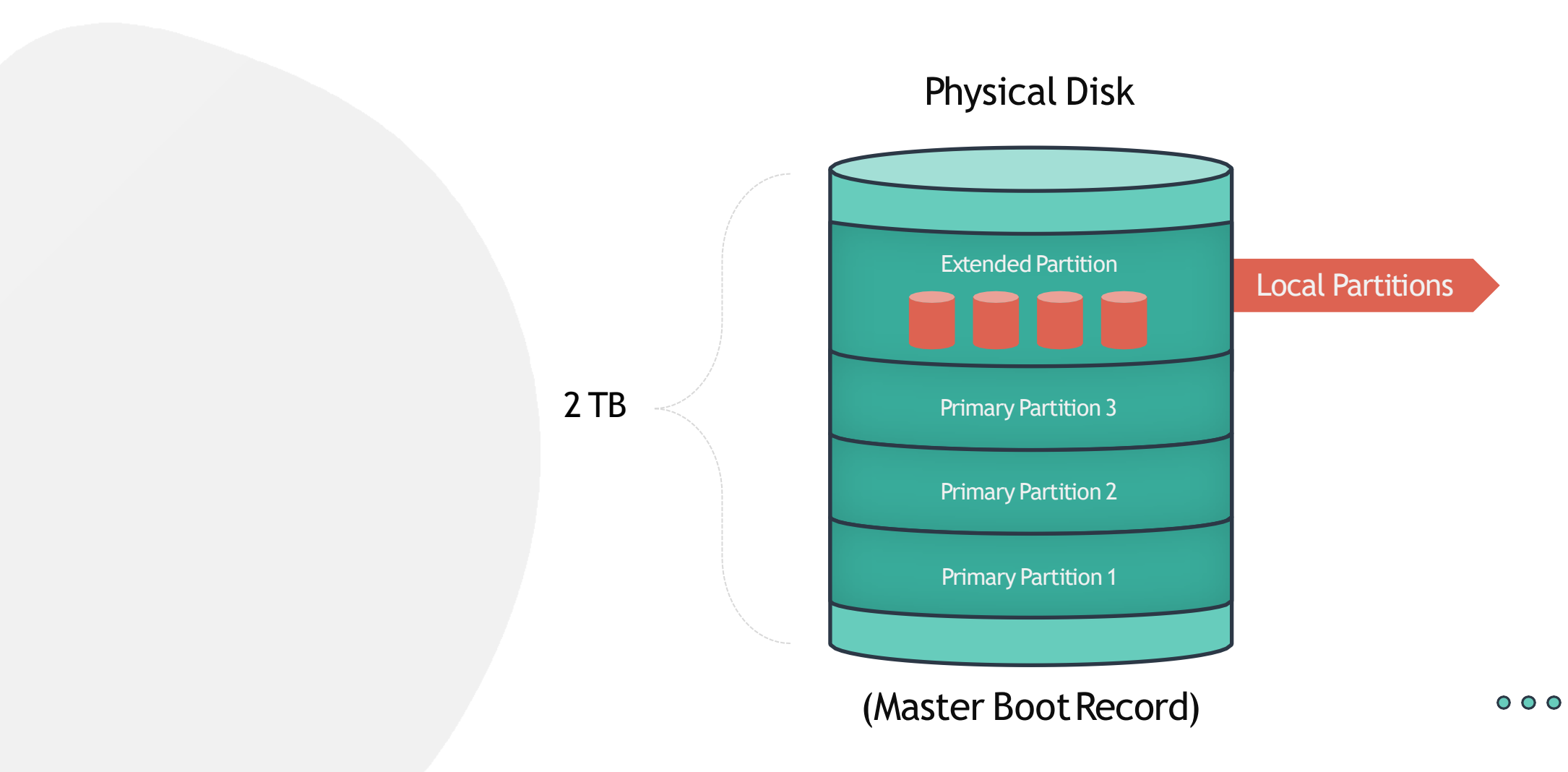

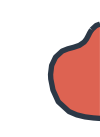

### **PARTITION SCHEME - GPT**

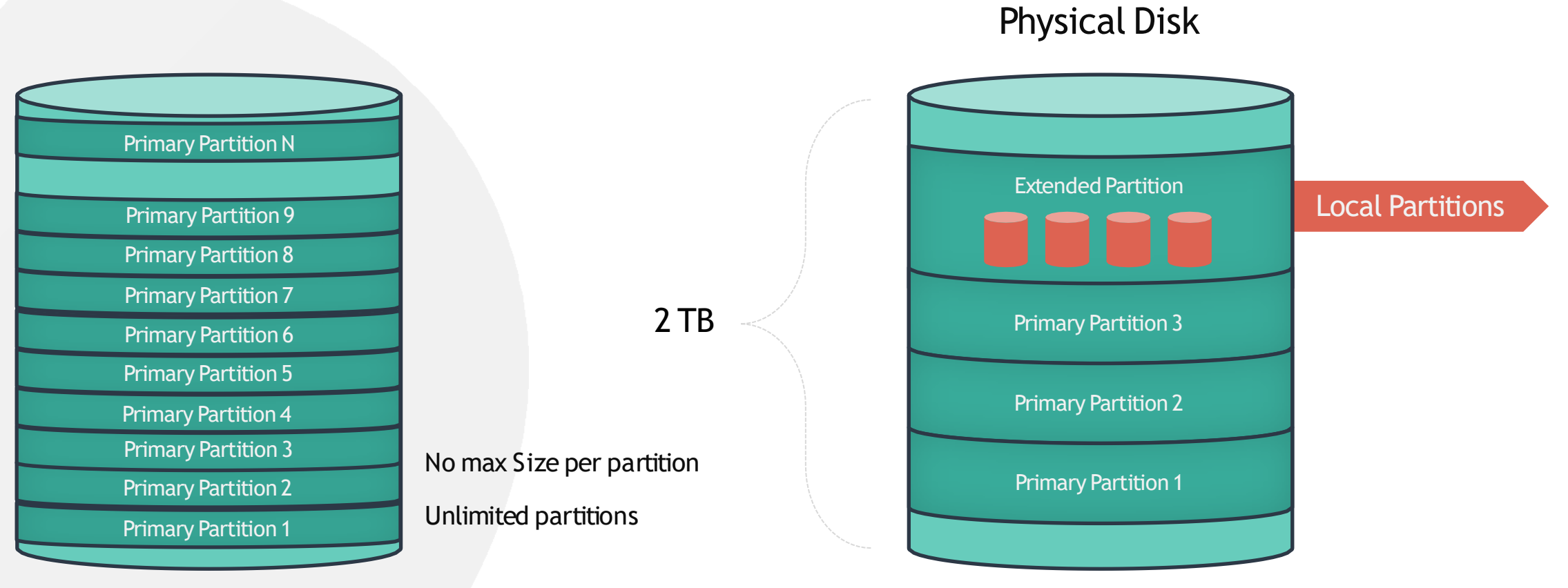

(GUID Partition Table)

000

(Master Boot Record)

## CREATING PARTITIONS

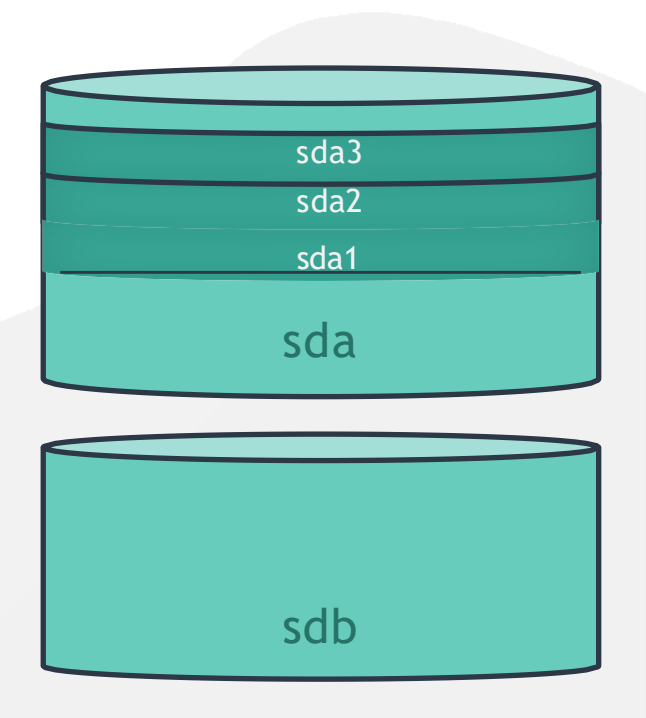

| [~]\$ lsblk |                  |                     |   |  |  |  |  |
|-------------|------------------|---------------------|---|--|--|--|--|
| fd0         | 2:0              | 1 4K 0 disk         |   |  |  |  |  |
| sr0         | 11:0             | 1 1024M 0 rom       |   |  |  |  |  |
| sda         | 8:0              | 0 97.7G 0 disk      |   |  |  |  |  |
| -sda1       | 8:1              | 0 93.7G 0 part      | / |  |  |  |  |
| -sda2       | 8:2              | 0 1K 0 part         |   |  |  |  |  |
| -sda5       | 8:5              | 0 3.9G 0 part       |   |  |  |  |  |
| sstbb       | <b>88::115</b> 5 | 60 2200G 60 ddiissk |   |  |  |  |  |

#### [~]\$ gdisk /dev/sdb

GPT fdisk (gdisk) version 1.0.1

Partition table scan: MBR: protective BSD: not present APM: not present GPT: present

Found valid GPT with protective MBR; using

GPT. Command (? for help):

## CREATING PARTITIONS

| sdb |  |
|-----|--|

[~]\$ gdisk /dev/sdb
GPT fdisk (gdisk) version 1.0.1

Partition table scan: MBR: protective BSD: not present APM: not present GPT: present

Found valid GPT with protective MBR; using GPT.

| -       |                                                   |
|---------|---------------------------------------------------|
| b       | back up GPT data to a file                        |
| С       | change a partition's name                         |
| d       | delete a partition                                |
| i       | show detailed information on a partition          |
| 1       | list known partition types                        |
| n       | add a new partition                               |
| 0       | create a new empty GUID partition table (GPT)     |
| р       | print the partition table                         |
| q       | quit without saving changes                       |
| r       | recovery and transformation options (experts only |
| S       | sort partitions                                   |
| t       | change a partition's type code                    |
| V       | verify disk                                       |
| W       | write table to disk and exit                      |
| Х       | extra functionality (experts only)                |
| Command | (? for help):                                     |

### CREATING PARTITIONS

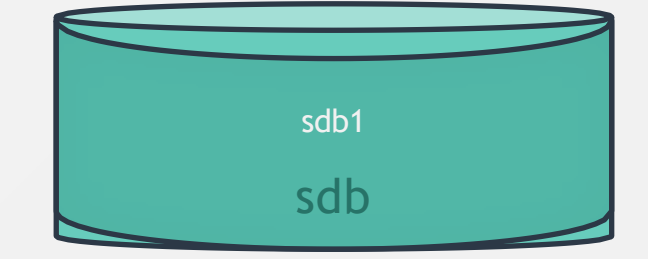

#### Command (? for help): ?

- back up GPT data to a file
- c change a partition's name
  - delete a partition
  - show detailed information on a partition
  - list known partition types
- n add a new partition
  - create a new empty GUID partition table (GPT)
- p print the partition table
  - quit without saving changes
  - recovery and transformation options (experts only)
- s sort partitions
- change a partition's type code
- v verify disk

b

d

0

- w write table to disk and exit
- x extra functionality (experts only)
- ? print this menu

```
Command (? for help): n
```

Partition number (1-128, default 1): 1
First sector (34-41943006, default = 2048) or {+-}size{KMGTP}: 2048
Information: Moved requested sector from 34 to 2048 in
order to align on 2048-sector boundaries.
Use 'l' on the experts' menu to adjust alignment
Last sector (2048-41943006, default = 41943006) or {+-}size{KMGTP}: 41943006
Current type is 'Linux filesystem'
Hex code or GUID (L to show codes, Enter = 8300):
Changed type of partition to 'Linux filesystem'

Command (? for help): W

Final checks complete. About to write GPT data. THIS WILL OVERWRITE EXISTING PARTITIONS!!

Do you want to proceed? (Y/N): Y OK; writing new GUID partition table (GPT) to /dev/vdb. The operation has completed successfully.

### CREATING PARTITIONS

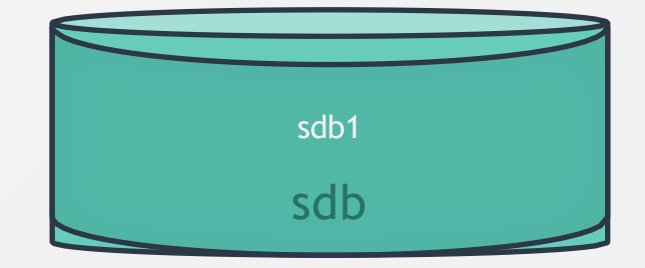

Command (? for help): Partition number (1-128, default 1): 1 First sector (34-41943006, default = 2048) or {+-}size{KMGTP}: 2048 Information: Moved requested sector from 34 to 2048 in order to align on 2048-sector boundaries. Use 'l' on the experts' menu to adjust alignment Last sector (2048-41943006, default = 41943006) or {+-}size{KMGTP}: 41943006 Current type is 'Linux filesystem' Hex code or GUID (L to show codes, Enter = 8300): Changed type of partition to 'Linux filesystem' Command (? for help): W

Final checks complete. About to write GPT data. THIS WILL OVERWRITE EXISTING PARTITIONS!!

Do you want to proceed? (Y/N): Y OK; writing new GUID partition table (GPT) to /dev/vdb. The operation has completed successfully.

#### [~]\$ sudo fdisk -1 /dev/sdb

Disk /dev/sdb: 20 GiB, 128035676160 bytes, 250069680
sectors
Units: sectors of 1 \* 512 = 512 bytes
Sector size (logical/physical): 512 bytes / 512
bytes I/O size (minimum/optimal): 512 bytes / 512
bytes
Disklabel type: gpt
DeskcedentifierStactABF26E-9F2d-4496ctCA1-C2B986P270A23
/dev/sdb1 2048 41943006 204800 20GB Linux filesystem

## HANDS-ON LABS

www.kodekloud.com

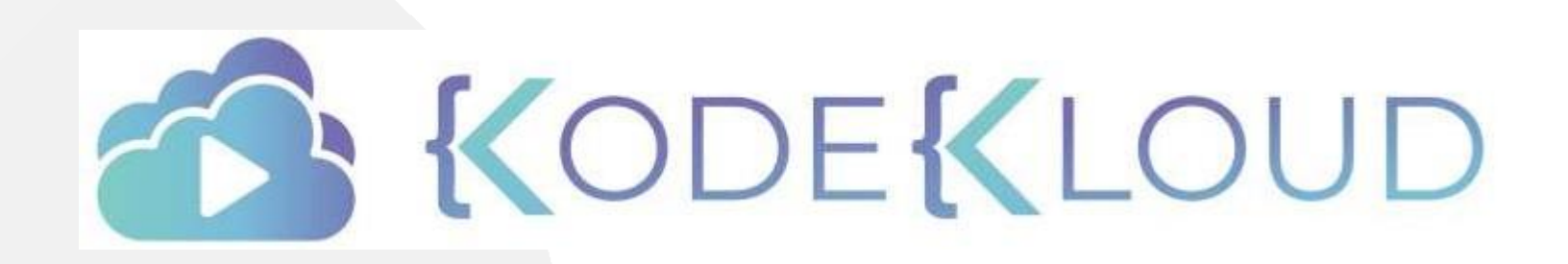

LOUD

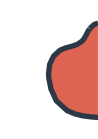

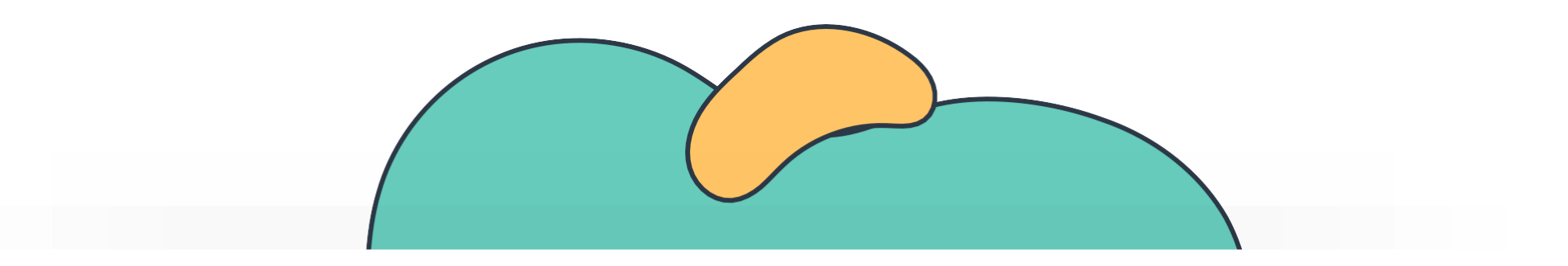

# Linux Filesystems

The Linux Basics Course

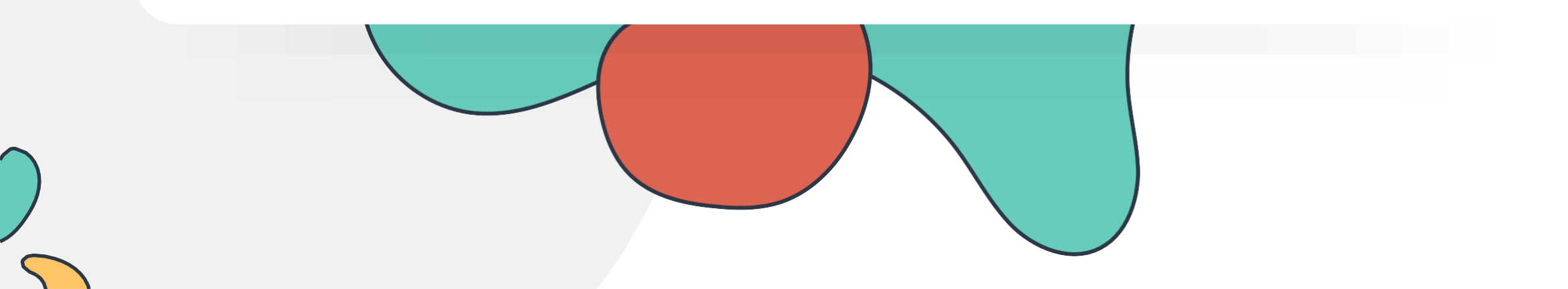

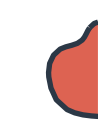

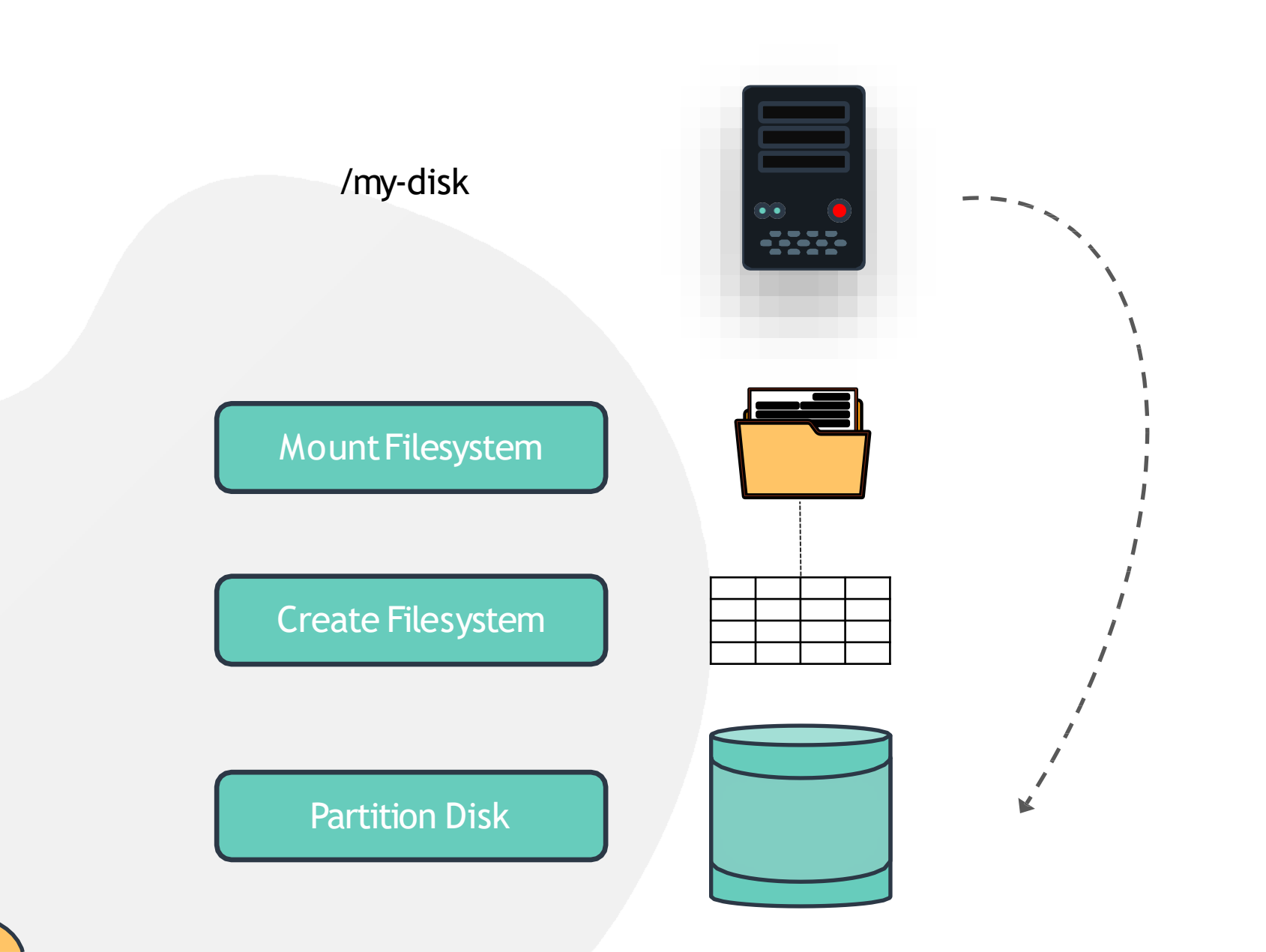

 $\circ \circ \circ$ 

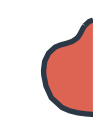

## Linux Filesystem

| EXT2                       |
|----------------------------|
| 2 TB File size             |
| 4 TB volume size           |
| Supports Compression       |
| Supports Linux Permissions |
| Long Crash Recovery        |

### EXT3

#### 2 TB File size

4 TB volume size

Uses Journal

Backwards Compatible

| EXT4                 |
|----------------------|
| 16 TB File size      |
| Uses Journal         |
| Backwards Compatible |
|                      |

Working

with EXT4

#### [~]\$ mkfs.ext4 /dev/sdb1

Allocating group tables: done Writing inode tables: done Creating journal (32768 blocks): done Writing superblocks and filesystem accounting information: done

[~]\$ mkdir /mnt/ext4;

[~]\$ mount /dev/sdb1 /mnt/ext4

[~]\$ mount | grep /dev/sdb1

/dev/sdb1 on /mnt/ext4 type ext4 (rw,relatime,data=ordered)

| [~]\$ df -hP | grep _ | /dev/sdb | 1   |    |           |  |
|--------------|--------|----------|-----|----|-----------|--|
| /dev/sdb1    | 20G    | 52K      | 20G | 0% | /mnt/ext4 |  |

## **FSTAB**

| /etc/fstab                                     |                                        |                        |                                                                 |   |                       |               |
|------------------------------------------------|----------------------------------------|------------------------|-----------------------------------------------------------------|---|-----------------------|---------------|
| <pre># /etc/fstab: s # # Use 'blkid' t</pre>   | tatic file syster<br>o print the unive | n informa              | ation.<br>unique identifier for a                               |   |                       |               |
| <pre># device; this devices # that #</pre>     | may be used with<br>works even if di   | UUID= a<br>sks are     | s a more robust way to name<br>added and removed. See fstab(5). |   |                       |               |
| <pre># <file system=""> /dev/sda1</file></pre> | <mount point=""><br/>/</mount>         | <type><br/>ext4</type> | <options><br/>defaults,relatime,errors=panic</options>          | 0 | <dump><br/>1 ~</dump> | <pass></pass> |

echo "/dev/sdb1 /mnt/ext4 ext4 rw 0 0" >> /etc/fstab

| FIELD      | Purpose                                 |
|------------|-----------------------------------------|
| Mountpoint | Directory to be mounted on              |
| Options    | Such as RW = Read-write, RO = Read Only |
| Dump       | 0 = Ignore, 1 = take backup             |

## HANDS-ON LABS

www.kodekloud.com

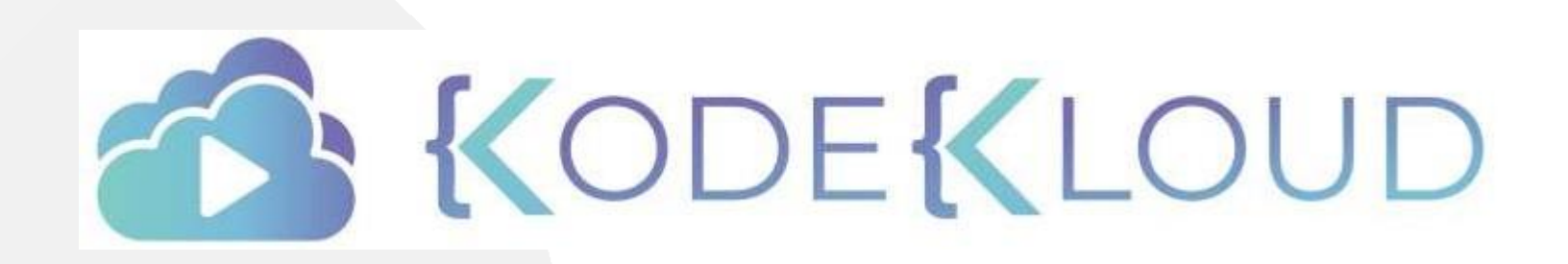

LOUD

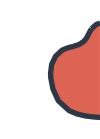

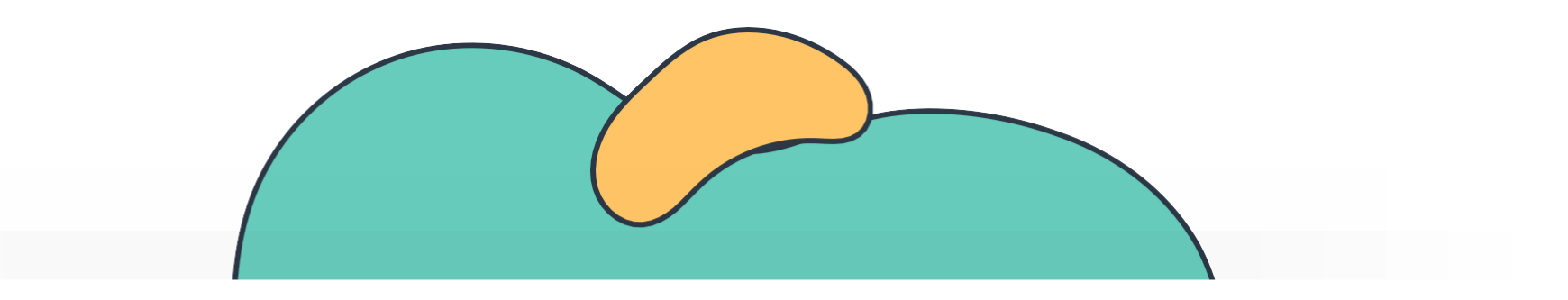

# **Network Filesystem**

The Linux Basics Course

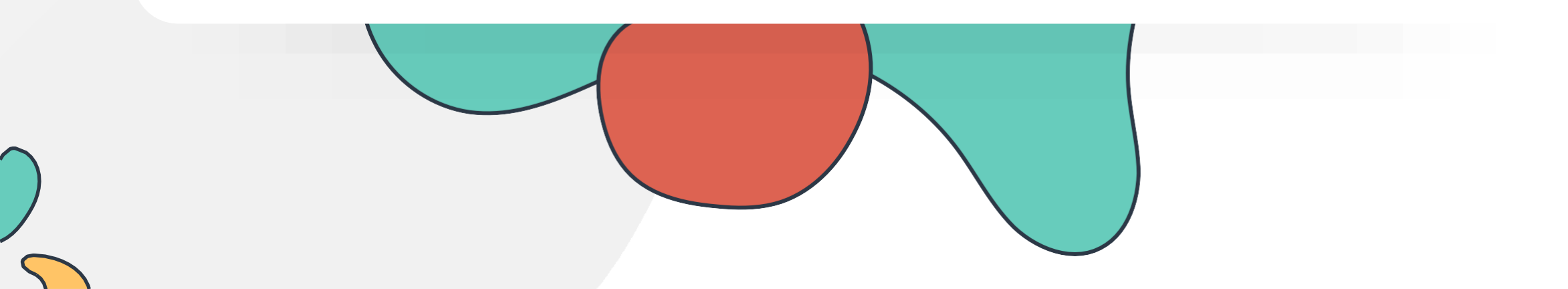

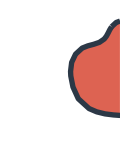

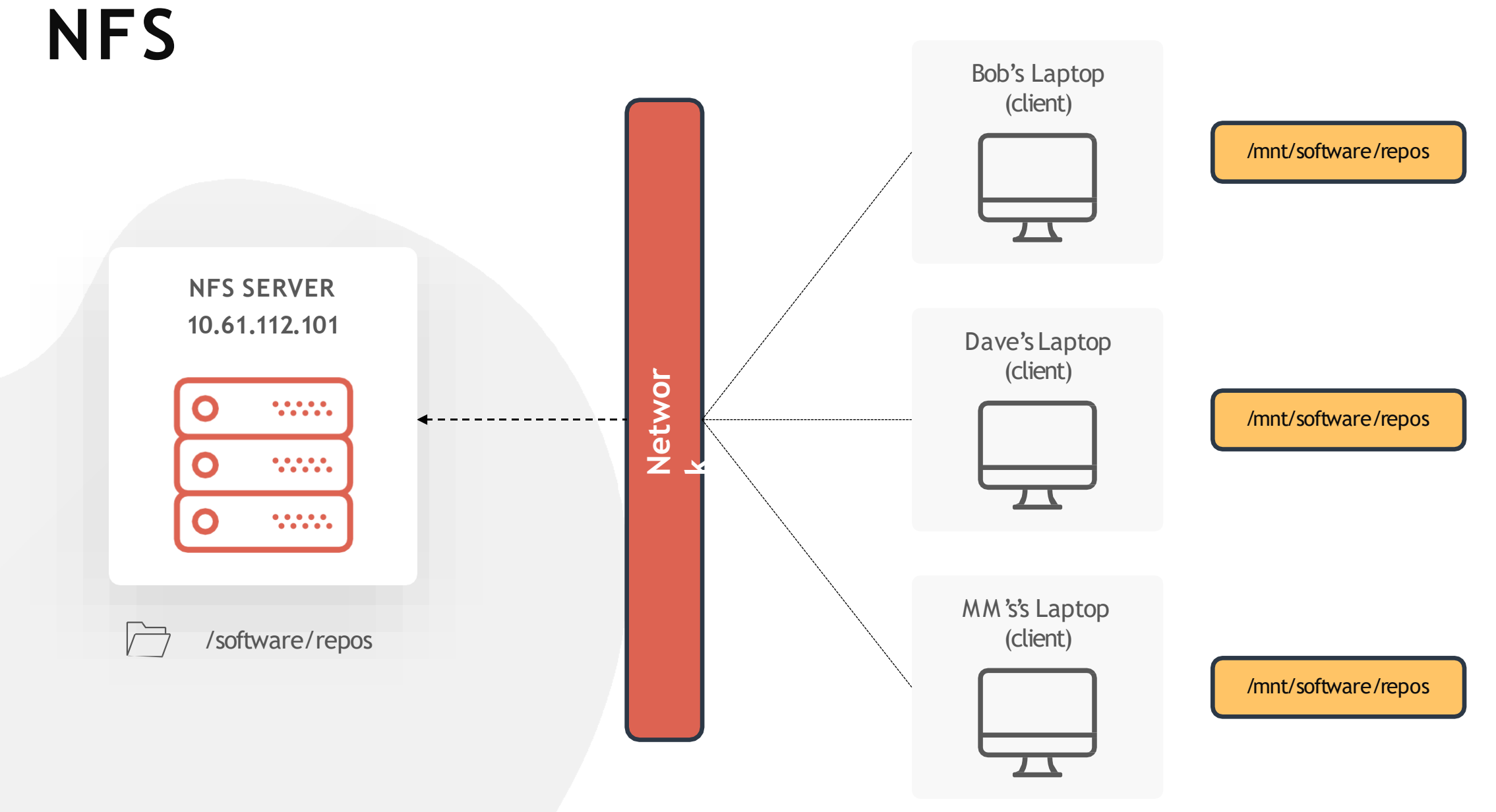

## NFS

[~]\$ /etc/exports

/software/repos 10.61.35.201 10.61.35.202
10.61.35.203

NFS SERVER 10.61.112.101

○ ……
○ ……
○ ……
> /software/repos

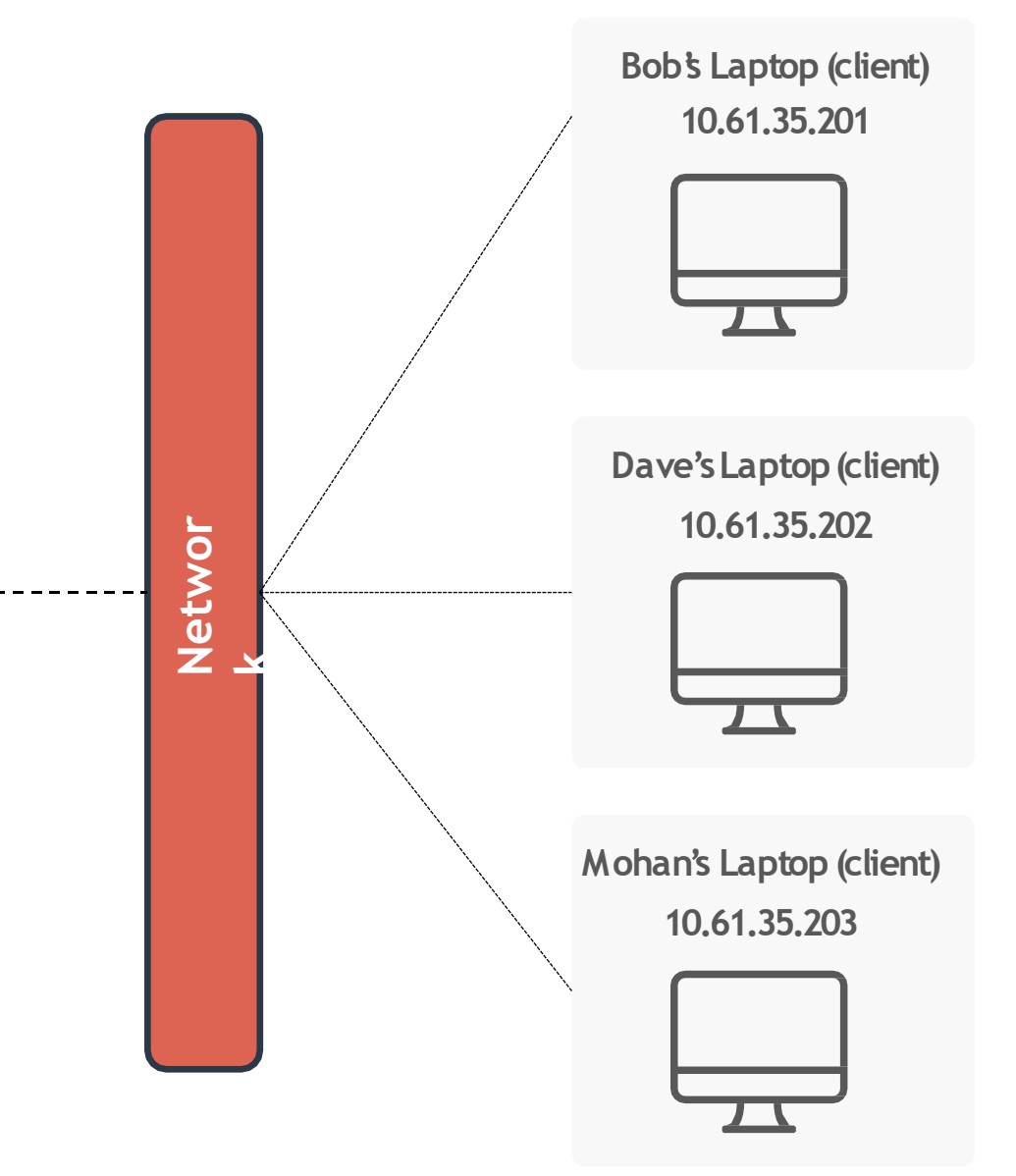

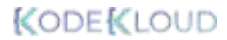

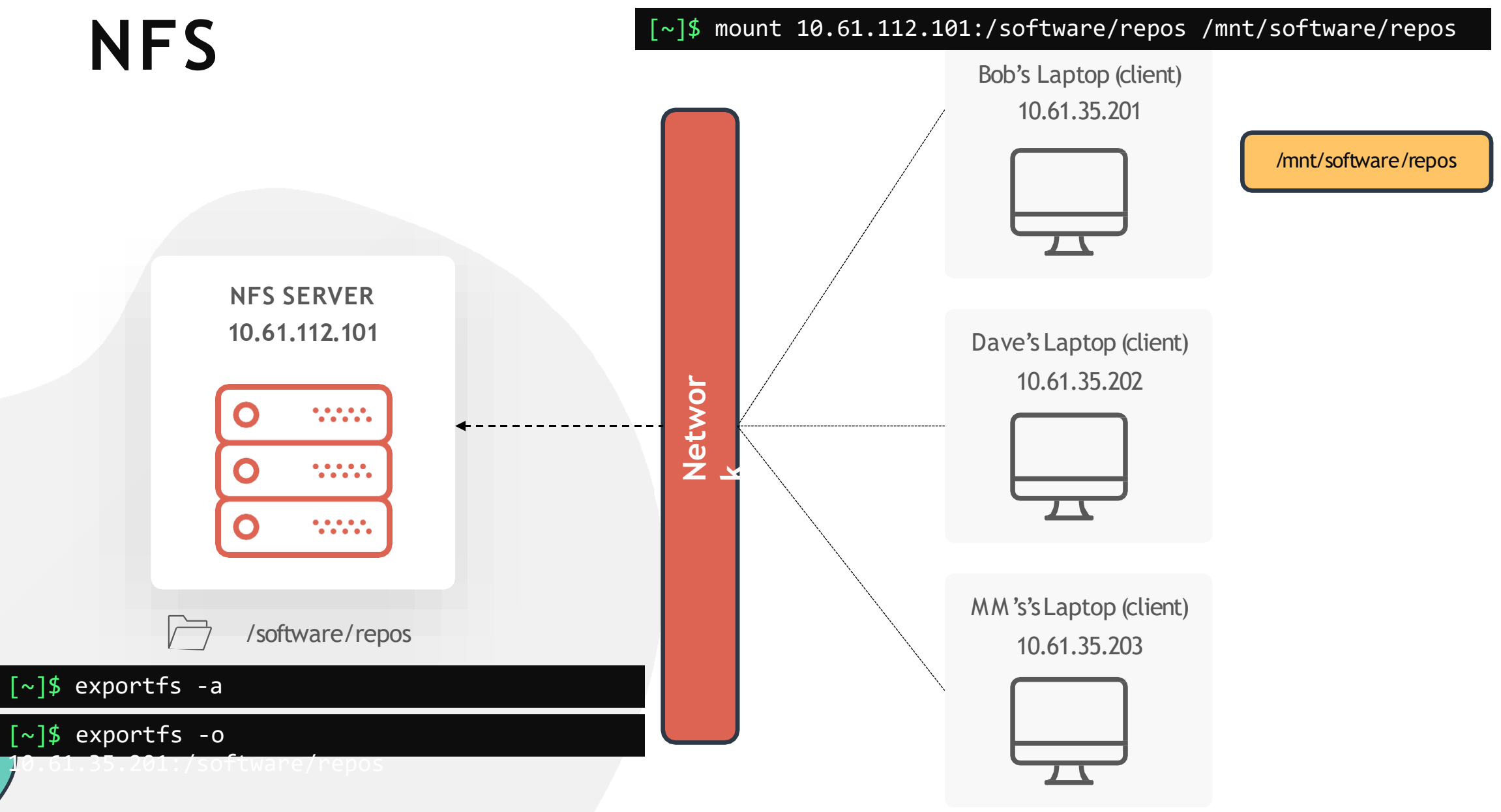

## HANDS-ON LABS

www.kodekloud.com

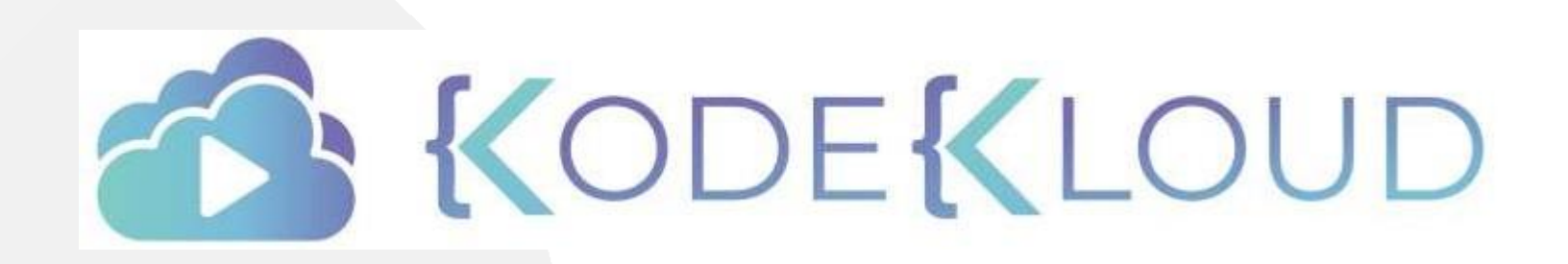

LOUD

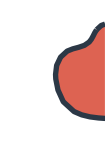

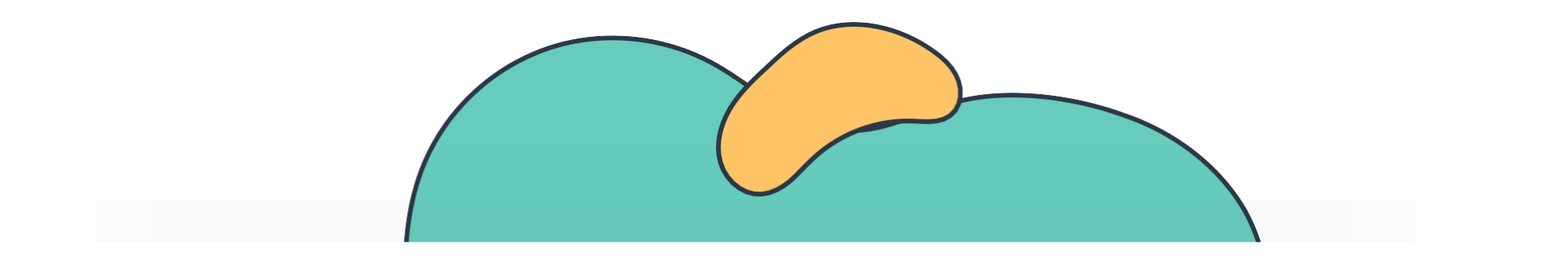

## DAS, NAS & SAN

The Linux Basics Course

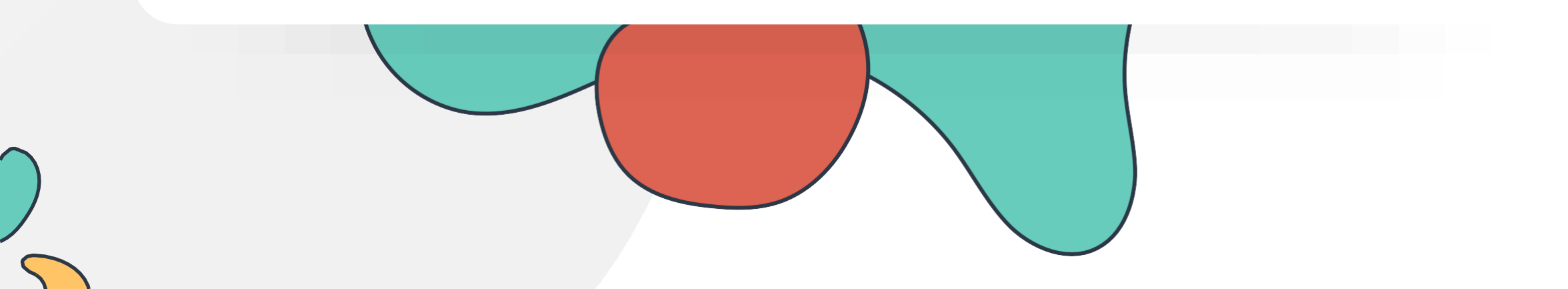

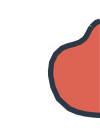

## DAS, NAS and SAN

**DAS** = DirectAttached Storage

**NAS** = Network Attached Storage

**SAN** = Storage Area Network

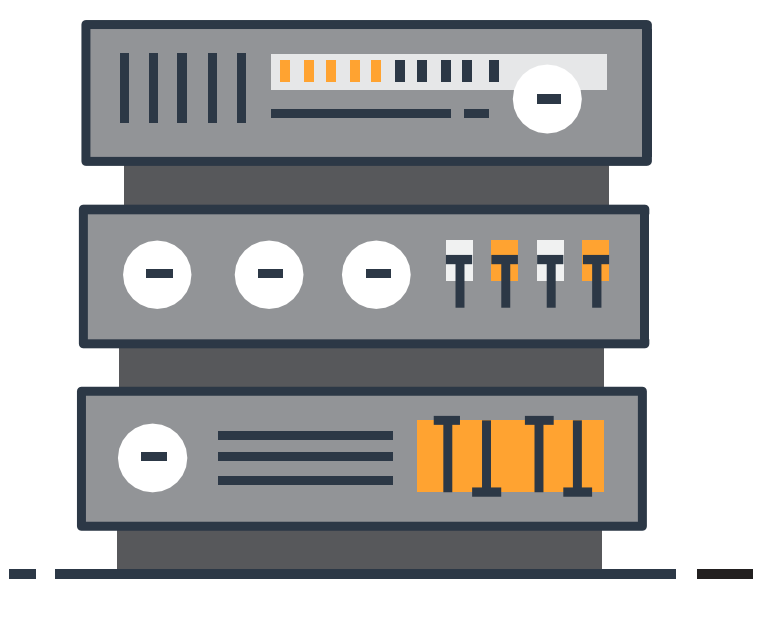

## DAS

### **DAS** = DirectAttached Storage

| DAS                      |  |
|--------------------------|--|
|                          |  |
| Fast and Reliable        |  |
|                          |  |
| Dedicated to single host |  |

|      | 0     |
|------|-------|
|      | 0     |
|      | <br>0 |
|      |       |
| HOST | DAS   |

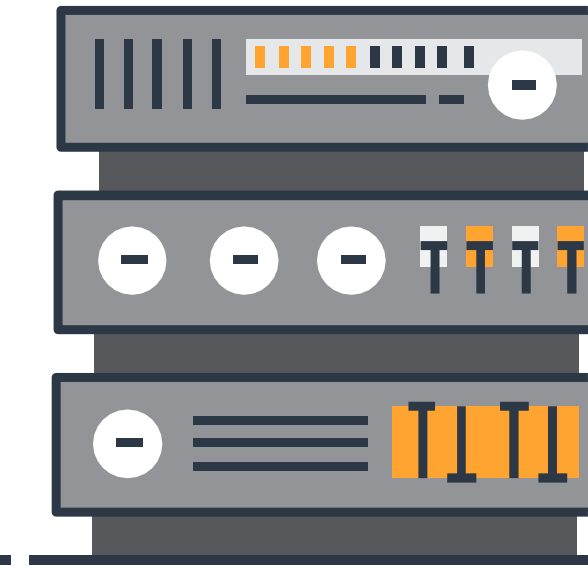

NAS

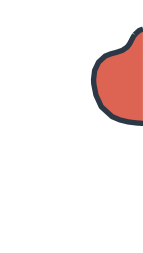

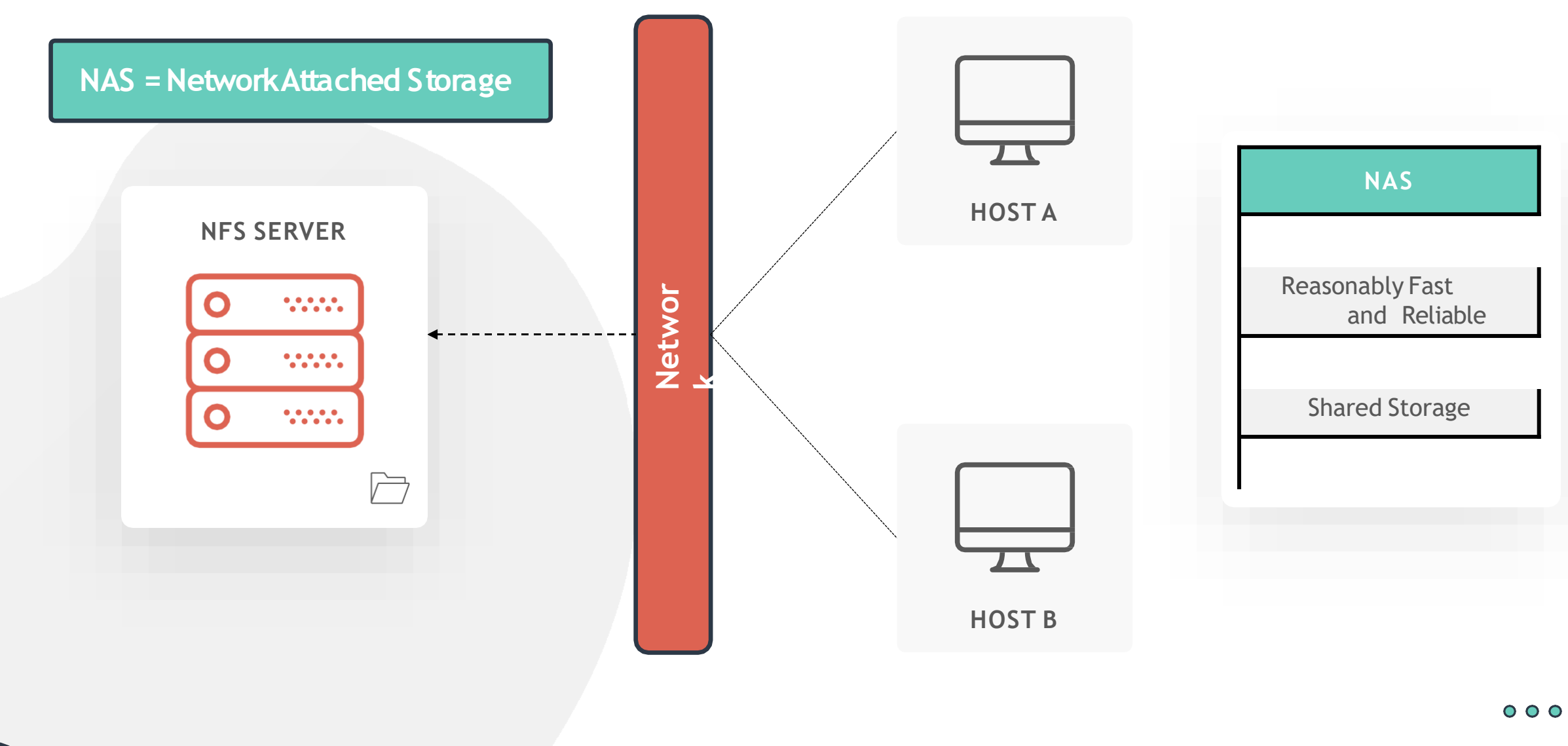

SAN

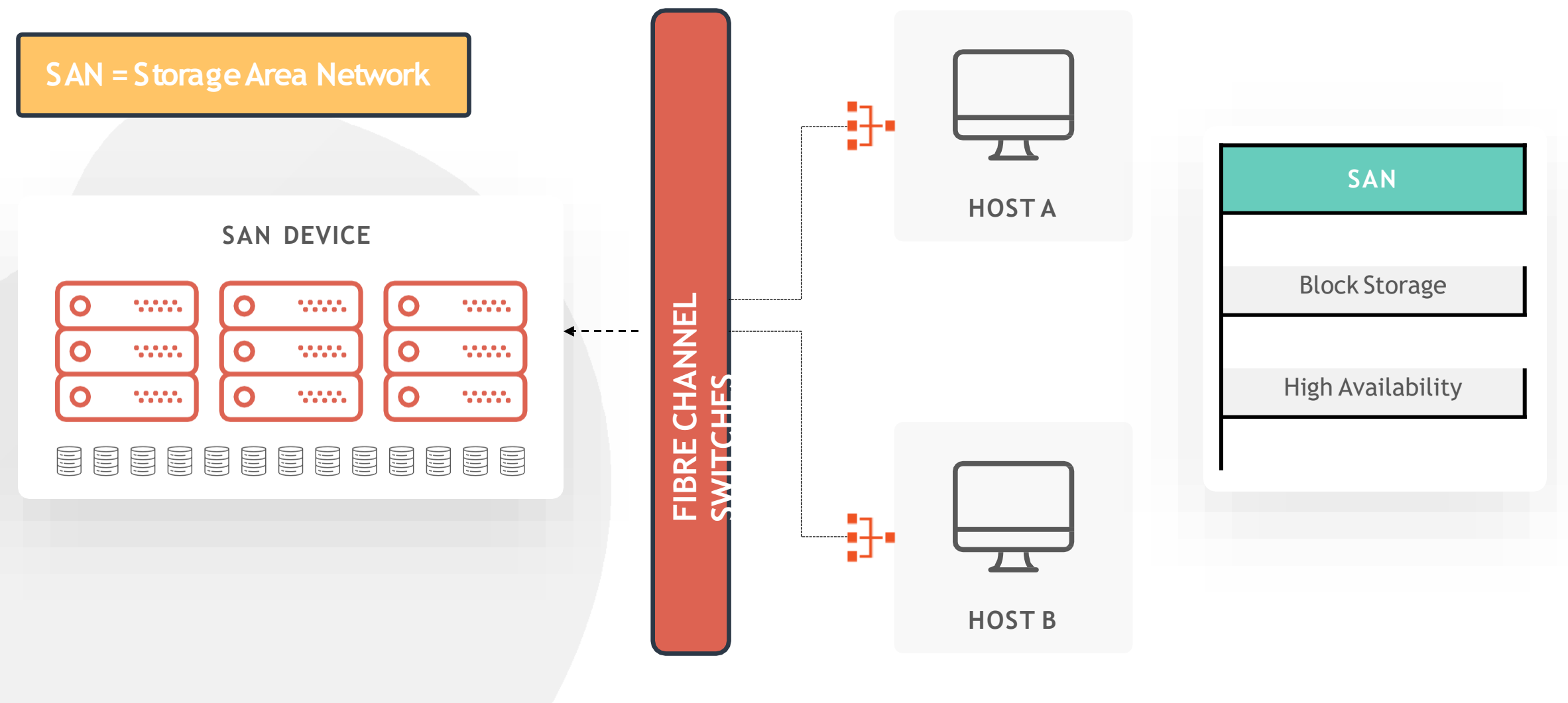

www.kodekloud.com

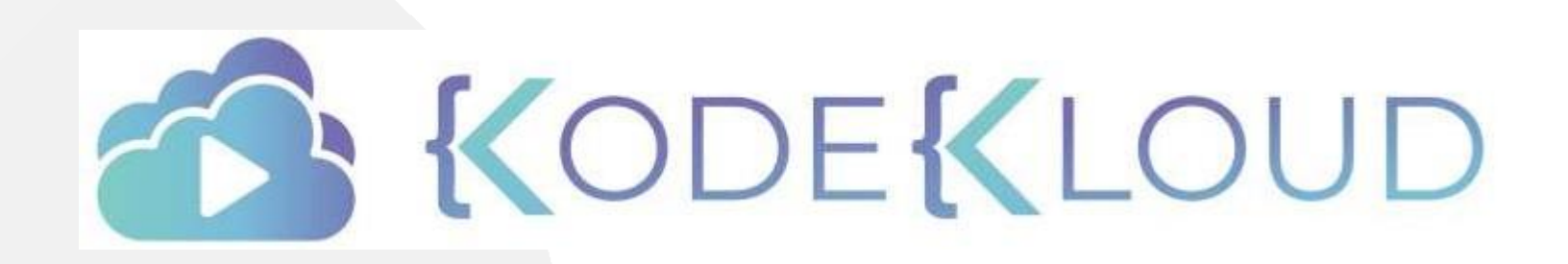

LOUD

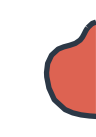

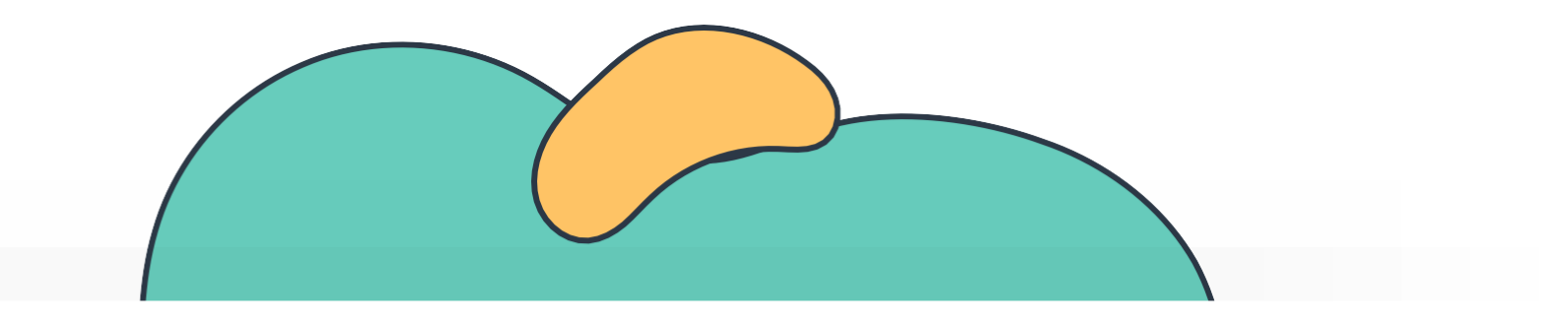

# Logical Volume Manager

The Linux Basics Course

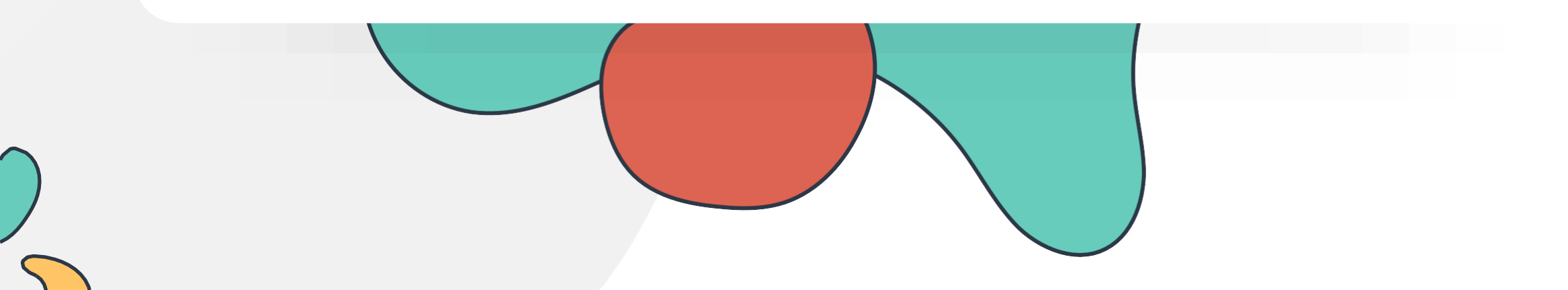

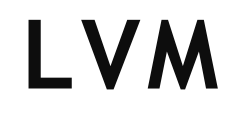

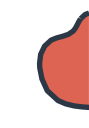

Logical Volumes

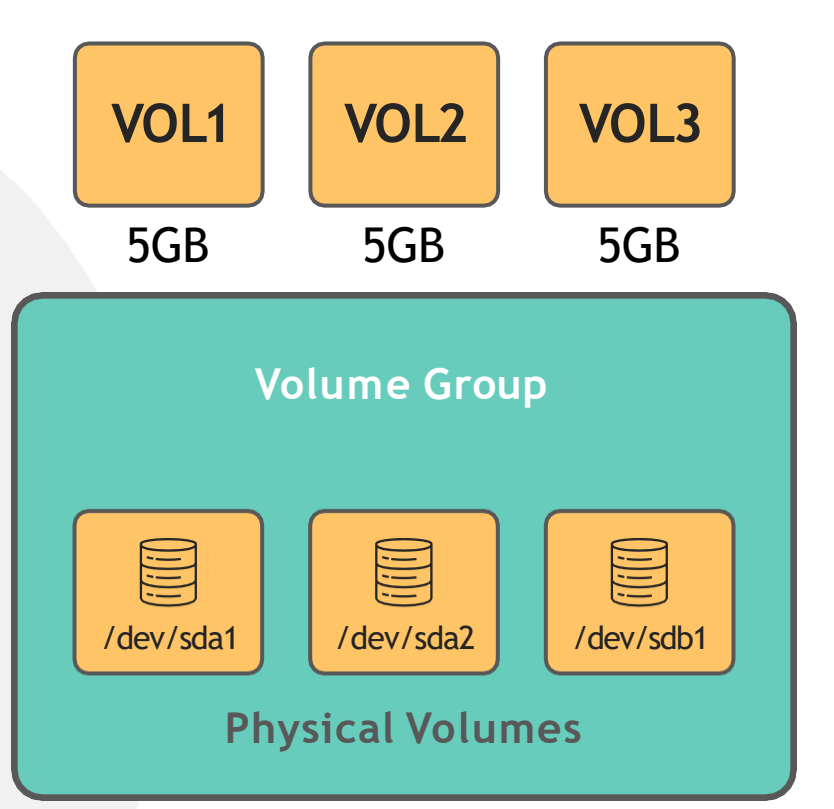

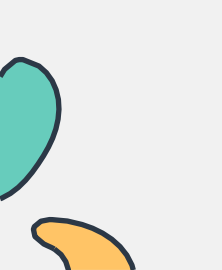

## LVM

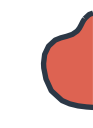

Logical Volumes

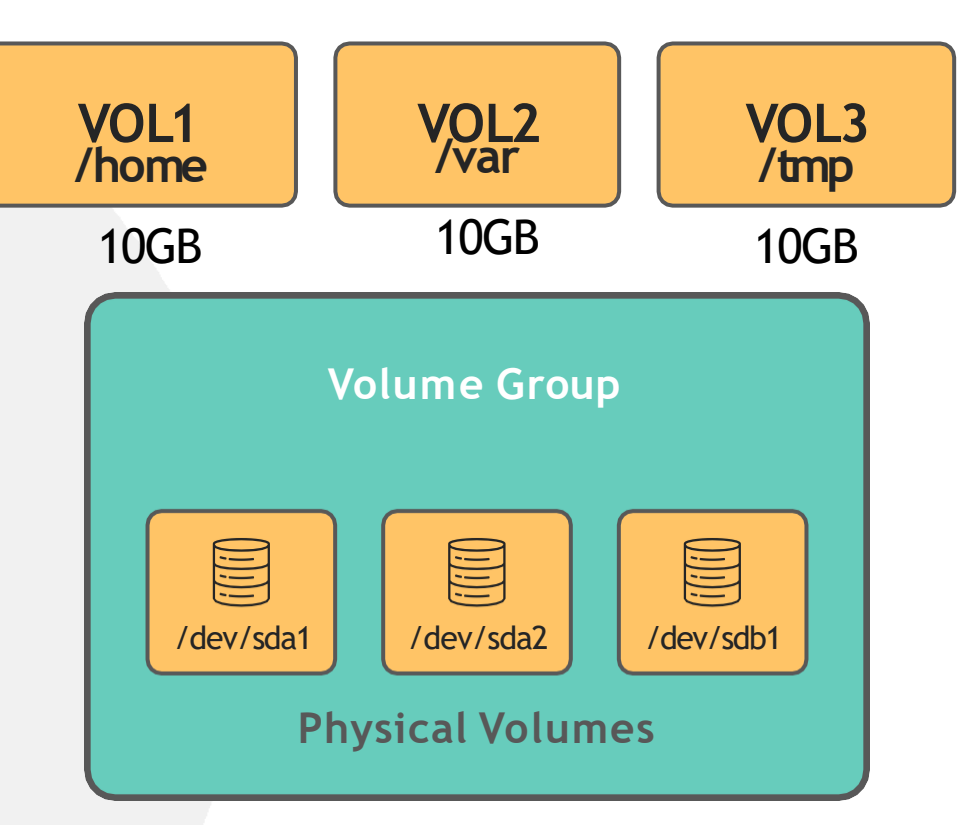

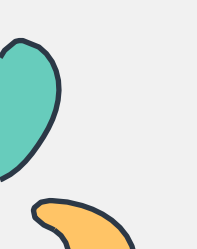

LVM

#### [~]\$ apt-get install lvm2

[~]\$ pvcreate /dev/sdb
Physical volume "/dev/sdb" successfully created

[~]\$ vgcreate caleston\_vg /dev/sdb
Volume group "caleston\_vg" successfully created

#### [~]\$ pvdisplay

| Physical volume |                                                   |
|-----------------|---------------------------------------------------|
| PV Name         | /dev/sdb                                          |
| VG Name         | caleston_vg                                       |
| PV Size         | 20.00 GiB / not usable 3.00 MiB                   |
| Allocatable     | yes                                               |
| PE Size         | 4.00 MiB                                          |
| Total PE        | 5119                                              |
| Free PE         | 5119                                              |
| Allocated PE    | 0                                                 |
| PV UUID         | <pre>iDCXIN-En2h-5ilJ-Yjqv-GcsR-gDfV-zaf66E</pre> |
|                 |                                                   |

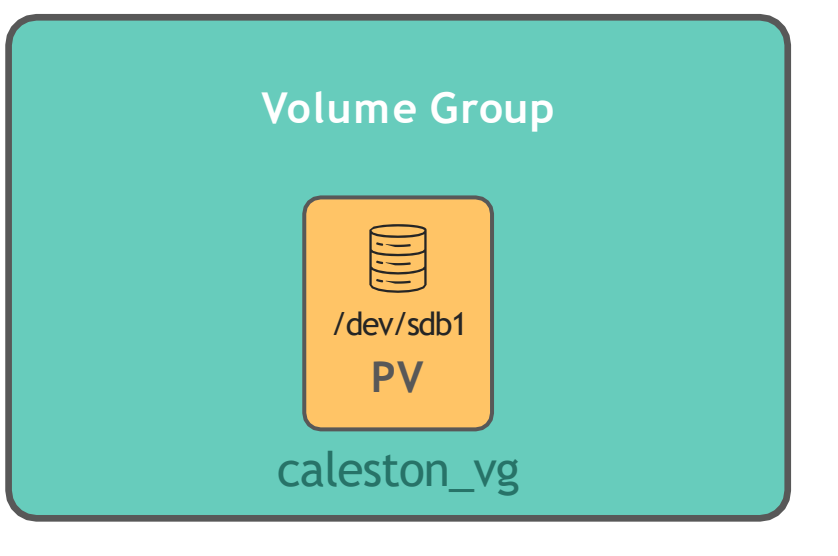

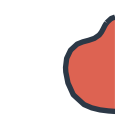

| [~]\$ vgdisplay                   |                                 |  |
|-----------------------------------|---------------------------------|--|
| Volume group                      |                                 |  |
| VG Name                           | caleston_vg                     |  |
| System ID                         |                                 |  |
| Format                            | lvm2                            |  |
| Metadata Areas                    | 1                               |  |
| Metadata Sequence No              | 1                               |  |
| VG Access                         | read/write                      |  |
| VG Status                         | resizable                       |  |
| MAX LV                            | 0                               |  |
| Cur LV                            | 0                               |  |
| Open LV                           | 0                               |  |
| Max PV                            | 0                               |  |
| Cur PV                            | 1                               |  |
|                                   |                                 |  |
| VG Size                           |                                 |  |
| PE SIZE                           | 4.00 MIB                        |  |
| IOTAL PE                          | 5119                            |  |
| AIIOC PE / SIZE<br>Eroo DE / Sizo | 5119 / 20 00 GiB                |  |
| VG UUID                           | VzmIAn-9cEl5bA-lVtm-wHKX-KQaObR |  |

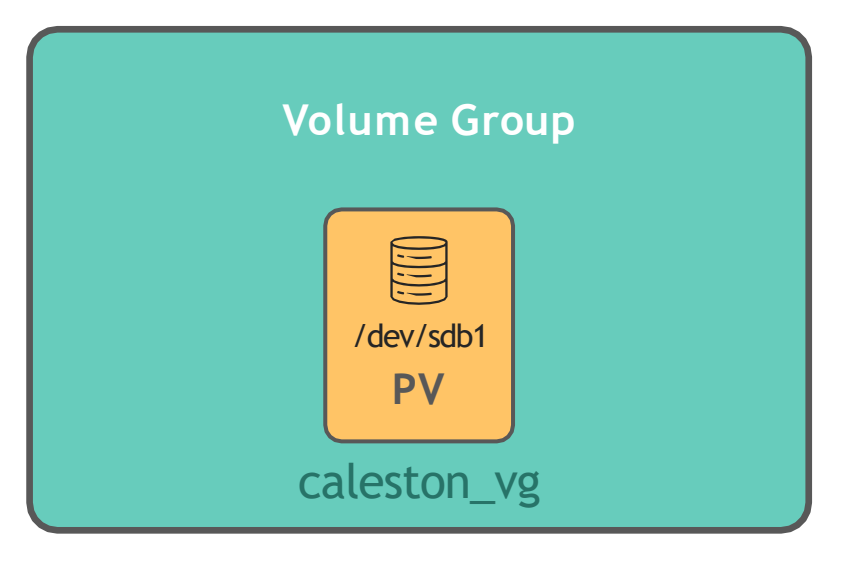
LVM

### Logical Volumes

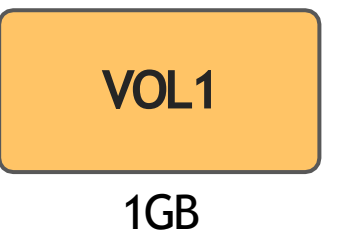

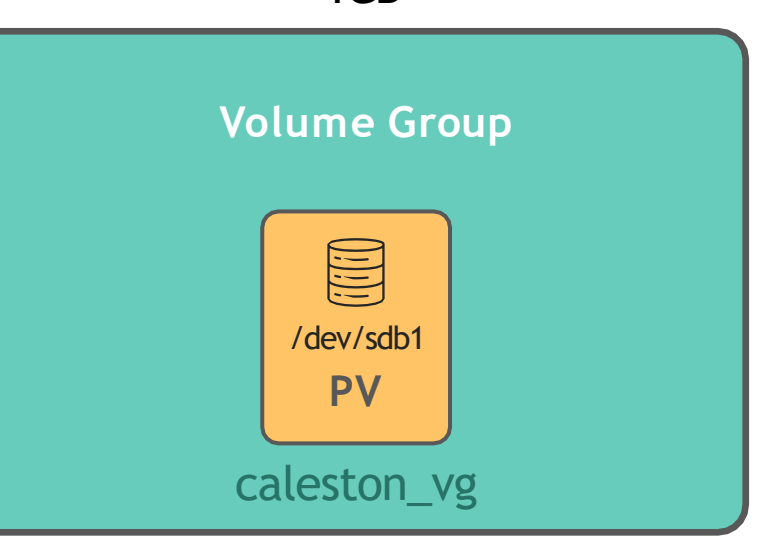

### [~]\$ lvcreate -L 1G -n vol1 caleston\_vg Logical volume "vol1" created.

### [~]\$ lvdisplay

| • • | Logical volume                       |                                |
|-----|--------------------------------------|--------------------------------|
|     | LV Path                              | /dev/caleston_vg/vol1          |
|     | LV Name                              | vol1                           |
|     | VG Name                              | caleston_vg                    |
|     | LV UUID                              | LueYC3-VWpE31-UaYk-wjIR-FjAOyL |
|     | LV Write Access                      | read/write                     |
|     | LV Creation host, time               | master, 2020-03-31 06:26:14    |
|     | LV Status                            | available                      |
|     | # open                               | 0                              |
|     | LV Size                              | 1.00 GiB                       |
|     | Current LE                           | 256                            |
|     | Segments                             | 1                              |
|     | Allocation                           | inherit                        |
|     | Read ahead sectors                   | auto                           |
|     | <ul> <li>currently set to</li> </ul> | 256                            |
|     | Block device                         | 252:0                          |
|     |                                      |                                |

#### [~]\$ lvs

LV VG Attr LSize Pool vol1 caleston\_vg -wi-a---- 1.00g

### [~]\$ mkfs.ext4 /dev/caleston\_vg/vol1

Allocating group tables: done Writing inode tables: done Creating journal (8192 blocks): done Writing superblocks and filesystem accounting information: done

[~]\$ mount -t ext4 /dev/caleston\_vg/vol1 /mnt/vol1

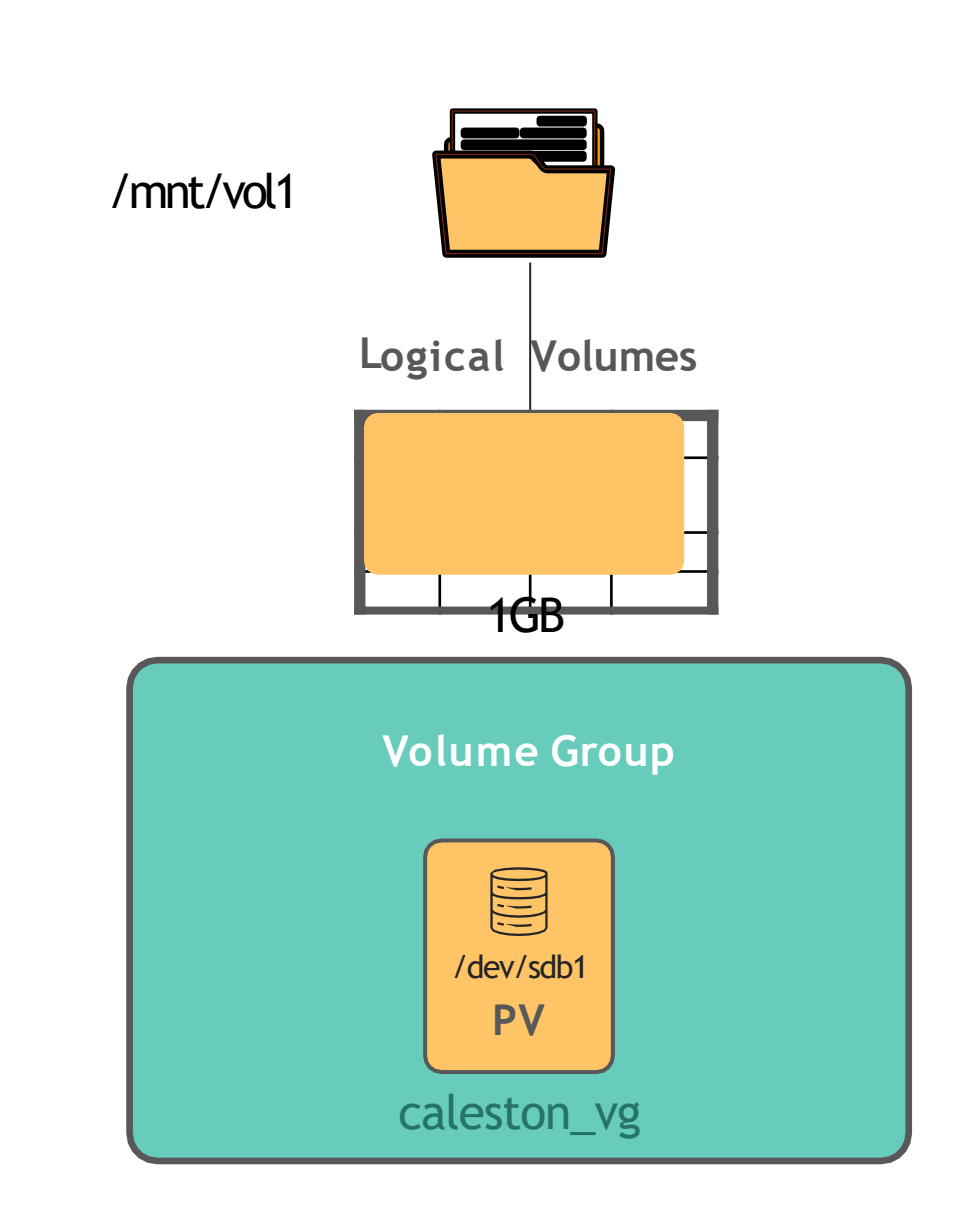

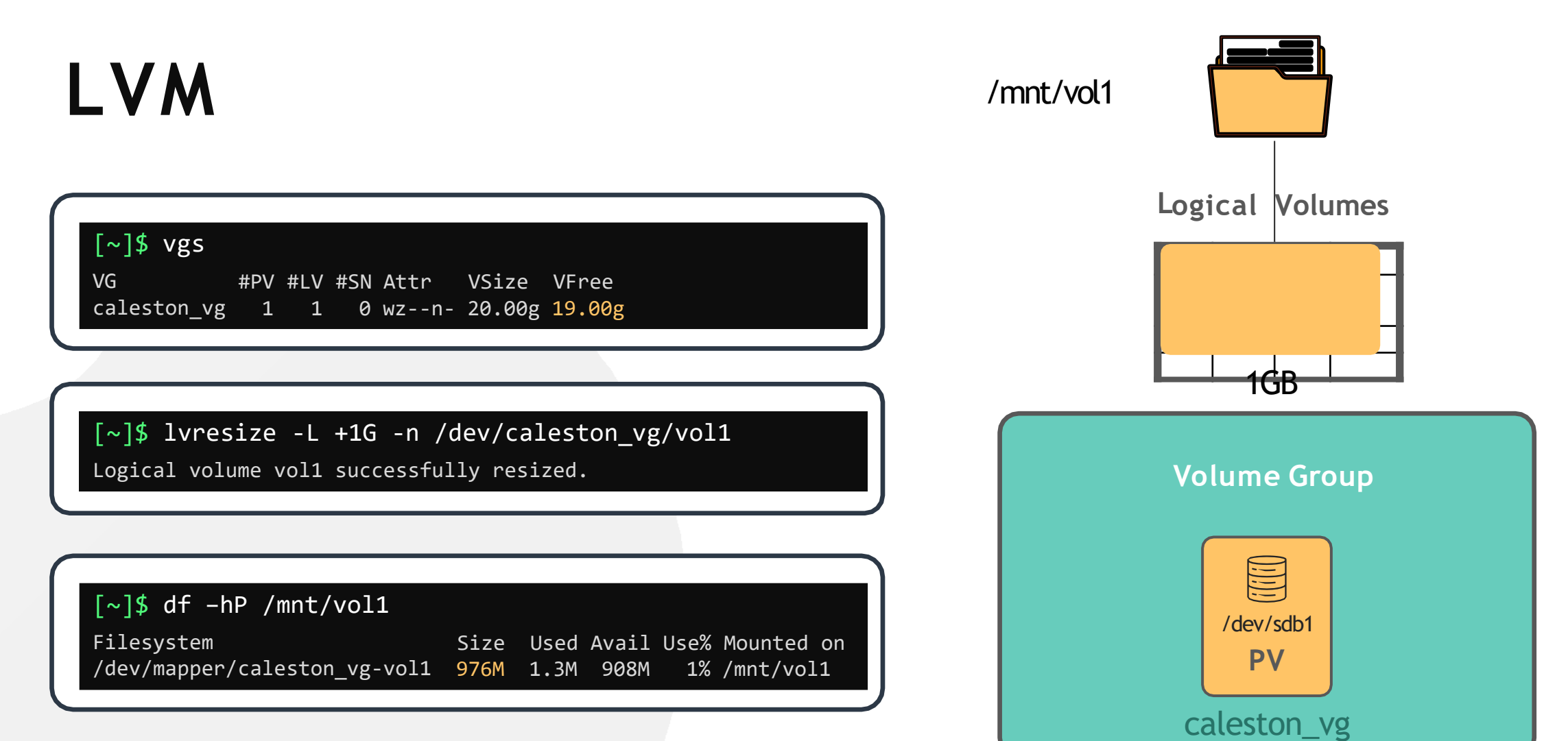

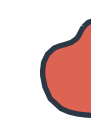

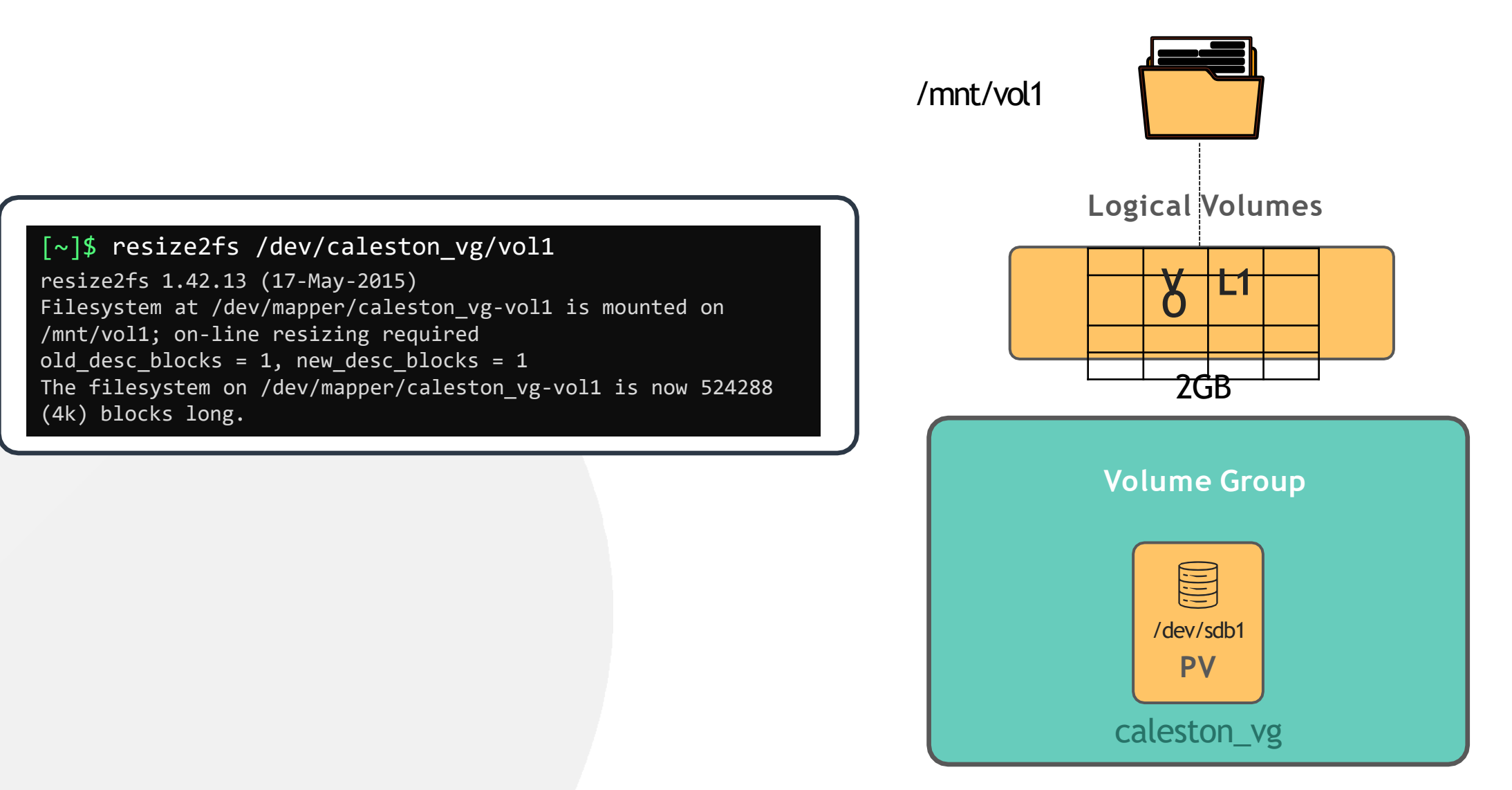

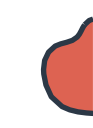

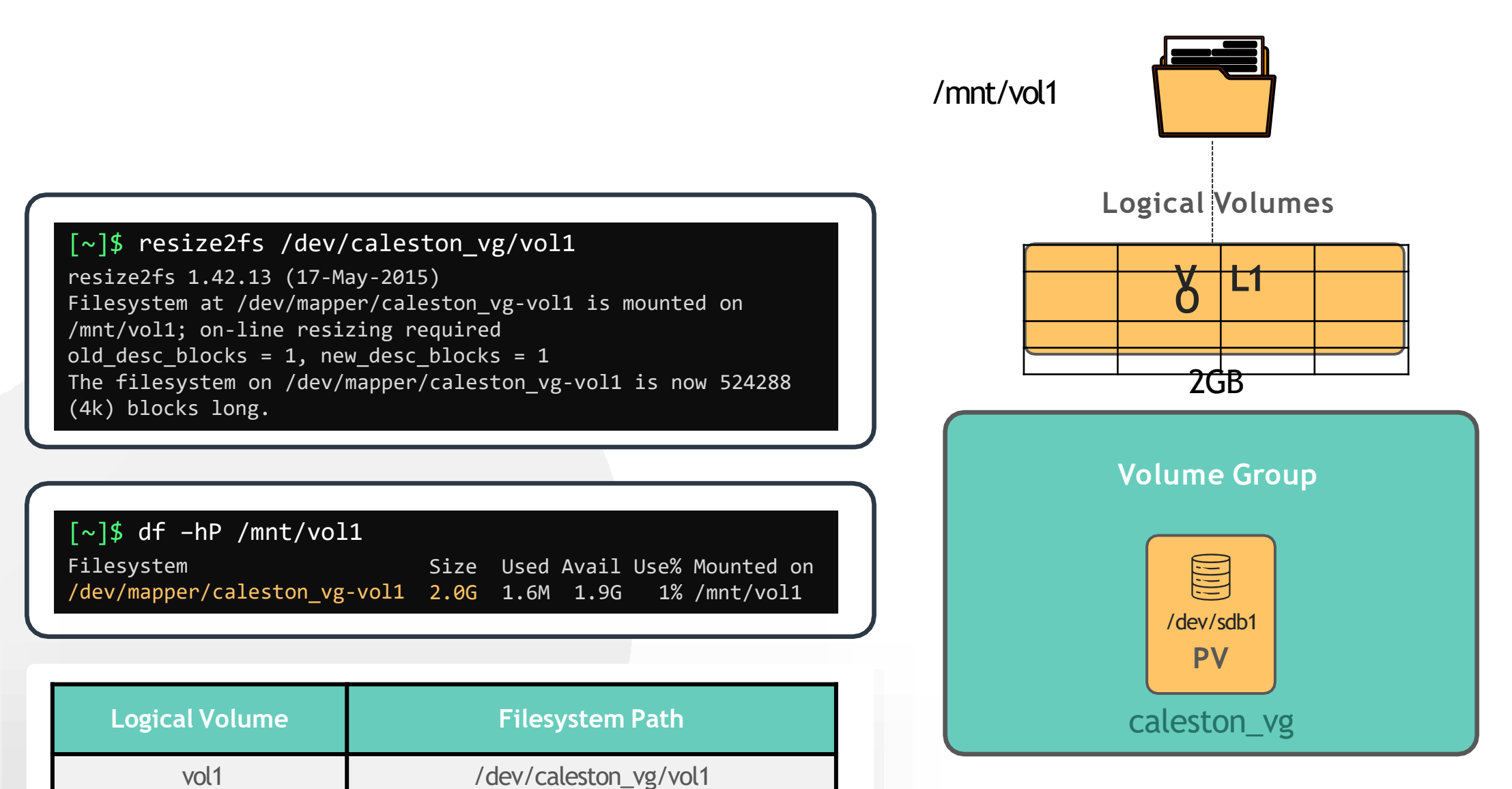

# HANDS-ON LABS

www.kodekloud.com

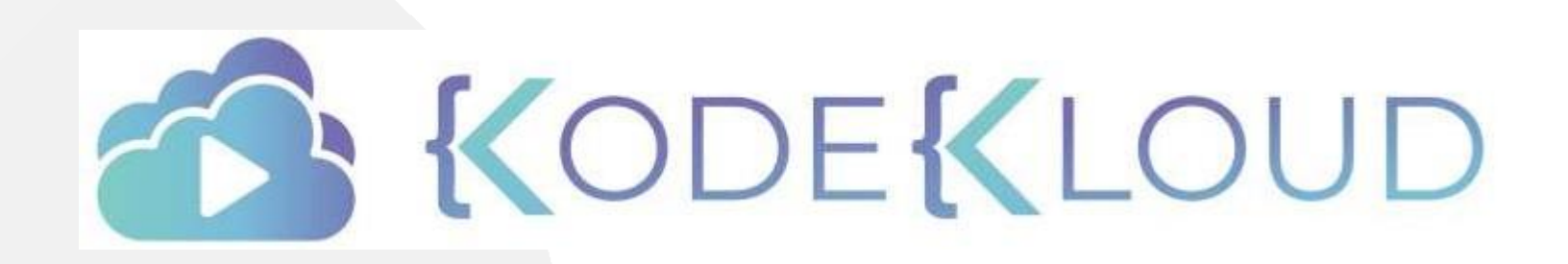

LOUD

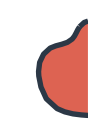

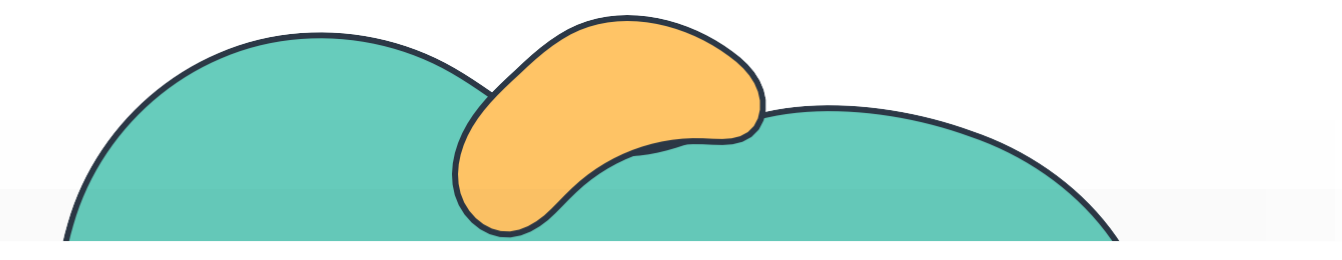

# SYSTEMD and Service Management

### The Linux Basics Course

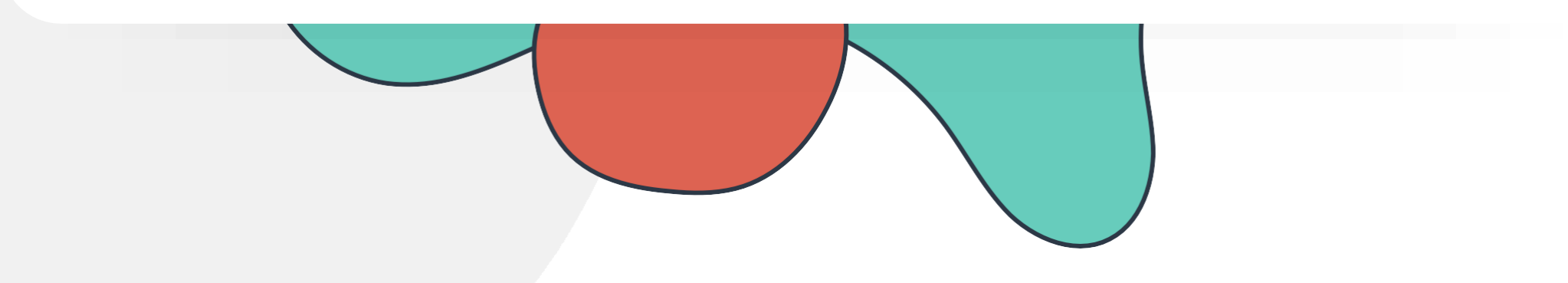

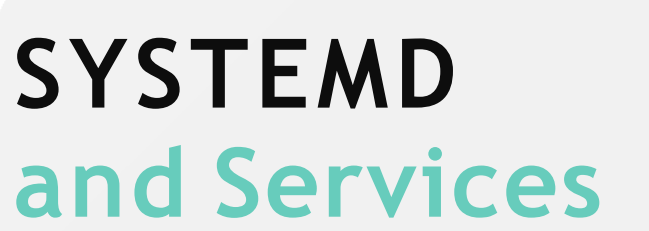

Create your own SYSTEMD service

SYSTEMD Tools

Labs:SYSTEMD

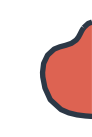

Program - /usr/bin/project-mercury.sh

Start Python Application after Postgres DB

Use Service Account project\_mercury

Auto Restart on Failure

Restart Interval 10 seconds

Log Service Events

Load when booting into Graphical Mode

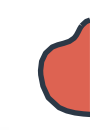

[~]\$ /usr//bbiin//bparsonje/cuts-rm/epricnu/no/r.osihect-manaury.sh

Program - /usr/bin/project-mercury.sh

Start Python Application after Postgres DB

Use Service Account project\_mercury

Auto Restart on Failure

Restart Interval 10 seconds

Log Service Events

Load when booting into Graphical Mode

/etc/systemd/system/project-mercury.service

[Service] ExecStart=

### [~]\$ systemctl start project-mercury.service

#### [~]\$ systemctl status project-mercury.service

### [~]\$ systemctl stop project-mercury.service

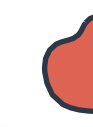

/etc/systemd/system/project-mercury.service

Program - /usr/bin/project-mercury.sh

Start Python Application after Postgres DB

Use Service Account project\_mercury

Auto Restart on Failure

Restart Interval 10 seconds

Log Service Events

Load when booting into Graphical Mode

[Service]
ExecStart==/usr/bin/projectmercury.sh
[Install]
WantedBy=graphical.target

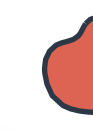

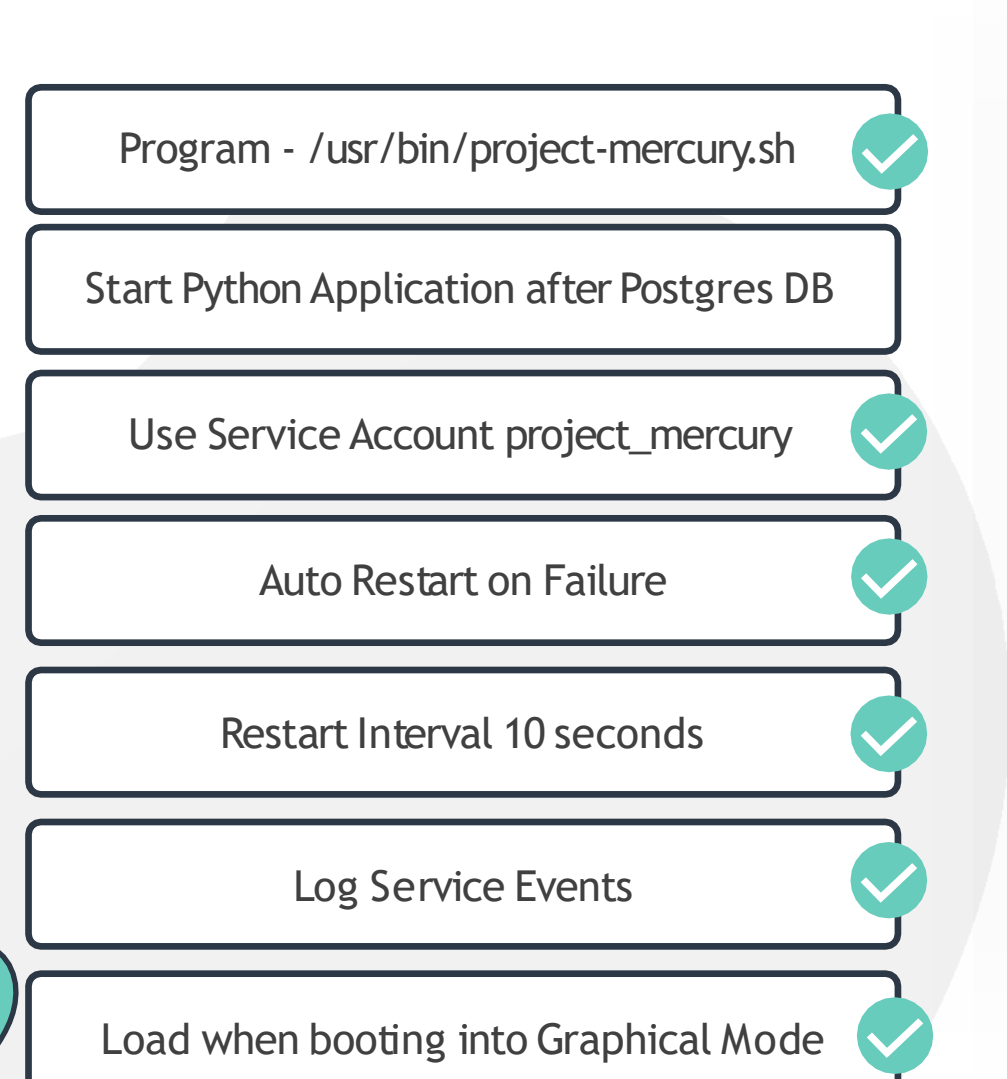

/etc/systemd/system/project-mercury.service

[Service] ExecStart= /usr/bin/projectmercury.sh User=project\_mercury Restart=on-failure RestartSec=10 [Install]

WantedBy graphical.target

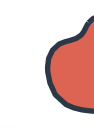

# Program - /usr/bin/project-mercury.sh Start Python Application after Postgres DB Use Service Account project\_mercury Auto Restart on Failure Restart Interval 10 seconds Log Service Events Load when booting into Graphical Mode

/etc/systemd/system/project-mercury.service

[Unit] Description=Python Django for Project Mercury Documentation=<u>http://wiki.caleston-dev.ca/mercury</u> After=postgresql.service

[Service]
ExecStart==/usr/bin/project-mercury.sh
User=project\_mercury
Restart=on-failure
RestartSec=10

[Install] WantedBy-graphical.target

### [~]\$ systemctl daemon-reload

[~]\$ systemctl start project-mercury.service

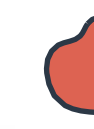

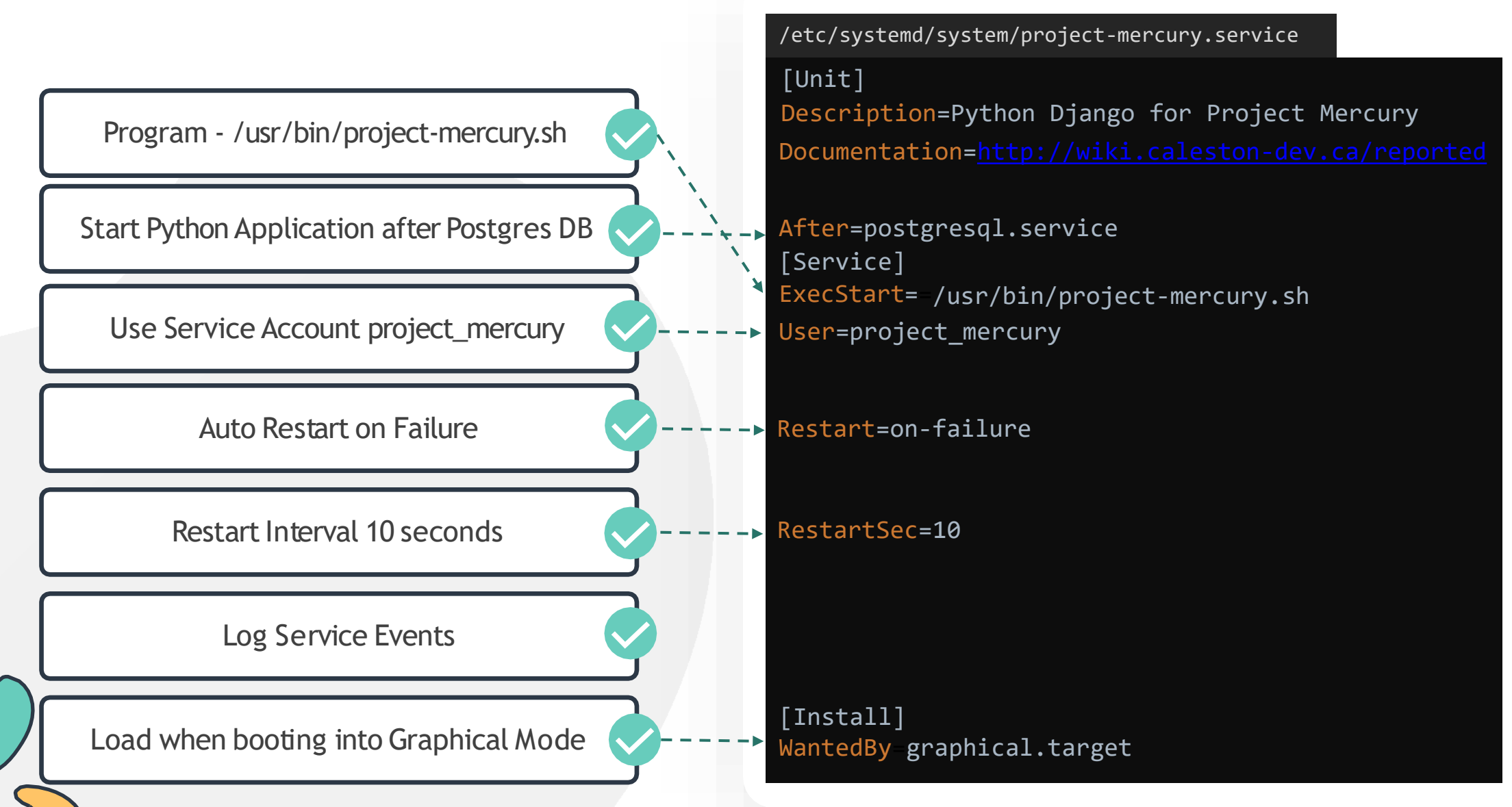

www.kodekloud.com

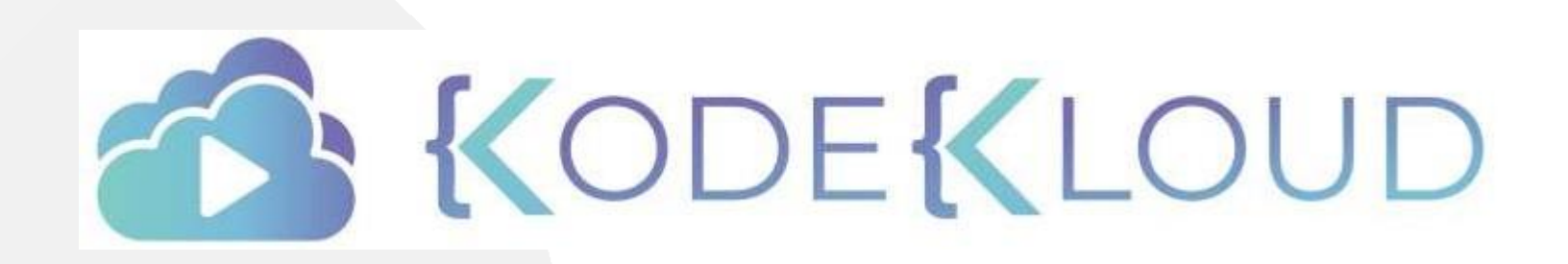

LOUD

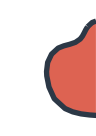

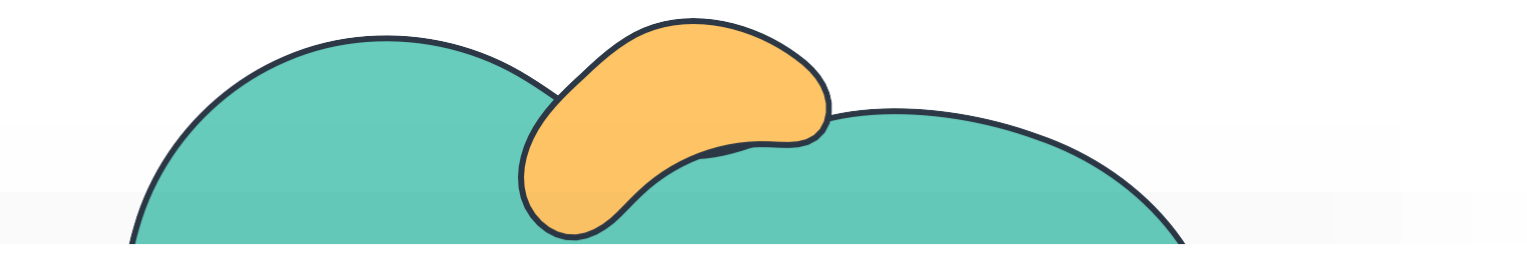

# SYSTEMD Tools

### The Linux Basics Course

-0

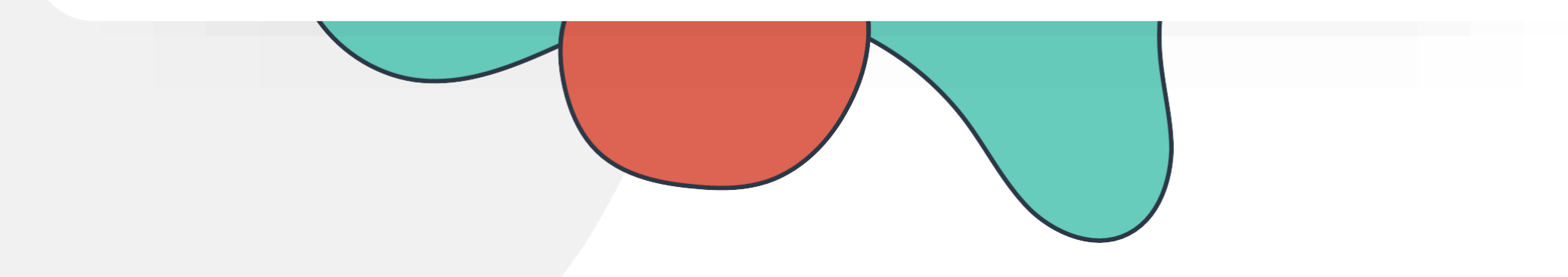

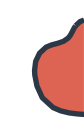

## **SYSTEMD TOOLS**

| SYSTEMCTL                 | JOURNALCTL            |
|---------------------------|-----------------------|
| MANAGE SYSTEM STATE       | QUERY SYSTEMD JOURNAL |
| START/STOP/RESTART/RELOAD |                       |
| ENABLE/DISABLE            |                       |
| LIST AND MANAGE UNITS     |                       |
| LIST AND UPDATE TARGETS   |                       |

## Service Management with **SYSTEMD**

| <pre>[~]\$ systemctl start docker</pre>   | <pre>[~]\$ systemctl status docker</pre>                                                                                                    |
|-------------------------------------------|----------------------------------------------------------------------------------------------------|
| <pre>[~]\$ systemctl stop docker</pre>    | <ul> <li>docker.service - Docker Application Container Engine<br/>Loaded: loaded (/lib/systemd/system/docker.service; enabled; vendor preset: enabled)<br/>Active: active (running) since Sat 2020-03-21 00:45:22 EDT; 43s ago<br/>Docs: https://docs.docker.com</li> </ul>                                                                                                    |
| <pre>[~]\$ systemctl restart docker</pre> | Main PID: 23340 (dockerd)<br>Tasks: 18<br>CGroup: /system.slice/docker.service<br>-23240 /usp/bip/dockerd -H fd://containend_(pun/containend_containend_sock                                                                                                    |
| <pre>[~]\$ systemctl reload docker</pre>  | Mar 21 00:45:21 bob-Bionic dockerd[23340]: time="2020-03-21T00:45:21.628503806-04:00" level=warning msg="Your kernel does not<br>Mar 21 00:45:21 bob-Bionic dockerd[23340]: time="2020-03-21T00:45:21.628577159-04:00" level=warning msg="Your kernel does not                                                                                                    |
| <pre>[~]\$ systemctl enable docker</pre>  | Mar 21 00:45:21 bob-Bionic dockerd[23340]: time="2020-03-21T00:45:21.628602304-04:00" level=warning msg="Your kernel does not<br>Mar 21 00:45:21 bob-Bionic dockerd[23340]: time="2020-03-21T00:45:21.629107909-04:00" level=info msg="Loading containers: sta<br>Mar 21 00:45:21 bob-Bionic dockerd[23340]: time="2020-03-21T00:45:21.827189816-04:00" level=info msg="Default bridge (docker0                                                                                                    |
| <pre>[~]\$ systemctl disable docker</pre> | Mar 21 00:45:22 bob-Bionic dockerd[23340]: time="2020-03-21100:45:22.032/16885-04:00" level=info msg="Loading containers: don<br>Mar 21 00:45:22 bob-Bionic dockerd[23340]: time="2020-03-21T00:45:22.134167743-04:00" level=info msg="Docker daemon" commit=6<br>Mar 21 00:45:22 bob-Bionic dockerd[23340]: time="2020-03-21T00:45:22.140093558-04:00" level=info msg="Daemon has completed in<br>Mar 21 00:45:22 bob-Bionic dockerd[23340]: time="2020-03-21T00:45:22.188345103-04:00" level=info msg="Daemon has completed in<br>Mar 21 00:45:22 bob-Bionic dockerd[23340]: time="2020-03-21T00:45:22.188345103-04:00" level=info msg="API listen on /var/run/<br>Mar 21 00:45:22 bob-Bionic systemd[1]: Started Docker Application Container Engine. |

| STATE    | Meaning                     |
|----------|-----------------------------|
| Active   | Service Running             |
| Inactive | Service Stopped             |
| Failed   | Crashed/Error/Timeout e.t.c |

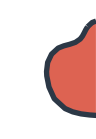

## SERVICE MANAGEMENT WITH SYSTEMD

[~]\$ systemctl daemon-reload

[~]\$ systemctl edit project-mercury.service --full

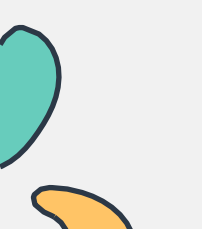

## **SYSTEMCTL TO MANAGE STATE**

### [~]\$ systemctl get-default

#### [~]\$ systemctl set-default multi-user.target

### [~]\$ systemctl list-units --all

| UNIT                                                                                                    | LOAD                                                               | ACTIVE                                                                 | SUB                                                            | JOB | DESCRIPTION                                                                                                    |
|----------------------------------------------------------------------------------------------------|--------------------------------------------------------------------|------------------------------------------------------------------------|----------------------------------------------------------------|-----|----------------------------------------------------------------------------------------------------|
| <pre>network.target nss-lookup.target nss-user-lookup.target paths.target remote-fs-pre.target remote-fs.target rescue.target</pre> | loaded<br>loaded<br>loaded<br>loaded<br>loaded<br>loaded<br>loaded | active<br>active<br>active<br>active<br>inactive<br>active<br>inactive | active<br>active<br>active<br>active<br>dead<br>active<br>dead |     | Network<br>Host and Network Name Look<br>User and Group Name Lookup<br>Paths<br>Remote File Systems (Pre)<br>Remote File Systems<br>Rescue Mode |
| shutdown.target                                                                                                    | loaded                                                             | inactive                                                               | e dead                                                         |     | Shutdown                                                                                                    |

### [~]\$ systemctl list-units

## JOURNALCTL

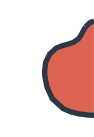

### [~]\$ journalctl

### [~]\$ journalctl -b

### [~]\$ journalctl -u UNIT

### [~]\$ journalctl -u docker.service

|     | Logs | s begin at | Fri 2020-03-13 19:47:52 EDT, end at Sat 2020-03-21 02:29:48 EDT    |
|-----|------|------------|--------------------------------------------------------------------|
| Mar | 19   | 17:43:21   | systemd[1]: Starting Docker Application Container Engine           |
| Mar | 19   | 17:43:22   | <pre>dockerd[2590]: level=info msg="Starting up"</pre>             |
| Mar | 19   | 17:43:22   | <pre>dockerd[2590]: level=info msg="ClientConn switching bal</pre> |
| Mar | 19   | 17:43:22   | <pre>dockerd[2590]: level=warning msg="[graphdriver] WARNING</pre> |
| Mar | 19   | 17:43:22   | <pre>dockerd[2590]: level=warning msg="Usage of loopback dev</pre> |
| Mar | 19   | 17:43:22   | <pre>dockerd[2590]: level=warning msg="Base device already e</pre> |
| Mar | 19   | 17:43:23   | <pre>dockerd[2590]: level=info msg="Default bridge (docker0)</pre> |
| Mar | 19   | 17:43:23   | <pre>dockerd[2590]: level=info msg="Loading containers: done</pre> |
| Mar | 19   | 17:43:23   | <pre>dockerd[2590]: level=info msg="Docker daemon" commit=63</pre> |
| Mar | 19   | 17:43:23   | <pre>dockerd[2590]: level=info msg="Daemon has completed ini</pre> |
| Mar | 19   | 17:43:23   | <pre>dockerd[2590]: level=info msg="API listen on /var/run/d</pre> |
| Mar | 19   | 17:43:23   | systemd[1]: Started Docker Application Container Engine.           |

# HANDS-ON LABS

www.kodekloud.com

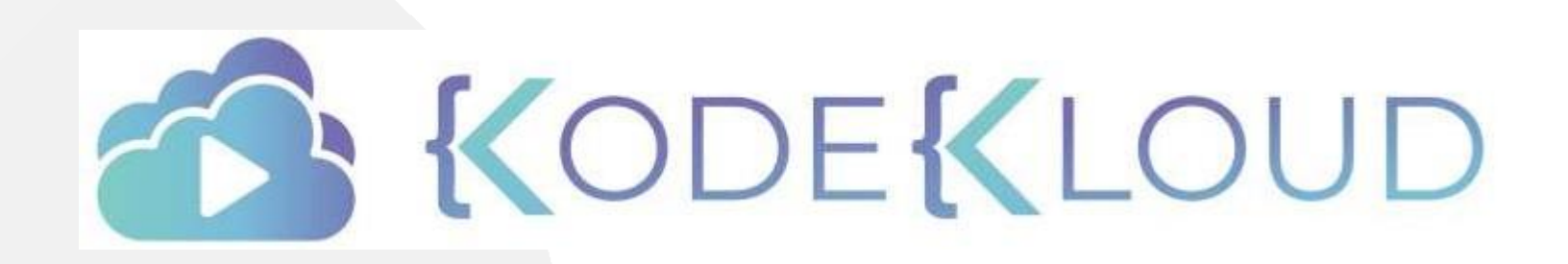

LOUD